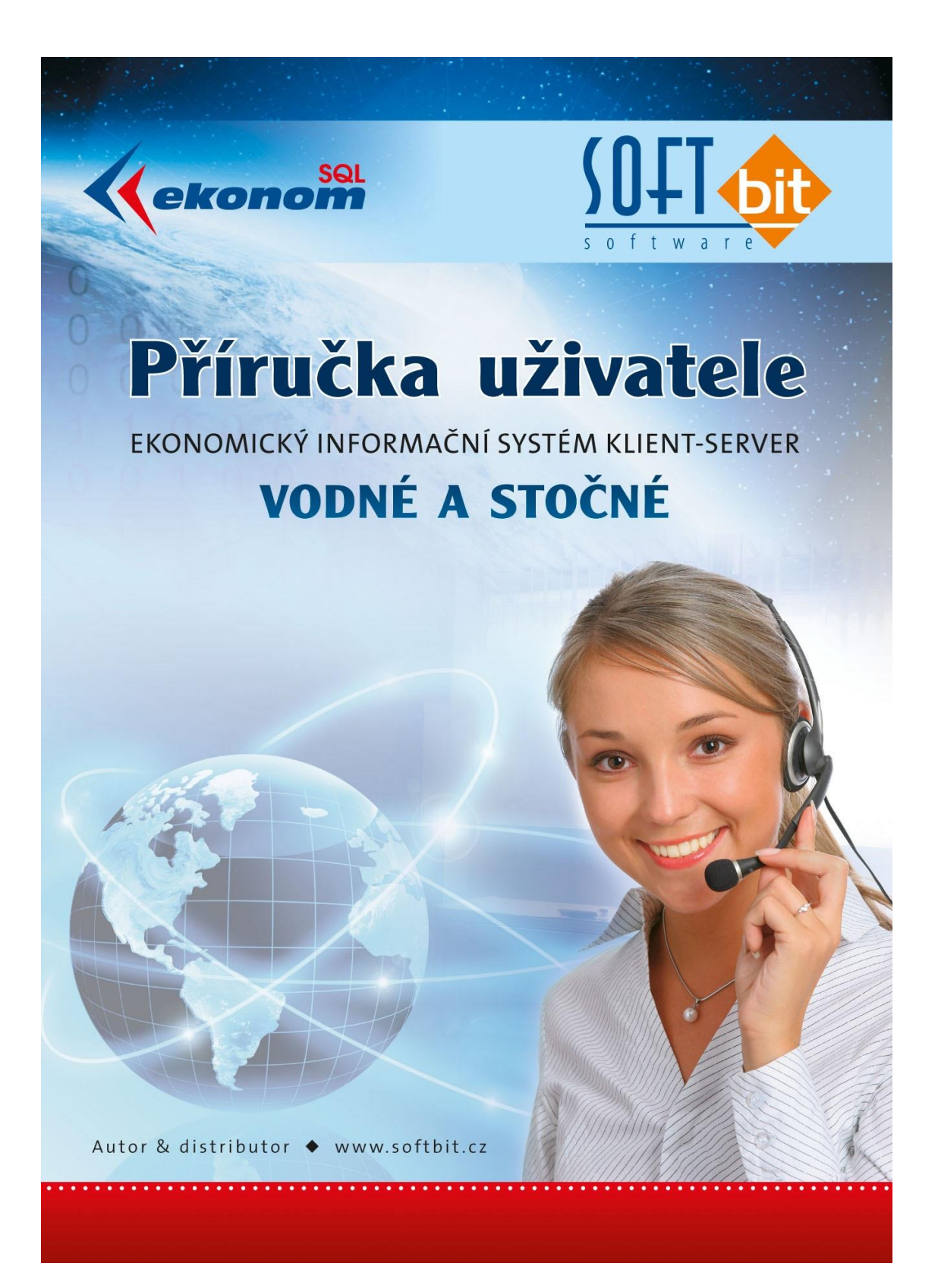

Aktualizované vydání leden 2018

| Úvod                                                  | 3   |
|-------------------------------------------------------|-----|
| Základní princip ovládání systému                     | 3   |
| Obecné uživatelské funkce                             | 4   |
| Číselníky                                             | 9   |
| Vodoměry                                              | 21  |
| Odběrná místa                                         | 37  |
| Odečty vodoměrů                                       | 54  |
| Výstupy                                               | 61  |
| Akce                                                  | 66  |
| Zálohy v modulu Vodné a stočné                        | 74  |
| Vyúčtování vodné a stočného – krok za krokem          | 88  |
| Roční uzávěrka – nastavení nového účetního roku       | 101 |
| Komunikace s dálkovými odečty od společnosti KAMSTRUP | 106 |
| Import dálkových odečtů od společnosti ZENNER         | 108 |
| EASY odečty – komunikace s mobilním terminálem        | 109 |
| Instalace SQL Ekonom – vodné a stočné                 | 113 |
| Závěrem                                               | 121 |

# <u>Úvod</u>

Uživatelská dokumentace subsystému Vodné a stočné v rámci systému SQL Ekonom podrobně popisuje ovládání software ve všech jeho funkcionalitách. Na počátku manuálu je i souhrn obecných funkcí pro ovládání programu.

Subsystém vodné a stočné řeší kompletně problematiku evidence vodoměrů a odběrných míst. Dále potom evidenci odečtů vodoměrů za vybrané období a vyúčtování odběrů vodného a stočného formou složenek či faktur. Vyúčtování je možné provádět buď dle skutečně provedených odečtů, nebo formou paušální úhrady. Součástí systému je i vyúčtování srážkové vody. Výstupem je celá řada uživatelských sestav a přehledů.

Modul je napojen přímo na moduly vystavených faktur a účetnictví.

# Základní principy ovládání systému

Zahájení práce se systémem

- V první řadě je nutné mít nastaveny veškeré číselníky. Zejména potom číselník obcí, ulic, cyklů, lokalit, sazeb. Pokud uživatel povede i samostatnou evidenci vodoměrů, potom je nutné vyplnit číselníky druhů vodoměrů, skladů a pracovníků. Číselník akcí a kódů umístěny je již s instalací software vyplněn a neměl by se měnit.
- Založit odběratele vodného a stočného do číselníku firem. Fyzické osoby označujeme v interním čísle libovolným číselným kódem. Firmy označujeme ičem v údaji interní číslo.
- Založit odběrná místa. U odběratelů, kteří platí zálohy, doplnit i výši zálohy a kód platebního kalendáře.
- Pořídit číselník vodoměrů a tyto připojit k odběrným místům

Principy vládání dat do systému

- Založení nového odběratele provádíme do číselníku firem a následně jej změníme na odběrném místě formou změny interního čísla
- Změnu vodoměru na odběrném místě provedeme pohybem v databázi vodoměrů
- Novou hodnotu sazby pro vyúčtování vodného a stočného měníme v číselníku sazeb
- Veškeré ostatní údaje pro správné vyúčtování odečtu měníme v číselníku odběrných míst
- Za vybrané období pořizujeme odečty buď formou manuálního zadání nebo vystavením odečtů dle cyklů nebo načtením hodnot ze snímače
- Z pořízených odečtů vytvoříme daňové doklady (faktury nebo složenky)
- V případě opravy na odečtu po již vystaveném daňovém dokladu provedeme opravu buď způsobem, kdy údaje změníme tak, že nejprve vystavenou fakturu smažeme (pokud již nemáme vystaveno přiznání k DPH a odběratel je obeznámen se skutečností, že mu zašleme novou opravenou fakturu) a poznačíme si původní číslo faktury. Následně opravíme odečet a znovu vystavíme z odečtu fakturu. Pokud má faktura jiné číslo než měla původní před opravou, potom číslo na vystavené faktuře změníme. Druhým

způsobem je vystavení opravného odečtu a z něho vystavení nové faktury (opravného daňového dokladu).

## Obecné uživatelské funkce

#### Pohyb po menu programu

Start programu SQL Ekonom zahájíme poklepáním na ikonu programu na hlavní ploše. Po správném přihlášení program nabídne seznam všech účtovaných firem, ze kterých si uživatel vybere tu, se kterou chce pracovat. V jednom okamžiku je možné mít otevřeno více úloh, které se na sebe naskládají a vzájemně se neblokují.

Po obrazovce se můžeme pohybovat buď klávesou tabelátoru, klikáním myší nebo klávesou Enter

#### Barevné odlišení při zadávání nových informací

- > pole se žlutým podkladem vybíráme si již přednastavené možnosti, které jsou v nabídce příslušných číselníků
- > pole s modrým podkladem jsou již předvyplněná a můžeme je libovolně upravit dle aktuálního zadávání
- > pole s bílým podkladem jejich vyplnění není povinné. Lze do nich vypsat doplňující informace

## Ovládání programu SQL Ekonom

🧹 <u>о</u>к | - ukončení nastavení nebo formuláře, pokud provádíme nějaké změny v zadávání tak budou uloženy

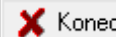

**K**onec - pokud provedeme nějaké změny, tak si je program nebude pamatovat

? Eiltr X - umožňuje výběr dat na základě dané podmínky:

| obsahuje          |
|-------------------|
| =                 |
| začíná            |
| >=                |
| <=                |
| >                 |
| <                 |
| $\langle \rangle$ |
| bez hodnoty       |
| s hodnotou        |

k vybranému sloupci můžeme vytvořit podmínku na základě operátorů zadané hodnoty = odpovídá hodnotě, kterou zadáme obsahuje začíná =
vyhledá hodnoty větší nebo rovnající se zadané hodnotě 
vyhledá hodnoty menší nebo rovnající se zadané hodnotě 
vyhledá hodnoty větší než zadaná hodnota 
vyhledá hodnoty menší než zadaná hodnota 
vyhledá hodnoty menší než zadaná hodnota 
vyhledá hodnoty menší než zadaná hodnota

Po zadání podmínky stiskneme tlačítko s červenou šipkou a poté tlačítko OK a výběr bude proveden.

Pokud budeme chtít zrušit nastavenou podmínku v okně filtru, stiskneme tlačítko vše, posléze tlačítko OK a opět se zobrazí všechna data. Další možností zrušení filtru je použití křížku vedle tlačítka Filtr. Zrychleně je možné filtr zrušit i pomocí klávesy **F8**.

| ] 🗸 <u>O</u> K 🛛 🗶 Konec | <u>? F</u> iltr 🗶 <u>na H</u> ledej | <u> A</u> kce | 🛛 🗟 <u>P</u> ředtisk 🚺 | . Soupis firem | - 🖣 -             |
|--------------------------|-------------------------------------|---------------|------------------------|----------------|-------------------|
| K < F F +                | - <b>-</b> × •                      | ₹   B 2       |                        | E E E A        | ○ <u>V</u> šechny |

- skok na začátek sestavy nebo zadání
- skok o jeden řádek dopředu
- skok o jeden řádek zpět
- skok na úplný konec sestavy nebo zadání
- přidání nové věty (stisk klávesy F2)
- vymazání věty, na které stojí kurzor (stisk kláves CTRL+Y)
- opravení
- obnovení (stisk kláves CRTL+F2)

uložení všech zadání (stik klávesy F9)

zrušení zadání, pokud kurzor stále zůstane v řádku, na kterém je prováděna změna.
 (Pozor: Pokud se mezitím přesuneme šipkami na jiný řádek, budou změny automaticky potvrzeny)

<u>B Hledei</u> - vyhledávání zadaného textu ve sloupci, ve kterém stojí kurzor (lze provést také stiskem tlačítka **F3** na řádku, na kterém stojí kurzor).

Program zobrazí tabulku s možností zadání hledané hodnoty údaje. Po vložení hodnoty a potvrzení klávesou Enter začne program ihned hledat. Před zahájením hledání doporučujeme seřadit si tabulku dle sloupce, ve kterém se hledaná hodnota nachází.

- tlačítko pod kterým jsou další funkce dostupné z daného otevřeného formuláře

## <u>Řazení dat</u>

Čislo řady Druh faktury (D/P/N) Poslední faktura Daňový doklad Provádíme kliknutím na

Provádíme kliknutím na záhlaví mřížky u daného údaje ve formuláři. Program provádí řazení nejprve vzestupně a po druhém kliknutí sestupně. Pokud nechceme zrušit

původní setřídění a chceme přidat další údaj k původnímu setřídění, podržíme klávesu Shift při kliknutí na další nadpis v záhlaví mřížky.

## <u>Skrytí údaje</u>

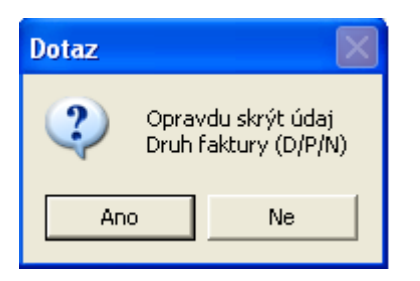

Stiskneme pravé tlačítko na myši ve sloupci údaje, který chceme skrýt. Systém nám nabídne skrýt či zobrazit údaje. V případě skrytí údaje systém automaticky vyřadí sloupec s údajem ze spodní mřížky formuláře.

#### Zobrazení údaje

| Zobraz skryté údaje    | × |
|------------------------|---|
| -Zobraz údaje          |   |
| 🗌 Označení řady faktur |   |
|                        |   |
|                        |   |
|                        |   |
|                        |   |
|                        |   |
|                        |   |
|                        |   |
|                        |   |
|                        |   |
|                        |   |
|                        |   |
| 🗸 OK 🛛 🗶 Zpět          |   |
|                        |   |

Stiskneme pravé tlačítko myši ve sloupci údaje, který chceme zobrazit a zvolíme možnost zobrazit údaje.

#### Změna pořadí údajů ve formuláři

Provedeme pomocí stisku levého tlačítka na myši v hlavičce mřížky formuláře a tahem myši na stranu kam chceme údaj přesunout. Po přesunutí na danou pozici tlačítko myši uvolníme.

#### Přepínání do číselníků a přebírání údajů

#### Zvětšení velikosti spodní mřížky ve formuláři

Pro zvětšení okna spodní mřížky stiskneme klávesu **F6.** Pro opětovné zmenšení opět stiskneme klávesu **F6**. Pokud chceme spodní část formuláře zvětšit jen částečně, můžeme použít levého tlačítko na myši na rozhraní mezi spodní a horní části formuláře a tuto část zvětšit nebo zmenšit.

#### <u>Kalkulačka</u>

Po stisku klávesy F7 se zobrazí jednoduchá kalkulačka, kterou je možné si vypočítat libovolný vzorec. Pro přenos výsledku je možné využití zásobníku Windows. Tedy výsledek uložit pomocí Ctrl-C a v položce, kam chceme zkopírovat Ctrl-V.

| Kalkulačka |   |   |   |              |      |  |
|------------|---|---|---|--------------|------|--|
| 0          |   |   |   |              |      |  |
|            | ~ | × |   | <b>&lt;-</b> | c    |  |
| MC         | 7 | 8 | 9 | 1            | sqrt |  |
| MR         | 4 | 5 | 6 | ×            | %    |  |
| MS         | 1 | 2 | 3 | _            | 1/x  |  |
| MP         | 0 | ± |   | +            | =    |  |

#### <u>Tisk a úprava sestavy</u>

Tlačítko 💆 İ k má 3 vlastnosti

**Tisk** – program ihned vytvoří sestavu, kterou posílá na tiskárnu (nedovoluje prohlédnutí sestavy před tiskem)

**Předtisk** - funkce tlačítka nejprve vytvoří sestavu na obrazovku, kde si ji můžeme prohlédnout a poté vytiskneme

**Editace** – pomocí této funkce je možné provádět úpravy v již existujících sestavách či vytvářet nové sestavy. Tyto sestavy se následně uloží do nabídky vpravo od tlačítka pro tisk.

# <u>Číselníky</u>

## 1) Firmy

Podrobný popis číselníku firem naleznete v uživatelské dokumentaci ke standardním modulům systému SQL Ekonom. Do číselníku firem zaznamenáváme kontaktní adresy na plátce vodného a stočného, adresáty v případě, že jsou jiní než plátci a dále na majitele pokud jsou tito jiní než plátci nebo adresáti. V interním čísle označujeme odběratele, fyzickou osobu, libovolným číselným kódem. U společnosti či fyzické osoby podnikající pořizujeme do údaje interní číslo ič partnera. U fyzických osob (nepodnikatelů) pořizujeme do údaje ič vždy 0.

Adresu odběratele vyplňujeme v hlavičce odběratele v oddíle "Údaje firmy"

| SQL                              |                                               | Číselník firem                      |                          |                                 |               |
|----------------------------------|-----------------------------------------------|-------------------------------------|--------------------------|---------------------------------|---------------|
| 🗸 <u>O</u> K  🗙 Kone             | c ? <u>F</u> iltr 🐰 👔 <u>H</u> ledej 🛛 📉 Akce | 🗑 <u>P</u> ředtisk F1. Soupis firem |                          | v 🖹 🗸                           |               |
|                                  | • = • ~ × • 🔒                                 | ₿ ℤ Щ АВС 🗄 🗄 🖹                     | EEIA þ                   | Všechny 💿 Aktivní               |               |
| Hlavní údaje Další úda           | ije Fyzická osoba Registry Poznámka 🕻         | Zatřídění Hodnocení ISO Saldo       | konto Obraty Limity salo | dokonta Implicitní sestavy prod | leje          |
| Udaje firmy<br>Vubledávací iméno | Adolf Urban                                   | Doplňující a implic                 | itní údaje               |                                 |               |
|                                  |                                               | ED2 A                               |                          |                                 | ¥             |
|                                  |                                               | Způsob platby                       | <u></u>                  |                                 | ~             |
|                                  |                                               | Skupina ceny                        | <u> </u>                 |                                 | ~             |
| Firma                            | Adolf Urban                                   | Kód účtu platby                     | ••                       |                                 | $\checkmark$  |
| Oddělení                         |                                               | Účet základu                        | •••                      |                                 | ~             |
| Název firmy dlouhý               |                                               | Druh textu                          | •••                      |                                 | $\checkmark$  |
| Ulice 🔣                          | Nádražní 6                                    | Druh objednávky                     |                          | Fakturovat v měně               |               |
| Město 516 01 🚥                   | Rychnov nad Kněžnou                           | Velikost firmy                      |                          | Poč. stav propagace N           | 0,00          |
|                                  |                                               |                                     |                          |                                 |               |
| Vyhledávací jméno                | Firma                                         |                                     | Město                    | Ulice                           | ^             |
| Adolf Urban                      | Adolf Urban                                   |                                     | Rychnov nad Kněžnou      | Nádražní                        | 6             |
| <                                |                                               |                                     |                          |                                 | >             |
| Typ Druh Kontak                  | it                                            |                                     |                          | Jméno                           | Funk          |
| ►T                               | 605784994                                     |                                     |                          | Tomáš Urban                     |               |
| <                                |                                               |                                     |                          |                                 |               |
| Kontaktu Sídla Ban               | kovní účtv   Poznámky   Dealeři   Slevv dle   | druhů Slevy dle materiálů Zatříc    | lění Dokumenty Odesla    | né maily Poč. salda obalů C     | eny praci 🕢 🕨 |
| Hledei                           |                                               | Vubledávací iméno O Nás             | zev firmu OMěsto OI      | Osoba V sídlech His             | dei ihned     |
|                                  |                                               |                                     |                          |                                 | achimen       |
| Třídění:                         | Podmínka:                                     |                                     |                          | 1/1                             |               |

## Obrázek: Číselník odběratelů – hlavní údaje

Do záložky "Sídla" vyplňujeme adresu adresáta v případě, že je jiná než adresa odběratele. Do záložky "Kontakty" vyplňujeme kontaktní údaje na odběratele vodného a stočného. Do typu údaje vyplňujeme tyto hodnoty:

| Т | Telefon – pevná linka |
|---|-----------------------|
| М | Mobilní telefon       |
| E | Email                 |
| W | Webové stránky        |
| F | Fax                   |

Emailové adresy používáme následně při hromadném zasílání daňových dokladů za vodné a stočné, upomínek atd. U faktur pro jejich zasílání emailem je však nutné mít nastaven email ve spojení s hodnotou A v údaji "Elektronická fakturace", který je v záložce "Další údaje".

| r                                |                                                                               |                                       |                                                                                                    |
|----------------------------------|-------------------------------------------------------------------------------|---------------------------------------|----------------------------------------------------------------------------------------------------|
| SOL                              | Číselník                                                                      | firem                                 |                                                                                                    |
| 🖌 🗸 <u>D</u> K 🛛 🗶 Kone          | c 📍 <u>F</u> iltr 🐰 <u>n</u> <u>H</u> ledej 🛛 🚮 <u>A</u> kce 🛛 🚳 <u>P</u> řed | ttisk F1. Soupis firem                | A = 1     A = 1     A = 1 |
|                                  | ■ ▲ ✓ × ୯ 🕀 B Z                                                               | '∐ AB€   1∃ ≣ ≣ ≞   A                 | Všechny 💿 Aktivní                                                                                                    |
| Hlavní údaje Další úda           | je Fyzická osoba Registry Poznámka Zatřídění H                                | Hodnocení ISO Saldokonto Obraty       | Limity saldokonta Implicitní sestavy prodeje                                                                                                    |
| <u>Ú</u> daje firmy              |                                                                               | Doplňující a implicitní údaje         |                                                                                                    |
| Vyhledávací jméno                | Adolf Urban                                                                   | Země                                  | ✓                                                                                                    |
| IČO 🖤                            | 0 Interní číslo FO? A                                                         | Způsob platby                         | ··· V                                                                                                    |
| DIČ N                            | 105531                                                                        | Skupina ceny 💮 🚥                      |                                                                                                    |
| Firma                            | Adolf Urban                                                                   | Kód účtu platby                       |                                                                                                    |
| Oddělení                         |                                                                               | Účet základu                          |                                                                                                    |
| Název firmy dlouhý               |                                                                               | Druh textu                            |                                                                                                    |
| Ulice 🚺                          | Nádražní 6                                                                    | Druh objednávku                       | Eakturovat v měně                                                                                                    |
|                                  | Pusheru and Kužžanu                                                           | Valikaat firmu                        |                                                                                                    |
|                                  | nychilov had krieżnod                                                         | Venkost niny                          |                                                                                                    |
| Vubledávací iméno                | Firma                                                                         | Město                                 | Illice                                                                                                    |
| Adolf Urban                      | Adolf Urban                                                                   | Rychnov nad                           | Kněžnou Nádražní 6                                                                                                    |
|                                  |                                                                               |                                       | ¥                                                                                                    |
| <                                |                                                                               |                                       | >                                                                                                    |
| Firma                            | Ulice                                                                         | Mě≋to                                 | PSČ Oddělení                                                                                                    |
| Tomáš Urban                      | Panská 1492                                                                   | Rychnov nad Kněžnou                   | 516 01                                                                                                    |
|                                  |                                                                               |                                       |                                                                                                    |
|                                  |                                                                               |                                       | >                                                                                                    |
| Konta <mark>l</mark> iy Sídla Ba | kovníúčty Poznámky Dealeři Slevydle druhů Slev                                | vy dle materiálů   Zatřídění   Dokume | nty Odeslané maily Poč. salda obalů Ceny praci 🔹 🕨                                                                                                    |
| Hledej                           |                                                                               | edávací iméno 🔿 Název firmy 🛛 🔿       | Město 🔿 Osoba 🔲 V sídlech 🗌 Hledej ihned                                                                                                    |
| <b>T</b> 2(1) X _ (.             | Podmínka:                                                                     |                                       | 1/758                                                                                                    |

Obrázek: Číselník odběratelů – doplnění adresáta

| 50                               | Čí                                                                                                    | selník firem                          |                     |                                   | - • •          |  |  |  |
|----------------------------------|----------------------------------------------------------------------------------------------------|---------------------------------------|---------------------|-----------------------------------|----------------|--|--|--|
| 🗸 <u>O</u> K  🗙 Kone             | c 🥐 <u>F</u> iltr 💥 👩 <u>H</u> ledej 🏻 🎊 <u>A</u> kce 🛛 🕴                                                                                                    | 🗑 <u>P</u> ředtisk 🛛 F1. Soupis firem |                     | × 📇 •                             |                |  |  |  |
|                                  | Image: Angle and Angle and Angle angle ang |                                       |                     |                                   |                |  |  |  |
| Hlavní údaje Další úda           | je Fyzická osoba Registry Poznámka Zatři                                                                                                    | řídění Hodnocení ISO Saldol           | konto Obraty Limity | saldokonta   Implicitní sestavy p | rodeje         |  |  |  |
| Údaje firmy<br>Vubledávací iméno | Adolf Urban                                                                                                    | Doplňující a implici                  | itní údaje          |                                   |                |  |  |  |
|                                  |                                                                                                    | Země                                  |                     |                                   | ~              |  |  |  |
|                                  | Interni cislo                                                                                                    | Způsob platby                         | <u> </u>            |                                   | ~              |  |  |  |
| DIC                              | 1                                                                                                    | 105531 Skupina ceny                   | <u> </u>            |                                   | ~              |  |  |  |
| Firma                            | Adolf Urban                                                                                                    | Kód účtu platby                       | •••                 |                                   | ~              |  |  |  |
| Oddělení                         |                                                                                                    | Účet základu                          | •••                 |                                   | ~              |  |  |  |
| Název firmy dlouhý               |                                                                                                    | Druh textu                            | •••                 |                                   | ~              |  |  |  |
| Ulice 💽                          | Nádražní 6                                                                                                    | Druh objednávky                       |                     | Fakturovat v měně                 |                |  |  |  |
| Město 516 01 🚥                   | Rychnov nad Kněžnou                                                                                                    | Velikost firmy                        |                     | Poč. stav propagace N             | 0,00           |  |  |  |
| Vyhledávací jméno                | Firma                                                                                                    |                                       | Město               | Ulice                             | ^              |  |  |  |
| Adolf Urban                      | Adolf Urban                                                                                                    |                                       | Rychnov nad Kněžnou | u Nádražní                        | 6              |  |  |  |
| <                                |                                                                                                    |                                       |                     |                                   | > <sup>×</sup> |  |  |  |
|                                  |                                                                                                    |                                       |                     |                                   |                |  |  |  |
| Typ Druh Kontak                  | t                                                                                                    |                                       |                     | Jméno                             | Funk           |  |  |  |
| ▶ T                              | 605784994                                                                                                    |                                       |                     | Tomáš Urban                       |                |  |  |  |
|                                  |                                                                                                    |                                       |                     |                                   | >              |  |  |  |
| Kontakty Bídla Ban               | kovní účty   Poznámky   Dealeři   Slevy dle druh                                                                                                    | hů Slevy dle materiálů Zatříd         | ění Dokumenty Ode   | eslané maily Poč. salda obalů     | Ceny praci 🕢 🕨 |  |  |  |
| Hļedej                           |                                                                                                    | ● Vyhledávací jméno ○ Náz             | ev firmy ⊖ Město (  | Osoba ⊇Vsídlech ⊒I                | Hledej ihned   |  |  |  |
| Třídění:                         | Podmínka:                                                                                                    |                                       |                     | 1/:                               | 1 .:           |  |  |  |

Obrázek: Číselník odběratelů – kontaktní údaje – email, telefon

## 2) Lokality

| See Číselník lokalit                                       |                               |
|------------------------------------------------------------|-------------------------------|
| 📔 🗸 🖸K 🛛 🗶 Konec 🕐 Eiltr 🐹 📭 <u>H</u> ledej                | <b>• •</b>                    |
| J H → F + - ▲                                              |                               |
| Lokalita                                                   | Obchodní případ               |
| Lokalita 0                                                 | Obchodní případ vodné         |
| Název lokality bez rozlišení                               |                               |
|                                                            | Obchodní případ stočné        |
|                                                            |                               |
| Druh fakturace vodné 18 tržby vodné, stočné občané         | Obchodní případ srážková voda |
| Druh fakturace stočné 18 tržby vodné, stočné občané        | · · · ·                       |
| Druh fakturace srážková voda 18 tržby vodné, stočné občané |                               |
| Zakázka                                                    |                               |
| Zakázka vodné                                              |                               |
| Zakázka stočné 0 poc. stav na ucte                         |                               |
| Zakázka srážková voda 0 poc. stav na ucte                  |                               |
|                                                            |                               |
|                                                            |                               |
| Lokalita Název lokality                                    |                               |
|                                                            |                               |
|                                                            |                               |
| Třídění: Podmínky:                                         | 1/1                           |

Číselník lokalit slouží ke sdružování více obcí do jedné společné lokality. Kód lokality se pořizuje v kartě odběrného místa a slouží zejména ke statistickému členění odběrných míst dle lokalit a dále pro možnost tvorby zaúčtování vystavených daňových dokladů. V případě, že chceme provádět zaúčtování dle lokalit, musíme mít v parametrech pro vodné a stočné mít nastaven údaj Účtování dle lokalit na "A"

## 3) Obce

| Se Číselník obcí vodného a stočného |                           |                   |                   | - • • |
|-------------------------------------|---------------------------|-------------------|-------------------|-------|
| <u> </u>                            | ledei <u></u> @Předtisk C | 11. Číselník obcí |                   | • 🖣 • |
|                                     |                           |                   |                   |       |
| Kód obce Název obce                 |                           | Lokalita          | Označení lokality |       |
| 1 Rychnov nad Kněžnou               |                           | 0                 | bez rozlišení     |       |
|                                     |                           |                   |                   |       |
|                                     |                           |                   |                   |       |
|                                     |                           |                   |                   |       |
|                                     |                           |                   |                   |       |
|                                     |                           |                   |                   |       |
| < □                                 |                           |                   |                   | Þ     |
| Třídění:                            | Podmínky:                 |                   | 1                 |       |

Číselník obcí obsahuje pod kódy jednotlivé obce, ve kterých provádíme zpracování vodného a stočného. Číselník navazuje na číselník lokalit a kód obce pořizujeme v databázi karet odběrného místa. Členění dle obcí slouží zejména pro statistické členění výstupů z odečtů vodného a stočného. Kódem obce je označeno umístění odběrného místa.

## 4) Ulice

| SQ     | Číselník ulic                         | :           |                                     |                            |       | ×   |
|--------|---------------------------------------|-------------|-------------------------------------|----------------------------|-------|-----|
| ]<br>] | <u>✓ 0</u> K   <b>)</b><br>ra   a   ► | Konec ?     | - <u>Filtr</u>   22 <u>13 H</u> led | Předtisk 01. Číselník ulic | _ ≞ - |     |
| _      |                                       |             |                                     |                            |       |     |
| Γ      | Obec                                  | Číslo ulice | Název ulice                         | Název obce                 |       |     |
|        | 1                                     | 1           | hlavní                              | Rychnov nad Kněžnou        |       |     |
|        | 1                                     | 2           | Hřbitovní                           | Rychnov nad Kněžnou        |       |     |
|        | 1                                     | 3           | Leopoldovská                        | Rychnov nad Kněžnou        |       | =   |
|        | 1                                     | 4           | Mikulášovská                        | Rychnov nad Kněžnou        |       |     |
|        | 1                                     | 5           | Náměstí Míru                        | Rychnov nad Kněžnou        |       |     |
|        | 1                                     | 6           | Šluknovská                          | Rychnov nad Kněžnou        |       |     |
|        | 1                                     | 7           | Vilémovská                          | Rychnov nad Kněžnou        |       |     |
|        | 1                                     | 8           | Salmovská                           | Rychnov nad Kněžnou        |       |     |
|        | 1                                     | 9           | Brtnická                            | Rychnov nad Kněžnou        |       |     |
|        | 1                                     | 10          | Lipovská                            | Rychnov nad Kněžnou        |       |     |
|        |                                       |             |                                     |                            |       | -   |
| 1      |                                       |             |                                     |                            | r     | _   |
| Tříc   | lění:                                 |             |                                     | Podmínky:                  | 1     | _// |

Číselník ulic obsahuje číselný kód obce a ulice. Pro každou obec může být stejný kód ulice. Je tedy možné mít v tomto číselníku zaznamenány jednotlivé ulice v rámci jednotlivých obcí. Kód ulice se následně pořizuje do karty odběrného místa a slouží k identifikaci odběrného místa a statistickému rozdělení odečtů vodoměrů za vybrané období.

## 5) Cykly

| See Číselníky cyklů                                          |                                    |
|--------------------------------------------------------------|------------------------------------|
| ] 🗸 <u>D</u> K 🗶 Konec 🥐 Eiltr 🐹 🛐 <u>H</u> ledej 🛛 🗍 🚳 Přev | ttisk 🛛 01. Číselník cyklů 💽 🚽 📇 👻 |
|                                                              | dné vystavení odečtů               |
| Cyklus Označení cyklu                                        |                                    |
| 2000 Vodoměry nájemníci                                      |                                    |
| 3000 Vodoměry obec                                           |                                    |
| 4000 Organizace vodoměry                                     |                                    |
| 4800 Občané vodoměry                                         | E                                  |
| 4801 Občané paušály                                          |                                    |
| 4803 Chalupáři paušály                                       |                                    |
| 4804 Chalupáři vodoměry                                      |                                    |
|                                                              | •                                  |
| Třídění: Podmínky:                                           | 2/7                                |

Číselník cyklů slouží k rozdělení jednotlivých odběrných míst do kategorií, dle kterých se provádí tvorba odečtů. Z každého cyklu je možné ihned vytvořit hromadně odečty na veškerá aktivní odběrná místa daného cyklu. Program automaticky založí karty odečtů za vybrané účetní období pomocí tlačítka " **Hromadné vystavení odečtů**". Do odečtů doplní poslední

stavy z předchozích odečtů jak do údaje starý, tak i nový stav. Číselník cyklů má tedy návaznost na karty odběrných míst a odečty vodoměrů.

#### 6) Pracovníci

Číselník pracovníků slouží k evidenci vodoměrů dle jednotlivých pracovníků (montérů), kteří mají vodoměry ve své evidenci. Číselník pracovníků je podrobněji popsán v subsystému Evidence majetku. Číselník má vazbu na databázi vodoměrů.

| See Číselník pracovníků                                       |            |           |               |          |           |               |            |                 | ×  |
|---------------------------------------------------------------|------------|-----------|---------------|----------|-----------|---------------|------------|-----------------|----|
| 🗸 OK 🗶 Konec ? Eilt 🗵 🔉 Hedej 🖉 Předtisk 01. Pracovnící 🔽 🖺 🗸 |            |           |               |          |           |               |            |                 |    |
|                                                               |            |           |               |          |           |               |            |                 |    |
| Základní údaje Volný text                                     |            |           |               |          |           |               |            |                 |    |
| Číslo, jméno <b>112</b> David Smejkal                         |            |           | Pozná         | ámka 📃   |           |               |            |                 |    |
| Profese .                                                     |            |           | Doplň         | .údaj    |           |               |            |                 |    |
| Číslo pracovi Jméno                                           | Karta CCS  | Poznámka  | Řidičský průł | Uživatel | Středisko | Aktivní (A/N) | Sazba hod. | Fond prac. doby | -  |
| 320 Dušík Jaroslav                                            | 0000000000 |           |               |          |           |               | 0,00       |                 |    |
| 0 Tomáš Urban                                                 |            |           |               |          |           |               | 0,00       |                 |    |
| 40 Jeroným Holý                                               |            |           |               |          |           |               | 0,00       |                 |    |
| 50 Radim Holý                                                 |            |           |               |          |           |               | 0,00       |                 |    |
| 112 David Smejkal                                             |            |           |               |          |           |               | 0,00       |                 | -  |
| Pracovníci                                                    |            |           |               |          |           |               |            |                 |    |
| Třídění:                                                      |            | Podmínka: |               |          |           |               |            | 36/45           | // |

## 7) Sazby

Číselník sazeb vodného a stočného slouží ke správnému nastavení sazeb za m3 vodného a stočného pro dané období. V číselníku tedy může být pořízena jedna sazba pro více intervalů období. POZOR! Jednotlivé intervaly období se ale nesmí vzájemně překrývat. V případě, že nechceme provádět zaúčtování tržeb z vodného a stočného dle lokalit, je možné toto nastavit dle tohoto číselníku. Dále zde nastavujeme důležitý údaj a tím je sazba dph pro dané období. Je tedy nutné mít v případě, že dochází ke změně sazby dph, mít založenu samostatnou položku sazby vodného a vodného. Kód sazby dph následně vkládáme do karet odběrných míst. Dle karet systém provádí

| Set Číselník sazeb vo  | odného a stočného          |                     |                          |                |                    | ×      |
|------------------------|----------------------------|---------------------|--------------------------|----------------|--------------------|--------|
| 📔 🗸 <u>D</u> K 🛛 🗙 Ka  | onec 📪 <u>F</u> iltr 🕮 👔 J | <u>H</u> ledej      | Předtisk 01. (           | číselník sazel | Ь                  | •      |
|                        | + ~                        | × e                 |                          |                |                    |        |
| Typ sazby<br>Typ sazby | 1                          | bez rozliše         | ení                      |                |                    | 7      |
| Interval platnosti     |                            | Ce                  | na                       |                |                    |        |
| Platí od data          | 1.1.2016                   | j Ce                | ena vodné v Kč z m3      |                | 1,000              | 0      |
| Platí do data          | 31.12.20                   | 16 Ce               | ena stočné v Kč za m3    |                | 1,000              | 0      |
| Doplňující údaje       |                            |                     | tování                   | 11             | 602001             |        |
| Rada faktur            | U Faktury voi              | dne nebyty D        | ruh stočné               | 12             | 602002             |        |
| Procento dph           | 15                         | D                   | ruh srážková voda        | 13             | 602003             |        |
| Drun dane              |                            | D                   | ruh odečet záloha        | 13             | 602003             |        |
| Sazebnik DPH           | S C                        | D                   | ruh pronájem vodoměr     | 11             | 602001             |        |
| Skupina sazby          | U                          | Ú.                  | čet pohledávka složenka  | ,              | <u> </u>           |        |
|                        |                            |                     |                          |                | J                  |        |
| Typ sazby Platí og     | d data Platí do data Cer   | na vodné v Kč za m3 | Cena stočné v Kč za m3 [ | )ruh vodné     | Druh stočné Druh s | rážkov |
| 1 1.1.201              | 16 31.12.2016              | 1,0000              | 1,0000                   | 11             | 12                 |        |
|                        |                            |                     |                          |                |                    |        |
| <                      |                            |                     |                          |                |                    | >      |
| Třídění:               |                            | Podmínky:           |                          |                | 1                  |        |

#### 8) Sklady

Číselník skladů je využíván v subsystému evidence vodoměrů. Slouží k označení umístění vodoměru, na kterém skladě je uložen. Na skladě jsou uloženy pouze vodoměry se znakem umístění S. Podrobný popis číselníku skladů je v subsystému evidence skladů.

| See Číselník skladů                   |                         |      |            |         |            |        |                    |             | x |
|---------------------------------------|-------------------------|------|------------|---------|------------|--------|--------------------|-------------|---|
| ] 🗸 OK 🗶 Konec ? Filtr 🐰 🔉 Hledej 🛛 🖉 | Předtisk 1. Číselník sk | dadi | ù          |         | • 占 •      |        |                    |             |   |
|                                       |                         |      |            |         |            |        |                    |             |   |
| Sklad Název skladu Doplňující tex     | :t                      | Тур  | Průměrovat | Převod? | Bez pohybu | Import | Do akt. objednávek | ? Internet? |   |
| ▶ 1 Hlavní sklad                      |                         | В    | N          | A       |            | A1     | N                  | N           |   |
| 2 Sklad vodoměrů                      |                         | В    | N          | A       |            | A1     | N                  | N           | = |
|                                       |                         |      |            |         |            |        |                    |             |   |
|                                       |                         |      |            |         |            |        |                    |             |   |
| <u> </u>                              |                         |      |            |         |            |        |                    |             | · |
| Třídění:                              | Podmínky:               |      |            |         |            |        | 1/                 | 3           | 1 |

## 9) Druhy vlastnictví vodoměrů

Číselník vlastnictví vodoměrů slouží k rozdělení vodoměrů dle jejich vlastnictví. Využívá se pro evidenci vodoměrů a statistický význam.

| Š Číselník kódů vlastnictví vodoměrů      |                                         |       | × |
|-------------------------------------------|-----------------------------------------|-------|---|
| 📙 🖌 🖸 K 🔀 Konec 🕐 Filtr 🐹 📭 <u>H</u> lede | 🛛 🧑 Předtisk 🛛 01. Číselník vlastnictví | ▼ 📇 ▼ |   |
|                                           | <u> </u>                                |       |   |
| Kód vlastnictví Označení kódu vlastnictví |                                         |       |   |
| Vlastní vodoměr                           |                                         |       | - |
| 2 pronajatý vodoměr                       |                                         |       |   |
| 3 bez vodoměru                            |                                         |       |   |
|                                           |                                         |       | Ŧ |
| Třídění:                                  | Podmínky:                               | 1/3   |   |

#### 10) Akce vodoměrů

Číselník akcí vodoměrů slouží k označování jednotlivých pohybů vodoměrů s přesně definovaným členěním. Důležité je zejména dodržení zobrazených znaků akcí. Dle těchto znaků systém provádí jednotlivé změny na vodoměrech s vazbou na ostatní evidence a provádí kontroly.

U každé akce je rovněž uveden kód umístění, který systém automaticky vyplňuje při pořízení nového pohybu po vložení znaku akce.

Číselník akcí vodoměrů je dodáván se standardním nastavením programu. Doporučujeme jej zachovat v tomto nastavení.

| Set Číselník dru                             | ıhû akcí vodoměrů                                                           |           |                  |
|----------------------------------------------|-----------------------------------------------------------------------------|-----------|------------------|
| ] <b>√</b> <u>0</u> k   <b>;</b><br>] << < ► | K Konec ? Eiltr ﷺ <u>B</u> Hedei J Předtisk 01. Číselník akcí ✓<br>►I + - ▲ | •         |                  |
| Kód akce                                     | Název akce                                                                  | Znak akce | Kód umístění 🛚 🖌 |
|                                              | nákup vodoměru                                                              | N         | 2 na             |
| 2                                            | výdej montérovi                                                             | М         | 2 na             |
| 3                                            | osazení na odběrné místo                                                    | 0         | 1 v : 😑 📗        |
| 4                                            | vrácení nepoužitého vodoměru                                                | В         | 2 na             |
| 5                                            | demontáž vodoměru na odběrném místě                                         | D         | 2 na             |
| 6                                            | převod mezi sklady                                                          | P         | 2 na             |
| 7                                            | zaslání do opravy                                                           | R         | 3 v (            |
| 8                                            | zaslání z opravy                                                            | Z         | 1 v :            |
| 9                                            | vyřazení vodoměru                                                           | V         | 4 vy             |
| •                                            |                                                                             |           |                  |
| Třídění:                                     | Podmínky:                                                                   |           | 1/9              |

#### 11) Kódy umístění vodoměrů

Číselník kódů umístění rozlišuje, v jakém stavu se nachází aktuálně ten, který vodoměr. Číselník je rovněž důležitý pro správný výpočet plánu výměn vodoměrů. Znak umístění může být pouze jeden z vybraných znaků na obrázku.

Číselník kódů umístění vodoměrů je dodáván se standardním nastavením programu. Doporučujeme jej zachovat v tomto nastavení.

| Image: See Ciselník kódů umístění vodoměrů         Image: See Ciselník kódů umístění vodoměrů         Image: See Ciselník kodů umístěník kodů umístění kodů umístění kodů umístěník kodů umístěník | 🛛 🗑 Předtisk 🛛 1. Číselník umístění 💽 💌 | •                                        |                                             | ×      |
|----------------------------------------------------------------------------------------------------|-----------------------------------------|------------------------------------------|---------------------------------------------|--------|
| Kód umístění     Označení kódu umístění       1     v síti       2     na skladě       3     v opravě       4     vyřazen                                                                                                    |                                         | Vstup do plánu (A/N)<br>A<br>N<br>N<br>N | Znak umístění (M,S,D,V)<br>M<br>S<br>O<br>V | 4 11 + |
| Třídění:                                                                                                    | Podmínky:                               |                                          | 1/4                                         |        |

#### 12) Závady vodoměrů

Číselník člení jednotlivé typy závad vodoměrů při importu dat z externího zařízení pro evidenci odečtů vodoměrů. Vyjmenované typy závad jsou uloženy v přenosném snímači a obsluha při záznamu odečtu v terénu v případě, že vodoměr je poškozen ihned pořizuje i typ poškození vodoměru.

| <b>50</b> 4 | Číselník     | závad vo | odoměrů                                                          | - • •              |
|-------------|--------------|----------|------------------------------------------------------------------|--------------------|
|             | 🗸 <u>о</u> к | 🛛 🗶 Ko   | nec ? <u>F</u> iltr 🐰 <u>13 H</u> ledej 🛛 💆 <u>P</u> ředtisk 01. | . Číselník druhů z |
|             |              | <b>F</b> | +                                                                |                    |
| -           |              |          |                                                                  |                    |
| Γ           | Kód          | Kód 1    | Popis                                                            | •                  |
|             | 1            | 101      | LS                                                               |                    |
|             | 2            | 102      | STOJÍ VODOMĚR                                                    |                    |
|             | 3            | 103      | ROZMRZLÝ VODOMĚR                                                 |                    |
|             | 4            | 104      | TEČE VODOMĚR                                                     |                    |
|             | 5            | 105      | JINÝ VODOMĚR                                                     | =                  |
|             | 6            | 106      | POŠKOZENÝ VODOMĚR                                                | _                  |
|             | 7            | 107      | NENÍ VODOMĚR                                                     |                    |
|             | 8            | 108      | OSAZEN OBRÁCENĚ                                                  |                    |
|             | 9            | 109      | REZATÝ VODOMĚR                                                   |                    |
|             | A            | 111      | PORUŠENA PLOMBA                                                  |                    |
|             | В            | 112      | NEČITELNÉ ČÍSLO                                                  |                    |
|             | С            | 113      | NEČITELNÝ STAV                                                   |                    |
|             | D            | 114      | NIŽŠÍ STAV                                                       |                    |
|             | E            | 115      | NEOBYDLENO                                                       |                    |
|             | F            | 116      | NEPŘÍSTUPNÝ DŮM                                                  |                    |
|             | G            | 117      | NEPŘÍSTUPNÁ ŠACHTA                                               |                    |
|             | Н            | 118      | ZATOPENÁ ŠACHTA                                                  |                    |
|             | I            | 119      | TĚŽKÝ DEKL                                                       |                    |
|             | J            | 120      | CHALUPA                                                          |                    |
|             | К            | 121      | ZMĚNIT POŘADÍ                                                    |                    |
|             | L            | 122      | VLASTNÍ ODEČET                                                   |                    |
|             | м            | 123      | TOČÍ - NEUKAZUJE                                                 |                    |
|             | N            | 124      | SKUTEČNÝ ODEČET                                                  |                    |
|             | 0            | 131      | VLASTNÍ PRŮMĚR                                                   |                    |
|             | Р            | 126      | NEPLATIT HOTOVĚ                                                  |                    |
|             | R            | 127      | ZNEČIŠTĚNÁ ŠACHTA                                                |                    |
|             | S            | 129      | VLASTNÍ STUDNA                                                   |                    |
|             | Т            | 130      | STAV NAHLÁSÍ SAMI                                                |                    |
| L           |              |          |                                                                  | <b>v</b>           |
| Tříc        | dění:        |          | Podmínky: 1/2                                                    | 8 //               |

## 13) Číselník DHS

Číselník opět slouží k jednoduché evidenci typů nestandardního zpracování odečtů při dávkovém sběru dat pomocí externích snímačů odečtů. Číselník je umístěn v přenosném snímači a obsluha při zpracování odečtu v případě, že dochází k libovolné vyjmenované mimořádné události, zaznamená do snímače kód této události. Výsledný kód se následně přenese do odečtů vodoměrů v systému vodné a stočné.

| See Číselník DHS |                                     |    |
|------------------|-------------------------------------|----|
|                  |                                     |    |
| Kód              | Popis                               |    |
| 0                | OBJEKT NENAVŠTÍVEN                  |    |
| 1                | INKASO                              |    |
| 2                | OBJEKT NEPŘÍSTUPNÝ - nepřipojuje se | =  |
| 3                | ODEČET BEZ INKASA                   |    |
| 4                | VODOMĚR NEPŘÍSTUPNÝ                 |    |
| 5                | PORUCHA TISKÁRNY                    |    |
| 6                | PORUCHA VODOMĚRU                    |    |
| 7                | DOBROPIS BEZ SPOTŘEBY               |    |
| 8                | JINÝ VODOMĚR                        |    |
| 9                | PLÁTCE NEZAPLATIL                   |    |
|                  |                                     | -  |
| Třídění:         | Podmínky: 1/10                      | // |

#### 14) Limity dodávek vody

Číselník limitů dodávek vody slouží ke statistickému členění v kartách odběrných míst. Dle těchto limitů dodávek je možné následně zobrazit karty odběrných míst dle jednotlivých kódů limitů dodávek případně dle oblastí, ve kterých jaké limity jsou smluveny. Číselník je rovněž důležitý pro sestavení obchodních smluv.

| See Číselník limitů dodávek vody                     |                                           |       |              |              |            | ×  |
|------------------------------------------------------|-------------------------------------------|-------|--------------|--------------|------------|----|
| 📙 🗸 🖸 K 🗶 Konec 🕐 Eiltr 🐹 🛐 <u>H</u> ledej           | Předtisk 01. Číselník limitů dodávek vody | • 🗛 • |              |              |            |    |
| J H ◀ ▶ H + - ▲                                      |                                           |       |              |              |            |    |
| Kód limitu dodávky vody Označení limitu dodávky vody |                                           |       | Limit m3/rok | Limit m3/den | Limit m3/s | •  |
| ▶ 1 limit                                            |                                           |       | 500          | 10           | 0,5        | -  |
| 2 limit 2                                            |                                           |       | 1000         | 20           | 0,1        | =  |
|                                                      |                                           |       |              |              |            |    |
|                                                      |                                           |       |              |              |            | -  |
| Třídění:                                             | Podmínky:                                 |       |              |              | 1/3        | 1. |

#### 15) Řady platebního kalendáře

Číselník řad platebního kalendáře slouží k rozdělení záloh na úhrady vodného a stočného dle jednotlivých období. Pro každý účetní rok je nutné mít založenu jednu řadu platebního kalendáře. Číselník naplňujeme pouze u těch uživatelů, kde budou prováděny úhrady vodného a stočného formou úhrad záloh s vyúčtováním jednou za kalendářní rok.

| See Číselník řad platebních kalendářů                                                 |               |               |                 |
|---------------------------------------------------------------------------------------|---------------|---------------|-----------------|
| 🛛 🗸 🖸 🕺 Konec 🕐 Filtr 🖉 13 Hledej 🚽 🚳 Předtisk 🛛 D1. Druhy platebního kalendáře 💽 🖉 🕶 |               |               |                 |
|                                                                                       |               |               |                 |
| <br>□ Řada platebního kalendáře Název čísla řadu platebního kalendáře                 | Platí od data | Platí do data | Datum vustavaní |
| Indea processino Kalendar Process dala dagi processino Kalendare                      | 1.1.2013      | 31.12.2013    | 1.1.2013        |
|                                                                                       |               |               |                 |
| Třídění: Podmínky:                                                                    |               |               | 1/1             |

#### 16) Číselník typů kanalizačních přípojek

Číselník typů kanalizačních přípojek se používá k evidenci karet odběrných míst a je důležitý pro zpracování obchodních smluv případně pro další statistické přehledy.

| See Číselník typů kanalizačních přípojek                    |                                                           |              |              |             | ×   |
|-------------------------------------------------------------|-----------------------------------------------------------|--------------|--------------|-------------|-----|
| 📙 🗸 🖸 Konec ? Filtr 🐹 👔 Hledej 🛛 🖉 🚳                        | Předtisk 🛛 01. Číselník typů kanalizačních přípojek 💌 📇 💌 |              |              |             |     |
| <u> </u>                                                    |                                                           |              |              |             |     |
|                                                             |                                                           |              | lun au lu    | 1.1.1.1     |     |
| Kod kanalizachi pripojky Uznaceni kodu kanalizachi pripojky |                                                           | Limit m3 rok | Limit m3 den | Limit I sec |     |
| 1 kanalizační přípojka 1                                    |                                                           | 1000         | 10           | 0,1         |     |
| 2 kanalizační přípojka 2                                    |                                                           | 5000         | 50           | 0,5         | =   |
|                                                             |                                                           |              |              |             |     |
|                                                             |                                                           |              |              |             |     |
|                                                             |                                                           |              |              |             |     |
| 1                                                           |                                                           |              |              |             | -   |
| Třídění:                                                    | Podmínky:                                                 |              |              | 1/3         | //, |

#### 17) Typy vodovodních přípojek

Číselník typů vodovodních přípojek se používá k evidenci karet odběrných míst a je důležitý pro zpracování obchodních smluv případně pro další statistické přehledy.

| 🥵 Číselník typů vodovodních přípojek                     |                                                                     |                 | ×  |
|----------------------------------------------------------|---------------------------------------------------------------------|-----------------|----|
| ] 🗸 <u>D</u> K 💥 Konec <u>? Filt</u> r 🐹 <u>n</u> Hledej | 📄 🗐 <u>P</u> ředtisk 🛛 01. Číselník typů vodovodních přípojek 💽 📇 🖛 |                 |    |
| <b>Н 4 Р Н 4 – А</b> 7 X С                               |                                                                     |                 |    |
| Typ vodovodní přípojky Označení typu vodovodní příp      | ojky                                                                | Průměr přípojky |    |
| 1 připojka průměr                                        |                                                                     | 123             |    |
| Přípojka průměr                                          |                                                                     | 250             | -  |
|                                                          |                                                                     |                 |    |
|                                                          |                                                                     |                 | Ψ. |
| Třídění:                                                 | Podmínky:                                                           | 2/3             |    |

## 18) Typy výměn vodoměrů

Číselník typů výměn vodoměrů slouží k přesné evidenci typů výměn vodoměrů v kartách pohybů vodoměrů. Podle kódu typu výměny systém automaticky doplňuje text do poznámky u výměny vodoměru.

| Se Typy výměn vodoměrů          |                                                     |       | x |
|---------------------------------|-----------------------------------------------------|-------|---|
| 📙 🖌 🖸 K 🗙 Konec 🕐 Eiltr 🐹 📭 H   | ledej 🛛 🖉 Předtisk 01. Číselník typů výměn vodoměrů | - 🖻 - |   |
|                                 | K C                                                 |       |   |
| Typ výměny Označení typu výměny |                                                     |       |   |
| 1 výměna za nefunkční vodomě    | 1                                                   |       |   |
| 2 výměna za vodoměr s propad    | ým cejchem                                          |       | - |
|                                 |                                                     |       | = |
|                                 |                                                     |       | - |
| Třídění:                        | Podmínky:                                           | 2/3   |   |

## 19) Způsoby zjišťování vody

Číselník způsobů zjišťování vody má vazbu na karty odběrných míst a slouží k správnému členění v obchodních smlouvách a statistických výstupech.

| Se Číselník způsobů zjišťování množství vody     |                                                           |          |
|--------------------------------------------------|-----------------------------------------------------------|----------|
| 📙 🗸 🖸 K 🛛 🗶 Konec 🛛 ? Filtr 🐹 📭 <u>H</u> ledej   | 🖉 👰 Předtisk 🛛 01. Číselník způsobů zjištění vody 🛛 💌 📇 🔫 |          |
| _н + н + − ▲ ∞ % е                               |                                                           |          |
| Způsob zjištění množství vody Označení způsobu : | jištění množství vody                                     | A        |
| 1 odečtem z počítadla                            | vodoměru                                                  |          |
| 2 kvalifikovaným odha                            | dem                                                       | =        |
|                                                  |                                                           |          |
| <u> </u>                                         |                                                           | <b>T</b> |
| Třídění:                                         | Podmínky:                                                 | 2/3      |

## 20) Množstevní slevy

Číselník množstevních slev je používán při účtování odečtů vodného a stočného zákazníkům, kteří požadují výši slevy při odběru určitého množství odebrané vody. Číselník je intervalový pro dané období a výši odběru v m3 od počátku období, za které je sleva poskytována. Vždy na počátku období platí vždy sleva pro nejnižší odběr a podle výše odběru se tato sleva upravuje na základě tohoto číselníku. Výše slevy nelze kombinovat se slevou uvedenou v databázi odběrných míst. Množstevní sleva má vždy přednost před slevou přímo na odběrném místě. Aby program počítal množstevní slevu, musí být zapnut na odběrném místě parametr "Množstevní sleva (A/N)" na A.

| See Množstevní slevy odběr vody                                                            |    |
|--------------------------------------------------------------------------------------------|----|
| 🗸 🖉 K 💢 Konec ? Eiltr 🐹 👔 Hedej 🛛 🚳 Předtisk 🛛 1. Množstevní slevy 🔽 🖺 🗸                   |    |
|                                                                                            |    |
|                                                                                            |    |
| Typ sazby 1                                                                                |    |
| Interval platnosti dle data                                                                |    |
| Platí od data 1.1.2016 Od spotřeby v m3 O Sleva vodné %                                    | 10 |
| Platí do data 31.12.2016 Do spotřeby v m3 100000 Sleva stočné %                            | 20 |
|                                                                                            |    |
| Tun sazhu Platí od data Platí do data Sleva od m3 Sleva do m3 % sleva vodné % sleva stočné | [  |
| 1 1.1.2016 31.12.2016 0 100 00 10 20                                                       |    |
|                                                                                            |    |
|                                                                                            |    |
|                                                                                            |    |
|                                                                                            |    |
|                                                                                            |    |
|                                                                                            |    |
|                                                                                            |    |
|                                                                                            |    |

# **Vodoměry**

Evidence karet vodoměrů je jednou ze základních databází systému vodného a stočného. Přímo navazuje na karty odběrných míst i odečty vodoměrů. Slouží k přehledné a jednoduché evidenci všech karet vodoměrů a pohybů na těchto kartách. Zároveň evidence sleduje data posledních revizí vodoměrů a dle těchto dat program provádí propočet plánu výměn vodoměrů na následující období.

Karta vodoměru se skládá z hlavičky vodoměru (základní karty) a položek (pohybů na kartě vodoměru).

| Set Číselník vodoměrů                      |                        |                                                                            |
|--------------------------------------------|------------------------|----------------------------------------------------------------------------|
| OK Konec 2 Filtr M ra Hladei               |                        |                                                                            |
|                                            |                        |                                                                            |
| H I F F F F F - ▲ X C <sup pp              | všechny 🔿 vyřazené 🔿   | nevyřazené 🛃 Akce                                                          |
| Hlavní údaje Doplňující údaje              |                        |                                                                            |
|                                            | Druh vodoměru          |                                                                            |
| Číslo vodoměru                             | 1998524 Druh vodoměru  | 1 analogový                                                                |
| Výrobní číslo 1998524                      | Stav vodoměru v i      | m3 O Interval roky revize 1                                                |
| Odběrné místo 20031520                     |                        | doměru přípojka V a K                                                      |
| Středisko bytového a místního              | Datum<br>Datum výroby  | Datum montáže                                                              |
| Vilémovská 46                              | Rok výroby             | 2011 Datum poslední revize                                                 |
| Velký Šenov                                | Datum nákupu           | 1.1.0001 Datum plánované příští revize 30.12.1900                          |
| Doplňující údaje                           | Datum příjmu           | 1.1.0001 Datum vyřazení                                                    |
| Maximální průtok                           | 0 Stav vodoměru        |                                                                            |
| Jmenovitý průtok                           | 0 Kód umístění         | 1 v síti M                                                                 |
| Průměr 0                                   | Kód akce               | 1 nákup vodoměru N                                                         |
| Stavební délka                             | 0 Číslo sklad 1        | Hlavní sklad                                                               |
| Počet míst počítadla                       | 0 Číslo pracovníka 12  | Kuba Miroslav                                                              |
| Pořizovací hodnota Kč                      | 0 Datum poslední změny |                                                                            |
| Kód plomby                                 | Datum posledního ode   | ečtu Spotřeba odečtu m3 0                                                  |
|                                            |                        |                                                                            |
| Odběrné místo Číslo vodoměru Výrobní číslo |                        | Dodavatel Datum nákupu Datum ukončení použití Datum poslední revize Druh v |
| 20031520 1998524 1998524                   |                        | 1.1.0001                                                                   |
| 2041606 2041606                            |                        | 1.1.0001                                                                   |
| 2046593 2046593                            |                        | 1.1.0001                                                                   |
| 2153545 2153545                            |                        | 1.1.0001                                                                   |
| 2153564 2153564                            |                        | 1.1.0001                                                                   |
| 2153669 2153669                            |                        | 1.1.0001                                                                   |
| Vodoměry Pohyby Plán výměn                 |                        |                                                                            |
| Třídění:                                   | Podmínka:              | 1/16                                                                       |

Obrázek: Hlavička karty vodoměru

V evidenci pořizujeme nové karty vodoměrů, veškeré změny na vodoměru provádíme formou pohybu v záložce Pohyby. V záložce Plán výměn máme zobrazeny veškeré položky plánu výměny vodoměrů spolu s informacemi o jeho splnění.

V hlavičce vodoměru zaznamenáváme zejména číslo vodoměru a výrobní číslo (mohou být shodné). Dále druh vodoměru dle číselníku druhů vodoměrů a doplňující údaje, které se nám implicitně přenáší z číselníku druhů vodoměrů.

V sekci Datum pořizuje údaje o datu výroby, roku výroby, datu nákupu, datu příjmu a datu poslední revize.

Pokud se jedná o nákup vodoměru, potom v údaji datum poslední revize je datum nákupu či výroby vodoměru.

Nevyplňujeme datum montáže. Tento údaj se automaticky doplní v okamžiku, kdy pořídíme v pohybech vodoměru pohyb se znakem akce O.

#### Hlavní údaje v hlavičce karty vodoměru:

Číslo vodoměru – číslo vodoměru, pod kterým je evidován v organizaci. Může se shodovat s výrobním číslem.

Výrobní číslo – může obsahovat stejný údaj jako číslo vodoměru.

Odběrné místo – číslo odběrného místa, na kterém je vodoměr aktuálně namontován. Při pořízení vodoměru do evidence se zpravidla odběrné místo nepořizuje. Systém jej automaticky doplňuje z pohybů při montáži vodoměru na odběrné místo.

Druh vodoměru – druh vodoměru dle číselníku druhů vodoměrů

Datum výroby, příjmu – data výroby vodoměr a příjmu na sklad vodoměru. Stejné datum jako datum výroby se doplňuje u nového vodoměru do data poslední revize.

Datum montáže – datum, kdy je vodoměr namontován na odběrném místě.

Datum poslední revize - datum, kdy je provedena revize vodoměru

Datum plánované revize – při provedení revize vodoměru systém automaticky doplňuje datum následující plánované revize

Druh akce – druh akce podle posledního provedeného pohybu na vodoměru

Kód umístění – kód umístění podle posledního provedeného pohybu na vodoměru

Sklad – číslo skladu, na kterém je vodoměr aktuálně umístěn

Pracovník – číslo pracovníka, který má vodoměr aktuálně ve své evidenci

## Hlavní údaje v položce karty vodoměru:

Datum provedení změny – datum, ke kterému je proveden pohyb na vodoměru

Datum záznamu pohybu - datum, kdy provádíme vlastní záznam pohybu do evidence

Kód akce – kód akce dle číselníku akci nám označuje, jaký druh pohybu jsme provedli s vodoměrem (např. nákup vodoměru, montáž na odběrné místo, převod do opravy apod.) Jednotlivé kódy akcí jsou popsány v číselníku akcí vodoměrů.

Kód umístění – kód umístění dle číselníku umístění označuje, jaké umístění u vodoměru nastává tj. zda je v síti, na skladě, v opravě či je vyřazen.

Sklad – v případě, že je vodoměr umístěn na sklad, je doplněno číslo skladu, kde je umístěn

Pracovník – číslo pracovníka, u kterého je vodoměr v evidenci

Odběrné místo – číslo odběrného místa se uvádí pouze v případě, že vodoměr osazován na odběrné místo. V jiných případech se neuvádí.

Plomba – číslo plomby vodoměru v případě, že je osazen na odběrné místo

Stav vodoměru – stav vodoměru při montáži na odběrné místo. Zpravidla se uvádí nula.

Výměna s vodoměrem – v případě montáže s výměnou za původní vodoměr se doplňuje číslo vodoměru, který byl na odběrném místě namontován původně. Systém automaticky zjistí podle odběrného místa, jaký vodoměr je doposud namontován na daném odběrném místě a dosadí jej.

| ŠQL Číselník vodoměrů                                                                    |                                                                                  |                                                      | - • •         |
|------------------------------------------------------------------------------------------|----------------------------------------------------------------------------------|------------------------------------------------------|---------------|
| 🗸 OK 🗶 Konec 🥐 Eiltr 🐰 📭 Hledej                                                          |                                                                                  | Předtisk 01. Číselník vodoměrů                       | • 🖶 •         |
| K < ▷ ¤ + □ △ ✓ X @                                                                      | Typ zobrazení<br>⊙ všechny C vyřazené C nevyř                                    | fazené                                               |               |
| Číslo<br>Číslo vodoměru 1998524<br>Výrobní číslo 1998524                                 | Kód akce 2 výdej montérovi<br>Kód umístění 2 na skladě                           | i                                                    | M             |
| Datum provedení změny         13.1.2013           Datum záznamu pohybu         13.1.2013 | Stav vodoměru<br>Číslo sklad 1 Hlavní sklad<br>Číslo pracovníka 12 Kuba Miroslav |                                                      |               |
| Číslo dokladu(faktury) Datum zdan.plnění                                                 | Odběrné místo                                                                    | Plomba 0 Výměna s vodoměrem                          | Kód přepravky |
| Poznámka                                                                                 |                                                                                  |                                                      |               |
| Datum pohybu na druhém vodoměru při výměně                                               |                                                                                  |                                                      |               |
| Výúčtování změny     Číslo odečtu     Číslo faktury                                      | Základ dph Kč<br>Spotřeba m3                                                     | Období do Období od                                  |               |
| Datum pohybu Kód umístění Kód akce Převod :<br>* 13.1.2013 2 2 1                         | ze skladu Na sklad Pracovník Stav vodoměru v m3<br>1 12                          | Číslo dokladu     Odběrné místo     Poznámka       0 |               |
| Vodoměry Pohyby Plán výměn<br>Třídění:                                                   | Podmínka:                                                                        |                                                      | 1/1           |

Obrázek: Položky pohybu karty vodoměru.

Datum vyřazení se automaticky doplní do hlavičky vodoměru při typu akce vyřazení.

Jednotlivé pohyby (montáže, demontáže, zaslání do opravy ... ) pořizujeme samostatnou větou v záložce Pohyby.

Pořizujeme zejména kód akce dle číselníku kódu akcí a kód umístění dle stejnojmenného číselníku.

Dále číslo skladu a číslo pracovníka (montéra) v případě, že u daného vodoměru pořizujeme pohyb na skladě.

U pohybů montáže na odběrné místo musíme pořídit číslo odběrného místa a u demontáže stav vodoměru. U montáže dále pořizujeme číslo vodoměru, se kterým provádíme výměnu, to znamená, který demontujeme. PO uložení pohybu nám systém automaticky založí pohyb demontáže u druhého uvedeného vodoměru.

V případě, že převádíme vodoměr do opravy, uvádíme i číslo přepravky, ve které se daný vodoměr do opravy nachází.

V poznámce můžeme uvést například druh opravy atd., který se k danému pohybu váže.

V případě, že z daného pohybu systém vygeneruje odečet, program jej doplní automaticky do údajů Vyúčtování zálohy.

Přes tlačítko Akce můžeme používat další funkcionality.

Vytvoř plán výměn – pomocí této funkce vytvoříme plán výměn vodoměru na následující období, které si sami můžeme zvolit. Při spuštění funkce program se dotáže na interval období pro naplánování výměny vodoměru. Podle nastaveného intervalu systém prohlédne všechny vodoměry, které jsou nevyřazené a osazené na odběrném místě. Podle data následující revize u těchto vodoměru vytvoří plán výměny, který uloží do plánu výměn. Jednotlivý plán na výměnu uloží do záložky "Plán výměn" na kartě vodoměru. V záložce plán výměny lze zobrazit historii všech plánů výměn vodoměrů se zobrazením skutečných výměn v případě, že již byly tyto provedeny.

| Číselník vodoměrů                                  |                                                  |                                  | - • •             |
|----------------------------------------------------|--------------------------------------------------|----------------------------------|-------------------|
| 📙 🗸 🖸 Konec 💡 Eiltr 🐹 👔 <u>H</u> ledej             | 🛛 🧑 Předtisk 🛛 13. Přehled vodoměrů dl           | e obcí a ulic                    | - ₽               |
| H → ► ► + - ▲      X     C     Typ zot             | razení<br>chny C vyřazené C nevyřazené           | 🕵 Akce                           |                   |
| Číslo<br>Číslo vodoměru 55555                      |                                                  |                                  |                   |
| Datum plánu výměny 1.8.2017                        |                                                  |                                  |                   |
| Datum výměny                                       |                                                  |                                  |                   |
| Odběrné místo 1                                    |                                                  |                                  |                   |
| Odečet                                             |                                                  |                                  |                   |
| Číslo odečtu                                       |                                                  |                                  |                   |
| Období od                                          |                                                  |                                  |                   |
| Období do                                          |                                                  |                                  |                   |
|                                                    |                                                  |                                  |                   |
| Číslo faktury                                      |                                                  |                                  |                   |
| Základ dph Kč                                      |                                                  |                                  |                   |
| Spotřeba m3                                        |                                                  |                                  |                   |
|                                                    |                                                  |                                  |                   |
| Číslo vodoměru Datum plánu výměny Datum výměny Odb | ěrné místo Kód umístění Kód akce Sklad Pracovník | Číslo odečtu Základ dph Kč Obdob | íod Obdobído Řada |
| V 33333 1.8.2017                                   |                                                  |                                  |                   |
| Vodoměru Pohubu Dlán váněn                         |                                                  |                                  | >                 |
| Třídění:                                           | Podmínka:                                        |                                  | 1/1               |

Obrázek: Plán výměn vodoměru u aktuální karty

**Vytvoř plán výměn – aktuální vodoměr** – shodná funkce jako předchozí. Rozdíl je pouze v tom, že program vytvoří plán výměny pouze na aktuální vodoměr, který je právě vybrán.

**Upozornění:** Plán výměny se provede pouze u vodoměru, který je aktuálně namontován v síti, respektive je u něho nastaven kód umístění, který má v číselníku nastaven parametr vstup do plánu výměn na A.

**Odběrné místo** – program zobrazí odběrné místo, na kterém je aktuálně vodoměr namontován

**Odečty za odběrné místo** – program zobrazí veškeré odečty k odběrnému místu, na kterém je vodoměr aktuálně namontován

Odečet z výměny – je zobrazen odečet z poslední výměny vodoměru na odběrném místě

## Plán výměn vodoměrů

Na kartě vodoměru přes tlačítko akce lze provádět tvorbu plánu výměn vodoměru. Program veškerý plán výměn vodoměrů ukládá do databáze plánu výměn. Tento plán lze za libovolné období zobrazit v nabídce Vodoměry, Plán výměn.

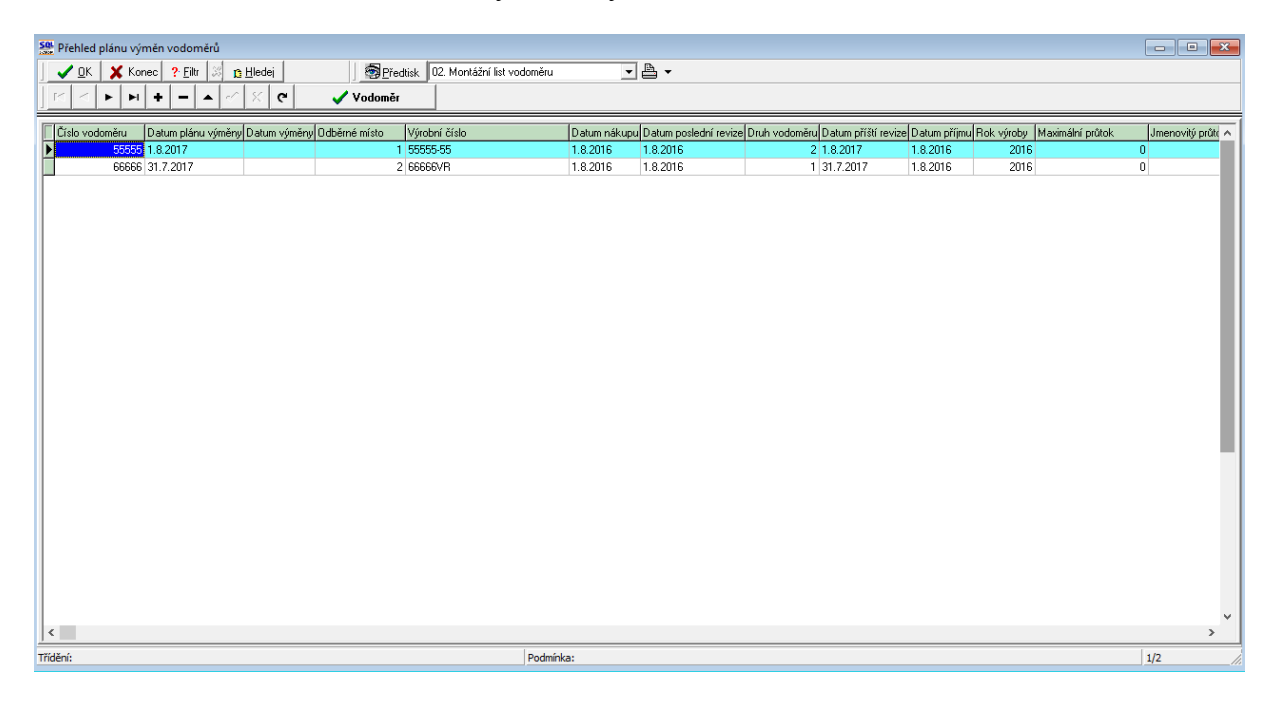

Obrázek: Přehled plánu výměn vodoměrů

V nabídce přehledu plánu výměn vodoměrů lze jednoduše kontrolovat, které vodoměry byly již vyměněny, a které na výměnu teprve čekají. Dále je možné provádět tvorbu řady tiskových přehledů plánu výměn včetně montážních listů atd.

Doplnění aktuálních výměn vodoměrů a jejich spárování s plánem provedeme pomocí spuštění funkce v nabídce Akce a zde "**Přepočet stavy plán výměn vodoměrů".** 

## Přehledy pohybů vodoměrů

Přehledy pohybů vodoměrů umožňují zobrazení veškerých pohybů na vodoměrech za zvolené období. Výstupem je celá řada výstupních přehledů. Pomocí tlačítka Akce je možné se přepnout na celou kartu vodoměru nebo je možné vytvořit automatizovaný odečet z demontáže vodoměru.

| Přehledy pohybů vodoměrů       Image: State State |                                        |                     |                           |     |  |  |
|----------------------------------------------------------------------------------------------------|----------------------------------------|---------------------|---------------------------|-----|--|--|
| Číslo vodoměru Datum pohybu Odběrné místo                                                                                                    | Kód umístění Kód akce Sklad Stav vodor | něru Poznámka Číslo | pracovníka Název umístění | ^   |  |  |
| ▶ 55555 1.8.2016                                                                                                    | 1 2 1 1                                | 0 1                 | Ve skladu opravené        |     |  |  |
| 55555 1.8.2016                                                                                                    | 1 1 3 1                                | 0 1                 | V síti                    |     |  |  |
| 66666 1.8.2016                                                                                                    | 2 2 1 1                                | 0 1                 | Ve skladu opravené        |     |  |  |
| 66666 1.8.2016                                                                                                    | 2 1 3 1                                | 0 1                 | V síti                    |     |  |  |
| <                                                                                                    |                                        |                     |                           | ~   |  |  |
| Třídění:                                                                                                    | Pod                                    | lmínka:             |                           | 1/4 |  |  |

Obrázek: Přehledy pohybů vodoměrů

## Pohyby vodoměrů – podrobný popis

V následujícím oddíle manuálu si jednoduchou formou popíšeme provádění jednotlivých pohybů vodoměrů.

## Zařazení vodoměru

Při pořízení nového vodoměru vytvoříme k tomuto vodoměru novou kartu do nabídky Vodoměry. Zařazujeme všechny nově pořízené vodoměry, tedy i ty, které nejsou aktuálně namontovány na žádném odběrném místě.

U nového vodoměru se zaměříme zejména na pořízení čísla vodoměru (musí být pouze číselný znak) a jeho výrobního čísla (může být i alfanumerický znak). Nevyplňujeme odběrné místo a to ani v tom případě, kdy tento vodoměr ihned budeme montovat na odběrném místě. Odběrné místo doplní automaticky program po vyplnění pohybu montáž na odběrném místě.

Důležité údaje při pořízení jsou druh vodoměru podle číselníku druhů vodoměrů a dále datum výroby, nákupu, příjmu a zejména datum poslední revize, kde bude vyplněno zpravidla datum. Od tohoto data je automaticky vypočteno datum plánované příští revize, podle kterého systém automaticky generuje plán výměn vodoměrů.

| Se Číselník vodoměrů                  |                            |                  |                           |             |               |                       |                   |                          |
|---------------------------------------|----------------------------|------------------|---------------------------|-------------|---------------|-----------------------|-------------------|--------------------------|
| 🗸 <u>O</u> K 🗶 Konec                  | ? Eiltr 🐹 👩 <u>H</u> ledej |                  | 🛜 Předtisk                | 13. Přehled | d vodoměrů (  | dle obcí a ulic       |                   | • 🖻 •                    |
|                                       | - A C X C Typ zob          | razení<br>:hny ( | 🔿 vyřazené                | C nevyřa    | zené          | 💦 Akce                |                   |                          |
| Hlavní údaje – Doolěvišoj d           | idaia]                     |                  |                           |             |               |                       |                   |                          |
| čul-                                  | ingle                      |                  | - Deude voe de es žeur-   |             |               |                       |                   |                          |
| Číslo vodoměru                        | 1234                       | 156789           | Druh vodoměru             |             | 1             | analog                |                   |                          |
| Vírobní číslo                         | 122456700.0000             |                  | Stav vodoměr              | - ,<br>uvm3 |               | 0 Inter               | val roky revize   | e 6                      |
| Odběrné míste                         | 123430703-0000             |                  | Popie umístění            | vodoměri    | . —           | _                     | -                 |                          |
|                                       |                            |                  | Datum                     | TTOUDINEI   | •             |                       |                   |                          |
| Ср                                    |                            |                  | Datum výroby              | [           | 21.8.2016     | Datum mont            | áže               |                          |
| Ulice                                 |                            |                  | Datum nákupu              |             | 21.8.2016     | Datum posledr         | ní revize         | 21.8.2016                |
| Obec                                  |                            |                  | Datum příjmu              | ļ.          | 21.8.2016     | Datum plánov          | ané příští revize | 20.8.2022                |
| Doplňující údaje                      |                            |                  | Rok výroby                | Γ           | 20            | )16 Datum vyřa:       | zení              |                          |
| Maximální průtok                      | 0                          |                  | Stav vodoměru             |             |               |                       |                   |                          |
| Jmenovitý průtok                      |                            | 0                | Kód umístění              |             |               |                       |                   |                          |
| Průměr                                | 0                          |                  | Kód akce                  |             |               |                       |                   |                          |
| Stavební délka                        |                            | 0                | Číslo sklad               |             |               |                       |                   |                          |
| Počet míst počítadla                  | ,                          | 0                | Číslo pracovníka          |             | ••            |                       |                   |                          |
| Pořizovací hodnota Kč                 | 5                          | 0                | Datum poslední zr         | něny        | 21.8.20       | )16 Stav vodomě       | rum 3             | 0,00                     |
| Plomba cejch/montážr                  | ı<br>1                     |                  | Datum posledního          | odečtu      | Í             | Spotřeba od           | ečtu m3           | 0,00                     |
|                                       | 1                          |                  |                           |             | ,             |                       | ,                 |                          |
|                                       |                            |                  |                           |             | د م           |                       | le                |                          |
| Lislo vodoméru Výrol<br>29126210 2912 | bni čislo<br>1921.0        | Dodavatel        | Datum nákupu<br>24.2.2014 | Datum ukon  | ićeni použiti | Datum posledni revize | Druh vodoméru H   | Poznámka Stav A<br>Rich) |
| 29127992 2912                         | 7992                       |                  | 26.2.2014                 |             |               | 1.1.2014              | 1 (               | Blob)                    |
| 29181803 2918                         | 1803                       |                  |                           |             |               | 1.1.2012              | 1 (               | Blob)                    |
| 46168341 4616                         | 8341                       |                  |                           |             |               | 1.1.1996              | 1 (               | Blob)                    |
| 123456789 1234                        | 56789-8888                 |                  | 21.8.2016                 |             |               | 21.8.2016             | 1 (               | (Blob)                   |
|                                       |                            |                  |                           |             |               |                       |                   | >                        |
| Vodoměry <mark>I</mark> ohyby Plán    | výměn                      |                  |                           |             |               |                       |                   |                          |
| Indeni.                               |                            | Poo              | dmínka:                   |             |               |                       |                   | 216/245                  |

Obrázek: Zařazení nového vodoměru do evidence – hlavička vodoměru

V hlavičce vodoměru při pořízení nevyplňujeme údaje o kódu umístění, akci ani skladu a čísle pracovníka. Tyto údaje program automaticky doplní podle zadaného pohybu v záložce pohyby. Po vyplnění hlavičky vodoměru se přepneme do záložky Pohyby, kde vyplníme pohyb týkající se zařazení vodoměru.

V pohybu vložíme údaje datum provedení změny – zde vkládáme datum, kdy byla ve skutečnosti změna provedena a datum záznamu pohybu, kde vkládáme datum, kdy pořizujeme danou změnu do evidence.

Do kódu akce vložíme kód dle číselníku akcí pod číslem 1 (doporučujeme číselník akcí ponechat s kódy dle nastavení od výrobce programu). Můžeme v číselníku změnit ale například popis pohybu tak, aby byl pro uživatele více srozumitelný.

Program automaticky doplní kód umístění 2. Tento údaj ponecháme. Označuje nám, že se vodoměr aktuálně bude nacházet ve skladu.

Číslo sklad – vyplníme číslo skladu, na kterém bude vodoměr umístěn do doby jeho montáže na odběrné místo. Číslo skladu musí být vyplněno v číselníku skladů.

Číslo pracovníka – zde vyplníme číselný kód pracovníka, který je odpovědný za skladování uvedeného vodoměru, například skladníka. Číslo pracovníka musí být vyplněno v číselníku pracovníků.

| SQL Ekonom – moderní ekonomicky informácní systen | SQL | Ekonom – | moderní | ekono | omický i | nforma | ační syste | ém |
|---------------------------------------------------|-----|----------|---------|-------|----------|--------|------------|----|
|---------------------------------------------------|-----|----------|---------|-------|----------|--------|------------|----|

| Š Číselník vodoměrů                                               |                                                                                                    | - • ×         |
|-------------------------------------------------------------------|----------------------------------------------------------------------------------------------------|---------------|
| 📙 🖌 🖸 Konec 🕐 <u>F</u> iltr 😹 <u>13</u> <u>H</u> ledej            | Předtisk 13. Přehled vodoměrů dle obcí a ulic                                                        | • ≞ •         |
| J H I F H F − A < X C                                             | Γyp zobrazení<br>● všechny € vyřazené € nevyřazené 🕺 Akce                                            |               |
| Číslo<br>Číslo vodoměru 123456789<br>Výrobní číslo 123456789-8888 | Kód akce 1 Nákup vodoměru<br>Kód umístění 2 Ve skladu opravené                                       | N             |
| Datum provedení změny 21.8.2016<br>Datum záznamu pohybu 21.8.2016 | Stav vodoměru<br>Číslo sklad 1 Hlavní sklad<br>Číslo pracovníka 1 nedefinován<br>Deichovací Montážní |               |
| Číslo dokladu(faktury) 2016263                                    | Odběrné místo                                                                                        | Kód přepravky |
|                                                                   | Stav vodomeru v ms                                                                                   |               |
| Poznámka                                                          |                                                                                                    |               |
| Datum pohybu na druhém vodoměru při výměně                        | Γ                                                                                                    |               |
| Vyúčtování změny<br>Číslo odečtu                                  | Základ dph Kč                                                                                        |               |
| Číslo faktury                                                     | Spotřeba m3 Období od                                                                                |               |
| Datum pohybu Kód umístění Kód akce Převod ze s<br>▶ 21.8.2016 2 1 | skladu Na sklad Pracovník Stav vodoměru v m3 Číslo dokladu Odběrné místo Poznámka<br>1 1 0 2016263   |               |
| Vodoměr Pohuhu Plán výměn                                         |                                                                                                    | >             |
| Třídění:                                                          | Podmínka:                                                                                            | 1/1           |

Obrázek: Zařazení nového vodoměru do evidence – pohyb

Číslo dokladu (faktury) – pokud v informačním systému pořizujeme i knihu dodavatelských faktur, v tomto údaji pořizujeme interní číslo faktury dle knihy dodavatelských faktur. V jiném případě můžeme uvést tyto a podobné jiné údaje do kolonky poznámka.

#### Výdej vodoměru montérovi

V případě, kdy předáváme vodoměr montážnímu pracovníkovi, který provádí montáž vodoměru na odběrném místě, můžeme zvolit pohyb vodoměru pod kódem akce 2.

Tento pohyb je volitelný a lze jej tzv. přeskočit a pořizovat přímo pohyb spojený s montáží vodoměru na odběrném místě.

Naopak můžeme sledovat pomocí tohoto pohybu, kolik vodoměrů máme aktuálně u montážního pracovníka a nejsou doposud namontovány na odběrných místech.

| Sou Číselník vodoměrů                                                                                                    |                                                                                                    |
|----------------------------------------------------------------------------------------------------|----------------------------------------------------------------------------------------------------|
| 📙 🗸 DK 🛛 🗶 Konec 📪 <u>F</u> iltr 🐹 <u>13 H</u> ledej                                                                                                    | 🛛 🔊 Předtisk 🛛 13. Přehled vodoměrů dle obcí a ulic 🛛 🖵 🖺 👻                                                                                                    |
| J III II III III IIII IIII IIIIIIIIIII                                                                                                    | 🔿 vyřazené 🔿 nevyřazené                                                                                                    |
| Číslo<br>Číslo vodoměru 123456789<br>Výrobní číslo 123456789-8888<br>Kód umístění                                                                                                    | 2 Výdej vodoměru montérovi M<br>3 Il montéra                                                                                                    |
| Datum provedení změny         21.8.2016           Datum záznamu pohybu         Žíslo sklad           Číslo pracovník                                                                                                    | 2 <u></u> stlad montér<br>a 2 <u></u> san Novák<br>Cejchovací Montážní                                                                                                    |
| Číslo dokladu(faktury)  Datum zdan plnění  Stav vodonění  Stav vodonění                                                                                                    | Plomba Kód přepravky                                                                                                    |
| Poznámka Datum pohybu na druhém vodoměru při výměně Vyúčtování změny Číslo odečtu Základ dp Číslo faktury Spotřeba                                                                                                    | ph Kč Období do milional do milional do milion |
| Datum pohybul Kód umístění Kód akce         Převod ze skladul Na skladul Na s | d Pracovník Stav vodoměru v m3 Číslo dokladu Odběrné místo Poznámka   2 0 0 0 1 0 2016263   ✓                                                                                                    |
| Vodoměry Pohyby Plán výměn                                                                                                    |                                                                                                    |
| Třídění:                                                                                                    | Podmínka: 1/2                                                                                                    |

Obrázek: Výdej montérovi

#### Montáž na nové odběrné místo

Další operací, kterou evidence vodoměrů dovede sledovat, je montáž vodoměru na novém odběrném místě.

Tato operace se může provádět pouze u vodoměrů, které jsou na skladě a nejsou aktuálně namontovány na jiném odběrném místě.

V pohybu vložíme údaje datum provedení změny – zde vkládáme datum, kdy byla ve skutečnosti změna provedena a datum záznamu pohybu, kde vkládáme datum, kdy pořizujeme danou změnu do evidence.

Při montáži vodoměru na novém odběrném místě pořizujeme kód akce 3 a kód umístění 1. Číslo skladu a číslo pracovníka můžeme ponechat podle předchozího pohybu, které systém automaticky nabízí. Tyto údaje nemažeme.

Odběrné místo – pořizujeme odběrné místo dle číselníku odběrných míst, na které montujeme daný vodoměr. Toto odběrné místo nesmí být osazenu ve stejný okamžik jiným vodoměrem.

Plomba cejchovací – vložíme cejchovací plombu

Plomba montážní - vložíme montážní plombu v případě, že existuje

| Se Číselník vodoměrů                                                                                                    |                                                                             |
|----------------------------------------------------------------------------------------------------|-----------------------------------------------------------------------------|
| 📔 🗸 🖸 K Konec 📍 <u>F</u> iltr 🐹 <u>13 H</u> ledej                                                                                                    | 🛛 🚳 Předtisk 🛛 13. Přehled vodoměrů dle obcí a ulic 🛛 🗸 📇 👻                 |
| IIIIIIIIIIIIIIIIIIIIIIIIIIIIIIIIIIIIII                                                                                                    | ní 🕜 vyřazené 🔍 🔣 Akce                                                      |
| Číslo<br>Číslo vodoměru 123456789<br>Výrobní číslo 123456789-8888                                                                                                    | 3 Dsazení na odběrné místo u nového odběrného místa D<br>ní 1 / síti        |
| Datum provedení změny         21.8.2016         Stav vodomí<br>Číslo sklad           Datum záznamu pohybu         21.8.2016         Číslo pracov                                                                                                    | ěru 2 … sklad montér // / / / / / / / / / / / / / / / / /                   |
| Číslo dokladu(faktury) Datum zdan.plnění Stav vodom                                                                                                    | sto 952 Plomba 52633 2333-T Kud přepravky<br>něru v m3 0 Výměna s vodoměrem |
| Poznámka                                                                                                    |                                                                             |
| Vyúčtování změny<br>Číslo odečtu Záklac<br>Číslo faktury Spotře                                                                                                    | d dph Kč Období do eba m3 Období od                                         |
| Datum pohybu         Kód umístění         Kód akce         Převod ze skladu Na sk           ▶ 21.8.2016         1         3         2         2           21.8.2016         3         2         1         2           21.8.2016         3         2         1         2 | klad Pracovník Stav vodoměru v m3 Číslo dokladu Odběrné místo Poznámka      |
| Vodoměry Pohyby Plán výměn                                                                                                    | Podmínka: 1/3                                                               |

Obrázek: Montáž na nové odběrné místo

Po montáži vodoměru na odběrné místo program automaticky doplní číslo odběrného místa do hlavičky vodoměru a dále doplní číslo vodoměru do karty odběrného místa. Z odběrného místa bude program automaticky doplňovat číslo vodoměru do všech odečtů k danému odběrnému místo od tohoto okamžiku.

Dále software provede změnu data poslední montáže a datum plánované příští revize.

#### Montáž na odběrné místo náhradou za starý vodoměr

Další variantou montáže vodoměru na odběrné místo je jeho náhrada za původní vodoměr, který je doposud na odběrném místě namontován.

U této varianty pořizujeme kód akce 5- Výměna vodoměru na odběrném místě u stávajícího odběrného místa a kód umístění 1.

V údaji doplňujeme kód odběrného místa, na kterém se výměnu vodoměru provádí a dále cejchovací a případně i montážní plombu. Pořizujeme rovněž stav vodoměru v případě, že není nula a dále i číslo vodoměru, se kterým se výměna na odběrném místě provádí.

| CO1 X.         |                               |                                   |                      |              |                             |             |                           |                       |                    |                |
|----------------|-------------------------------|-----------------------------------|----------------------|--------------|-----------------------------|-------------|---------------------------|-----------------------|--------------------|----------------|
| Se Cís         | elník vodoměrů                |                                   |                      |              |                             |             |                           |                       |                    |                |
|                | <u>    0</u> K <b>X</b> Konec | ? <u>F</u> iltr 🐰 <u>p H</u> lede | ei                   |              | Předtisk 😨                  | 13. Přehled | vodoměrů (                | dle obcí a ulic       |                    | - ≜ -          |
| M              | < ► ► +                       | ×                                 | C Typ zobra<br>všech | izení<br>iny | 🔿 vyřazené                  | 🔿 nevyřa:   | zené                      | 💦 <u>A</u> kce        |                    |                |
| Hlavn          | ní údaje Doplňující ú         | idaje                             |                      |              |                             |             |                           |                       |                    |                |
| -Čí:           | slo                           |                                   |                      |              | Druh vodoměru               |             |                           |                       |                    |                |
| Ci             | íslo vodoměru                 |                                   | 1234                 | 56789        | Druh vodoměr                | u           | 1                         | analog                |                    |                |
| V:             | ýrobní číslo                  | 123456789-888                     | 18                   |              | Stav vodoměr                | uvm3        |                           | () Inte               | rval roky revize   | 6              |
| 0              | dběrné místo                  | ,                                 |                      | 952          | Popis umístěn               | í vodoměru  |                           |                       |                    |                |
| Č              | 'n                            | 0                                 |                      |              | Datum                       |             |                           | - R.                  |                    | 21.0.2010      |
| U              | Jlice                         | Buchnov nad Kněžn                 | ou                   |              | Datum vyroby                | 4           | 21.8.2016                 | Datum mon             | taze               | 21.8.2016      |
| 0              | lbec                          | Buchnov nad Kněžn                 | ou<br>ou             |              | Datum nakupu<br>Datum pěímu | 4           | 1.8.2016                  | Datum posied          | ini revize         | 21.8.2016      |
|                |                               | In you now had release            | 0 <b>u</b>           |              | Bok výrobu                  |             | 1.8.2016<br>00            | Datum planov          | vane pristi revize | 20.8.2022      |
|                | opinujici udaje               |                                   |                      |              |                             |             | 21                        | Datum vyra            | izeni              |                |
| M              | Taximaini prutok              |                                   |                      | 0            | Kád umístění                |             | 1 1/ 505                  |                       |                    | M              |
| Jr             | menovity prutok               |                                   |                      | 0            | Kod umisterii               |             | 1   V SIU<br>2   O second |                       |                    | (aba 0         |
| Pi             | růměr                         |                                   | 0                    |              |                             |             | 3 Usazeni                 | na odberne misto u no | veno odberneno n   |                |
| 5              | tavebni délka                 |                                   |                      | 0            | LISIO SKIAO                 | 2           |                           | anter                 |                    |                |
| P              | očet míst počítadla           |                                   |                      | 0            | Cislo pracovnika            | ² <u>·</u>  | Jan Nov                   | ak                    |                    |                |
| P              | °ořizovací hodnota Kč         |                                   |                      | 0            | Datum poslední z            | měny        | 21.8.20                   | 116 Stav vodom        | éru m3             | 0,00           |
| P              | lomba cejch/montážn           | ií 52633                          | 2333-T               |              | Datum posledního            | o odečtu    |                           | Spotřeba od           | dečtu m3           | 0,00           |
|                |                               |                                   |                      |              | 1                           |             |                           |                       |                    |                |
| C Čísl         | lo vodoměru 🛛 Výrot           | oní číslo                         |                      | Dodavate     | l Datum nákupu              | Datum ukon  | čení použití              | Datum poslední revize | Druh vodoměru F    | oznámka Stav / |
|                | 29126210 2912                 | 6210                              |                      |              | 24.2.2014                   |             |                           | 1.1.2014              | 1 (                | Blob)          |
|                | 29127992 2912                 | 7992                              |                      |              | 26.2.2014                   |             |                           | 1.1.2014              | 1 (                | Blob)          |
| _              | 29181803 2918                 | 1803                              |                      |              |                             |             |                           | 1.1.2012              | 1 (                | Blob)          |
| H_             | 46168341 4616                 | 8341                              |                      |              | 21.0.2010                   |             |                           | 1.1.1996              | 1 (                | Blob)          |
|                | 123456789 1234                | 06703-8888                        |                      |              | 21.8.2016                   |             |                           | 21.8.2016             | 1                  | 5100)          |
| -              |                               |                                   |                      |              |                             |             |                           |                       |                    | >              |
| Vodor          | něry Pohyby Plán              | výměn                             |                      |              |                             |             |                           |                       |                    |                |
| Contraction of |                               |                                   |                      | Po           | odmínka:                    |             |                           |                       |                    | 216/245        |

Obrázek: Hlavička vodoměru po montáži

Po zadání pohybu a při jeho ukládání program zobrazí dotaz na provedení demontáže starého vodoměru na daném odběrném místě. Po kladném odsouhlasení program nabídce tabulku, ve kterém doplníme zejména aktuální stav v m3 vodoměru, který aktuálně demontujeme.

Potvrdíme tabulku v údaji "Ano" a program automaticky provede demontáž stávajícího vodoměru na daném odběrném místě. U demontovaného vodoměru program zruší číslo odběrného místa a naopak jej doplní na nový vodoměr. Nové číslo vodoměru program doplní i do karty odběrného místa.

| Dotaz                 |                   | ×      |
|-----------------------|-------------------|--------|
| Mám vytvořit demontáž | í na starém vodom | ěru ?  |
| Ano                   | <u>N</u> e        | Zrušit |

Obrázek: Dotaz na demontáž starého vodoměru

| St Číselník vodoměrů                                                                                                    |                       |                                |                                   |                  |
|----------------------------------------------------------------------------------------------------|-----------------------|--------------------------------|-----------------------------------|------------------|
| 🛛 🗸 🖸 K 🔀 Konec 🕐 Filtr 🐹 <u>13 H</u> ledej                                                                                                    | Předti                | sk 13. Přehled vodom           | něrů dle obcí a ulic              | ▼ 🖺 ▼            |
| Image: Second second second | 🔿 vyřazené            | 💭 nevyřazené                   | 💦 <u>A</u> kce                    |                  |
| Číslo<br>Číslo vodoměru 123456789<br>Výrobní číslo 123456789-8888                                                                                                    | 5 N<br>1 N            | ) měna vodoměru na oc<br>Vsíti | dběrném místě u stávajícího odběr | ného místa 0     |
| Datum provedení změny         30.9.2016         Stav vodomě           Datum záznamu pohybu         30.9.2016         Číslo sklad                                                                                                    | u<br>1  -<br>íka 1  r | Havní sklad<br>nedefinován     |                                   |                  |
|                                                                                                    |                       |                                | Cejchovací                        | Montážní         |
| Číslo dokladu(faktury) Odběrné míst                                                                                                    | o [                   | 952                            | Plomba 36565 699                  | 39 Kód přepravky |
| Datum zdan.plnění Stav vodomě                                                                                                    | ru v m3               | 0                              | Výměna s vodoměrem                | 77777777         |
| Datum pohybu na druhém vodoměru při výměně<br>Vyúčtování změny                                                                                                    |                       |                                |                                   |                  |
| Číslo odečtu Základ                                                                                                    | dph Kč                |                                | Období do                         |                  |
| Číslo faktury Spotřet                                                                                                    | bam3                  |                                | Období od                         |                  |
| Datum pohybu Kód umístění Kód akce Převod ze skladu Na skl                                                                                                    | ad Pracovník Stav v   | odoměru v m3 Číslo             | dokladu Odběrné místo             | Poznámka 🔥       |
| ▶ 30.9.2016 1 5 1 1                                                                                                    | 1                     | 0                              | 952                               |                  |
| 10.9.2016 2 10 1 1                                                                                                    | 1                     | 0                              |                                   |                  |
| 1.9.2016 4 9 1 1                                                                                                    | 1                     | 0                              |                                   |                  |
| 31.8.2016 2 6 1                                                                                                    | 1                     | 2000                           |                                   |                  |
|                                                                                                    | 2                     | 0                              | 952                               | ¥                |
| <                                                                                                    |                       |                                |                                   | >                |
| Vodoměry Pohyby Plán výměn                                                                                                    |                       |                                |                                   |                  |
| Třídění:                                                                                                    | Podmínka:             |                                |                                   | 1/9              |

Obrázek: Montáž vodoměru na odběrné místo s demontáží původního vodoměru

Z provedené demontáže je možné následně provést vytvoření odečtu vodoměru. Podrobný návod naleznete v kapitole Vytvoření odečtu vodoměru z demontáže vodoměru.

| Demontáž vodoměru        |        |                             |      |          | × |
|--------------------------|--------|-----------------------------|------|----------|---|
| Kód akce<br>Kód umístění | 6<br>2 | demontáž vodo     ha skladě | něru |          |   |
| Stav vodoměru            |        |                             |      |          |   |
| Číslo sklad              | 1      | Hlavní sklad                |      |          |   |
| Číslo pracovníka         | 1      | nedefinován                 |      |          |   |
| Stav vodoměru v m3       | 555    |                             |      |          |   |
|                          | Ano    |                             |      | 🗙 Storno |   |
|                          |        |                             |      |          |   |

Obrázek: Pořízení informací k demontáži původního vodoměru

| Sou Číselník vodoměrů                                                                                                    |                                                                                                  |                                                                                                    |                      |                        |
|----------------------------------------------------------------------------------------------------|--------------------------------------------------------------------------------------------------|----------------------------------------------------------------------------------------------------|----------------------|------------------------|
| 🚽 🗸 🖸 Konec 🕐 Eiltr 🐰 <u>n</u> Hledej                                                                                                    |                                                                                                  | Předtisk 13. Přehled vodoměrů dle obcí a                                                              | a ulic               | - 🖻 -                  |
|                                                                                                    | Typ zobrazení<br>⊙ všechny ⊙ vyřaz                                                               | ené 🔿 nevyřazené                                                                                      | 🕵 <u>A</u> kce       |                        |
| Číslo<br>Číslo vodoměru 123456789<br>Výrobní číslo 123456789-8888                                                                                                    | Kód akce                                                                                         | 6 Demontáž vodoměru výměnou<br>2 Ve skladu opravené                                                   |                      |                        |
| Datum provedení změny         31.8.2016           Datum záznamu pohybu         21.8.2016                                                                                           | – Stav vodoměru<br>Číslo sklad 1<br>Číslo pracovníka 1                                           |                                                                                                    | Ceichovací M         | dontážní               |
| Číslo dokladu(faktury) Datum zdan.plnění                                                                                                    | Odběrné místo<br>Stav vodoměru v m3                                                              | Plomba<br>2000 Výměna s vo                                                                            | doměrem              | Kód přepravky 77777777 |
| Poznámka 0                                                                                                    |                                                                                                  |                                                                                                    |                      |                        |
| Datum pohybu na druhém vodoměru při výměně                                                                                                    |                                                                                                  |                                                                                                    |                      | 31.8.2016              |
| Vyúčtování změny                                                                                                    |                                                                                                  |                                                                                                    |                      |                        |
|                                                                                                    |                                                                                                  |                                                                                                    |                      |                        |
| Číslo odečtu                                                                                                    | Základ dph Kč                                                                                    | Období do                                                                                             | Г                    |                        |
| Číslo odečtu Císlo faktury                                                                                                    | Základ dph Kč Spotřeba m3                                                                        | Období do<br>Období od                                                                                | Γ                    |                        |
| Číslo odečtu<br>Číslo faktury                                                                                                    | Základ dph Kč<br>Spotřeba m3                                                                     | Období do<br>Období od                                                                                |                      | Parréalis              |
| Číslo odečtu<br>Číslo faktury<br>Datum pohybu Kód umístění Kód akce Převod                                                                                                    | Základ dph Kč<br>Spotřeba m3<br>ze skladu Na sklad Pracovník S                                   | Období do<br>Období od<br>itav vodoměru v m3 Číslo dokladu<br>2000                                    | Odběrné místo        | Poznámka               |
| Číslo odečtu<br>Číslo faktury<br>□ Datum pohybu Kód umístění Kód akce Převod<br>31.8.2016 2 6<br>21.8.2016 1 3 2                                                                   | Základ dph Kč<br>Spotřeba m3<br>ze skladu Na sklad Pracovník S<br>1 1<br>2 2                     | Období do<br>Období od<br>Itav vodoměru v m3 Číslo dokladu<br>2000<br>0                               | Odběrné místo<br>952 | Poznámka               |
| Číslo odečtu<br>Číslo faktury<br>□ Datum pohybu Kód umístění Kód akce Převod<br>31.8.2016 2 6<br>21.8.2016 1 3 2<br>21.8.2016 3 2 1                                                | Základ dph Kč<br>Spotřeba m3<br>ze skladu Na sklad Pracovník S<br>1 1<br>2 2<br>2 2              | Období do<br>Období od<br>Stav vodoměru v m3 Číslo dokladu<br>2000<br>0<br>0                          | Odběrné místo<br>952 | Poznámka               |
| Číslo odečtu<br>Číslo faktury<br>□ Datum pohybu Kód umístění Kód akce Převod<br>31.8.2016 2 6<br>21.8.2016 1 3 2<br>21.8.2016 3 2 1<br>21.8.2016 2 1                               | Základ dph Kč<br>Spotřeba m3<br>ze skladu Na sklad Pracovník S<br>1 1<br>2 2<br>2 2<br>1 1       | Cbdobí do<br>Období od<br>Stav vodoměru v m3 Číslo dokladu<br>2000<br>0<br>0<br>0<br>0<br>0<br>0<br>0 | Odběrné místo<br>952 | Poznámka               |
| Číslo odečtu<br>Číslo faktury<br>□ Datum pohybu Kód umístění Kód akce Převod<br>■ 31.8.2016 2 6 21.8.2016 1 3 2 1 21.8.2016 3 2 1<br>21.8.2016 2 1                                 | Základ dph Kč<br>Spotřeba m3<br>ze skladu Na sklad Pracovník S<br>1 1 1<br>2 2 2<br>2 2<br>1 1 1 | Období do<br>Období od<br>Stav vodoměru v m3 Číslo dokladu<br>2000<br>0<br>0<br>0<br>2016263          | Odběrné místo<br>952 | Poznámka ^             |
| Číslo odečtu<br>Číslo faktury<br>□ Datum pohybu Kód umístění Kód akce Převod<br>■ 31.8.2016 2 6 21.8.2016 1 3 2 1 21.8.2016 3 2 1 21.8.2016 2 1<br>✓<br>Vodoměry Pohyby Plán výměn | Základ dph Kč<br>Spotřeba m3<br>ze skladu Na sklad Pracovník S<br>1 1 1<br>2 2 2<br>2 2<br>1 1 1 | Období do<br>Období od<br>Stav vodoměru v m3 Číslo dokladu<br>2000<br>0<br>0<br>0<br>2016263          | Odběrné místo<br>952 | Poznámka ^             |

Obrázek: Automatická demontáž vodoměru po montáži nového na stejné odběrné místo

#### Vodoměr zaslaný do opravy

Demontovaný vodoměr můžeme zaslat do opravy pomocí vložení pohybu vodoměru s kódem akce 9 a kódem umístění 4.

V pohybu vložíme údaje datum provedení změny – zde vkládáme datum, kdy byla ve skutečnosti změna provedena a datum záznamu pohybu, kde vkládáme datum, kdy pořizujeme danou změnu do evidence.

U tohoto pohybu můžeme vložit číslo přepravky, kterou daný vodoměr posíláme do opravy. Jedná se však o volitelný údaj.

Vodoměr do opravy můžeme poslat pouze v případě, že není namontován v síti.

| See Číselník vodoměrů                                             |                                                                   |                                     |                       |               |                        |
|-------------------------------------------------------------------|-------------------------------------------------------------------|-------------------------------------|-----------------------|---------------|------------------------|
| 🛛 🗸 🛛 K 🛛 🗶 Konec 📪 Filtr 🛛 🙀 Hledej                              | 6                                                                 | Předtisk 13. Přehled v              | odoměrů dle obcí a    | ulic          | ▼ ▲ •                  |
| _ <b>+ + + − ▲</b> ~ Х (с                                         | Typ zobrazení<br>všechny Ovyř.                                    | azené 🔿 nevyřaze                    | né                    | <u> A</u> kce |                        |
| Číslo<br>Číslo vodoměru 123456789<br>Výrobní číslo 123456789-8888 | Kód akce Kód umístění                                             | 9<br>odoměry zaslané o<br>4 opravně | do opravy             |               | R                      |
| Datum provedení změny 1.9.2016<br>Datum záznamu pohybu 1.9.2016   | Stav vodoměru<br>Číslo sklad 1<br>Číslo pracovníka <mark>1</mark> | Hlavní sklad     nedefinován        |                       | Cejchovací N  | Iontážní               |
| Číslo dokladu(faktury)<br>Datum zdan.plnění                       | Odběrné místo<br>Stav vodoměru v m3                               |                                     | Plomba<br>0 Výměnasvo | doměrem       | Kód přepravky<br>55555 |
| Poznámka Datum pohybu na druhém vodoměru při výměně               |                                                                   |                                     |                       |               |                        |
| └<br>└Vyúčtování změny                                            |                                                                   |                                     |                       |               |                        |
| Číslo odečtu                                                      | Základ doh Kč                                                     |                                     | <br>Období do         | Г             |                        |
| Číslo faktury                                                     | Spotřeba m3                                                       |                                     | Období od             | Γ             |                        |
| Datum pohybu Kód umístění Kód akce Převod z                       | e skladu Na sklad Pracovník                                       | Stav vodoměru v m3                  | Číslo dokladu         | Odběrné místo | Poznámka 🔨             |
| ▶ 1.9.2016 4 9 1                                                  | 1 1                                                               | 0                                   |                       |               |                        |
| 31.8.2016 2 6                                                     | 1 1                                                               | 2000                                |                       |               |                        |
| 21.8.2016 1 3 2                                                   | 2 2                                                               | U                                   |                       | 952           |                        |
| 21.0.2010 3 2 1                                                   | <u> </u>                                                          | U                                   | 2016263               |               |                        |
| <pre>21.0.2010 2 1</pre>                                          | I                                                                 | U                                   | 2016263               |               | >                      |
| Vodoměry Pohyby Plán výměn                                        |                                                                   |                                     |                       |               |                        |
| Třídění:                                                          | Podmínka                                                          | :                                   |                       |               | 1/5                    |

Obrázek: Vodoměr zaslaný do opravy

#### Vodoměr vrácený z opravy

Po provedení opravy vodoměr můžeme vrátit zpět na sklad. Při vkládání pohybu pořizujeme kód akce 10 a kód umístění 2. Dále vyplňujeme i číslo sklad a číslo pracovníka - skladníka , na který umísťujeme vrácený vodoměr z opravy.

V pohybu vložíme údaje datum provedení změny – zde vkládáme datum, kdy byla ve skutečnosti změna provedena a datum záznamu pohybu, kde vkládáme datum, kdy pořizujeme danou změnu do evidence.

Tyto vodoměry mohou být následně namontovány na odběrná místa.

| 🚰 Číselník vodoměrů                                                                                                |                                                                              |                                      |                       |               |
|----------------------------------------------------------------------------------------------------|------------------------------------------------------------------------------|--------------------------------------|-----------------------|---------------|
| 🗸 🛛 K 🗙 Konec ? Filtr 🐹 👔 <u>H</u> ledej                                                                           | 🗐 <u>P</u> ředtisk                                                           | 3. Přehled vodoměrů dle obcí a       | ulic                  | • 🗳 •         |
|                                                                                                    | zobrazení<br>řšechny 🔿 vyřazené                                              | 🔿 nevyřazené                         | 💦 <u>A</u> kce        |               |
| Číslo<br>Číslo vodoměru 123456789<br>Výrobní číslo 123456789-8888                                                  | akce 10 Vidon<br>Jumístění 2 Viskl                                           | ěry vrácené z opravy<br>adu opravené |                       | Z             |
| Datum provedení změny         10.9.2016         Štat           Datum záznamu pohybu         10.9.2016         Čísl | v vodoměru<br>o sklad 1 <u></u> Hlavní<br>o pracovníka <mark>1</mark> nedefi | sklad<br>nován                       | Ceichovací Montážní   |               |
| Číslo dokladu(faktury)  Datum zdan.plnění  Sta                                                                     | věrné místo 🛛 🚺                                                              | Plomba Plomba Výměna s vod           | doměrem               | Kód přepravky |
| Poznámka Datum pohybu na druhém vodoměru při výměně                                                                |                                                                              |                                      |                       |               |
|                                                                                                    |                                                                              |                                      |                       |               |
| Číslo dečtu                                                                                                    | Základ dph Kč                                                                | Období do<br>Období od               |                       |               |
|                                                                                                    |                                                                              |                                      |                       |               |
| Datum pohybu Kód umístění Kód akce Převod ze skla<br>10.9.2016 2 10 1                                              | du Naisklad Pracovník Stavivodom<br>1 1                                      | ěru v m3 Číslo dokladu<br>0          | Odběrné místo Poznámł | (a ^          |
| 1.9.2016 4 9 1                                                                                                    | 1 1                                                                          | 0                                    |                       |               |
| 31.8.2016 2 6                                                                                                    | 1 1                                                                          | 2000                                 |                       |               |
| 21.8.2016 1 3 2                                                                                                    | 2 2                                                                          | 0                                    | 952                   |               |
|                                                                                                    | 2 2                                                                          | 0                                    |                       |               |
| <                                                                                                    |                                                                              |                                      |                       | >             |
| Vodoměry Pohyby Plán výměn                                                                                         |                                                                              |                                      |                       |               |
| Třídění:                                                                                                    | Podmínka:                                                                    |                                      |                       | 1/9           |

Obrázek: Vodoměr vrácený z opravy

#### Vyřazení vodoměru

V případě, že se rozhodneme vyřadit nepoužívaný nebo poškozený vodoměr z evidence, zvolíme pohyb vodoměru z kódem akce 11 a kódem umístění 5.

Vyřadit vodoměr však můžeme pouze v případě, že je na skladě. Nemůžeme takto vyřadit vodoměry v síti nebo v opravě.

V pohybu vložíme údaje datum provedení změny – zde vkládáme datum, kdy byla ve skutečnosti změna provedena a datum záznamu pohybu, kde vkládáme datum, kdy pořizujeme danou změnu do evidence.

Po pořízení vyřazení vodoměru je tento označen v hlavičce vodoměru jako vyřazení a modře označen v položkách vodoměrů.

| ×                                                                                           |                                       |                                    |                      |               |
|---------------------------------------------------------------------------------------------|---------------------------------------|------------------------------------|----------------------|---------------|
| Číselník vodoměrů                                                                           |                                       |                                    |                      |               |
| 🚽 🗸 🖸 Konec ? <u>F</u> iltr 🐰 <u>13</u> <u>H</u> ledej                                      | 🔄 🗐 <u>P</u> i                        | fedtisk 13. Přehled vodoměrů dle o | bcí a ulic           | • 📥 •         |
| <b>H H H H H H H H H H</b>                                                                  | yp zobrazení<br>S všechny – O vyřazer | né 🔿 nevyřazené                    | 💦 Akce               |               |
| Číslo<br>Číslo vodoměru 77777777<br>Výrobní číslo 77777777                                  | iód akce 11<br>Kód umístění           | 1 Vyřazení vodoměru<br>5 Vyřazeno  |                      | V             |
| Datum provedení změny     21.10.2016       Datum záznamu pohybu     21.10.2016              | itav vodoměru<br>říslo sklad 1        | Hlavní sklad     Inedefinován      | 0.1                  |               |
| Číslo dokladu(faktury) Datum zdan.plnění                                                    | Odběrné místo<br>Stav vodoměru v m3   | Plomba<br>0 Výměna                 | s vodoměrem          | Kód přepravky |
| Poznámka                                                                                    |                                       |                                    |                      |               |
|                                                                                             |                                       |                                    |                      | ,             |
| Číslo odečtu                                                                                | Základ dph Kč                         | Období                             | do                   |               |
| Číslo faktury                                                                               | Spotřeba m3                           | Období                             | od 🛛                 |               |
| Datum pobubul Kód umístění Kód akce – Převod ze sl                                          | rladul Na sklad Pracovník Sta         | av vodoměru v m3 – Číslo dokladu   | Odběrné místo Poznám | ka 🔥          |
| 21.10.2016         5         11         1           30.9.2016         2         6         6 | 1 1<br>1 1<br>1 1                     | 0<br>555                           |                      | ShiftF2       |
| 31.8.2016         1         3         1           21.8.2016         2         1         1   | 1 1<br>1 1                            | 0                                  | 952                  |               |
| <                                                                                           |                                       |                                    |                      | >             |
| Vodoměry Pohyby Plán výměn                                                                  | [- • • •                              |                                    |                      | [             |
| Irideni:                                                                                    | Podminka:                             |                                    |                      | 1/4           |

Obrázek: Vyřazení vodoměru

## Vytvoření odečtu vodoměru z demontáže vodoměru

V případě, že pořizujeme pohyby vodoměrů v databázi vodoměrů, můžeme využít automatické akce vytvoření odečtu z pořízených demontáží vodoměrů. Akci zvolíme v nabídce Vodoměry a Pohyby vodoměrů.

Při vstupu do tabulky vybereme interval dat, ve kterých jsou pořízeny demontáže vodoměrů. Program nám zobrazí veškeré pohyby vodoměrů včetně demontáží. Nejlépe výběrem pomocí filtru si vybereme všechny demontáže vodoměrů. Tyto jsou uloženy pod kódem akce 6.

Demontáže vodoměrů, ze kterých není provedena výměna, jsou označeny v tabulce červenou barvou.

Odečet vodoměru z demontáže provedeme výběrem daného pohybu a výběrem funkce "Vytvoř odečet z demontáže" přes nabídku Akce. K danému pohybu systém automaticky doplní číslo odečtu, které program vytvořil z demontáže vodoměru.
## Odběrná místa

Základním číselníkem pro zpracování odečtů vodoměrů je karta odběrného místa. Jednotlivé údaje na kartě odběrného místa se následně při zpracování odečtů přenášejí pro výpočet výstupních daňových dokladů.

| Se Číselník odběrných míst                                                                                                    |                                                                                                    |                                                                                                    |                                                      |
|----------------------------------------------------------------------------------------------------|----------------------------------------------------------------------------------------------------|----------------------------------------------------------------------------------------------------|------------------------------------------------------|
| 📙 🖌 🖸 Konec 🕐 <u>Fi</u> ltr 🐹 <u>13 H</u> ledej                                                                                                    | Předtisk 11. Odběrná místa s po:                                                                                                    | sledním odečtem                                                                                                    | - ₽                                                  |
|                                                                                                    | brazení<br>schny Ovyřazené Onevyř                                                                                                    | azené 🔀 🖏 Akce                                                                                                    |                                                      |
| Hlavni údaje   Doplňující údaje   Srážková voda + ostatní   Úd<br>Odběr<br>Odběrné místo 1 2<br>Uživatel - plátce<br>Interní číslo 27473716<br>Dič 27473716<br>Dič CZ27473716<br>Softbit software, s.r.o. | laje smlouva   Poznámka   Doplňující údaje<br>Vodoměr + obec<br>666666<br>666666VR<br>Obec 1   Rychnov nad Kněžnou<br>Ulice 0   Nad Dubinkou<br>Čp 0<br>Lokalita _Vlastnictví<br>0   Rychnov nad Kněžnou<br>1   vlastní<br>Cyklus<br>0   bez rozlišení<br>Pořadí v cyklu 0,000<br>Řada faktur/DDZ 0 0<br>Popis umístění vodoměru | II   Typ sazby a celkem spotřeba Typ sazby 1 Typ vyúčtování (F,S) F Typ odběru (M,C,R,P) C Hodnota m3 paušál vodné N Hodnota m3 paušál stočné N Roční pronájem vodoměru Kč Počáteční stav vodoměru Smlouva N Platnost smlouvy 1.8.2016 . Druh smlouvy Účtovat vodné/stočné/vše (V,S,0) Rozdělení fakturace na % | 0.00<br>0.00<br>0.00<br>0.00<br>0.00<br>0.00<br>0.00 |
| Odběrné místo Uživatel - interní číslo Název umístění                                                                                                    | Poznámka Typ sazby Typ vyúčto<br>(Blob) 1 F                                                                                                    | vání Celkem spotřeba vo Celkem vodné<br>500 00                                                                                                    | Celkem stočné ^                                      |
| 2 27473716                                                                                                    | (Blob) 1 F                                                                                                    | 160,00                                                                                                    | 160,00 160,00                                        |
|                                                                                                    |                                                                                                    |                                                                                                    |                                                      |
| <                                                                                                    |                                                                                                    |                                                                                                    | > <sup>*</sup>                                       |
| Odběrné místo Platební kalendář Historie smlouvy Rozděle                                                                                                    | ná fakturace                                                                                                    |                                                                                                    |                                                      |
| Třídění:                                                                                                    | Podmínka:                                                                                                    |                                                                                                    | 2/2                                                  |

Obrázek: Karta odběrného místa – hlavní údaje.

Karta odběrného místa má vazby zejména na číselník partnerů a číselník vodoměrů.

### Hlavní údaje na kartě:

Odběrné místo – číslo odběrného místa. Jedná se hlavní a unikátní číselný údaj. Pořadové číslo systém automaticky přiřazuje dle čísla obce, které je pořízeno vlevo od odběrného místa. U prvního odběrného místa je třeba číslo definovat manuálně. Při manuálním pořízení odečtů vodoměrů systém vždy vyžaduje pořízení kódu nejprve odběrného čísla.

Uživatel – plátce – interní číslo s adresou odběratele, plátce za odečty vodného a stočného dle číselníku obchodních partnerů. Partner v případě podnikatele je označen ičem. U fyzické osoby může obsahovat interní číslo například rodné číslo či jiné obdobné. V první řadě je však nutné, aby obchodní partner byl vyplněn v číselníku firem.

Vodoměr – číslo vodoměru dle číselníku vodoměrů. V případě, že na odběrném místě není ještě namontován žádný vodoměr, vyplňujeme kód vodoměru nula (je nutné mít jeden tento vyplněn v číselníku vodoměrů).

Obec, ulice, čp – kód obce, kód ulice a číslo popisné umístění odběrného místa

Lokalita – číslo lokality. Kód může slučovat více obcí do jedné lokality.

Cyklus – číslo cyklu pro rozčlenění odběrných míst do jednotlivých oblastí i v rámci jedné obce. Dle čísla cyklu je možné následně tvořit hromadně odečty vodoměrů.

Číselná řada faktur – do jaké číselné řady faktur budou odečty za odběrné místo zařazovány. Údaj váže na číselník řad odběratelských faktur.

Typ sazby – dle číselníku sazeb je stanoven kód sazby, dle kterého se bude provádět vyúčtování odečtů vodoměru.

Typ vyúčtování – zda bude vyúčtování provedeno na fakturu (F) či na složenku (S)

Typ odběru - zda bude prováděno vyúčtování měsíčně (M), čtvrtletně (C), pololetně (P) nebo ročně (R).

| Číselník odběrných míst                                     |                                                                   |               |  |  |  |  |  |  |
|-------------------------------------------------------------|-------------------------------------------------------------------|---------------|--|--|--|--|--|--|
| 📔 🗸 🖸 Konec 🕐 Filtr 🐹 👩 <u>H</u> ledej                      | Předtisk 11. Odběrná místa s posledním odečtem                    | - ₽ -         |  |  |  |  |  |  |
|                                                             | brazení<br>echny C vyřazené C nevyřazené 🤀 👯 Akce                 |               |  |  |  |  |  |  |
| Hlavní údaje Doplňující údaje   Srážková voda + ostatní   Ú | daje smlouva   Poznámka   Doplňující údaje II                     |               |  |  |  |  |  |  |
| Majitel                                                     | Adresát Další údaje                                               |               |  |  |  |  |  |  |
| Ič/Rodné číslo                                              | Číslo sídlo plátce                                                | posl odečtu   |  |  |  |  |  |  |
| Dič                                                         | Ič/Rodné číslo 0 Datum 30.6                                       | .2016         |  |  |  |  |  |  |
|                                                             | Urban Tomáš Poslední stav                                         | 2500          |  |  |  |  |  |  |
| Poslední období odečtu                                      |                                                                   |               |  |  |  |  |  |  |
| 516 01 Buchnov nad Kněžnou 1                                | Na Drahách 952                                                    | 2016          |  |  |  |  |  |  |
| Obchodní rejstřík                                           | 516 01 Rychnov nad Kněžnou                                        | 2016          |  |  |  |  |  |  |
| Jméno zástupce                                              | Sumarizace                                                        |               |  |  |  |  |  |  |
| Doplň.popis                                                 | Celkem vodné Kč 475,00 Celkem stočné Kč                           | 470,00        |  |  |  |  |  |  |
|                                                             | Poslední odečet vodné m3 500,00 Poslední odečet stočné m3         | 500,00        |  |  |  |  |  |  |
| Text do fakturace                                           |                                                                   |               |  |  |  |  |  |  |
|                                                             |                                                                   |               |  |  |  |  |  |  |
|                                                             |                                                                   |               |  |  |  |  |  |  |
| Odběrné místo Uživatel - interní číslo Název umístění       | Poznámka Typ sazby Typ vyúčtování Celkem spotřeba vo Celkem vodné | Celkem stočné |  |  |  |  |  |  |
| 2 27472716                                                  | (Blob) 1 F 500,00                                                 | 4/5,00 4/0,0L |  |  |  |  |  |  |
| 2 2/4/3/10                                                  | (0.00) 1 1 100,00                                                 | 100,00        |  |  |  |  |  |  |
| <                                                           |                                                                   | >             |  |  |  |  |  |  |
| Odběrné místo Platební kalendář Historie smlouvy Rozděl     | ená fakturace                                                     |               |  |  |  |  |  |  |
| Třídění:                                                    | Podmínka:                                                         | 1/2           |  |  |  |  |  |  |

Obrázek: Karta odběrného místa – doplňující údaje

Hodnota paušál m3 vodné, stočné – v případě, že bude vyúčtování prováděno formou paušálních úhrad, uvádí se roční paušál v m3 vodného či stočného.

Počáteční stav vodoměru – uvádí se počáteční stav vodoměru v případě prvního odečtu vodoměrů v tomto systému.

Smlouva – číslo uzavřené obchodní smlouvy o dodávkách vody s obchodním partnerem

### Údaje karta strana 2:

Majitel – adresa – kompletní adresa majitele odběrného místa dle číselníku firem. Adresa je přebírána dle interního čísla

Adresát – adresa – kompletní adresa adresáta na odběrné místo dle číselníku firem. Adresa je přebírána dle interního čísla.

% sleva vodné, stočné – procento slevy vodného či stočného ze základní sazby

Datum a hodnota posledního odečtu – údaje, které systém automaticky doplňuje dle odečtů vodoměrů

| Se Číselník odběrných míst                                                                                                    | - • •                             |
|----------------------------------------------------------------------------------------------------|-----------------------------------|
| 📃 🗸 🖌 Konec ? Eiltr 🖉 <u>12 H</u> ledej 🛛 🖉 Předtisk 🛛 11. Odběrná místa s posledním odečtem 🔽 🚽                                                                                                    | <b>}</b> .                        |
| H I I I I I I I I I I I I I I I I I I I                                                                                                    |                                   |
| Hlavní údaje   Doplňující údaje       Srážková voda + ostatni   Údaje smlouva   Poznámka   Doplňující údaje II           Vypocet srazkove vody       Bankovní účet uživatele + způsob úhrady         Koeficient srážkový úhrn       0,700         Plocha m2       Reduk, srážkový         Plocha A-1 m2       10       0,630         Plocha A-2 m2       20       13         Plocha B m2       0       0,280       0         Plocha B m2       0       0,280       0         Plocha m2       0       0,035       0         Plocha m2       19       Minimální tlak vody       Minimální tlak vody         Váprík       0,000       Váprík       0,000       Počet trvale přihlášených osob                                                                                                    |                                   |
| Metry pro srážkovou vodu za rok     19 <sup>®</sup> slevy <sup>®</sup> sleva vodné / paušál vodné <sup>®</sup> sleva stočné / paušál stočné <sup>®</sup> 6 <sup>®</sup> <sup>¶</sup> <sup>¶</sup> |                                   |
| I       I       I       I       I       I       Elkem       I       I <td>stočné ^<br/>470,00<br/>160,00<br/>V</td>                                                                                                    | stočné ^<br>470,00<br>160,00<br>V |
| Odběrné místo Platební kalendář   Historie smlouvy   Rozdělená fakturace                                                                                                    |                                   |
| Třídění: Podmínka: 1                                                                                                    | /2 //                             |

Obrázek: Karta odběrného místa – srážková voda + ostatní

### Údaje odběrné místo strana 3:

Údaje pro výpočet srážkové vody – v tabulce se vyplňují podklady pro výpočet srážkové vody včetně koeficientu. Pro výpočet se provede stisk tlačítka Akce a výpočet srážkové vody. Hodnota je roční a do odečtů vodoměrů se automaticky krátí podle délky období, za které je vyúčtována.

Bankovní účet – číslo bankovního účtu z číselníku firem dle plátce. Systém přebírá číslo bankovního účtu označené jako hlavní.

Způsob úhrady – způsob úhrady je přebírán dle číselníku firem, plátců

Ukončení odběru – v případě ukončení odběru na daném odběrném místě se nastaví parametr na A a uvede se datum ukončení odběru.

## Údaje odběrné místo strana 4:

Údaje pro smlouvu – v této tabulce se uvádí veškeré další důležité údaje pro obchodní smlouvu o odběru vody. Jsou to údaje o typu zjišťování odběru, ročním limitu dodávek vody atd.

Údaje platební kalendář – informace pro platební kalendář se používají v případě, kdy společnost provádí účtování odběrů vodného a stočného na základě platebního kalendáře.

Pro správné vytvoření platebního kalendáře je důležité mít vyplněny údaje o splátce vodného a stočného za období hlavně v m3 a dále mít nastaven platební kalendář na A.

| Se Číselník odběrných míst                                                                                                    |                                                                |                                                                                                    | - • •                                                                    |
|----------------------------------------------------------------------------------------------------|----------------------------------------------------------------|----------------------------------------------------------------------------------------------------|--------------------------------------------------------------------------|
| 📙 🗸 <u>D</u> K 🗙 Konec <u>?</u> Eiltr 🐰 <u>13 H</u> ledej                                                                                                    | 🛛 🗐 <u>P</u> ředtisk 🛛 11. Odběrná                             | i místa s posledním odečtem                                                                                                    | ▼ 🖹 ▼                                                                    |
|                                                                                                    | Typ zobrazení<br>všechny Ovyřazené                             | 🔿 nevyřazené 🔀 🚷 Akce                                                                                                    |                                                                          |
| Hlavní údaje   Doplňující údaje   Srážková voda + os         Údaje pro smlouvu         Druh zjišťování odběru vodného         Druh zjišťování odběru stočného         Roční limit odběru (m3/rok)         Minimální odběr (m3/rok)         Kapacita vodoměru (m3/hod)         Profil přípojky         Použitý materiál         Typ vodoměru         Datum osazení vodoměru         Natorná vodoměru         Sipo | tatní Udaje smlouva   Poznámka   Dop                           | řující údaje II         Kontaktní údaje - adresát         Telefon adresát         Mobil adresát         Email adresát         Typ vodovodní přípojky         Limit dodávky         Limit m3 rok/den/sec         Typ kanalizační připojky         Limit m3 rok/den/sec         Platební kalendář         Splátka vodné období Kč/m3         Splátka stočné období Kč/m3         Splátka celkem období Kč/m3         Prům odběr vody v min období m3 | 000,00 10,00<br>000,00 20,00<br>000,00 30,00<br>0 Nevyúčtované zálohy Kč |
| Kód SIPO                                                                                                    | IJ N Kód poplatku I U                                          | Platební kalendář-nad10 tis. Kč (A/N)  A                                                                                                    | N 0,00                                                                   |
| Odběrné místo         Uživatel - interní číslo Název un           1         1           2         27473716                                                                                                    | nístění Poznámka Typ sazby<br>(Blob) 1<br>(Blob) 1<br>(Blob) 1 | Typ vyúčtování Celkem spotřeba vo Celkem vodn<br>F 500,00<br>F 160,00                                                                                                    | ié Celkem stočné ^<br>475,00 470,00<br>160,00 160,00<br>>                |
| Odběrné místo Platební kalendář Historie smlouvy                                                                                                    | Rozdělená fakturace                                            |                                                                                                    |                                                                          |
| Třídění:                                                                                                    | Podmínka:                                                      |                                                                                                    | 1/2                                                                      |

Obrázek: Karta odběrného místa – údaje pro smlouvu

Údaje doplňující II obsahují výpočty průměrných spotřeb vodného a stočného za vybrané období. Tyto informace systém aktualizace dávkově pomocí funkce v nabídce Akce a volbě Výpočet průměrné spotřeby. Dále záložka obsahuje i některé údaje pro tisk smlouvy a mimo jiné pro tvorbu dálkových odečtů. Součástí jsou i souřadnice GPS právě pro dálkové odečty.

| Set Čí                                                 | selníl           | c odb             | ěrnýcł        | n mí  | íst            |        |         |                |          |                            |          |            |                    |              |             |             |        |            | • ×      |
|--------------------------------------------------------|------------------|-------------------|---------------|-------|----------------|--------|---------|----------------|----------|----------------------------|----------|------------|--------------------|--------------|-------------|-------------|--------|------------|----------|
| <b>v</b>                                               | <b>о</b> к       | X                 | Kone          | ec    | ? <u>F</u> ilt | r 🛛    | n.      | <u>H</u> ledej |          | E 🔊 E                      | ředtisk  | 11. Odběrr | iá místa s posledr | ním odečtem  |             |             |        | - 占 -      |          |
|                                                        | •                | •                 | M             | ÷     | -              |        | ~       | 8              | ۳        | Typ zobrazení<br>• všechny | O vyi    | azené      | 🔘 nevyřazer        | né 🔒         | 2           | Akce        |        |            |          |
| Hlav                                                   | ní úda           | aje   D           | oplňuj        | ící ú | daje           | Srážk  | (ová )  | voda +         | - ostatr | ní   Údaje smlouv          | a   Pozn | ámka Do    | plňující údaje II  |              |             |             |        |            |          |
| [Vla<br>Vla                                            | stník  <br>stník | přípoj<br>připoje | ek<br>ené sta | vhu   |                | viz v  | dastri  | ík ner         | ovitos   | 7                          |          |            |                    |              |             |             |        |            |          |
| Vlastník vodovodní přípojky viz vlastník nemovitosti   |                  |                   |               |       |                |        |         |                |          |                            |          |            |                    |              |             |             |        |            |          |
| Vlastník kanalizační přípojky viz vlastník nemovitosti |                  |                   |               |       |                |        |         |                |          |                            |          |            |                    |              |             |             |        |            |          |
|                                                        |                  |                   |               |       |                | 1      |         |                |          |                            |          |            |                    |              |             |             |        |            |          |
| Sou                                                    | ıřadni           | ice GF            | °S            | r     |                |        |         |                |          |                            | _        |            |                    |              |             |             |        |            |          |
| GP                                                     | 5 Dél            | ka                |               |       |                |        |         |                |          |                            | -        | Mnożstev   | ni sleva (A/N)     |              |             |             | N      |            |          |
| GP                                                     | 5 Sířk           | a                 |               | I     |                |        |         |                |          |                            | 0        | Dálkově (  | odečítaný vodom    | ěr (A/N)     |             |             | N      |            |          |
|                                                        |                  |                   |               |       |                |        |         |                |          |                            |          | Fakturova  | it pod minimální o | dběr (A/N)   |             |             | N      |            |          |
| Prů                                                    | měrné            | é odbě            | iy za c       | bdol  | Ьí             |        |         |                |          |                            |          |            |                    |              |             |             |        |            |          |
| Prů                                                    | měrná            | á denr            | ií spotř      | eba   | vodne          | é obdo | bí I. r | n3             |          |                            | 0,00     | Průmě      | rná denní spotřel  | ba vodné ob  | dobí II. m3 |             | 0,00   |            |          |
| Prů                                                    | měrná            | á denr            | ií spotř      | eba   | stočn          | é obdo | obí I.  | m3             |          |                            | 0,00     | Průmě      | rná denní spotřel  | ba stočné ob | dobí II. m3 |             | 0,00   |            |          |
|                                                        |                  |                   |               |       |                |        |         |                |          |                            |          |            |                    |              |             |             |        |            |          |
| Ro                                                     | zdíl pr          | ůměrr             | é spoti       | řeby  | vodn           | ém 3   |         |                |          |                            | 0,00     |            |                    |              |             |             |        |            |          |
| Ro                                                     | zdíl pr          | ůměrr             | é spoti       | řeby  | stočn          | é m3   |         |                |          |                            | 0,00     |            |                    |              |             |             |        |            |          |
|                                                        |                  |                   |               |       |                |        |         |                |          |                            |          |            |                    |              |             |             |        |            |          |
| Πο                                                     | lběrné           | é místi           | 5 [1          | Jživa | atel - i       | nterní | číslo   | Název          | / umíst  | ění Po:                    | známka   | Typ sazb   | V Tvp vvúčtováni   | í Celkem spo | otřeba vo C | elkem vodné | Cell   | kem stočné | <u>^</u> |
| Þ                                                      |                  |                   | 1             |       |                |        | 1       |                |          | (Blo                       | ob)      | 1          | F                  |              | 500,00      |             | 475,00 |            | 470,00   |
|                                                        |                  |                   | 2             |       |                | 27473  | 3716    |                |          | (Blo                       | ob)      | 1          | F                  |              | 160,00      |             | 160,00 |            | 160,00   |
|                                                        |                  |                   |               |       |                |        |         |                |          |                            |          |            |                    |              |             |             |        |            | ~        |
| <                                                      |                  |                   |               |       |                |        |         |                |          |                            |          |            |                    |              |             |             |        |            | >        |
| Odbé                                                   | rné m            | nísto             | Plateb        | ní k  | alenda         | ář Hi  | istorie | smlou          | wy R     | ozdělená faktura           | ce       |            |                    |              |             |             |        |            |          |
| Tříděn                                                 | :                |                   |               |       |                |        |         |                |          | Podmín                     | ka:      |            |                    |              |             |             |        | 1/2        | //       |

Obrázek: Karta odběrného místa – doplňující údaje II

### Srážková voda – metodika výpočtu

Funkcionalita výpočet srážkových vod na jednotlivých odběrných místech se řídí následujícím postupem. Každé odběrné místo má na záložce "Srážková voda + ostatní" definované údaje pro správný výpočet srážkové vody.

U každého odběrného místa pro správný výpočet srážkové vody je třeba míst nastaveny tyto údaje:

- Koeficient srážkový úhrn tento údaj se automaticky doplňuje při zadání nového odběrného místa z číselníku obcí.
- Plocha A1,A2.B,C plochy rozdělené podle typů v m2
- Redukovaný srážkový úhrn koeficient pro přepočet plochy na redukovanou plochu pro výpočet srážkové vody podle jednotlivých typů. Tyto údaje jsou nastaveny v programu podle vyhlášky a nelze je měnit.
- Redukovaná srážková plocha v m2 Automaticky vypočtena redukovaná plocha pro srážkovou vodu. Plocha je vypočtena násobkem plochy a redukovaného srážkového úhrnu
- Koeficient srážková voda zpravidla máme nastaven koeficient roven 1
- Automatický výpočet pokud chceme vypočet srážkové vody provést automaticky programem podle nastavených výše uvedených údajů, nastavíme A. Pokud chceme mít metry pro účtování srážkové vody za rok mít nastaveny individuálně bez nutnosti nastavení výše uvedených hodnot, zadáme N.

 Metry pro srážkovou vodu za rok – tato kolonka obsahuje celkový počet m2 srážkové vody, které se budou zákazníkovi za rok účtovat.

| Seník odbě           | ěrných míst                    |                                      |                            |                                                 |                                       |                               |               |
|----------------------|--------------------------------|--------------------------------------|----------------------------|-------------------------------------------------|---------------------------------------|-------------------------------|---------------|
| 🗸 <u>O</u> K 🗙 Ko    | nec <b>?</b> <u>F</u> iltr 🚿 👧 | <u>H</u> ledej                       |                            |                                                 | 🗟 <u>P</u> ředtisk                    | 14F. Smlouva vodné a stočné o | od 2015       |
|                      | + = 🔺 🗸 >                      | Typ zobra 🔍 🔍                        | zení<br>ny 🔿 vyř.          | azené 🔿 nevyřazené                              | 💦 Akce                                |                               |               |
| Hlavní údaje Doplňi  | ující údaje – Srážková         | voda + ostatni 🛛 🛈                   | daje smlouva   Po          | známka – Doplňující údaje II                    |                                       |                               |               |
| Vypocet srazkove v   | ody                            |                                      | _                          | Pankouní úžet uživatelo v způsob úbr            | adu.                                  |                               |               |
| Koeficient srážkový  | úhrn                           |                                      | 0,700                      | 21507791                                        | auy                                   | 0100                          |               |
| _                    | Plocham2 Redu                  | uk.srážkový Redu<br>úhrn             | kovaná plocha<br>m2        | Způsob úhrady nedoplatek                        |                                       |                               | 1             |
| Plocha A-1 m2        | 100                            | 0,630                                | 63                         | Zpusob uhrady preplatek                         |                                       |                               |               |
| Plocha A-2 m2        | 150                            |                                      | 95                         | Zasílat olok tronické dokladu (A /NI)           |                                       |                               | 1             |
| Plocha B m2          | 200                            | 0,280                                | 56                         |                                                 | 1                                     | IN                            |               |
| Plocha C m2          | 0                              | 0,035                                | 0                          | Typ zdroje vody<br>Obsahu látek v dodávané vodě | () () de la carlación de              |                               |               |
| Plocha m2 celkem     | 450                            |                                      | 214                        | Dusičnany 0,0                                   | 00aje smiouva<br>10 Minimální tlak vo | tu 0                          |               |
| Koeficient stážková  | voda                           |                                      | 1                          | Vápník 0,0                                      | 0 Maximální tlak vo                   | dy 0                          |               |
| Automatickú výpoče   | et (A /NI)                     |                                      | Δ                          | Hořčík 0,0                                      | 0 Počet trvale přihl                  | ášených osob 0                |               |
| Automaticky vypoce   |                                | 01.4                                 |                            |                                                 |                                       |                               |               |
| Metry pro srážkovou  | u vodu za rok                  | 214                                  |                            | Ukončení odběru (A/N)                           |                                       | N                             | 1             |
| % slevy              |                                | 0.00                                 |                            | Datum ukončení odběru                           |                                       |                               |               |
| % sleva /pausal / pe | evna slozka - vodne            | 0,00                                 | 0,00 0,00                  | Důvod ukončení odečtu                           |                                       |                               |               |
| % sleva /pausal / pe | evna slozka - stocne           | 0,00                                 | 0,00                       |                                                 |                                       |                               |               |
|                      |                                |                                      |                            |                                                 |                                       |                               |               |
| Odběrné místo        | Uživatel - interní č           | íslo Firma                           |                            | Výrobní čísla                                   | )                                     | Název umístění                | ^             |
| <b>N</b>             | 0                              | 0 EURO - Šarm                        | spol. s r.o.               |                                                 |                                       |                               |               |
|                      | 1 2                            | 233 TOP TANK s.r                     | .0.                        | D76360281                                       |                                       | CZK PLUS a.s.                 |               |
|                      | 2 2                            | 245 Beránková Pa                     | vlina                      | D53398577                                       | ·                                     | Severka Kopecký Vlast         | mil           |
|                      | 3                              | 3 Hamouz Miros                       | av<br>selvá živels Kasalis | - DC2014102                                     | 1                                     | Mall, Uudahai akala           |               |
|                      | 4                              | 4 Zakiaurii umei<br>5 Město Kraslice |                            | E, D63614102                                    | ,                                     | Mel L. textil                 |               |
|                      | 6 2                            | 102 NGUYEN HOP                       |                            | D63611474                                       |                                       | SEBAL STO                     |               |
|                      | 7                              | 7 Nunvářová Zu                       | zana                       | D 75252547                                      | ·<br>•                                | Nunvářová Zuzana -            | / Bigo-mlún / |
|                      | 8 1                            | 652 Reichard Pave                    |                            | D74094141                                       |                                       | Reichard                      |               |
|                      | 9                              | 9 Šíp Milan                          |                            | D63611426                                       | ;                                     | Šíp Milan                     | ~             |
| <                    |                                |                                      |                            |                                                 |                                       |                               | >             |
| Odběrné místo Plate  | ební kalendář Histori          | e smlouvy Rozděl                     | ená fakturace D            | okumenty                                        |                                       |                               |               |
| Třídění:             |                                |                                      | F                          | Podmínka:                                       |                                       |                               | 1/1586 .::    |

Obrázek: Odběrné místo – srážková voda – nastavení koeficientu srážkového úhrnu

Program účtuje srážkovou vodu na odběrném místě automaticky při zadání odečtu vodoměru podle počtu dní, za které je odečet vytvořen. Metry pro srážkovou vodu jsou na odečtu násobeny sazbou stočné podle číselníku sazeb.

V případě změny v počtu metrů pro vyúčtování srážkové vody v roce je nutné vytvořit nejprve odečet před změnou v počtu m2 srážkové vody a následně teprve provést změnu na odběrném místě.

Jednotlivé údaje o srážkové vodě se následně doplňují automaticky i do smlouvy.

| • - ••                                                                                                    | ? <u>F</u> iltr 🐰 <u>n H</u> ledej                                                                                                    |                                                                                                    |                                                                                                    |                                                                     | 🗑 <u>P</u> ředtisk | 14F. Smlouva vodné a stočné                                                                                                    | od 2015                 |
|----------------------------------------------------------------------------------------------------|----------------------------------------------------------------------------------------------------|----------------------------------------------------------------------------------------------------|----------------------------------------------------------------------------------------------------|---------------------------------------------------------------------|--------------------|----------------------------------------------------------------------------------------------------|-------------------------|
| 4 4 <b>F</b>                                                                                                    | - 🔺 🗸 🗙 🤁 Typ                                                                                                    | zobrazení<br>všechny 🔿 vyř                                                                                                    | řazené 🔾 nevyřazené                                                                                                    |                                                                     | 💦 Akce             |                                                                                                    |                         |
| lavní údaje   Doplňující ú                                                                                                    | idaje Srážková voda + ostati                                                                                                    | ni Udaje smlouva Po                                                                                                    | oznámka Doplňující údaje II                                                                                                    |                                                                     |                    |                                                                                                    |                         |
| √ypocet srazkove vody                                                                                                    |                                                                                                    |                                                                                                    | Bankovní účet uživatele + způsob                                                                                                    | úhrady                                                              |                    |                                                                                                    |                         |
| Coeficient srážkový úbro                                                                                                    | <b></b> L                                                                                                    | 0,700                                                                                                    | 21507791                                                                                                    |                                                                     |                    | 0100                                                                                                    |                         |
| Pla                                                                                                    | ocham 2 Reduk.srážkový                                                                                                    | Redukovaná plocha                                                                                                    | Způsob úhrady nedoplatek                                                                                                    |                                                                     |                    |                                                                                                    |                         |
| Nocha A-1 m2                                                                                                    | 100 0,630                                                                                                    | 63                                                                                                    | Způsob úhrady přeplatek                                                                                                    |                                                                     |                    | -                                                                                                    | ••                      |
| locha A-2 m2                                                                                                    | 150                                                                                                    | 95                                                                                                    |                                                                                                    |                                                                     |                    |                                                                                                    |                         |
| locha B m2                                                                                                    |                                                                                                    | 55                                                                                                    | Zasílat elektronické doklady (A/N                                                                                                    | 0                                                                   |                    | N                                                                                                    |                         |
| Nacha Car2                                                                                                    | 200 0,200                                                                                                    |                                                                                                    | Typ zdroje vody                                                                                                    |                                                                     |                    |                                                                                                    |                         |
|                                                                                                    | 00,035                                                                                                    |                                                                                                    | Obsahy látek v dodávané vodě                                                                                                    | i-0                                                                 | Idaje smlouva      |                                                                                                    |                         |
| Nocha m2 cel <mark>l</mark> em                                                                                                    | 450                                                                                                    | 214                                                                                                    | Dusičnany                                                                                                    | 0,00 M                                                              | finimální tlak vod | y                                                                                                    | 0                       |
| oeficient srážková voda                                                                                                    |                                                                                                    | 1                                                                                                    | Vápník                                                                                                    | 0,00 M                                                              | taximální tlak voc | lv                                                                                                    | 0                       |
| utomatický výpočet (A/ł                                                                                                    | 4)                                                                                                    | A                                                                                                    | Hořčík                                                                                                    | 0,00 P                                                              | očet trvale přihlá | šených osob                                                                                                    | 0                       |
| letrv pro srážkovou vodu                                                                                                    | u za rok 2                                                                                                    | 14                                                                                                    |                                                                                                    |                                                                     |                    |                                                                                                    |                         |
|                                                                                                    |                                                                                                    |                                                                                                    | likončení odběru (A/N)                                                                                                    |                                                                     |                    | N                                                                                                    |                         |
| ( devii                                                                                                    |                                                                                                    |                                                                                                    | ononoon odoora (miti)                                                                                                    |                                                                     |                    |                                                                                                    |                         |
| s slevy<br>sleva /naušál / nevná :                                                                                                    | složka - vodné 0.0                                                                                                    | 0,00 0,00                                                                                                    | Datum ukončení odběru                                                                                                    |                                                                     |                    |                                                                                                    |                         |
| s slevy<br>sleva /paušál / pevná<br>sleva /paušál / pevná                                                                                  | složka - vodné 0,0<br>složka - stočné 0,0                                                                                                    | 0 0,00 0,00                                                                                                    | Datum ukončení odběru<br>Důvod ukončení odečtu                                                                                                    |                                                                     |                    |                                                                                                    |                         |
| s slevy<br>( sleva /paušál / pevná<br>( sleva /paušál / pevná                                                                              | složka · vodné 0,0<br>složka · stočné 0,0                                                                                                    | 0 0,00 0,00<br>0 0,00 0,00                                                                                                    | Datum ukončení odběru<br>Důvod ukončení odečtu                                                                                                    |                                                                     |                    |                                                                                                    |                         |
| stevy<br>( sleva /paušál / pevná<br>( sleva /paušál / pevná                                                                                | složka - vodné 0,0<br>složka - stočné 0,0                                                                                                    | 0 0,00 0,00                                                                                                    | Datum ukončení odběru<br>Důvod ukončení odečtu                                                                                                    |                                                                     |                    |                                                                                                    |                         |
| stevy<br>í sleva /paušál / pevná<br>í sleva /paušál / pevná<br>Ddběrné místo L                                                             | složka - vodné 0.0<br>složka - stočné 0.0<br>živatel - interní číslo Firma                                                                                                    | 0 0,00 0,00<br>0 0,00 0,00                                                                                                    | Datum ukončení odběru<br>Důvod ukončení odečtu<br>Výrobní                                                                                                    | číslo                                                               |                    | Název umístění                                                                                                    |                         |
| s stevy<br>s steva /paušál / pevná<br>s steva /paušál / pevná<br>Ddběrné místo<br>0<br>1                                                   | složka - vodné 0,0<br>složka - stočné 0,0<br>Iživatel - interní číslo Firma<br>0 EURO -<br>2233 TDE TA                                                                                                    | 00 0,00 0,00<br>10 0,00 0,00<br>Sam spol. s r.o.                                                                                                    | Datum ukončení odběru<br>Důvod ukončení odečtu<br>Výrobní                                                                                                    | číslo<br>281                                                        |                    | Název umístění                                                                                                    |                         |
| s stevy<br>s steva /paušál / pevná<br>s steva /paušál / pevná<br>Ddběrné místo<br>0<br>1<br>2                                              | složka - vodné 0,0<br>složka - stočné 0,0<br>Jživatel - interní číslo Firma<br>0 <mark>EURO -</mark><br>2233 Beránko<br>2245 Beránko                                                                                       | 00 0,00 0,00<br>10 0,00 0,00<br>Sam spol. s r.o.<br>NK s.r.o.<br>vá Pavíína                                                                                                    | Datum ukončení odběru<br>Důvod ukončení odečtu<br>Výrobní<br>D76360                                                                                                    | číslo<br>281<br>577                                                 |                    | Název umístění<br>CZK PLUS a.s.<br>Severka Koneckú Vla                                                                                                    | stimil                  |
| ; stevy<br>; steva /paušál / pevná<br>; steva /paušál / pevná<br>Ddběrné místo L<br>1<br>2<br>3                                            | složka - vodné 0.0<br>složka - stočné 0.0<br>Jživatel - interní číslo   Firma<br>2233 TOP TA<br>2245 Beránko<br>3 Hamouz                                                                                                   | 0 0,00 0,00<br>0 0,00 0,00<br>Sam spol s r.o.<br>NK s.r.o.<br>Ivá Pavlína<br>Miroslav                                                                                                    | Datum ukončení odběru<br>Důvod ukončení odečtu<br>Výrobní<br>D76360<br>D6336<br>D74054                                                                                                    | žíslo<br>281<br>577<br>068                                          |                    | Název umístění<br>CZK PLUS a.s.<br>Severka Kopecký Vla<br>Hamouz Miroslav                                                                                                   | stimi                   |
| stevy<br>(steva /paušál / pevná<br>steva /paušál / pevná<br>Ddběrné místo<br>1<br>2<br>3<br>4                                              | složka - vodné 0.0<br>složka - stočné 0.0<br>Ižvatel - interní číslo Firma<br>2233 TOP TA<br>2245 Beránko<br>3 Hamouz<br>4 Základn                                                                                         | 00 0.00 0.00<br>0 0.00 0.00<br>Sam spol s r.o.<br>NK s.r.o.<br>v/s Pavlina<br>Miroslav<br>i umišecká škola Kraslin                                                                                                    | Datum ukončení odběru<br>Důvod ukončení odečtu<br>Důvod ukončení odečtu<br>Dřoso<br>Dřoso<br>Dřoso<br>Dřoso<br>Ce, Dčasti                                                                                                    | žíslo<br>281<br>577<br>068<br>182                                   |                    | Název umístění<br>CZK PLUS a.s.<br>Severka Kopecký Vla<br>Hamouz Miroslav<br>MeU Hudebni skola                                                                              | stmil                   |
| stevy<br>(steva /paušál / pevná<br>steva /paušál / pevná<br>Udběrné místo<br>U<br>1<br>2<br>3<br>4<br>5                                    | složka - vodné 0.0<br>složka - stočné 0.0<br>Iživatel - interní číslo Firma<br>2233 TOP TA<br>2245 Beránko<br>3 Hamouz<br>4 Základn<br>5 Město K                                                                           | 00 0.00 0.00<br>10 0.00 0.00<br>Sam spol s.r.o.<br>INK s.r.o.<br>INK s.r.o | Datum ukončení odběru<br>Důvod ukončení odečtu<br>Důvod ukončení odečtu<br>Dřeste<br>Dřeste                                                                                                    | žíslo<br>281<br>577<br>068<br>182<br>057                            |                    | Název umístění<br>CZK PLUS a.s.<br>Severka Kopecký Vla<br>Hamouz Miroslav<br>MeU Hudební skola<br>MeU - textil                                                              | stimi                   |
| stevy<br>(steva /paušál / pevná<br>steva /paušál / pevná<br>Udběrné místo<br>U<br>U<br>U<br>U<br>U<br>U<br>U<br>U<br>U<br>U<br>U<br>U<br>U | složka - vodné 0.0<br>složka - stočné 0.0<br>Iživatel - interní číslo Firma<br>2233 TOP TA<br>2233 TOP TA<br>2245 Beránko<br>3 Hamouz<br>4 Základn<br>5 Město K                                                            | 00 0.00 0.00<br>10 0.00 0.00<br>Sam spol. s r.o.<br>NK s.r.o.<br>xvá Pavlína<br>Miroslav<br>i umělecká škola Kraslic<br>raslice<br>N HONG SON                                                                                                    | Datum ukončení odběru<br>Důvod ukončení odečtu<br>Důvod ukončení odečtu<br>Dřáse<br>Dřáse<br>Dříse<br>Dřáse<br>Dříse<br>Dříse | číslo<br>281<br>577<br>068<br>182<br>057<br>474                     |                    | Název umístění<br>CZK PLUS a.s.<br>Severka Kopecký Vla<br>Hamouz Miroslav<br>MeU Hudebni skola<br>MeU - textil<br>SERAL s.r.o.                                              | stimil                  |
| stevy<br>steva /paušál / pevná<br>steva /paušál / pevná<br>U<br>U<br>U<br>U<br>U<br>1<br>1<br>2<br>3<br>4<br>5<br>6<br>7                   | složka - vodné 0.0<br>složka - stočné 0.0<br>jivatel - interní číslo   Firma<br>2233 TOP TA<br>2235 Beránko<br>3 Hamouz<br>4 Základn<br>5 Město K<br>2102 NGUYE<br>7 Nurvšíc                                               | 00 0.00 0.00<br>0 0.00 0.00<br>Sam spol s r.o.<br>NK s.r.o.<br>xvá Pavlína<br>Miroslav<br>ú umělecká škola Kraslic<br>raslice<br>N HONG SON<br>xvá Zuzana                                                                                                    | Datum ukončení odběru<br>Důvod ukončení odečtu<br>Důvod ukončení odečtu<br>Dřísa<br>D76360<br>D7338<br>D74094<br>Ce, D5331<br>D74094<br>D5331<br>D75252                                                                                                    | žíslo<br>281<br>577<br>068<br>182<br>057<br>474<br>547              |                    | Název umístění<br>CZK PLUS a.s.<br>Severka Kopecký Vla<br>Hamouz Miroslav<br>MeU - textil<br>SERAL s.r.o.<br>Nurvěřová Zuzana -                                             | stimil                  |
| stevy<br>(steva /paušál / pevná<br>steva /paušál / pevná<br>Ddběrné místo<br>U<br>1<br>2<br>3<br>4<br>5<br>6<br>7<br>8<br>8                | složka - vodné 0.0<br>složka - stočné 0.0<br>jživatel - interní číslo Firma<br>2233 TOP TA<br>2233 TOP TA<br>2233 TOP TA<br>2245 Beránko<br>3 Hamouz<br>4 Základn<br>5 Město K<br>2102 NGUYEE<br>7 Nurvěří<br>1652 Peichan | 00 0.00 0.00<br>0 0.00 0.00<br><b>Sam spol s.o.</b><br>INK s.r.o.<br>vvá Pavílna<br>if umělecká škola Kraslic<br>raslice<br>N HONG SON<br>vvá Zuzana<br>d Pavel                                                                                                    | Datum ukončení odběru<br>Důvod ukončení odečtu<br>Důvod ukončení odečtu<br>Dřáse<br>D76360<br>D7399<br>Ce, D63814<br>D74094<br>D63811<br>D75552<br>D74094                                                                                                    | číslo<br>281<br>577<br>068<br>182<br>057<br>474<br>547<br>141<br>22 |                    | Název umístění<br>CZK PLUS a.s.<br>Severka Kopecký Vla<br>Hamouz Miroslav<br>MeU Hudební skola<br>MeU - textil<br>SERAL s r.o.<br>Nurvýšrová Zuzana -<br>Reichard<br>Kr. Mu | stimil<br>/ Rigo-mlýn / |

Obrázek: Odběrné místo – srážková voda – vložení ploch podle jejich typu

| Š Číselník odběrných míst                                                                                                    |                                                                                                    |                                                                                                    |  |  |  |  |  |
|----------------------------------------------------------------------------------------------------|----------------------------------------------------------------------------------------------------|----------------------------------------------------------------------------------------------------|--|--|--|--|--|
| 🗸 🖳 Konec 🕐 Eiltr 🐰 👔 <u>H</u> ledej                                                                                                    |                                                                                                    | Předtisk 14F. Smlouva vodné a stočné od 2015                                                                                                    |  |  |  |  |  |
| II I I I I I I I I I I I I I I I I I I                                                                                                     | 🔿 vyřazené 🕐 nevyřazené                                                                                                    | Akce                                                                                                    |  |  |  |  |  |
| Hlavní údaje Dopľňující údaje Srážková voda + ostalní Údaje sml<br>Vypocet srazkove vody<br>Koeficient srážkový úhrn<br>Plocha m2 Reduk srážkový Redukovaná<br>úhrn m2<br>Plocha A-1 m2 100 0,630                                                                                                    | ouva Poznámka Dopiňující údaje II<br>0.700<br>plocha<br>63<br>Dopňující údaje II<br>Plocha<br>Dopňující údaje II<br>21507791<br>Způsob úhrady nedoplatek<br>Způsob úhrady přeplatek |                                                                                                    |  |  |  |  |  |
| Normalický výpočet (A/N)         A                                                                                                    |                                                                                                    |                                                                                                    |  |  |  |  |  |
| Metry pro srážkovou vodu za rok         214           % slevy         % slevy </th <th>Ukončení odběru (A/N)<br/>Datum ukončení odběru<br/>0,00 Důvod ukončení odečtu</th> <th>N</th> | Ukončení odběru (A/N)<br>Datum ukončení odběru<br>0,00 Důvod ukončení odečtu                                                                                                    | N                                                                                                    |  |  |  |  |  |
| Ddběrné místo     Uživatel - interní číslo     Firma       0     0     EURO - Sarm spol s r.       1     2233 TDP TANK s.r.o.       2     2245 Beránková Pavlína       3     3       4     4       5     5       6     2102 NGUYEN HONG SDN       7     7       7     7       9     9       9     9                                                                                                    | Výrobní číslo<br>D7350281<br>D63398577<br>D74094068<br>ola Kraslice, D63814182<br>D74094057<br>V D63611474<br>D7525547<br>D74094141<br>D63611426                                    | Název umístění CZK PLUS a.s.<br>Severka Kopecký Vlastimil<br>Hamouz Miroslav<br>MeU Hudební skola<br>MeU -textil<br>SERAL s r.o.<br>Numvřová Zuzana - / Rigo-mlýn /<br>Reichard<br>Šíp Milan |  |  |  |  |  |
| Odběrné místo Platební kalendář Historie smlouvy Rozdělená fakt<br>Třídění:                                                                                                    | turace Dokumenty Podmínka:                                                                                                    | 1/1586                                                                                                    |  |  |  |  |  |

Obrázek: Odběrné místo – srážková voda – nastavení koeficientu přepočtu srážkové vod

| V OK 🗙 Konec ? Fil                                                                                                    | tr 🔉 👩 <u>H</u> ledej                                                                                                    |                                                                                                    |                                                           |                                                                                                    | 🗑 <u>P</u> ředtisk  | 14F. Smlouva v                                                                                          | odné a stočné od 2015                                                                                                    |        |
|----------------------------------------------------------------------------------------------------|----------------------------------------------------------------------------------------------------|----------------------------------------------------------------------------------------------------|-----------------------------------------------------------|----------------------------------------------------------------------------------------------------|---------------------|----------------------------------------------------------------------------------------------------|----------------------------------------------------------------------------------------------------|--------|
|                                                                                                    | ▲ ✓ × ┍ Ţyp                                                                                                    | zobrazení<br>všechny 🔿 vyř                                                                                                    | fazené 🔿 nevyřazen                                        | né                                                                                                    | 💦 Akce              |                                                                                                    |                                                                                                    |        |
| avní údaje   Doplňující údaje                                                                                                    | Srážková voda + ostatr                                                                                                    | ni Údaje smlouva Po                                                                                                    | oznámka   Doplňující údaje                                | 1                                                                                                    |                     |                                                                                                    |                                                                                                    |        |
| ypocet srazkove vody                                                                                                    |                                                                                                    |                                                                                                    | – Bankovní účet uživatele                                 | + způsob úhrady                                                                                                    | ,                   |                                                                                                    |                                                                                                    |        |
| Koeficient srážkový úhrn                                                                                                    | L                                                                                                    | 0,700                                                                                                    | 21507791                                                  |                                                                                                    |                     |                                                                                                    | 0100                                                                                                    |        |
| Plocha m                                                                                                    | 12 Reduk.srážkový<br>úhrn                                                                                                    | Redukovaná plocha<br>m2                                                                                                    | Způsob úhrady nedopla                                     | atek                                                                                                    |                     |                                                                                                    |                                                                                                    |        |
| Plocha A-1 m2                                                                                                    | 100 0,630                                                                                                    | 63                                                                                                    | Způsob úhrady přeplati                                    | ek                                                                                                    |                     |                                                                                                    | •••                                                                                                    |        |
| Plocha A-2 m2                                                                                                    | 150                                                                                                    | 95                                                                                                    | -                                                         |                                                                                                    |                     |                                                                                                    |                                                                                                    |        |
| Plocha B m2                                                                                                    | 200 0.280                                                                                                    | 56                                                                                                    | ∠asilat elektronické do                                   | klady (A/N)                                                                                                    |                     |                                                                                                    | N                                                                                                    |        |
| Plocha C m2                                                                                                    | 0 0.035                                                                                                    |                                                                                                    | Typ zdroje vody                                           |                                                                                                    |                     |                                                                                                    |                                                                                                    |        |
|                                                                                                    |                                                                                                    |                                                                                                    | Obsahy látek v dodávan                                    | ié vodě                                                                                                    | Údaje smlouva       |                                                                                                    |                                                                                                    |        |
| Plocha m2 celkem                                                                                                    |                                                                                                    | 214                                                                                                    | Dusicnany                                                 | 0,00                                                                                                    | Minimální tlak vod  | y                                                                                                    | <u> </u>                                                                                                    |        |
| Koeficient srážková voda                                                                                                    |                                                                                                    | 1                                                                                                    | Vapnik                                                    | 0,00                                                                                                    | Maximální tlak voc  | ly<br>                                                                                                  | 0                                                                                                    |        |
| Automatický výpočet (A/N)                                                                                                    |                                                                                                    | А                                                                                                    | Hořčík                                                    | 0,00                                                                                                    | Počet trvale přihlá | šených osob                                                                                             | 0                                                                                                    |        |
| Metry pro srážkovou vodu za ro                                                                                                    | k 2                                                                                                    | 14                                                                                                    |                                                           |                                                                                                    |                     |                                                                                                    |                                                                                                    |        |
|                                                                                                    |                                                                                                    |                                                                                                    |                                                           |                                                                                                    |                     |                                                                                                    |                                                                                                    |        |
| % slevu                                                                                                    |                                                                                                    |                                                                                                    | Ukončení odběru (                                         | A/N)                                                                                                    |                     |                                                                                                    | N                                                                                                    |        |
| % slevy<br>% sleva /paušál / pevná složka                                                                                                    | · vodné 0,0                                                                                                    | 0 0,00 0,00                                                                                                    | Ukončení odběru (<br>Datum ukončení o                     | A/N)<br>dběru                                                                                                    |                     |                                                                                                    | N                                                                                                    |        |
| % slevy<br>% sleva /paušál / pevná složka<br>% sleva /paušál / pevná složka                                                                                                    | · vodné 0,0<br>- stočné 0,0                                                                                                    | 0 0,00 0,00                                                                                                    | Ukončení odběru (<br>Datum ukončení o<br>Důvod ukončení o | A/N)<br>dběru<br>dečtu                                                                                                    |                     |                                                                                                    | N                                                                                                    |        |
| % slevy<br>% sleva /paušál / pevná složka<br>% sleva /paušál / pevná složka                                                                                                    | - vodné 0,0<br>- stočné 0,0                                                                                                    | 0 0,00 0,00<br>0 0,00 0,00                                                                                                    | Ukončení odběru (<br>Datum ukončení o<br>Důvod ukončení o | A/N)<br>dběru<br>dečtu                                                                                                    |                     |                                                                                                    | N                                                                                                    |        |
| % slevy<br>% sleva /paušál / pevná složka<br>% sleva /paušál / pevná složka                                                                                                    | - vodné 0,0<br>- stočné 0,0                                                                                                    | 0 0,00 0,00<br>0 0,00 0,00                                                                                                    | Ukončení odběru (<br>Datum ukončení o<br>Důvod ukončení o | A/N)<br>dběru<br>dečtu                                                                                                    |                     |                                                                                                    | N                                                                                                    |        |
| % slevy<br>% sleva /paušál / pevná složka<br>% sleva /paušál / pevná složka<br>Odběrné místo Uživate                                                                                                    | - vodné 0,0<br>- stočné 0,0<br>I- interní číslo Firma                                                                                                    | 0 0,00 0,00 0,00 0,00                                                                                                    | Ukončení odběru (<br>Datum ukončení o<br>Důvod ukončení o | A/N)<br>dběru<br>dečtu<br>Výrobní číslo                                                                                                    |                     | Název u                                                                                                 | N<br>místění                                                                                                    |        |
| % slevy<br>% sleva /paušál / pevná složka<br>% sleva /paušál / pevná složka<br>0 dběrné místo<br>0 dběrné místo<br>0 dběrné místo                                                                                                    | I - vodné 0,0<br>I - stočné 0,0<br>I - interní číslo Firma<br>0 EURO -                                                                                                    | 0 0.00 0,00<br>0 0.00 0,00<br>Sam spol. s r.o.                                                                                                    | Ukončení odběru (<br>Datum ukončení o<br>Důvod ukončení o | A/N)<br>dběru<br>dečtu<br>Výrobní číslo                                                                                                    |                     | Název u                                                                                                 | N                                                                                                    |        |
| % slevy<br>% sleva /paušál / pevná složka<br>% sleva /paušál / pevná složka<br>0 dběrné místo<br>0<br>1<br>2                                                                                                    | I - vodné 0.0<br>I - stočné 0.0<br>I - interní číslo Firma<br>0 EURO -<br>2233 TOP TA<br>2245 Barséha                                                                                                    | 0 0,00 0,00<br>0 0,00 0,00<br>Sam spol s r.o.<br>NK s.r.o.<br>wk Spanica                                                                                                 | Ukončení odběru (<br>Datum ukončení o<br>Důvod ukončení o | A/N)<br>dběru<br>dečtu<br>Výrobní číslo<br>D76360281<br>D62309577                                                                                         |                     | Název u<br>CZK PLI                                                                                      | N<br>místění<br>US a.s.                                                                                                    |        |
| % slevy<br>% sleva /paušál / pevná složka<br>% sleva /paušál / pevná složka<br>0 dběrné místo<br>1<br>1<br>2<br>3                                                                                                    | - vodné 0.0<br>- stočné 0.0<br>4- interní číslo Firma<br>0 EURO -<br>2233 TOP TA<br>2245 Beránko<br>3 Hamour                                                                                                    | 0 0.00 0.00<br>0 0.00 0.00<br>Sam spol. s r.o.<br>NK s.r.o.<br>vvé Pavírna<br>Winstav                                                                                    | Ukončení odběru (<br>Datum ukončení o<br>Důvod ukončení o | A/N)<br>dběru<br>dečtu<br>Výrobní číslo<br>D76360281<br>D63398577<br>D74034068                                                                            |                     | Název u<br>CZK PLI<br>Severka<br>Hanouz                                                                 | N<br>amístění<br>US a.s.<br>a Kopecký Vlastimil<br>Minoslav                                                                      |        |
| % slevy<br>% sleva /paušál / pevná složka<br>% sleva /paušál / pevná složka<br>0 dběrné místo<br>1<br>1<br>2<br>3<br>4                                                                                                    | - vodné 0.0<br>- stočné 0.0<br>- stočné 0.0<br>- interní číslo Firma<br>0 EURO -<br>2233 TOP TA<br>2245 Beránkoz<br>3 Hamouz<br>4 Základn                                                                                                    | 0 0,00 0,00<br>0 0,00 0,00<br>Sam spol. s r.o.<br>NK s.r.o.<br>vvá Pavlína<br>Miroslaví<br>I umělecká škola Kraslic                                                      | Ukončení odběru (<br>Datum ukončení o<br>Důvod ukončení o | A/N)<br>dběru<br>dečtu<br>Výrobní číslo<br>D76360281<br>D63398577<br>D74094068<br>D63814182                                                               |                     | Název u<br>CZK PLI<br>Severka<br>Hamouz<br>MeU Hi                                                       | N<br>Infstěri<br>US a.s.<br>K Kopecký Vlastimil<br>Minoslav<br>udební skola                                                      |        |
| % slevy<br>% sleva /paučál / pevná složka<br>% sleva /paučál / pevná složka<br>Odběrné místo<br>Užívate<br>1<br>2<br>3<br>4<br>5                                                                                                    | I · vodné 0.0<br>I · stočné 0.0<br>I · interní číslo Firma<br>0 EURO -<br>2233 TOP TA<br>2245 Beránko<br>3 Hamouz<br>4 Základn<br>5 Město K                                                                                                    | 0 0,00 0,00<br>0 0,00 0,00<br>Sam spol s r.o.<br>NK s.r.o.<br>nvá Pavlína<br>Miroslav<br>í umělecká škola Kraslic<br>raslice                                             | Ukončení odběru (<br>Datum ukončení o<br>Důvod ukončení o | A/N)<br>dběru<br>dečtu<br>D76360281<br>D63898577<br>D74094068<br>D63814182<br>D74094057                                                                   |                     | Název u<br>CZK PLI<br>Severka<br>Hamouz<br>MeU Hr<br>MeU - te                                           | N<br>umístění<br>US a.s.<br>a Kopecký Vlastimil<br>Miroslav<br>udební skola<br>skil                                              |        |
| % slevy<br>% sleva /paušál / pevná složka<br>% sleva /paušál / pevná složka<br>0 dběrné místo<br>1<br>1<br>2<br>3<br>4<br>5<br>5<br>6                                                                                                | I - vodné 0.0<br>I - stočné 0.0<br>I - interní číslo Firma<br>0 EURO -<br>2233 TOP TA<br>2245 Beránko<br>3 Harouz<br>4 Základn<br>5 Město K<br>2102 NGUYEI                                                                                                    | 0 0,00 0,00<br>0 0,00 0,00<br>Sam spol s r.o.<br>NK s.r.o.<br>nvá Pavlína<br>Miroslav<br>í umělecká škola Kraslic<br>raslice<br>N HONG SON                               | Ukončení odběru (<br>Datum ukončení o<br>Důvod ukončení o | A/N)<br>dběru<br>dečtu<br>D76360281<br>D63398577<br>D74094068<br>D63914182<br>D74094057<br>D74094057                                                      |                     | Název u<br>CZK PLI<br>Severka<br>Hamouz<br>MeU Hr<br>MeU - te<br>SERAL                                  | N<br>unístění<br>US a.s.<br>a Kopecký Vlastimil<br>Miroslav<br>udební skola<br>axtil<br>s t.o.                                   |        |
| % slevy<br>% sleva /paušál / pevná složka<br>% sleva /paušál / pevná složka<br>0 dběrné místo<br>1<br>2<br>3<br>4<br>4<br>5<br>6<br>6<br>7                                                                                           | - vodné     0.0     0.0     0.0     0.0     0.0     0.0     0.0     0.0     0.0     0.0     0.0     0.0     0.0     0.0     0.0     0.0     0.0     0.0     0.0     0.0     0.0     0.0     0.0     0.0     0.0     0.0     0.0     0.0     0.0     0.0     0.0     0.0     0.0     0.0     0.0     0.0     0.0     0.0     0.0     0.0     0.0     0.0     0.0     0.0     0.0     0.0     0.0     0.0     0.0     0.0     0.0     0.0     0.0     0.0     0.0     0.0     0.0     0.0     0.0     0.0     0.0     0.0     0.0     0.0     0.0     0.0     0.0     0.0     0.0     0.0     0.0     0.0     0.0     0.0     0.0     0.0     0.0     0.0     0.0     0.0     0.0     0.0     0.0     0.0     0.0     0.0     0.0     0.0     0.0     0.0     0.0     0.0     0.0     0.0     0.0     0.0     0.0     0.0     0.0     0.0     0.0     0.0     0.0     0.0     0.0     0.0     0.0     0.0     0.0     0.0     0.0     0.0     0.0     0.0     0.0     0.0     0.0     0.0     0.0     0.0     0.0     0.0     0.0     0.0     0.0     0.0     0.0     0.0     0.0     0.0     0.0     0.0     0.0     0.0     0.0     0.0     0.0     0.0     0.0     0.0     0.0     0.0     0.0     0.0     0.0     0.0     0.0     0.0     0.0     0.0     0.0     0.0     0.0     0.0     0.0     0.0     0.0     0.0     0.0     0.0     0.0     0.0     0.0     0.0     0.0     0.0     0.0     0.0     0.0     0.0     0.0     0.0     0.0     0.0     0.0     0.0     0.0     0.0     0.0     0.0     0.0     0.0     0.0     0.0     0.0     0.0     0.0     0.0     0.0     0.0     0.0     0.0     0.0     0.0     0.0     0.0     0.0     0.0     0.0     0.0     0.0     0.0     0.0     0.0     0.0     0.0     0.0     0.0     0.0     0.0     0.0     0.0     0.0     0.0     0.0     0.0     0.0     0.0     0.0     0.0     0.0     0.0     0.0     0.0     0.0     0.0     0.0     0.0     0.0     0.0     0.0     0.0     0.0     0.0     0.0     0.0     0.0     0.0     0.0     0.0     0.0     0.0     0.0     0.0     0.0     0.0     0.0     0.0     0.0     0.0     0.0     0.0     0.0     0.0 | 0 0,00 0,00<br>0 0,00 0,00<br>Sam spol s r.o.<br>NK s.r.o.<br>tvá Pavlína<br>Miroslav<br>í umělecká škola Kraslic<br>raslice<br>N HONG SON<br>pvá Zuzana                 | Ukončení odběru (<br>Datum ukončení o<br>Důvod ukončení o | A/N)<br>dběru<br>dečtu<br>D76360281<br>D63398577<br>D74094068<br>D6339414182<br>D74094057<br>D63611474<br>D63511474                                       |                     | Název u<br>CZK PLI<br>Severka<br>Hamouz<br>MeU Hi<br>MeU Hi<br>MeU Hi<br>SERAL<br>Nunváří               | N<br>US a.s.<br>a Kopecký Vlastimil<br>Miroslav<br>udební skola<br>extil<br>s r.o.<br>ová Zuzana · / Rigo                        | mlýn z |
| <ul> <li>% slevy</li> <li>% sleva /paušál / pevná složka</li> <li>% sleva /paušál / pevná složka</li> <li>Ø</li> <li>Ø</li> <li>Ø</li> <li>1</li> <li>2</li> <li>3</li> <li>4</li> <li>5</li> <li>6</li> <li>7</li> <li>8</li> </ul> | I - vodné 0.0<br>- stočné 0.0<br>I - interní číslo Firma<br>0 EURO -<br>2233 TOP TA<br>2245 Beránko<br>3 Hamouz<br>4 Základn<br>5 Město K<br>2102 NGUYEI<br>7 Nunvářc<br>1652 Reichard                                                                                                    | 0 0.00 0.00<br>0 0.00 0.00<br>Sam spol s r.o.<br>NK s r.o.<br>vvá Pavlína<br>Miroslav<br>í umělecká škola Kraslic<br>raslice<br>N HONG SON<br>vvá Zuzana<br>d Pavel      | Ukončení odběru (<br>Datum ukončení o<br>Důvod ukončení o | A/N)<br>dběru<br>dečtu<br>D76360281<br>D63398577<br>D74094068<br>D63814182<br>D74094057<br>D63811474<br>D75252547<br>D74094141                            |                     | Název u<br>CZK PLI<br>Severka<br>Hamouz<br>MeU H<br>MeU - te<br>SERAL<br>Nurváří<br>Reichan             | N<br>umístění<br>US a.s.<br>K Kopecký Vlastimil<br>Miroslav<br>udebni skola<br>extil<br>s r.o.<br>ová Zuzana - / Rigo-<br>d      | mlýn z |
| % slevy<br>% sleva /paušál / pevná složka<br>% sleva /paušál / pevná složka<br>0 dběrné místo<br>1<br>1<br>2<br>3<br>4<br>5<br>6<br>6<br>7<br>8<br>9                                                                                 | I - vodné 0.0<br>- stočné 0.0<br>I - interní číslo Firma<br>0 EURO -<br>2233 TOP TA<br>2245 Beránko<br>3 Hamouz<br>4 Základn<br>5 Město K<br>2102 NGUYEI<br>7 Nurvářc<br>1652 Reichar<br>9 Šíp Milai                                                                                                    | 0 0,00 0,00<br>0 0,00 0,00<br>Sam spol. s r.o.<br>NK s r.o.<br>svá Pavína<br>Miroslav<br>í umělecká škola Kraslic<br>raslice<br>N HONG SON<br>svá Zuzana<br>d Pavel<br>n | Ukončení odběru (<br>Datum ukončení o<br>Důvod ukončení o | A/N)<br>dběru<br>dečtu<br>D76360281<br>D76360281<br>D76360281<br>D74094068<br>D74094068<br>D74094057<br>D63811474<br>D76252547<br>D74094141<br>D763611426 |                     | Název u<br>CZK PLI<br>Severka<br>Hamouz<br>MeU Hr<br>MeU - te<br>SERAL<br>Nurvšř<br>Reichan<br>Šíp Mila | N<br>umístění<br>US a.s.<br>K Kopecký Vlastimil<br>I: Miroslav<br>udebni skola<br>extili<br>\$ r.o.<br>ová Zuzana - / Rigo-<br>d | mlýn z |

*Obrázek: Odběrné místo – srážková voda – celkový výpočet ročního poplatku srážkové vody* 

| Číselník obcí vodného a stočného  |                                                  |       |
|-----------------------------------|--------------------------------------------------|-------|
| 🗸 🛛 K 🔀 Konec 🕐 Eiltr 🖉 🖪 Hledej  | 🗑 <u>P</u> ředtisk 01F. Číselník obcí 🗸 🗎 👻      |       |
|                                   | Doplň koeficient srážkové vody do odběrných míst |       |
| Obec 1                            | Koeficient srážkový úhrn                         | 0,700 |
| Označení obce Rychnov nad Kněžnou | Paušál rok vodné osoba m3                        | 0     |
| Lokalita                          | Paušál rok stočné osoba m3                       | 36    |
| Lokalita 0                        |                                                  |       |
| Označení lokality Rychnov         |                                                  |       |
|                                   |                                                  |       |
|                                   |                                                  |       |
|                                   |                                                  |       |
| Obec Označení obce                | Lokalita Označení lokality                       | ^     |
| 1 Rychnov nad Kněžnou             | 0 Rychnov                                        | ~     |
| <                                 |                                                  | >     |
| Třídění:                          | Podmínky:                                        | 1/8   |

Obrázek: Nastavení koeficientu srážkového úhrnu podle obcí

| Odečty vodoměri                         | i - nas         | tavené ob         | dobí 201           | 7 / od 5 do 5           |                 |                  | t.                 |              |           |                           |        |
|-----------------------------------------|-----------------|-------------------|--------------------|-------------------------|-----------------|------------------|--------------------|--------------|-----------|---------------------------|--------|
| ✓ <u>0</u> К X Konec                    | ? <u>F</u> iltr | 🗏 👩 <u>H</u> lede | 9i                 |                         |                 | 🗐 <u>P</u> ředti | sk 03F. Chybně z   | aznamenané o | odečty    |                           | $\sim$ |
| I4 4 Þ ÞI 🕈                             | -               | ~ × C             | Typ zobra<br>všech | zení<br>nv 🔍 vvúčtované | 🙂 nevvúč        | tované 🖁         | 🖁 🕺 Akce           |              |           |                           |        |
| Základní údaje Adresy+o                 | statní F        | Poznámka          |                    |                         |                 |                  |                    |              |           |                           |        |
| Odběrné místo                           |                 |                   | 9999               | Stav vodoměru           | 1(              |                  | kce odpočet vodp   | ém3          | 0.00      | Aktuální                  | _      |
| Číslo vodoměru                          |                 |                   | 0                  | Nouú otau u m2          | 2 00            | n nn Kore        | ekce odpočet stočn | é m 3        | 0.00      | Měsíc                     | 5      |
| Číslo odečtu/Pořadí o                   | en              | 1077              | 24 1               | Spotřeba vodné m3       | 2 00            | 0,00<br>n nn Spa | otřeba stočné m    | 3 1          | 000 000   | Rok 201                   | 7      |
| Čn Vodné/Stočné/A                       | ně 22           | 22 0              | CDF                | Důvod korekce           | 100             | 0,00             |                    |              | 000,00    | Typ<br>odběru C           |        |
|                                         |                 |                   |                    | Poznámka                |                 |                  |                    |              |           | Domontáž                  |        |
| Období vyúčtování<br>Období od 2.6.2017 | do              | 30.6.2017         | 29                 | Vyúčtování              |                 |                  | 7                  |              |           | vodoměru N                |        |
| Datum uskut zdanitelného                |                 | 30.6.2017         |                    | Celkem cena vodné v K   | č 📙             | 35 000,0         | Císlo faktury      |              |           | bez odečtu<br>% dělení    | _      |
| Cena za vodné a stočné                  | pineni          | 30.0.2017         |                    | Celkem cena stočné v K  | č               | 35 000,0         | 0 Datum vystaver   | í            |           |                           | 00     |
| Typ sazby                               | 1               |                   |                    | Paušál vodné m3/Kč      | 0,00            | 0,0              | 0 Datum DUZP       |              |           | Posl.změna vo<br>3 6 2017 | dom.   |
| Cena vodné v Kč za m3/sk                | iva %           | 35,0000           | 0,00               | Paušál stočné m3/Kč     | 0,00            | 0,0              | 0 Datum úhrady     |              |           | Montáž vodom              | nér    |
| Cena stočné v Kč v m3/sle               | va %            | 35,0000           | 0 0,00             | Pevná složka vodné Kč   |                 | 15,8             | 9 Uhrazeno v Kč    |              |           | 3.6.2017                  | _      |
| Umístění odběrné <u>ho místa</u>        |                 | 1                 |                    | Forna složka stočne ka  |                 | 7,0              | Zbývá k úhradě     |              |           | Udečet záloh K            |        |
| Int.č/Čp/Cyklus                         | 89372           | 2222              | 1                  | Srážková voda m/Kč      | 100,00          | 500,00           | islo složenk       | y            |           | Odečet zál.poř            | čet    |
| Plátce ESTELA                           | R s.r.o.        |                   |                    | Období vyúčtování       | 20              | 17               | Úhrada složenk.    | •            |           |                           | 0      |
| Ulice Barvířsk                          | á               |                   |                    | Celkem Kč bez dph 🕞     | 8 15            | 73 523,8         | 4 Úhr.datum sním   | эč           |           | Blokace faktu             | ſy     |
| Obec Rychno                             | nad Kn          | ěžnou             |                    | Celkem Kč s dpl         | ı               | 84 552,42        | 2 Úhrada snímač    | Kč           | 0,00      | N                         |        |
|                                         |                 |                   | 1                  | 1                       |                 |                  | 1                  |              |           |                           | _      |
| Vystav fakturu/složenku                 | A/N) Oc         | lběrné místo      | Typ poříz          | zení Číslo vodoměru Č   | íslo odečtu Obo | lobíod Ob        | idobído Cenaza     | m3 vodné     | Cena za i | m3 stočné l               | Před   |
| N                                       |                 | 95                | 99                 | 1 0                     | 107724 2.6.     | 2017 30.         | .6.2017            | 35,000       | n         | 35,0000                   |        |

Obrázek: Výpočet srážkové vody na odečtu vodoměru

## Platební kalendář

Záložka platební kalendář obsahuje aktuální předpisy splátek vodného a stočného podle platebního kalendáře. Podmínkou pro vytvoření předpisu splátky dle platebního kalendáře je naplnění informací o platebním kalendáři v záložce "Údaje smlouva". V této záložce je vyplněna informace, zda bude tvořen k odběrnému místu platební kalendář či ne a dále výše hodnoty platebního kalendáře v m3 a Kč pro vodné a stočné zvlášť. Hodnoty výše splátky lze nastavit či upravit buď manuálně, nebo automaticky dopočítat podle libovolného předchozího období pomocí funkce "Přepočet splátky platebního kalendáře".

Vlastní vytvoření předpisu splátky dle platebního kalendáře se provádí založením nového období do nabídky Období platební kalendář v nabídce Akce.

Tiskopis platebního kalendáře po vytvoření předpisů jednotlivých splátek se provádí v nabídce Přehledy, Přehledy platebního kalendáře. Úhrady jsou prováděny buď formou úhrady převodním příkazem na bankovní účet, pokladnou nebo pomoci SIPa.

Předpis na SIPO je automaticky tvořen podle informací uložených v odběrném místě pomocí funkce v nabídce Akce

| <b>COL</b> Ă ( 1 A   1 Y ( 1 - ).                       |                                 |                          |                                              |                    |
|---------------------------------------------------------|---------------------------------|--------------------------|----------------------------------------------|--------------------|
| Ciselnik odbernych mist                                 |                                 |                          |                                              |                    |
| OK X Konec ? <u>F</u> iltr ∷ <u>n</u> Hedej             | Předtisk 11. Odběrná m          | ísta s posledním odečtem |                                              | ·≞·                |
|                                                         | ibrazeni<br>echny C vyřazené (  | 🔿 nevyřazené             | <table-of-contents> Akce</table-of-contents> |                    |
| Odběr                                                   | Splátka platební kalendář       |                          | Úhrada                                       |                    |
| Odběrné místo 1                                         | Celkem vodné m3                 | 10,00                    | Datum úhrady                                 |                    |
|                                                         | Celkem stočné m3                | 20,00                    | Uhrazeno Kč                                  | 0,00               |
| Období platební kalendář                                | Consunda é Kě /m²               | 1.00                     | Zbývá k úhradě Kč                            | 35,00              |
| Rok 2016                                                | Cena vodne Kč/m3                | 1,00                     | . ,                                          |                    |
| Měsíc 2                                                 | Cena stoche Konito              | 1,00                     | SIPO                                         | N                  |
| Datum předpis úhrady 29.2.2016                          | Celkem vodné Kč                 | 10,00                    | Sipo (A/N)                                   |                    |
| Datum vystavení 1.8.2016                                | Celkem stočné Kč                | 20,00                    | Kód SIPO                                     |                    |
| Platební kalendář                                       | Základ Kč                       | 30,00                    |                                              |                    |
| Číslo řady platebního kalendáře 1                       | % dph                           | 15                       |                                              |                    |
| Označení řady platebního kalendáře                      | Dph Kč                          | 4,50                     |                                              |                    |
| bez rozlišení                                           | Zaokrouhlení Kč                 | 0,50                     |                                              |                    |
| Kalendář platí od data 1.1.2016                         | Celkem částka Kč                | 35,00                    |                                              |                    |
| Kalendář platí do data 31.12.2016                       | ,                               |                          |                                              |                    |
| Datum vystavení platebního kalendáře                    |                                 |                          |                                              |                    |
| 1.1.2016                                                |                                 |                          |                                              |                    |
| J.                                                      |                                 |                          |                                              |                    |
| Rok Měsíc Datum předpis úhrady Datum vys                | tavení Datum úhrady Celkem vodn | é Kč Celkem stočné K     | č Základ Kč                                  | 🛚 🖇 dph 🛛 Dph Kč 🔺 |
| 2016 2 29.2.2016 1.8.2016                               |                                 | 10,00                    | 20,00 30,0                                   | 0 15               |
| 2016 1 31.1.2016 1.8.2016                               |                                 | 10,00                    | 20,00 30,0                                   | 15                 |
|                                                         |                                 |                          |                                              | ×                  |
| <                                                       |                                 |                          |                                              | >                  |
| Odběrné místo Platební kalendář Historie smlouvy Rozděl | ená fakturace                   |                          |                                              |                    |
| Třídění:                                                | Podmínka:                       |                          |                                              | 1/2                |

Obrázek: Karta odběrného místa – platební kalendář

### Historie smlouvy

Záložka historie smlouvy obsahuje předchozí naplnění informací v kartě odběrného místa. Obsahuje zejména původní plátce a adresáty atd. Program do této záložky ukládá informace před důležitou změnou údajů na kartě odběrného místa. Ukládání je pomocí funkce Ulož stav odběrného místa do historie v nabídce Akce.

| SQL EKONOM – MODERNI EKONOMICKY IN         Image: Ciselnik odběrných míst         Image: Odběrné místo         Odběrné místo         Odběrné místo         Smlouva         Smlouva číslo         Platnost smlouvy         1.8.2016         Uživatel - plátce         Interní číslo         27473716         Dič         Softbit software, s.r.o.         Nad Dubinkou 1634         516 01         Rychnov nad Kněžnou         Obchodní rejstřík         Jméno zástupce         Doplň, popis | Image: System         Image: System         Image: System <td< th=""><th></th></td<> |               |
|----------------------------------------------------------------------------------------------------|----------------------------------------------------------------------------------------------------|---------------|
| Odběrné místo Datum uložení změny Poznámka ke změně     2 1.8.2016     Odběrné místo Platební kalendář Historie smlouvy Rozděle Třídění:                                                                                                    | ená fakturace                                                                                                    | Číslo smlouvy |

Obrázek: Karta odběrného místa – historie smlouvy

### Rozdělená fakturace

Pomocí záložky rozdělená fakturace je možné provádět vystavení daňových dokladů na odečet v členění podle jednotlivých adresátů a plátců v záložce Rozdělená fakturace. U této záložky je vždy vyplněn jiný odběratel v případě, že požaduje rozdělenou fakturaci na jedno odběrné místo. V záložce rozdělená fakturace je rovněž uvedeno procento, kterým se bude krátit hodnota v odečtu poměrnou částí na jednotlivé odběratele. Vlastní odečet je vytvořen na odběratele dle hlavičky dokladu. Rozdělení na dvě či více faktur se provádí až při vystavení daňového dokladu. Přehledy účtování vodného a stočného dle odběratelů však jsou bez tohoto členění. Rozdělená je pouze následná fakturace.

### Nastavení jiné zasílací adresy než fakturační

V některých případech nastává situace, kdy odběratel požaduje zasílat fakturu za vyúčtování služeb vodného a stočného na jinou než fakturační adresu. V případě, že se jedná o téhož odběratele, který má ale jinou adresu, postupujeme pomocí následujících kroků:

1. V číselníku firem u daného odběratele vyplníme v záložce sídla jinou než fakturační adresu. Doporučujeme vyplnit interní číslo stejné, jako má přiděleno vlastní odběratel ve fakturační adrese. Jeden odběratel může mít vyplněnu jednu jinou zasílací adresu.

| Sa Číselník firem                                                                                                    |                                                                                                    |                                                                                                    |                                                                                                    |                                                                                                    |
|----------------------------------------------------------------------------------------------------|----------------------------------------------------------------------------------------------------|----------------------------------------------------------------------------------------------------|----------------------------------------------------------------------------------------------------|----------------------------------------------------------------------------------------------------|
| 🖌 🗸 🖸 K 🗙 Konec 🥐 <u>F</u> iltr 🐰 <u>13 H</u> ledej                                                                                                    | 💦 Akce 🛛 🧑 Předtisk                                                                                                    | F1. Soupis firem                                                                                                    | - ₽ -                                                                                                    |                                                                                                    |
|                                                                                                    | BZU:                                                                                                    |                                                                                                    | hny 🖲 Aktivní                                                                                                    |                                                                                                    |
| Hlavní údaje Další údaje Begistry Poznámka 2                                                                                                    | Zatřídění   Hodnocení ISO   Sald                                                                                                    | dokonto Dhratu Limitu saldokonta I Implici                                                                                                    | itní sestavu prodeje                                                                                                    |                                                                                                    |
| ⊂Údaie firmv                                                                                                    |                                                                                                    | Doplňující a implicitní údaie                                                                                                    | www.eeeeee.it.threesele.l                                                                                                    |                                                                                                    |
| Vyhledávací jméno Urban Tomáš                                                                                                    |                                                                                                    | Země                                                                                                    | <b>_</b>                                                                                                    |                                                                                                    |
| lČ 🛞 🛛 li                                                                                                    | nterní číslo                                                                                                    | Způsob platby                                                                                                    |                                                                                                    |                                                                                                    |
| DIČ                                                                                                    | 31101961                                                                                                    | Skupina ceny                                                                                                    |                                                                                                    |                                                                                                    |
| Firma Tomáš Urban                                                                                                    |                                                                                                    | Kód účtu platby                                                                                                    |                                                                                                    |                                                                                                    |
| Oddělení                                                                                                    |                                                                                                    | Účet základu                                                                                                    | •                                                                                                    |                                                                                                    |
| Název firmy dlouhý                                                                                                    |                                                                                                    | Druh textu                                                                                                    | •                                                                                                    |                                                                                                    |
| Ulice 🔯 Nad Dubinkou 1634                                                                                                    |                                                                                                    | Druh objednávky                                                                                                    | Fakturovat v měně                                                                                                    |                                                                                                    |
| Město 516 01 Rychnov nad Kněžnou 1                                                                                                    |                                                                                                    | Velikost firmv                                                                                                    | Poč. stav propagace A 0,00                                                                                                    |                                                                                                    |
|                                                                                                    |                                                                                                    |                                                                                                    |                                                                                                    |                                                                                                    |
|                                                                                                    |                                                                                                    | • )                                                                                                    |                                                                                                    |                                                                                                    |
| Vyhledávací jméno                                                                                                    | Ulice                                                                                                    | Firma                                                                                                    | Město                                                                                                    | IČ ^                                                                                                    |
| Vyhledávací jméno<br>Cajthaml Rudolf                                                                                                    | Ulice<br>K Samotám E82                                                                                                    | Firma<br>Cajthami Rudolf                                                                                                    | Město<br>Železná Ruda                                                                                                    | 1Č ^                                                                                                    |
| Vyhledávací jméno<br>Cajthaml Rudolf<br>Cajzl Jan                                                                                                    | Ulice<br>K Samotám E82<br>E18                                                                                                    | Firma<br>Caithaml Rudolf<br>Caizl Jan                                                                                                    | Město<br>Železná Ruda<br>Špičák                                                                                                    | IČ ^<br>0<br>0                                                                                                   |
| Vyhledávací jméno<br>Cajthaml Rudolf<br>Cajzl Jan<br>CENTRUM Clip spol.s.r.o.                                                                                                    | Ulice<br>K Samotám E82<br>E18<br>Klatovská 257                                                                                                    | Firma<br>Caithaml Rudolf<br>Caizl Jan<br>CENTRUM Clip spol.s.r.o.                                                                                                    | Město<br>Železná Ruda<br>Špičák<br>Železná Ruda                                                                                                    | 0<br>0<br>491941                                                                                                 |
| Vyhledávací jméno<br>Cajthami Rudolf<br>Cajzl Jan<br>CENTRUM Clip spol.s.r.o.<br>Cimbura Eduard MUDr.                                                                                                    | Ulice<br>K Samotám E82<br>E18<br>Klatovská 257<br>1. máje 185                                                                                               | Firma<br>Caithaml Rudolf<br>Cajzl Jan<br>CENTRUM Clip spol.s.r.o.<br>Cimbura Eduard MUDr.                                                                                                    | Město<br>Železná Ruda<br>Špičák<br>Železná Ruda<br>Železná Ruda                                                                                                    | 1C ^<br>0<br>0<br>4919415<br>0                                                                                   |
| Vyhledávací jméno<br>Cajthaml Rudolf<br>Cajzl Jan<br>CENTRUM Clip spol.s.r.o.<br>Cimbura Eduard MUDr.<br>COMFORT SDRUŽENÍ a.s.                                                                                                    | Ulice<br>K. Samotám E82<br>E18<br>Klatovská 257<br>1. máje 185<br>79                                                                                        | Firma<br>Caithaml Rudolf<br>Caizl Jan<br>CENTRUM Clip spol.s.r.o.<br>Cimbura Eduard MUDr.<br>COMFORT SDRUŽENÍ a.s.                                                                                                    | Město<br>Železná Ruda<br>Špičák<br>Železná Ruda<br>Železná Ruda<br>Špičák                                                                                                    | IČ ^<br>0<br>4919415<br>0<br>611710                                                                              |
| Vyhledávací jméno<br>Cajthaml Rudolf<br>Cajzl Jan<br>CENTRUM Clip spol.s.r.o.<br>Cimbura Eduard MUDr.<br>COMFORT SDRUŽENÍ a.s.<br>▶ Urban Tomáš                                                                                                    | Ulice<br>K. Samotám E82<br>E18<br>Klatovská 257<br>1. máje 185<br>79<br>Nad Dubinkou 1634                                                                   | Firma<br>Caithaml Rudolf<br>Caizl Jan<br>CENTRUM Clip spol.s.r.o.<br>Cimbura Eduard MUDr.<br>COMFORT SDRUŽENÍ a.s.<br>Tomáš Urban                                                                                                    | Město<br>Železná Ruda<br>Špičák<br>Železná Ruda<br>Železná Ruda<br>Špičák<br>Rychnov nad Kněžnou 1                                                                           | IČ         ^           0         0           491941:         0           611710:         ✓                       |
| Vyhledávací jméno<br>Cajthami Rudolf<br>Cajzi Jan<br>CENTRUM Clip spol.s.r.o.<br>Cimbura Eduard MUDr.<br>COMFORT SDRUŽENÍ a.s.<br>V Urban Tomáš                                                                                                    | Ulice<br>K. Samotám E82<br>E18<br>Klatovská 257<br>1. máje 185<br>79<br>Nad Dubinkou 1634                                                                   | Firma<br>Caithaml Rudolf<br>Caizl Jan<br>CENTRUM Clip spol.s.r.o.<br>Cimbura Eduard MUDr.<br>COMFORT SDRUŽENÍ a.s.<br>Tomáš Urban                                                                                                    | Město<br>Železná Ruda<br>Špičák<br>Železná Ruda<br>Železná Ruda<br>Špičák<br>Rychnov nad Kněžnou 1                                                                           | IČ         ∧           0         0           4919415         0           611710;         ∨           0         ✓ |
| Vyhledávací jméno<br>Cajthaml Rudolf<br>Cajzl Jan<br>CENTRUM Clip spol.s.r.o.<br>Cimbura Eduard MUDr.<br>COMFORT SDRUŽENÍ a.s.<br>Urban Tomáš                                                                                                    | Ulice<br>K Samotám E82<br>E18<br>Klatovská 257<br>1. máje 185<br>79<br>Nad Dubinkou 1634                                                                    | Firma<br>Caithaml Rudolf<br>Cajzl Jan<br>CENTRUM Clip spol.s.r.o.<br>Cimbura Eduard MUDr.<br>COMFORT SDRUŽENÍ a.s.<br>Tomáš Urban                                                                                                    | Město<br>Železná Ruda<br>Špičák<br>Železná Ruda<br>Železná Ruda<br>Špičák<br>Rychnov nad Kněžnou 1                                                                           | IČ         ∧           0         0           4919415         0           6117105         ∨                       |
| Vyhledávací jméno       Cajthami Rudolf       Cajzi Jan       CENTRUM Clip spol.s.r.o.       Cimbura Eduard MUDr.       COMFORT SDRUŽENÍ a.s.       Urban Tomáš       Firma     Ulice       Tomáš Urban     Panská 1492                                                                                                    | Ulice<br>K Samotám E82<br>E18<br>Klatovská 257<br>1. máje 185<br>79<br>Nad Dubinkou 1634<br>Město<br>Rychnov nad Kněžr                                      | Firma<br>Cajthaml Rudolf<br>Cajzl Jan<br>CENTRUM Clip spol.s.r.o.<br>Cimbura Eduard MUDr.<br>COMFORT SDRUŽENÍ a.s.<br>Tomáš Urban<br>PSČ Oddělení<br>nou 516 01                                                                                                    | Město<br>Železná Ruda<br>Špičák<br>Železná Ruda<br>Železná Ruda<br>Špičák<br>Rýchnov nad Kněžnou 1                                                                           | IČ         ∧           0         0           491941:         0           611710:         ∨                       |
| Vyhledávací jméno       Cajthaml Rudolf       Cajzl Jan       CENTRUM Clip spol.s.r.o.       Cimbura Eduard MUDr.       COMFORT SDRUŽENÍ a.s.       Utban Tomáš       Firma     Ulice       Tomáš Urban     Panská 1492                                                                                                    | Ulice<br>K Samotám E82<br>E18<br>Klatovská 257<br>1. máje 185<br>79<br>Nad Dubinkou 1634<br>Město<br>Rychnov nad Kněžn                                      | Firma           Cajthaml Rudolf           Cajzl Jan           CENTRUM Clip spol.s.r.o.           Cimbura Eduard MUDr.           COMFORT SDRUŽENÍ a.s.           Tomáš Urban           PSČ           Dddělení           nou         516 01                                              | Město<br>Železná Ruda<br>Špičák<br>Železná Ruda<br>Železná Ruda<br>Špičák<br>Rychnov nad Kněžnou 1                                                                           | IČ         ∧           0         0           491941:         0           611710:         ∨                       |
| Vyhledávací jméno       Cajthami Rudolí       Cajzi Jan       CENTRUM Clip spol.s.r.o.       Cimbura Eduard MUDr.       COMFORT SDRUŽENÍ a.s.       Urban Tomáš       Firma     Ulice       Tomáš Urban     Panská 1492                                                                                                    | Ulice<br>K Samotám E82<br>E18<br>Klatovská 257<br>1. máje 185<br>79<br>Nad Dubinkou 1634<br>Město<br>Rychnov nad Kněžn                                      | Firma       Cajthaml Rudolf       Cajzl Jan       CENTRUM Clip spol.s.r.o.       Cimbura Eduard MUDr.       COMFORT SDRUŽENÍ a.s.       Tomáš Urban       PSČ     Oddělení       nou     516 01                                                                                        | Město<br>Železná Ruda<br>Špičák<br>Železná Ruda<br>Železná Ruda<br>Špičák<br>Rychnov nad Kněžnou 1<br>Interní číslo<br>81101951                                              | IČ         ∧           0         0           4919415         0           611710;         ∨                       |
| Vyhledávací jméno         Cajthami Rudolf         Cajt Jan         CENTRUM Clip spol.s.r.o.         Cimbura Eduard MUDr.         COMFORT SDRUŽENÍ a.s.         Urban Tomáš         Firma       Ulice         Tomáš Urban       Panská 1492         Kontakty       Sídla         Bankovní účty       Poznámky                              | Ulice<br>K Samotám E82<br>E18<br>Klatovská 257<br>1. máje 185<br>79<br>Nad Dubinkou 1634<br>Město<br>Rychnov nad Kněžr<br>saleři Slevy dle druhů Slevy dle  | Firma         Cajthaml Rudolf         Cajzl Jan         CENTRUM Clip spol.s.r.o.         Cimbura Eduard MUDr.         COMFORT SDRUŽENÍ a.s.         Tomáš Urban         PSČ         Oddělení         nou       516 01         e materiálů       Zatřídění       Dokumenty       Odesla | Město<br>Železná Ruda<br>Špičák<br>Železná Ruda<br>Železná Ruda<br>Špičák<br>Rychnov nad Kněžnou 1<br>Interní číslo<br>S1101951<br>ané maily Poč. salda obalů Ceny prací Str | IČ         ^           0         0           491941:         0           611710:         •           •         • |
| Vyhledávací jméno       Cajthami Rudolí       Cajzi Jan       CENTRUM Clip spol.s.r.o.       Cimbura Eduard MUDr.       COMFORT SDRUŽENÍ a.s.       Urban Tomáš       Firma       Ulice       Tomáš Urban       Panská 1492       Kontakty       Sídla       Bankovní účty       Poznámky                                                 | Ulice<br>K. Samotám E82<br>E18<br>Klatovská 257<br>1. máje 185<br>79<br>Nad Dubinkou 1634<br>Město<br>Rychnov nad Kněžr<br>saleří Slevy dle druhů Slevy dle | Firma         Cajthami Rudolf         Cajzi Jan         CENTRUM Clip spol.s.r.o.         Cimbura Eduard MUDr.         COMFORT SDRUŽENÍ a.s.         Tomáš Urban         PSČ       Oddělení         nou       516 01         e materiálů       Zatřídění       Dokumenty       Odesla   | Město<br>Železná Ruda<br>Špičák<br>Železná Ruda<br>Železná Ruda<br>Špičák<br>Rychnov nad Kněžnou 1<br>Interní číslo<br>81101961<br>ané maily Poč. salda obalů Ceny prací Str | IČ         ^           0         0           491941:         0           611710:         0           0         > |
| Vyhledávací jméno         Cajthami Rudolf         Cajt Jan         CENTRUM Clip spol.s.r.o.         Cimbura Eduard MUDr.         COMFORT SDRUŽENÍ a.s.         Urban Tomáš         Firma       Ulice         Tomáš Urban       Panská 1492         Kontakty       Sídla         Bankovní účty       Poznámky         Nadai       Poznámky | Ulice<br>K. Samotám E82<br>E18<br>Klatovská 257<br>1. máje 185<br>79<br>Nad Dubinkou 1634<br>Město<br>Rychnov nad Kněžr<br>saleři Slevy dle druhů Slevy dle | Firma         Cajthami Rudolf         Cajzi Jan         CENTRUM Clip spols.r.o.         Cimbura Eduard MUDr.         COMFORT SDRUŽENÍ a.s.         Tomáš Urban         PSČ       Oddělení         nou       516 01         e materiálů       Zatřídění       Dokumenty       Odesla    | Město<br>Železná Ruda<br>Špičák<br>Železná Ruda<br>Železná Ruda<br>Špičák<br>Rychnov nad Kněžnou 1<br>Interní číslo<br>81101961<br>ané maily Poč. salda obalů Ceny prací Str | IČ         ^           0         0           491941:         0           611710:         0           o         > |

Obrázek: Nastavení jiné zasílací adresy než je fakturační u odběratele – číselník firem

Následně v odběrném místě na záložce "Doplňující údaje" vyplníme do údaje "Číslo sídlo plátce" interní číslo podle záložky sídla u karty odběratele v číselníku firem. V případě, že toto číslo neznáme, potom program automaticky nabídne tabulku s možnosti přebrání sídla odběratele z číselníku firem. Po výběru adresy zasílací a uložení změn program automaticky doplní zasílací adresu podle číselníku firem jinou než fakturační. Pokud nebude mít odběratel vyplněno číslo sídla plátce, potom program bude přebírat automaticky stejnou adresu zasílací jako fakturační.

V určitých případech, kdy odběratel požaduje zaslání faktury na adresu jiné společnosti zákazníka (platí to pouze v případech, kdy odběratelé jsou podnikatelé), můžeme mít vyplněno samostatnou kartu odběratele v číselníku firem. Potom do interního čísla adresáta vyplnění číslo jiného odběratele než je plátce vodného a stočného.

| 🧱 Sídla firmy Tomáš Urban                |             |             | ↔ _                 |     | ×      |
|------------------------------------------|-------------|-------------|---------------------|-----|--------|
| 📝 🛛 K 🗙 Konec 🖓 Eiltr 🐹 👔 <u>H</u> ledej | 🛛 🖌 🔺 🕨 🦉 🤀 | Předtisk    |                     | - e | • •    |
| Jméno firmy                              | ) ddëleni   | Ulice       | Město               |     | PSČ    |
| 🕨 Tomáš Urban                            |             | Panská 1492 | Rychnov nad Kněžnou |     | 516 01 |
| Γ                                        |             |             |                     |     |        |
|                                          |             |             |                     |     |        |
|                                          |             |             |                     |     |        |
|                                          |             |             |                     |     |        |
|                                          |             |             |                     |     |        |
|                                          |             |             |                     |     |        |
|                                          |             |             |                     |     |        |
|                                          |             |             |                     |     |        |
| <                                        |             |             |                     |     | >      |
| Třídění:                                 | Podmínky:   |             |                     | 1/1 | /      |

Obrázek: Možnost výběru jiné zasílací adresy než je fakturační

| See Číselník odběrných míst                                |                             |                                    |                              |                  |
|------------------------------------------------------------|-----------------------------|------------------------------------|------------------------------|------------------|
| 📙 🗸 <u>D</u> K 🗙 Konec <u>? F</u> iltr 🗶 <u>13 H</u> ledej | <u>P</u> ředtisk            | 5. Odběrná místa - podklad pro ode | ečty                         | • 🖻 •            |
|                                                            | brazení<br>echny 🔿 vyřazené | 🔿 nevyřazené 🛛 🤀                   | 📉 Akce                       |                  |
| Havní údaje Dopľňujíci údaje Srážková voda + ostatní Úd    | laje smlouva   Poznámka     | Doplňující údaje II                |                              |                  |
| Majitel                                                    | Adresát                     | 21101961                           | Další údaje                  | -                |
|                                                            | Číslo sídlo plátce          | 21101961                           | Délení faktury (             | )                |
| Dič                                                        |                             | 31101301                           | Datum + hodnota posl. odečtu |                  |
| Tomáš Lithan                                               | Dič                         |                                    | Datum                        |                  |
|                                                            | Tomáš Urban                 |                                    | Poslední stav 0              | ī                |
|                                                            |                             |                                    | Poslední období odečtu       |                  |
| Nad Dubinkou 1634                                          |                             |                                    | Měsíc/Rok 0 0                |                  |
| 516 01 Rychnov nad Kněžnou 1                               | Panská 1492                 |                                    | Hlavní odběrné místo         |                  |
| Obchodní rejstřík                                          | 516 01 Rychnov              | v nad Kněžnou                      | N                            |                  |
| Jméno zástupce                                             | Sumarizace                  |                                    |                              | =                |
| Doplě popis                                                | Celkem vodné Kč             | 0,00 Celkem st                     | očné Kč 0,0                  | 0                |
|                                                            | Celkem odběr vodné m3       | 0,00 Celkem oc                     | dběr stočné m3 0,0           | 0                |
|                                                            | Poslední odečet vodné m     | 3 0,00 Poslední o                  | odečet stočné m3 0,0         | 0                |
| Text do fakturace                                          |                             |                                    | ,                            | =                |
|                                                            |                             |                                    |                              |                  |
|                                                            |                             |                                    |                              |                  |
| Dič                                                        | Firma                       | In                                 | Iddělení                     | Ulice čp         |
| 0                                                          | Urban Jaromír               |                                    |                              | 108              |
| 0                                                          | Urbanová Wanda              | MUDr.                              |                              | E98              |
| 0                                                          | Tomáš Urban                 |                                    |                              | Nad Dubinkou 163 |
|                                                            |                             |                                    |                              |                  |
|                                                            |                             |                                    |                              | ~                |
| <                                                          |                             |                                    |                              | >                |
| Odběrné místo Platební kalendář Historie smlouvy Rozděle   | ná fakturace                |                                    |                              |                  |
| Třídění:                                                   | Podmínka: (upp              | er(FIRMA) like '%URBAN%')          |                              | 3/3              |

Obrázek: Odběrné místo – doplnění interního čísla do čísla sídla plátce

### Nastavení služby SIPO pro úhradu záloh

Pokud uživatel používá při výběru záloh na vodné a stočné službu SIPO, potom u každého odběrného místa může tuto službu nastavit.

Podmínkou pro správnou funkci služby je nutné před nastavením jednotlivých záloh vyplnit v záložce "Údaje smlouva" údaj kód SIPO a v parametru A/N nastavit hodnotu na A. Dále je nutné vyplnit kód poplatku podle číselného znaku, který uživatel dostane od České pošty. Zpravidla kód poplatku je 34. Aby systém nabízel u nových odběrných míst kód poplatku SIPO automaticky, je možné kód poplatku nastavit v nabídce Akce, Parametry pro vyúčtování a kód poplatku SIPO.

Ve stejné tabulce (Akce/Parametry pro vyúčtování) nastavíme i kód organizace SIPO, který přidělí pošta.

V případě, že odběratel si zřídí službu SIPO již po nastavených zálohách na vodné a stočné, potom je třeba kromě vyplnění kódu SIPO v hlavičce odběrného místa vyplnit i stejný kód na jednotlivých položkách záloh od první zálohy, kterou budeme chtít vybírat od odběratele přes

službu SIPO. Doplnění kódu SIPO k jednotlivým již založeným předpisům záloh provedeme v záložce "Platební kalendář" na kartě odběrného místa.

Toto je možné doplnit i automatizovaně na každém odběrném místě zvlášť pomocí funkce "Změň zálohy od období" v nabídce Akce u odběrných míst. Po zvolení funkce program požaduje vyplnění období, od kterého chcete změnit výši zálohy tedy i doplnit kód SIPO do položek předpisů platebního kalendáře. Po jeho zadání program nastaví v položkách kód SIPO poplatníka i případnou novou výši zálohy podle hlavičky odběrného místa.

Vlastní export předpisů záloh pro výběr službou SIPO provádíme pomocí funkce "Export SIPO", která je v nabídce Akce na kartě odběrného místa. Tato funkce provádí automatickou tvorbu předpisů pro úhradu záloh službou SIPO pro vybrané období.

| Se Číselník odběrných míst                         |                                                  |                                                       |                             |
|----------------------------------------------------|--------------------------------------------------|-------------------------------------------------------|-----------------------------|
| 🕖 🗸 OK 🗙 Konec ? Eiltr 🗶 <u>13 H</u> lea           | dej 💮 <u>P</u> ředtisk 05                        | i. Odběrná místa - podklad pro odečty                 | ▼ 🖶 ▼                       |
|                                                    | C Typ zobrazení                                  |                                                       |                             |
| Hlaumí ódaia I. Daalžuífaí ódaia I. Cafižkauf urad | a v estatuí I I dale strilou va I. Demánika I. I |                                                       |                             |
|                                                    |                                                  | oppinujici udaje ir j<br>— ⊏Kontaktní údaje - adresát | 1                           |
| Dodaje pro smlouvu                                 |                                                  | Telefon adresát                                       |                             |
| Druh zjistovani odberu vodneho                     |                                                  | Mobil adresát                                         |                             |
| Druh zjistovani odberu stocheno                    |                                                  | Email adresát                                         |                             |
| Roční limit odběru (m3/rok)                        | 0                                                | Tup vodovodní přípojku                                |                             |
| Minimální odběr (m3/rok)                           | 0                                                | Limit dodávky                                         |                             |
| Kapacita vodoměru (m3/hod)                         | 0                                                | Limit m3 rok/den/sec                                  |                             |
| Profil přípojky                                    |                                                  | Typ kanalizační připojky                              | ,                           |
| Použitý materiál                                   |                                                  | Limit m3 rok/den/sec                                  |                             |
| l yp vodomeru                                      |                                                  | Platební kalendář                                     | 1 měsížní platobní kalondář |
| Datum osazeni vodoměru 1                           | 4.8.2016                                         | Cislo platebního kalendáře                            |                             |
| Datum narození uživatele                           |                                                  | Splátka stočné období Kč/m3                           | 2 000 00                    |
| Katastrální území / Císlo parcely                  |                                                  | Splátka celkem období Kč/m3                           | 3 000.00                    |
| Druh smlouvy                                       |                                                  | Prům.odběr vody v min.období m3                       | 0 Nevyúčtované zálohy Kč    |
| Kód SIPO 111111111                                 | (A/N) A Kód poplatku 3                           | 4 Platební kalendář-nad10 tis. Kč (A/N) A             | N 0,00                      |
|                                                    |                                                  |                                                       |                             |
| Interval revize (v rocích) Ič                      | Dič Firma                                        | Oddělení                                              | Ulice,čp 🔨                  |
| 0                                                  | Urban Jaromír                                    |                                                       | 108                         |
| 0                                                  | Urbanová Wanda I                                 | /UDr.                                                 | E98                         |
| 0                                                  | Tomas Urban                                      |                                                       | Nad Dubinkou 163            |
|                                                    |                                                  |                                                       |                             |
|                                                    |                                                  |                                                       | ×                           |
| Outrăn é míste Platební kalendář Historie sm       | louvu Bozdělená fakturace                        |                                                       | >                           |
|                                                    | Podmínka: (unne                                  | er(FIRMA) like '%URBAN%')                             | 3/3                         |

Obrázek: Odběrné místo – nastavení kódu SIPO u odběratele

Tvorba předpisů záloh na SIPO se provádí na buď:

- základě změn proti předchozímu účetnímu období.
- Automaticky převede do exportního souboru všechny položky na SIPO, které jsou v souboru platebního kalendáře pro dané období

Při spuštění funkce program požaduje vyplnění období, ke kterému chceme provést výpočet předpisů záloh na SIPO v porovnání s předchozím období, které vyplníme v údaji minulé období. Pokud zvolíme parametr vytvořit z historie, potom program vytvoří opětovně

dávku na SIPO již podle existující historie vytvořených položek. Zpravidla ponecháváme parametr vytvořit z historie na N. Dále, pokud zvolíme export pouze změn, potom program vytvoří do dávky na SIPO pouze změny předpisů proti minulému období. V opačném případě program tvoří všechny předpisy, které existují na dané období. To jaký typ zvolíme, záleží na pravidlech dohodnuté služby s Českou poštou.

Jednotlivá data čerpá program ze záložky platební kalendář, ve kterém je jak kód SIPO, tak i to, zda poplatník bude platit předpis zálohy pomocí SIPa.

Pokud dojde ke změně kódu SIPO či poplatník přestane (začne) platit přes SIPO v daném období, potom tuto změnu nastavíme jak v hlavičce odběrného místa, záložce údaje smlouva, tak i v položkách platebního kalendáře od toho období, ve kterém chceme změnu provést.

Po vytvoření předpisů záloh na SIPO program zobrazí tabulku, ve které po kontrole zvolíme tlačítko "Export SIPO" a program vygeneruje soubor s dávkou, který pomocí služby Crypta zakódujeme a zašleme na službu SIPO České pošty.

| Výběr období SIPO      | ×           |
|------------------------|-------------|
| Zadej účetní obdob     | í <u>12</u> |
| Zadej účetní rok       | 2016        |
| Minulé účetní obdob    | ií 11       |
| Minulý účetní rok      | 2016        |
| Vytvořit z historie (A | /N)? N      |
| Export pouze změn (    | (A/N)?      |
| Datum 14.              | 8.2016 💌    |
| ✓ <u>A</u> no          | 🗙 Storno    |
|                        |             |

Obrázek: Výpočet předpisů splátky na SIPO

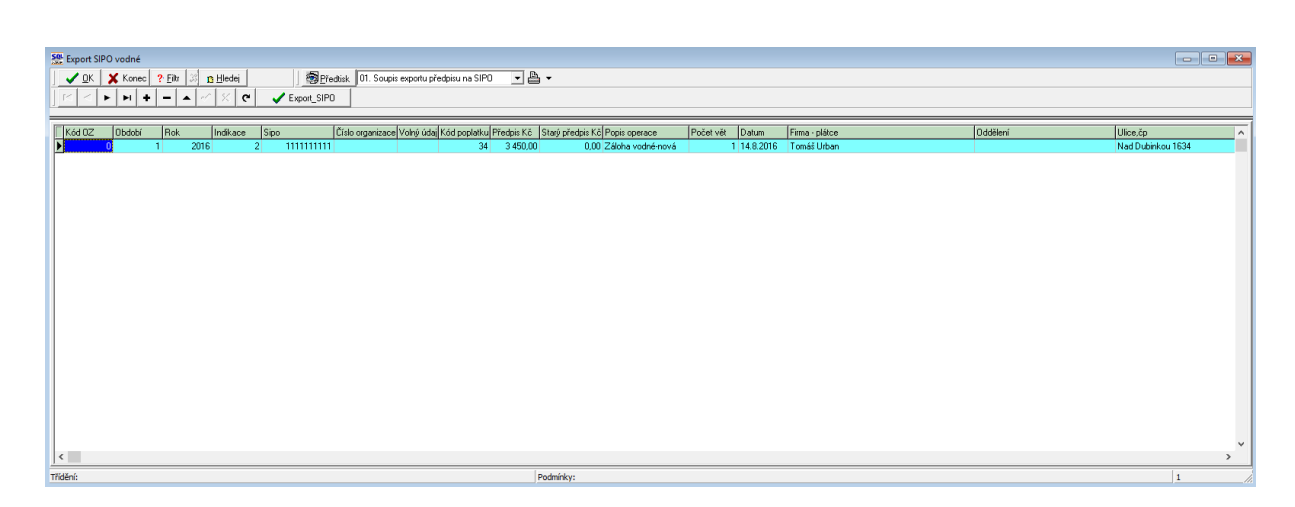

Obrázek: SIPO – vytvořené předpisy úhrad

Po vytvoření dávky můžeme si provést kontrolu za vybrané již minulé období v nabídce Odběrná místa, Akce a funkci "Historie exportu SIPO".

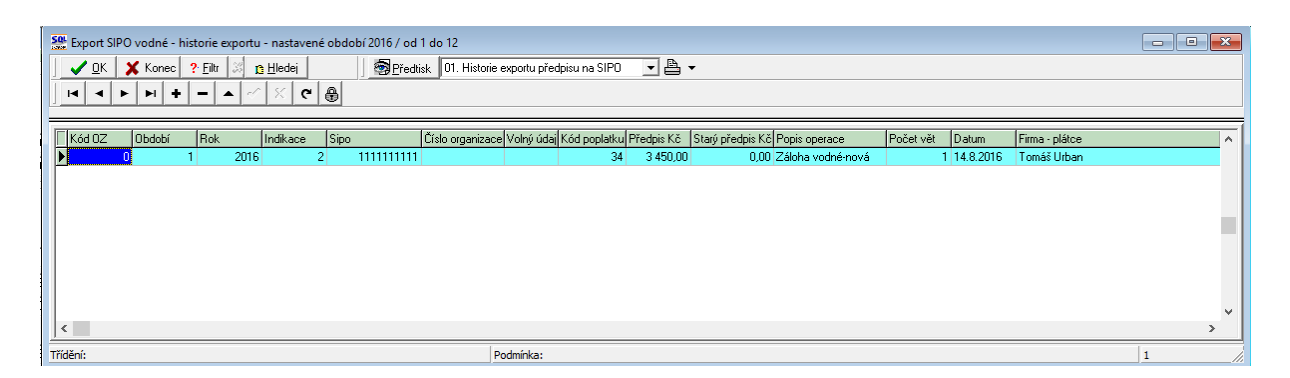

Obrázek: Historie předpisů úhrad přes SIPO

| ✓ OK X Konec ? Eilt 3 12 Hec<br>Předtisk Bankovní výpis<br>nkovní výpis Doplňující text             | tei ∐ ► ▼                           | ✓     ►     ►     +     −     .       ✓     Saldo     Saldo     Saldo     Saldo                            | ▲ <u>~ × </u> <b>c e</b><br>Změna vybraného období<br>Vyrovnání úhrady faktury                                                                                                    |  |
|----------------------------------------------------------------------------------------------------|-------------------------------------|----------------------------------------------------------------------------------------------------|----------------------------------------------------------------------------------------------------|--|
| Kód účtu 1<br>Útslo výpis<br>Datum výpis<br>Datum účtování<br>Dčtování (účet,středisko,zakázka) 221 | 0000                                | Počáteční zůstatek Dbrat banky má dáti Dbrat banky dal Zůstatek výpis Počet položek Popis bankovní operace | Vystavení daň.dokladů z vydane zalohy<br>Vystavení daň.dokladů z přijaté zálohy<br>Přepočet obratů v Kč novým kursem<br>Hromadné uzavření dokladů<br>Peníze na cestě - pokladní doklad<br>Kniha<br>Rozúčtování<br>Daňový doklad ze zálohy<br>Všeobecný daňový doklad<br>Kontroly stavy účtů OE-účetnictví |  |
| ód bankovního účtu Číslo bankovního účtu                                                            | Kód banky Bankovní výpis<br>0800 10 | Datum výpisu Datum u<br>001 1.8.2016 1.8.2016                                                              | Závazky<br>Saldo daňové<br>Kniha daňové<br>Saldo daňové<br>Kniha daňové<br>Žurnál - Bankovní výpisy<br>Žurnál - Položky bankovních výpisů<br>Stav účtu<br>Obraty účtu                                                                                                    |  |

. . . . . .

Obrázek: Bankovní výpis – import splátek SIPO

Po provedených srážkách záloh na vodné a stočné pomocí služby SIPO následně Česká pošta zašle soubor s jednotlivými provedenými platbami. Tento soubor nejprve rozšifrujeme a potom následně importujeme do informačního systému přes funkci "Import SIPO" v nabídce "Bank" a "Výpisy".

Podmínkou pro stažení úhrad SIPO je založení samostatného fiktivního bankovního účtu v číselníku "Bankovní účty" v nabídce "Banka". Do tohoto účtu musí mít uživatel nastaveno oprávnění pro změny.

Druhou podmínkou je vyplnění kódu 6 v číselníku druhů plateb (nabídka Banka\Číselníky).

Následně v nabídce "Výpisy" založíme hlavičku bankovního výpisu s daným kódem účtu.

Po založení hlavičky spustíme funkci "Akce" a zde "Import SIPO". Připojíme se na soubor, který jsme obdrželi z banky, a program provede automaticky doplnění všech úhrad záloh přes službu SIPO do položek bankovního výpisu.

Spárování s jednotlivými předpisy záloh provedeme v nabídce "Vodné a stočné", "Akce" a funkce "Přepočet saldo platební kalendář".

Pro správné načítání souboru je nutné míst nastaven správně parametr "Délka řádku pro import SIPO" ve formuláři "Parametry pro vyúčtování" Hodnota délky řádku je buď 44, nebo 63 podle toho v jakém formátu pošta soubor zasílá.

## **Odečty vodoměrů**

Na základě karet odběrných míst se provádí tvorba odečtu vodoměrů za vybrané období. Odečty se provádí formou:

- Manuálního pořízení odečtů vodoměrů
- Vytvořením odečtů dle cyklu s doplněním konečných hodnot
- Automatizovaným zpracováním z přenosného terminálu

### Manuální pořízení odečtů vodoměrů

Odečty vodoměrů je možné pořizovat způsoben individuálního pořízení. Před zahájením pořizování odečtů je nutné přes tlačítko Akce ve volbě "Nastav období pro vyúčtování" zadáme číslo období a rok, ve kterém chceme provádět odečty. Zadané období nám následně systém nabízí při otevření do tabulky odečtů vodoměrů. Současné do tohoto období systém následně vytváří daňové doklady z pohledu odvodu daně z přidané hodnoty a zaúčtování do výnosů.

Pořízení odečtu vodoměru se provádí v první řadě pořízením odběrného místa, za které chceme vytvořit odečet vodoměru.

Po jeho vložení zadáme nový odečet vodoměru a uložíme větu. Ostatní údaje systém automaticky doplňuje sám.

### Hlavní údaje v tabulce odečtu:

Odběrné místo – klíčový údaj pro pořízení odečtu. Vkládáme číslo odběrného místa, za které chceme vytvořit odečet

Číslo vodoměru – systém automaticky doplňuje číslo vodoměru dle karty odběrného místa. V případě, že provádíme výměnu vodoměru, potom pořizujeme 2 odečty za dané období. Na prvním odečtu pořídíme odběrné místo i s vodoměrem původním a odečet na původním vodoměru. Na druhém odečtu již pořídíme odběrné místo s novým vodoměrem. Oba odečty se následně uloží do vyúčtování za vybrané období. POZOR! Při výměně vodoměru do odečtu nového vodoměru doplňujeme do údaje Výměna s vodoměrem číslo odečtu starého vodoměru.

Číslo odečtu – systém automaticky doplňuje pořadové číslo odečtu.

Čp – systém doplňuje číslo popisné a ostatní údaje z odběrného místa

Období od / do – dle tabulky období v nabídce Vodné \Akce systém automaticky doplňuje interval datumů, za které se provádí vyúčtování. V případě, že odečet za dané odběrné místo není proveden za jiné než vybrané období, do údaje období od se doplňuje datum od posledního odečtu.

Datum uskutečnění zdanitelného plnění – podle údaje období do systém doplňuje datum uskutečnění zdanitelného plnění. Toto datum se následně ukládá na vystaveném daňovém dokladu.

Typ sazby a cena vodné a stočné – typ sazby systém automaticky doplňuje dle číselníku odběrných míst. Cena vodné a stočné se přebírá dle číselníku sazby podle období, za které se provádí odečet.

Umístění odběrného místa – informace z číselníku odběrných míst. Automaticky se doplní při pořízení odběrného místa

Předchozí stav - systém automaticky doplní předchozí stav vodoměru

Nový stav – důležitý údaj, vyplníme stav vodoměru za daný odečet

Korekce odpočtu – v případě, že dojde k závadě na vodoměru, můžeme upravit hodnotu odečtu o údaj v korekci. Hodnota korekce se následně přičítá k celkové spotřebě na vodoměru

Spotřeba v m3 – výsledná částka skutečně odebraných m3 na daném odběrném místě za aktuální období

Důvod korekce – v případě, že vyplňujeme údaj korekce m3, potom vyplňujeme v popisu důvod, z jakého jsme vkládali hodnotu korekce.

Poznámka – můžeme doplnit libovolnou poznámku k provedenému odečtu

Celkem cena vodné Kč – celkem vypočtená cena vodného m3 \* sazba vodné

Celkem cena stočné Kč – celkem vypočtená cena stočného m3 \* sazba stočné

Paušál vodné m3 – krácený paušál vodné m3 z odběrného místa dle počtu dní za vybrané období pro odečet

Paušál stočné m3 – krácený paušál stočné m3 z odběrného místa dle počtu dní za vybrané období pro odečet

Srážková voda – krácená hodnota srážkové vody z odběrného místa dle počtu dní za vybrané období pro odečet

Období vyúčtování – období, za které budeme provádět vyúčtování odečtu

Celkem bez dph /procento dph – celkem Kč bez dph za všechny složky vyúčtování a aktuální sazba dph

Celkem Kč s dph – celkem Kč včetně daně z přidané hodnoty

Číslo faktury – po vystavení faktury z provedených odečtů systém automaticky doplní číslo daňového dokladu

Datum vyúčtování – datum, kdy byla faktura vystavena

Datum úhrady - v případě uhrazení daňového dokladu systém zobrazí datum úhrady

Uhrazeno Kč – uhrazena částka faktury v Kč

Zbývá k úhradě – částka, která zbývá k úhradě k aktuálnímu dni z vystaveného daňového dokladu

Číslo složenky – v případě vytvoření složenky z odečtu se zobrazí číslo složenky

### Záložka spodní lišta formuláře

Sumář nevyúčtovaných odečtů – zde je zobrazen celkový součet nevyúčtovaných odečtů za vybrané odběrné místo

Snímač data – systém zobrazuje údaje tak, jak byly načteny z přenosného terminálu

### Tlačítko Akce

**Vystav fakturu** – touto funkcí vystavíme faktury ze všech odečtů, které jsou označeny v typu vyúčtování na F. Při vystavení faktury program zobrazí dotaz na vložení data vystavení daňového dokladu a data zdanitelného plnění. Oba údaje lze změnit. Podmínkou pro vytvoření faktury je:

- označení, že z odečtu chceme vytvořit daňový doklad v údaji vystavit daňový doklad (A/N)
- Odečet má částku k vyúčtování různou od nuly
- Odečet má stejné období a typ odečtu stejné, jaké je nastaveno v parametrech pro vyúčtování

**Vystav složenku** – touto funkcí vystavíme složenky ze všech odečtů, které jsou označeny v typu vyúčtování na S. Ostatní parametry pro tvorbu dokladu jsou shodné s tlačítkem Vystav fakturu.

**Zobraz fakturu** – zobrazíme si vystavený daňový doklad (fakturu) z aktuálního odečtu. V tomto zobrazení můžeme provést i tvorbu tiskové sestavy.

Zobraz složenku – zobrazíme si vystavený daňový doklad (složenku) z aktuálního odečtu

**Nastav období pro vyúčtování** – před pořízením odečtů za dané období nastavíme parametry v tabulce období pro vyúčtování. Popis jednotlivých parametrů nalezneme v nabídce Akce.

**Označ hromadně faktury** – v případě, že chceme vytvořit více daňových dokladů najednou, pomocí této funkce si je můžeme hromadně označit. Program doplní hodnotu A do údaje Vystav daňový doklad (A/N).

**Označ hromadně složenky** – v případě, že chceme vytvořit více daňových dokladů najednou, pomocí této funkce si je můžeme hromadně označit

**Zruš hromadné označení** – pokud jsme si označili více odečtů, ze kterých chceme vytvořit vyúčtování a chceme je zpět zrušit, spustíme tuto funkci

**Vystav příjmový doklad** – v případě uhrazení částky odečtu na přenosném terminále systém umožňuje vytvořit příjmový pokladní doklad

Historie odečtů – systém zobrazí historii všech odečtů za dané odběrné místo

Odběrné místo – zobrazí kartu odběrného místa

Vodoměr – zobrazí kartu vodoměru

| <b>SQ</b> Odočtu vodom šrů – postovoné období 201           | 16 / od 6 do 1 | 5                      |               |              |         |                      |                   |                              |
|-------------------------------------------------------------|----------------|------------------------|---------------|--------------|---------|----------------------|-------------------|------------------------------|
| Collecty vodomeru - hastavene obdobi 20                     | 107 00 0 00 1  | 5                      |               |              |         |                      |                   |                              |
| 📙 🗸 <u>O</u> K 🛛 🗙 Konec 🛛 ? <u>F</u> iltr 🖉 📭 <u>H</u> led | ej             |                        | <u>Pře</u>    | edtisk 01. O | dečty v | /odoměrů - s vyúčtov | /áním 💌           | 📇 🔻                          |
|                                                             | C Typ z        | obrazení<br>šechny 🔿 v | yúčtované (   | ) nevyúčtova | ané     | 🔒 [ 🐴 Akce           | ]                 |                              |
| Základní údaje Adresy Poznámka                              |                |                        |               |              |         |                      |                   |                              |
| Odběr                                                       |                | Stav vodoměru          |               |              |         |                      |                   | Aktuální                     |
| Odběrné místo                                               | 2              | Předchozí stav v r     | n3            | 200,00       | Koreko  | ce odpočet vodné m   | 3 0,00            | Měsíc 6                      |
| Číslo vodoměru                                              | 66666          | Nový stav v m3         |               | 360,00       | Koreka  | ce odpočet stočné m  | .3 0,00           | Bok 2016                     |
| Číslo odečtu                                                | 3              | Spotřeba vodné         | ėm 3          | 160,00       | Spotř   | eba stočné m3        | 160,00            | Typ                          |
|                                                             |                | Důvod korekce          |               |              |         |                      |                   | odběru C                     |
|                                                             |                | Poznámka               |               |              |         |                      |                   | Domontóž —                   |
|                                                             | 0010           | Vyúčtování             | ,             |              |         |                      |                   | vodoměru N                   |
| Ubdobi od 1.1.2016 do 30.6.                                 | 2016           | Celkem cena vod        | né v Kč       | 1            | 60,00   | Číslo faktury        | 0 355591          | bez odečtu                   |
| Datum uskut.zdanitelného plnění 30.6.                       | 2016           | Celkem cena stoč       | né v Kč       | 1            | 60,00   | Datum vystavení      | 1.8.2016          | % dělení 100                 |
| Cena za vodné a stočné<br>Typ sazby 1                       |                | Paušál vodné m3.       | /Kč           | 0,00         | 0,00    | Datum DUZP           | 30.6.2016         | faktury<br>Posl.změna vodom. |
| Cena vodné v Kč za m3/sleva % 1.0000                        |                | Paušál stočné m3       | /Kč           | 0,00         | 0,00    | Datum úhrady         |                   | 1.8.2016                     |
| Cena stočné v Kč v m3/sleva % 1 0000                        |                | Pronáiem vodomě        | iru Kč        |              | 0.00    | Uhrazeno v Kč        | 0,00              | Montáž vodoměr               |
|                                                             | 0 0            |                        |               |              | .,      | Zbývá k úhradě       | 368,00            | 1.8.2016                     |
| Umístění odběrného místa<br>Late žiče routure 27473716      |                | Srážková voda m        | /Kč 0,        | 00           | 0,00    | Číslo složenku       | ·                 | Odečet záloh Kč              |
|                                                             |                | Období vyúčta          | vání          | 2016         | 6       | Úbrada doženka       |                   | 0,00                         |
| Hice Nad Dubinkou                                           |                | -<br>Celkem Kč bez d   | ph · % 15     | 3            | 20,00   | Úbr datum spímač     |                   | ,<br>Odečet zál.počet        |
| Ohee Dushaward Kažžasu                                      |                | Celkem Kč «            | dob           | 36           | 8 00    | Child a shimac       | 0.00              |                              |
| nycnnov nad kneznou                                         |                | Conton AC (            |               |              | 0,00    | Uhrada snimač Kč     | 0,00              |                              |
|                                                             | [x             |                        |               | 1            | 1-      |                      |                   |                              |
| Vystav fakturu/složenku (A/N) Odběrné místo                 | Císlo voc      | doméru Císlo ode       | ctu Období od | Ubdobí do    | Cen     | a za m3 vodné        | Cena za m3 stočné | Předchozí stav v n           |
| A                                                           | 1              | 00000                  | 2 1.1.2016    | 30.6.2016    |         | 1,0000               | 1,000             | 0 200                        |
| A                                                           | 2              | 00000                  | 3 1.1.2016    | 30.6.2016    |         | 1,0000               | 1,000             | <u> </u>                     |
|                                                             |                |                        |               |              |         |                      |                   | ×                            |
| O L Y. Sumáž nouvúčtovonúch odožtů. Sním                    | ač data   Oda  | větu zálob             |               |              |         |                      |                   | /                            |
| Udecty Sumar nevyuctovanych odectu Shim                     |                |                        |               |              |         |                      |                   |                              |
| Třídění:                                                    |                | Podmínka:              |               |              |         |                      |                   | 2/2 //                       |

Obrázek: Odečty vodoměrů

## Vytvoření odečtů dle cyklu

Odečty vodoměrů můžeme vytvořit pomocí číselníku cyklů vždy dávkou za celý cyklus. Program vždy vytvoří matrici odečtů za zvolené období, ve které do počátečního i konečného stavu vodoměru uloží poslední stav vodoměru. Uživatel následně v odečtech vodoměrů doplní správný aktuální stav vodoměru a systém provede dopočet všech hodnot včetně celkových částek k úhradě včetně dph.

POZOR! Za jedno období systém dovoluje vytvořit více matric odečtů za jeden cyklus. Při spuštění funkce je důležité, aby uživatel vždy přesně věděl, zda za daný cyklus jsou již odečty vytvořeny či ne.

## Přepočet odpočtu spotřeby podružných vodoměrů

Pokud máme v organizaci nastaveny podružné a hlavní vodoměry, můžeme provést hromadný odpočet spotřeby podružných vodoměrů na hlavních vodoměrech pomocí této funkce.

Tuto funkci můžeme spouštět po zadání odečtů vodoměrů a před tvorbou faktury z vystavených odečtů. Po spuštění funkce program nabídne období, za které provedeme dopočet spotřeby podružných vodoměrů.

| Dotaz                                |                  | ×          |
|--------------------------------------|------------------|------------|
| Opravdu chceš přepočítat odpočty spo | třeby podružných | vodoměrů ? |
|                                      | Ano              | Ne         |

Obrázek: Hromadný přepočet spotřeby podružných vodoměrů

Pro správný výpočet odpočtu spotřeby podružného vodoměru na hlavním je důležité:

- před pořízením odečtu mít na odběrném místě, kde je namontován hlavní vodoměr nastaven údaj Hlavní odběrné místo na A

|--|

| Se Číselník odběrných míst                               |                             |                     |                          |                                     |
|----------------------------------------------------------|-----------------------------|---------------------|--------------------------|-------------------------------------|
| 🗸 🛛 K 🗙 Konec  ? <u>F</u> iltr 🐰 <u>13 H</u> ledej       |                             |                     | 🗐 <u>P</u> ředtisk       | 14F. Smlouva vodné a stočné od 2015 |
| I I I I I I I I I I I I I I I I I I I                    | zení<br>iny () vyřazené     | 🔿 nevyřazené        | 💦 Akce                   |                                     |
| Hlavní údaje Doplňujíci údaje Srážková voda + ostatní Ú  | daje smlouva   Poznámka   D | Doplňující údaje II |                          |                                     |
| Majitel<br>Interní číslo 🔯 27473716                      | Adresát<br>Interní číslo    | 2                   | 7473716 Dálší údaje      |                                     |
| Ič/Rodné číslo 27473716                                  | Číslo sídlo plátce          | 2.                  | 7473716                  | y                                   |
| Dič CZ27473716                                           | lč/Rodné číslo              | 0                   | Datum + hod              | nota posl. odečtu                   |
| Softbit software, s.r.o.                                 | Dič                         |                     | Datum                    | 24.9.2016                           |
|                                                          | Softbit software s.r.o.     |                     | Poslední stav            | 4664                                |
|                                                          |                             |                     | Poslední                 | období odečtu                       |
| Nad Dubinkou 1634                                        |                             |                     | Měsíc/Bok                | 9 2016                              |
| 516 01 Rychnov nad Kněžnou                               | Na Drahách 952              |                     | Hlavní odběr             | né místo                            |
| Obchodní rejstřík                                        | 516 01 Rychnov              | nad Kněžnou         |                          |                                     |
| Jméno zástupce                                           | Sumarizace                  |                     |                          |                                     |
|                                                          | Celkem vodné Kč             | 0,00                | Celkem stočné Kč         | 0,00                                |
|                                                          | Celkem odběr vodné m3       | 0,00                | Celkem odběr stočné m3   | 0,00                                |
| Poč.stav vodoměr 1.11.2010 287,00                        | Poslední odečet vodné m3    | 0,00 <sub>F</sub>   | oslední odečet stočné m3 | 0,00                                |
| Text do fakturace                                        |                             |                     |                          |                                     |
| Šestajovice I Pohádková 1                                |                             |                     |                          |                                     |
|                                                          |                             |                     |                          |                                     |
| Odběmé místo Uživatel - interní číslo Firma              |                             | Vírobn              | í číslo                  | Název umístění                      |
| 10 27473716 Softbit softwar                              | e. s.r.o.                   | 090708              | 1401                     |                                     |
| 20 2 Bautz Jiří                                          |                             | 90215               |                          |                                     |
| 32 10 Babka Josef                                        |                             | 008057              |                          |                                     |
| 42 226 Klubal Františe                                   | ek                          | 190667              | •                        |                                     |
| 43 226 Klubal Františe                                   | ek.                         | 080605              | 72                       |                                     |
| 50 3390 Vidiečan Petr                                    |                             | 506435              | 1                        |                                     |
| C1 2020 PEDS METAL                                       | spol. s r. o.               | 794720              | 17                       | odecet46m3x3os, stoc                |
| 82 275 Krupička Miro                                     | lav                         | 951842              | '59                      | Další vodoměrl                      |
| 85 3084 Krupička Miro                                    | slav - Autodílna            | 001041              |                          | V 101 101 101                       |
| <                                                        |                             |                     |                          | >                                   |
| Odběrné místo. Platební kalendář Historie smlouvy Rozděl | ená fakturace Dokumentv     |                     |                          |                                     |
| Třídění:                                                 | Podmínka:                   |                     |                          | 1/1778 .::                          |

Obrázek: Odběrné místo hlavní vodoměr

- na odběrných místech, kde jsou podružné vodoměry, je třeba mít v údaji "Hlavní odběrné místo" znak N a vpravo kód odběrného místa.

| Číselník odběrných m                               | níst                        |                                                  |                     | 14                                                    |                          |
|----------------------------------------------------|-----------------------------|--------------------------------------------------|---------------------|-------------------------------------------------------|--------------------------|
| ✓ <u>0</u> K X Konec ? <u>F</u> i                  | ltr 🚿 <u>na H</u> ledej     |                                                  |                     | 🗐 <u>P</u> ředtisk                                    | 14F. Smlouva vodné a sto |
|                                                    | 🔺 🗸 🗙 🥐 Typ zobr            | azení<br>hny 🔿 vyřazené                          | 🔿 nevyřazené        | 💦 Akce                                                |                          |
| Ilavní údaje 🛛 Doplňujíci údaje                    | Srážková voda + ostatní 🛛 Ú | Údaje smlouva   Poznámka                         | Doplňující údaje II |                                                       |                          |
| Majitel<br>Interní číslo 🔯 –<br>Ič/Rodné číslo 274 | 27473716                    | Adresát<br>Interní číslo 🔯<br>Číslo sídlo plátce | 2747                | 3716<br>Další údaje<br>Dělení faktury<br>Datum + hodr | nota posl. odečtu        |
| Dič CZ2                                            | 27473716                    | lč/Rodné číslo                                   | 27473716            | Datum                                                 | 1.4.2017                 |
| Softbit software, s.r.o.                           |                             | Dič                                              | CZ27473716          | Poslední stav                                         | 1490                     |
|                                                    |                             | Softbit software, s.r.o.                         |                     | Poslední c                                            | bdobí odečtu             |
| Nad Dubinkou 1634                                  |                             |                                                  |                     | Měsíc/Rok                                             | 4 2017                   |
| 516 01 Rychnov nad ł                               | Kněžnou                     | Nad Dubinkou 1634                                |                     | Hlavní odběrn                                         | ié místo                 |
| Obchodní reistřík                                  |                             | 516.01 Buchnov                                   | nad Kněžnou         |                                                       | 10                       |
| Jméno zástunce                                     |                             | Sumarizace                                       |                     |                                                       |                          |
|                                                    |                             | Celkem vodné Kč                                  | 35 576,22 Celk      | tem stočné Kč                                         | 33 232,03                |
|                                                    |                             | Celkem odběr vodné m3                            | 1 490,00 Celk       | em odběr stočné m3                                    | 1 490,00                 |
| Poč.stav vodoměr                                   | 1 017,00                    | Poslední odečet vodné m3                         | 14,00 Posl          | ední odečet stočné m3                                 | 14,00                    |
| Text do fakturace                                  |                             |                                                  |                     |                                                       |                          |
| Šestajovice   Revoluční                            | 2                           |                                                  |                     |                                                       |                          |
|                                                    |                             |                                                  |                     |                                                       |                          |
| Odběrné místo Uživat∉                              | el - interní číslo Firma    |                                                  | Výrobní čí:         | slo                                                   | Název umístění           |
| 10                                                 | 27473716 Softbit softwa     | are, s.r.o.                                      | 09070814            | 01                                                    |                          |
| 20                                                 | 2 Bautz Jiří                |                                                  | 90215               |                                                       |                          |
| 32                                                 | 10 Babka Josef              |                                                  | 008057              |                                                       |                          |
| 42                                                 | 226 Klubal Františ          | éek                                              | 190667              |                                                       |                          |
| 43                                                 | 226 Klubal Františ          | éek 🛛                                            | 08060572            |                                                       |                          |
| 50                                                 | 3390 Vidiečan Peti          | r                                                | 506439              |                                                       |                          |
| 60                                                 | 2839 BERS META              | L spol. s r. o.                                  | 7947207             |                                                       | odečet46m3x9os           |
|                                                    |                             | Long Long a                                      |                     |                                                       |                          |
| 61                                                 | 2839 BERS META              | L spoi. s r. o.                                  |                     |                                                       |                          |

2015

>

2/1778

### Obrázek: Odběrné místo podružný vodoměr

Následně je možné vytvořit odečty. Při tvorbě odečtu si informační systém ukládá informaci o hlavním a podružné vodoměru do odečtu. Po zadání odečtů je možné provést odpočet spotřeby podružných vodoměrů od spotřeby hlavního pomocí této funkce nebo formou individuálního přepočtu při na kartě odečtu.

Podmínka:

Program automaticky sečte spotřebu na podružných vodoměrech za zvolené období a doplní ji na hlavní vodoměr se záporným znaménkem do údaj Korekce vodné nebo stočné. Údaj korekce vodné nebo stočné se naplňuje podle toho, jaký druh spotřeby je nastaven na odběrném místě, tedy zda se počítá na odběrném místě vodné nebo stočné nebo obě veličiny.

Funkci je možné spustit i opakovaně, program však neprovádí již přepočet u odečtů, ze kterých je vytvořen daňový doklad.

Třídění:

# <u>Výstupy</u>

Software ze systému vodného a stočného nabízí celou řadu výstupních přehledů. Vyúčtování jednotlivých odečtů systém ukládá buď do odběratelských faktur, nebo do složenek.

Podrobný popis modulu vydaných faktur včetně tvorby upomínek a hlídání salda neuhrazených daňových dokladů je popsán v uživatelské příručce SQL Ekonom v sekci Odběratelské faktury.

| See Vystavené faktury - daňové - nastavené období 2012 / od 12 do 12 , | / oady faktur od 0 do 99 📃 💼 🖭                                                                                                    |
|------------------------------------------------------------------------|----------------------------------------------------------------------------------------------------|
| 🗸 🗹 K 🗶 Konec ? <u>F</u> iltr 💥 <u>13 H</u> ledej                      | H I I I I I I I I I I I I I I I I I I I                                                                                                    |
| 🔊 Předtisk Faktura Kč - komfort 🔹 🖉 🗸                                  | / Kopie 🛛 🕺 Akce 🖌 Zaúčtování                                                                                                    |
|                                                                        |                                                                                                    |
| Paktura   Voine popisy   Ustatni  <br>Cîslo řadu fakturu               |                                                                                                    |
| vodné a stočné nájemníci     Kód účtu                                  | Objednávka Přeprava                                                                                                    |
| Číslo faktury V 20120002 Běžný účet                                    | Druh operace                                                                                                    |
| Variabilní symbol 220120002 Forma úhrady přev.příl                     | k                                                                                                    |
| Odběratel O                                                            | bdobí fakturace                                                                                                    |
| Vyhledávací iméno Softbit software, sr.o D.                            | atum vystavení 15.1.2013 % penále U,U2 Skup.cena                                                                                                    |
| Interni ĉislo 0 27473716 D                                             | Patum plnění DPH 31.12.2012                                                                                                    |
| IC 2/4/3/16 Dic CZ27473716 D                                           | atum účtování 15.1.2013 Žslevu 0,00 Kč 0,00                                                                                                    |
| Firma Softbit software, sr.o                                           | atum splatnosti 14 29.1.2013                                                                                                    |
|                                                                        | četní období 12 2012                                                                                                    |
| Ulice,cp na Drahach 952                                                | ekapitulace dph v Kč                                                                                                    |
| FSC DIE UI Rychnov nad Knezhou I be                                    |                                                                                                    |
|                                                                        | svob. U,UU                                                                                                    |
| Firma Softbit software, sr.o sr                                        | 172 807,76 24 191,34                                                                                                    |
| Oddělení zá                                                            | ákladní 0,00 <b>0,00</b>                                                                                                    |
| Ulice,čp na Drahách 952                                                |                                                                                                    |
| Psč 516 01 - Rychnov nad Kněžnou 1                                     | aučtovana (A/N) A Zaučtovani Uzavřeno? N Správce systému                                                                                                    |
| Nézeri žedu – Čísle šedu – Čísle teletov Doub tel                      | an Maria Maria Maria Manada ang ing ing ing ing ing ing ing ing ing i                                                                                          |
| vodné a stožné 1 20120119 V                                            | Coury variabilini symbol         Vyniedavaci (meno         Interni cisio         IC           120120119         JT INVEST GROUP         24207365         24207 |
| vodné a stočné 1 20120120 V                                            | 120120120 Lemfeld Libor 43191258 43191                                                                                                    |
| vodné a stočné 1 20120121 V                                            | 120120121 Maaz Walter 410813077 410813                                                                                                    |
| ▶ vodné a stočné nájemníci 2 20120002 V                                | 220120002 Softbit software, sr.o 27473716 27473 -                                                                                                    |
|                                                                        | P                                                                                                    |
| Hlavička Položky Rozúčtování Úhrady Kurzové rozdíly Opravné pol        | ložky Dokumenty Rekapitulace dph                                                                                                    |
| Třídění: Podmini                                                       | ka: 65/65                                                                                                    |

Obrázek: Hlavička vystaveného daňového dokladu

V nabídce vodné a stočné, vyúčtování, složenky systém nabízí knihu vystavených složenek z odečtů vodoměrů. V této nabídce je možné sledovat úhrady složenek a provádět tiskové výstupy z knihy složenek včetně formulářů.

| Se Vystavené složenky - nastavené období 2012 /   | 9                    |                      |                                    |                               |
|---------------------------------------------------|----------------------|----------------------|------------------------------------|-------------------------------|
| 🖌 🗸 🖸 Konec 🕐 Eiltr 🖉 <u>13 H</u> ledej           | Předtisk             | 04. Složenka         | • 🖹 •                              |                               |
| X ~ H + - A ~ X C                                 | 🕺 Akce               | _                    |                                    |                               |
| Spotřeba vodoměr Před výměnou Spotřeba celk       | em + ostatní         |                      |                                    |                               |
| Složenka                                          | Spotřeba m3          |                      | Kč celkem                          |                               |
| Ev.číslo složenky 20120617                        | Cena mj Kč vodné     | 25,6000              | Procento dph                       | 14                            |
| Poř.číslo 26                                      | Cena mj Kč stočné    | 39,0700              | Základ dph Kč                      | 452,69                        |
| Číslo odečtu 617                                  | Předchozí stav m3    | 0,00                 | Dph Kč                             | 63,00                         |
| Odběrní místo 48038260                            | Nový stav m3         | 7,00                 | Zaokrouhlení dokladu Kč            | - 0,07                        |
| Variabilní symbol 20120617                        | Spotřeba m3 celkem   | 7,00                 | Celkem Kč                          | 516.00                        |
| Období od 31.7.2012                               | Celkem Kč vodné      | 179.20               | Datum unatarianí                   | 11 10 2012                    |
| Období do 30.9.2012                               | Colkom Kě stožné     | 272.40               | Datum vystaveni                    | 11.10.2012                    |
| Částka složenka Kč 516,00                         | Paučál vodná m?      | 273,49               | Datum zdan.plnéní<br>Dažavý deklad | 30.9.2012                     |
| Odběratel                                         | Paučál otočné m2     | 0,00                 |                                    | 80                            |
| Plíšek Voitěch                                    | - Fausai stoche ilis | 0,00                 |                                    | 0010 0                        |
| Leopoldka                                         | Paušál vodné Kč      | 0,00                 | Ubdobi                             | 2012 3                        |
| Velký Šenov                                       | Paušál stočné Kč     | 0,00                 | Smlouva Ano/Ne N                   | Typ odběru C                  |
|                                                   |                      |                      |                                    |                               |
| Ev.číslo složenky Číslo odečtu Odběrné místo Čísl | o vodoměru Období od | Období do Cena vodné | v Kč za m3 Cena stočné v Kč za m3  | Předchozí stav m3 Nový star 🔺 |
| 26 617 48038260                                   | 9734003 31.7.2012    | 30.9.2012            | 25,6000 39,0700                    | 0,00                          |
| 27 239 48031550                                   | 93616378 30.6.2012   | 30.9.2012            | 25,6000 0,0000                     | 0,00                          |
| 28 240 48031560                                   | 41305883 30.6.2012   | 30.9.2012            | 25,6000 39,0700                    | 39,00                         |
| 29 242 48031580                                   | 2556168 30.6.2012    | 30.9.2012            | 25,6000 39,0700                    | 432,00                        |
| 30 243 48031600                                   | 2338121 30.6.2012    | 30.9.2012            | 25,6000 39,0700                    | 729,00                        |
| 31 245 48031620                                   | 40307507 30.6.2012   | 30.9.2012            | 25,6000 39,0700                    | 768,00                        |
| 32 249 48031660                                   | 7053285 30.6.2012    | 30.9.2012            | 25,6000 39,0700                    | 372,00                        |
| 33 250 48031670                                   | 6387837 30.6.2012    | 30.9.2012            | 25,6000 0,0000                     | 49,00                         |
| 34 251 48031710                                   | 77503092 30.6.2012   | 30.9.2012            | 25,6000 39,0700                    | 614,00                        |
|                                                   |                      |                      |                                    |                               |
| Třídění:                                          | Podmí                | nky:                 |                                    | 1                             |

Obrázek: Vystavená kniha složenek

### Saldokonto

Nabídka saldokonta zobrazuje neuhrazené pohledávky za vodným a stočným v podobě odběratelských faktur, složenek nebo předpisů platebního kalendáře. Saldo pohledávek lze zobrazit vždy k určitému účetnímu období. Program k tomuto období tvoří saldo. U salda složenek a platebního kalendáře doporučujeme vždy spustit před startem funkce salda přepočet salda platebního kalendáře nebo složenek v nabídce "Akce". Touto funkcí systém provádí dopočet jednotlivých úhrad do knihy pohledávek složenek nebo platebního kalendáře. U faktur tato funkce není třeba, software provádí úhrady automaticky. U úhrad složenek nebo platebního kalendáře v případě platebního kalendáře a druhu úhrady v podobě kódu 6.

| Set Vydané faktury - saldokonto               | - nastavené období 2012 / 1 |                                                                             |
|-----------------------------------------------|-----------------------------|-----------------------------------------------------------------------------|
| 📔 🗸 <u>D</u> K 🗙 Konec 📍 <u>F</u> iltr        | 🔀 📭 <u>H</u> ledej          |                                                                             |
| 🛛 🗐 <u>P</u> ředtisk 🛛 VF - saldo v Kč dle    | e odběratele - zkrácené 💌 📊 | 🖺 👻 🗸 Celá faktura 🛛 🖌 Ú <u>h</u> rady 🛛 🎇 Akce                             |
| Faktura<br>Číslo faktury<br>Variabilní svmbol | 2 20120002                  | Odběratel<br>Odběratel - název firmy Softbit software, sr.o                 |
| Dahara                                        | 220120002                   | Sídlo firmy Rychnov nad Kněžnou 1 Ič 27473716                               |
| Datum vystavení                               | 15.1.2013                   | Dopľňující údaje<br>Popis hospodářské operace                               |
| Datum splatnosti                              | 29.1.2013                   | Poznámka saldokonto                                                         |
| Měsíc Rok                                     | 12 2012                     | Penále a účtování                                                           |
| Kč                                            |                             | % penále 0,02                                                               |
| Celkem Kč                                     | 196 999,00                  | Číslo účtu 377120 vodné a stočné nájemníci                                  |
| Datum úhrady                                  |                             | Insolvence Cizí měna                                                        |
| Zaplacena Kč                                  | 0,00                        | Insolvence (A/N) Celkem částka v měně 0,00                                  |
| Zbývá uhradit Kč                              | 196 999,00                  | Datum kontroly insolvence Uhrazeno v měně 0,00                              |
| Uhrazeno poč.roku                             | 0,00                        | Zbývá k úhradě v měně 0,00                                                  |
|                                               |                             |                                                                             |
| Číslo řady Číslo faktury Varia                | abilní symbol 🛛 Celkem Kč   | Datum vystavení Datum splatnosti Ič Odběratel - název firmy Sídlo firmy 🔺   |
| 2 20120002                                    | 220120002 196               | 6 999,00 15.1.2013 29.1.2013 27473716 Softbit software, sr.o Rychnov nad Ki |
| •                                             |                             |                                                                             |
| Třídění:                                      |                             | Podmínky: 98                                                                |

Obrázek: Saldokonto pohledávek vystavených faktur

| Saldo složenky - nastavené období 2012 / 12 a datum splatnosti: 13.1.2013 💷 💷                                                              |                                                                                                    |                                                                                                    |                                                                                                    |                                                                      |  |  |  |  |  |  |
|----------------------------------------------------------------------------------------------------|----------------------------------------------------------------------------------------------------|----------------------------------------------------------------------------------------------------|----------------------------------------------------------------------------------------------------|----------------------------------------------------------------------|--|--|--|--|--|--|
| 🔽 🗸 Konec 📍 Eiltr 🐹 👔 Hedei                                                                                                    |                                                                                                    |                                                                                                    |                                                                                                    |                                                                      |  |  |  |  |  |  |
| <b>]                                    </b>                                                                                               | 🤊 🗸 Odečet                                                                                                    | 🗸 Odběrné místo                                                                                                    | 🗸 Složenka                                                                                         |                                                                      |  |  |  |  |  |  |
| Složenka<br>Složenka 20120302<br>Období od 30.6.2012<br>Období do 30.9.2012<br>Odběratel<br>Bernart Václav<br>Salmovská 322<br>Velký Šenov | Dph<br>Základ dph Kč<br>Celkem dph Kč<br>Zaokrouhlení Kč<br>Celkem Kč<br>Zaúčtování<br>Účet <b>377300</b><br>Středisko 0<br>Zakázka 0                                                                                                    | Úhrada<br>Zaplacer<br>Zaplacer<br>Zaplacer<br>Variabilni<br>1917<br>Datum v<br>Zbývá k<br>Splatnos<br>Datum s<br>Hladina<br>Po lhutě | no Kč [<br>no dne [<br>symbol [<br>dan.plnění [<br>dan.plnění [<br>t<br>t<br>platnost<br>splatnost | 0<br>20120302<br>30.9.2012<br>11.10.2012<br>1917<br>31.10.2012<br>90 |  |  |  |  |  |  |
|                                                                                                    | Course and a first and the second second sec | их [C-II                                                                                                    | V                                                                                                  | Descente dela Devitta de 4 Marc                                      |  |  |  |  |  |  |
| Skupina složenký Ubdobi od Ubdobi do                                                                                                    | Lena vodne KC Lena stoche<br>25 C                                                                                                    | C Leikem cena vodne                                                                                                    | KC Leikem cena stoche KC                                                                           | Procento dph Pausal vodne K                                          |  |  |  |  |  |  |
| 20120302 30.0.2012 30.0.2012                                                                                                    | 25,6                                                                                                    | 39.07 1                                                                                                    | 280 1953 5                                                                                         | 14                                                                   |  |  |  |  |  |  |
| 20120346 30.6.2012 30.9.2012                                                                                                    | 25.6                                                                                                    | 39.07 10                                                                                                    | 75.2 1640.94                                                                                       | 14                                                                   |  |  |  |  |  |  |
| 20120366 30.6.2012 30.9.2012                                                                                                    | 25,6                                                                                                    | 0                                                                                                    | 256 0                                                                                              | 14                                                                   |  |  |  |  |  |  |
| 20120369 30.6.2012 30.9.2012                                                                                                    | 25,6                                                                                                    | 0 33                                                                                                    | 32,8 0                                                                                             | 14                                                                   |  |  |  |  |  |  |
| 20120371 30.6.2012 30.9.2012                                                                                                    | 25,6                                                                                                    | 0 44                                                                                                    | )9,6 0                                                                                             | 14                                                                   |  |  |  |  |  |  |
| 20120377 30.6.2012 30.9.2012                                                                                                    | 25,6                                                                                                    | 39,07                                                                                                    | 256 390,7                                                                                          | 14                                                                   |  |  |  |  |  |  |
| 20120384 30.6.2012 30.9.2012                                                                                                    | 25,6                                                                                                    | 39,07 50                                                                                                    | 63,2 859,54                                                                                        | 14                                                                   |  |  |  |  |  |  |
|                                                                                                    |                                                                                                    |                                                                                                    |                                                                                                    | • •                                                                  |  |  |  |  |  |  |
| Třídění:                                                                                                    | Podmínky:                                                                                                    |                                                                                                    |                                                                                                    | 5                                                                    |  |  |  |  |  |  |

Obrázek: Saldo pohledávek vystavených složenek

V nabídce přehledy systém zobrazuje veškeré vystavené odečty z vodoměrů nebo předpisy platebního kalendáře. Z těchto přehledů je možné vytvářet řadu výstupních sestav podle jednotlivých hledisek. Opravy vystavených odečtů, v případě, že z odečtů nejsou vytvořeny

daňové doklady, provádíme přímo v nabídce vkládání odečtů vodoměrů. Opravy předpisů úhrad platebního kalendáře provádíme v nabídce odběrných míst.

| Se Přehled platebního kalendáře - nastavené období 2013 / od 1 do 12 📃 |               |             |          |               |                        |                  |                      |                  |                   |
|------------------------------------------------------------------------|---------------|-------------|----------|---------------|------------------------|------------------|----------------------|------------------|-------------------|
|                                                                        | 🖊 OK 🛛 🗶 Kor  | nec ? Filtr | 🖉 👩 Hled | ei I          | Předtisk 01. Platel    | oní kalendář dle | e odběrných míst 🔻 💾 | •                |                   |
|                                                                        |               |             |          |               |                        |                  |                      |                  |                   |
| <u> </u>                                                               |               |             |          | 15            |                        |                  |                      |                  |                   |
| Πο                                                                     | Idběrné místo | Rok         | Měsíc    | Datum předpis | úhrady Datum vystavení | Datum úhrady     | Celkem vodné Kč      | Celkem stočné Kč | Základ dph Kč 📃 🔺 |
|                                                                        | 30032400      | 2013        | 2        | 15.2.2013     | 29.12.2012             |                  | 1 459,20             | 2 226,99         | 3 686,15          |
|                                                                        | 30032400      | 2013        | 3        | 15.3.2013     | 29.12.2012             |                  | 1 459,20             | 2 226,99         | 3 686,15          |
|                                                                        | 30032400      | 2013        | 4        | 15.4.2013     | 29.12.2012             |                  | 1 459,20             | 2 226,99         | 3 686,15          |
|                                                                        | 30032400      | 2013        | 5        | 15.5.2013     | 29.12.2012             |                  | 1 459,20             | 2 226,99         | 3 686,15          |
|                                                                        | 30032400      | 2013        | 6        | 15.6.2013     | 29.12.2012             |                  | 1 459,20             | 2 226,99         | 3 686,15          |
|                                                                        | 30032400      | 2013        | 7        | 15.7.2013     | 29.12.2012             |                  | 1 459,20             | 2 226,99         | 3 686,15          |
|                                                                        | 30032400      | 2013        | 8        | 15.8.2013     | 29.12.2012             |                  | 1 459,20             | 2 226,99         | 3 686,15          |
|                                                                        | 30032400      | 2013        | 9        | 15.9.2013     | 29.12.2012             |                  | 1 459,20             | 2 226,99         | 3 686,15          |
|                                                                        | 30032400      | 2013        | 10       | 15.10.2013    | 29.12.2012             |                  | 1 459,20             | 2 226,99         | 3 686,15          |
|                                                                        | 30032400      | 2013        | 11       | 15.11.2013    | 29.12.2012             |                  | 1 459,20             | 2 226,99         | 3 686,15          |
|                                                                        | 30032410      | 2013        | 2        | 15.2.2013     | 29.12.2012             |                  | 128,00               | 195,35           | 323,35            |
|                                                                        | 30032410      | 2013        | 3        | 15.3.2013     | 29.12.2012             |                  | 128,00               | 195,35           | 323,35            |
|                                                                        | 30032410      | 2013        | 4        | 15.4.2013     | 29.12.2012             |                  | 128,00               | 195,35           | 323,35            |
|                                                                        | 30032410      | 2013        | 5        | 15.5.2013     | 29.12.2012             |                  | 128,00               | 195,35           | 323,35            |
|                                                                        | 30032410      | 2013        | 6        | 15.6.2013     | 29.12.2012             |                  | 128,00               | 195,35           | 323,35            |
|                                                                        | 30032410      | 2013        | 7        | 15.7.2013     | 29.12.2012             |                  | 128,00               | 195,35           | 323,35            |
|                                                                        | 30032410      | 2013        | 8        | 15.8.2013     | 29.12.2012             |                  | 128,00               | 195,35           | 323,35            |
|                                                                        | 30032410      | 2013        | 9        | 15.9.2013     | 29.12.2012             |                  | 128,00               | 195,35           | 323,35            |
|                                                                        | 30032410      | 2013        | 10       | 15.10.2013    | 29.12.2012             |                  | 128,00               | 195,35           | 323,35            |
|                                                                        | 30032410      | 2013        | 11       | 15.11.2013    | 29.12.2012             |                  | 128,00               | 195,35           | 323,35            |
|                                                                        | 30034250      | 2013        | 2        | 15.2.2013     | 29.12.2012             |                  | 1 484,80             | 2 266,06         | 3 750,86          |
|                                                                        | 30034250      | 2013        | 3        | 15.3.2013     | 29.12.2012             |                  | 1 484,80             | 2 266,06         | 3 750,86          |
|                                                                        | 30034250      | 2013        | 4        | 15.4.2013     | 29.12.2012             |                  | 1 484,80             | 2 266,06         | 3 750,86          |
|                                                                        | 30034250      | 2013        | 5        | 15.5.2013     | 29.12.2012             |                  | 1 484,80             | 2 266,06         | 3 750,86          |
|                                                                        | 30034250      | 2013        | 6        | 15.6.2013     | 29.12.2012             |                  | 1 484,80             | 2 266,06         | 3 750,86          |
|                                                                        | 30034250      | 2013        | 7        | 15.7.2013     | 29.12.2012             |                  | 1 484,80             | 2 266,06         | 3 750,86          |
|                                                                        |               |             |          |               |                        |                  |                      |                  | -                 |
| •                                                                      |               |             |          |               |                        |                  |                      |                  | Þ                 |
| Tříděr                                                                 | ní:           |             |          |               | Podmínka:              |                  |                      |                  | 1/3910            |

Obrázek: Přehled položek platebního kalendáře

| 🤮 Oc    | 🌺 Odečty vodoměrů - přehledy - nastavené období 2012 / od 1 do 12 💼 💼 📧 |               |                   |           |           |                        |                  |      |                |                 |                                         |
|---------|-------------------------------------------------------------------------|---------------|-------------------|-----------|-----------|------------------------|------------------|------|----------------|-----------------|-----------------------------------------|
|         | ' <u>o</u> k   🗴                                                        | Konec ? [     | jiltr 🛛 👔 🖪 Hlede | i         | Před      | tisk 03. Odečty vodomě | irů - faktury    | -    | ] A •          |                 |                                         |
|         |                                                                         | N 0 -         | - ~ × ×           | æ         | 🗸 Odečet  | 🗸 🗸 🗸 🗸 🗸              | né místo         |      |                |                 |                                         |
|         |                                                                         |               |                   |           |           |                        |                  |      |                |                 |                                         |
|         |                                                                         |               | ×                 |           |           | (                      |                  | _    |                | -               |                                         |
| Lis     | slo odećtu                                                              | Udbérné misto | Lislo vodoméru    | Ubdobi od | Ubdobi do | Srážková voda m3       | Srážková voda Kč | 0.00 | L'ena vodné Kć | Liena stočné Kć | Předchozi stav                          |
| L       | 2                                                                       | 30032400      | 5250631           | 30.6.2012 | 30.9.2012 | 0,00                   |                  | 0,00 | 25,6000        | 39,0700         | 2:                                      |
|         | 3                                                                       | 30032410      | 94152582          | 30.6.2012 | 30.9.2012 | 0,00                   |                  | 0,00 | 25,6000        | 39,0700         |                                         |
|         | 4                                                                       | 30032570      | 7677106           | 30.6.2012 | 30.9.2012 | 0,00                   |                  | 0,00 | 25,6000        | 0,0000          |                                         |
|         | 5                                                                       | 30034040      | 2210011           | 30.6.2012 | 30.9.2012 | 0,00                   |                  | 0,00 | 25,6000        | 39,0700         |                                         |
|         | 6                                                                       | 30034041      | 99372792          | 30.6.2012 | 30.9.2012 | 0,00                   |                  | 0,00 | 25,6000        | 39,0700         |                                         |
|         | /                                                                       | 30034150      | 5064785           | 30.6.2012 | 30.9.2012 | 0,00                   |                  | 0,00 | 25,6000        | 39,0700         |                                         |
|         | 8                                                                       | 30034210      | 2203830           | 30.6.2012 | 30.9.2012 | 0,00                   |                  | 0,00 | 25,6000        | 0,0000          |                                         |
|         | 9                                                                       | 30034250      | 1998524           | 30.6.2012 | 30.9.2012 | 0,00                   |                  | 0,00 | 25,6000        | 39,0700         |                                         |
|         | 10                                                                      | 30034330      | 2153669           | 30.6.2012 | 30.9.2012 | 0,00                   |                  | 0,00 | 25,6000        | 39,0700         |                                         |
|         | 11                                                                      | 30034480      | 2153564           | 30.6.2012 | 30.9.2012 | 0,00                   |                  | 0,00 | 25,6000        | 39,0700         |                                         |
|         | 12                                                                      | 30036670      | U                 | 30.6.2012 | 30.9.2012 | 0,00                   |                  | 0,00 | 25,6000        | 39,0700         |                                         |
|         | 13                                                                      | 30037150      | 9746736           | 30.6.2012 | 30.9.2012 | 0,00                   |                  | 0,00 | 25,6000        | 39,0700         |                                         |
|         | 14                                                                      | 30037281      | 2153580           | 30.6.2012 | 30.9.2012 | 0,00                   |                  | 0,00 | 25,6000        | 39,0700         | E                                       |
|         | 15                                                                      | 30037280      | U                 | 30.6.2012 | 30.9.2012 | 0,00                   |                  | 0,00 | 25,6000        | 39,0700         |                                         |
|         | 16                                                                      | 30037290      | 44219621          | 30.6.2012 | 30.9.2012 | 0,00                   |                  | 0,00 | 25,6000        | 39,0700         |                                         |
|         | 17                                                                      | 30037300      | 2041606           | 30.6.2012 | 30.9.2012 | 0,00                   |                  | 0,00 | 25,6000        | 39,0700         |                                         |
|         | 18                                                                      | 30037310      | 3428523           | 30.6.2012 | 30.9.2012 | 0,00                   |                  | 0,00 | 25,6000        | 39,0700         |                                         |
|         | 19                                                                      | 30037320      | 2046593           | 30.6.2012 | 30.9.2012 | 0,00                   |                  | 0,00 | 25,6000        | 0,0000          |                                         |
|         | 21                                                                      | 40031530      | 96052579          | 30.6.2012 | 30.9.2012 | 0,00                   |                  | 0,00 | 25,6000        | 39,0700         |                                         |
|         | 22                                                                      | 40031550      | 6079609           | 30.6.2012 | 30.9.2012 | 0,00                   |                  | 0,00 | 25,6000        | 39,0700         | ~~~~~~~~~~~~~~~~~~~~~~~~~~~~~~~~~~~~~~~ |
|         | 23                                                                      | 40032010      | 20262727          | 30.6.2012 | 30.9.2012 | 0,00                   |                  | 0,00 | 25,6000        | 39,0700         | 21                                      |
|         | 24                                                                      | 40032020      | 1901001428        | 30.6.2012 | 30.9.2012 | 0,00                   |                  | 0,00 | 0,0000         | 39,0700         | <u></u>                                 |
|         | 25                                                                      | 40032740      | 2041601           | 30.6.2012 | 30.9.2012 | 0,00                   |                  | 0,00 | 25,6000        | 39,0700         |                                         |
|         | 26                                                                      | 40032820      | 2041573           | 30.6.2012 | 30.9.2012 | 0,00                   |                  | 0,00 | 25,6000        | 39,0700         |                                         |
|         | 27                                                                      | 40032900      | 5090489           | 30.6.2012 | 30.9.2012 | 0,00                   |                  | 0,00 | 25,6000        | 0,0000          |                                         |
|         | 29                                                                      | 40034090      | 95210248          | 30.6.2012 | 30.9.2012 | 0,00                   |                  | 0,00 | 25,6000        | 39,0700         | -                                       |
|         |                                                                         |               |                   |           |           |                        |                  |      |                |                 | •                                       |
| Třídění | 1                                                                       |               |                   |           |           | Podmínka:              |                  |      |                |                 | 1/1334                                  |

Obrázek: Přehled odečtů vodoměrů

### Statistika odečty vodoměrů

| Statistika ode    | čtů vodoměrů                 |                  |                           |                                    |              |             |           |                    |                     |          |
|-------------------|------------------------------|------------------|---------------------------|------------------------------------|--------------|-------------|-----------|--------------------|---------------------|----------|
| ј 🗸 <u>о</u> к  🗙 | Konec <u>?</u> <u>F</u> iltr | 🛛 🙍 <u>H</u> leo | lej 🛛 🔄 🗐 <u>P</u> ředtis | sk 01. Srovnání spotřel            | y dle odběri | ných míst 💌 | ₽ .       |                    |                     |          |
|                   | N 🕆 🗆 🗠                      | ~ X              | 🧭 🚮 Akce                  |                                    |              |             |           |                    |                     |          |
| - Období          |                              |                  |                           | Stave                              |              |             |           |                    |                     |          |
| Duzp od AO        | 1.1.2016                     | Duzp I           | <b>Do AO</b> 1.8.2016     |                                    |              |             |           |                    |                     |          |
| Duzp od MO        | 1.1.2016                     | Duzp D           | o MO 1.8.2016             | <ul> <li>Spotřeba vodné</li> </ul> | m3           |             | 500,00    | Paušál stočné Kč   |                     | 46,00    |
| Odběrné místo     |                              |                  |                           | Spotřeba stočné                    | m3           |             | 500,00    | Paušál vodné m3    |                     | 10,00    |
| Odběrné místo     |                              | 1                |                           | Celkem cena vo                     | iné Kč │     |             | 475,00    | Paušál vodné Kč    |                     | 9,30     |
| Obec              |                              | 1 Rychno         | v nad Kněžnou             | Celkem cena sto                    | čné Kč 🛛     |             | 470,00    | Pronájem vodormá   | ér Kč               | 0,00     |
| Lokalita          | ,<br>                        | )<br>Rychno      | v nad Kněžnou             | Srážková voda I                    | ič           |             | 9,47      | Základ dph Kč      | 1                   | 009,77   |
| Cyklus            |                              | D bez roz        | išení                     | Srážková voda r                    | n3           |             | 9,47      | Dph Kč             |                     | 151,47   |
| Firma             | Urban                        |                  |                           | Paušál stočné m                    | 3            |             | 50,00     | Celkem Kč          | 1 16                | 51,24    |
|                   |                              |                  |                           | <br>── Průměrné spotřel            |              |             |           |                    | ,                   |          |
|                   | Nad Dubinkou 163             | 4                |                           | Prům. denní spo                    | řeba vodné   | m3 A0       | 2,        | 34 Rozdíl denních  | n prům.spotřeb vod  | tné m3   |
| 516 01            | Rychnov nad Kněž             | inou 1           |                           | Prům. denní spo                    | řeba vodné   | m3 MO       | 2,        | 34                 | 0,00                | ī l      |
| Interní číslo     |                              | 1                | Čp umístění 1634          | – Prům. denní spo                  | řeba stočné  | ém 3A0      | 2,        | 34 Rozdíl dennícł  | n prům. spotřeb sto | čné m3   |
| Ulice umístění    | 0 Nad Du                     | binkou           | γ                         | Prům. denní spo                    | řeba stočné  | ém3M0 [     | 2,        | 34                 | 0,00                | Ĩ .      |
|                   |                              |                  |                           |                                    |              |             |           |                    |                     |          |
| Odběrné místo     | Duzp od D                    | )uzp Do          | Spotřeba vodné m3         | Spotřeba stočné m3                 | Celkem cer   | na vodné Kč | Celkem ce | ena stočné Kč Sráž | ková voda Kč        | Srážki 🔺 |
| Þ                 | 1 1.1.2016 1                 | .8.2016          | 500,00                    | 500,00                             |              | 475,00      |           | 470,00             | 9,4                 | 7        |
|                   | 2 1.1.2016 1                 | .8.2016          | 160,00                    | 160,00                             |              | 160,00      |           | 160,00             | 0,0                 | 0        |
| <                 |                              |                  |                           |                                    |              |             |           |                    |                     | ~        |
| <br>Třídění:      |                              |                  |                           | Podmínky:                          |              |             |           |                    | 1/2                 |          |

Obrázek: Statistika odečtů vodoměrů

Nabídka statistika odečtů vodoměrů obsahuje srovnávací analýzu odečtů podle jednotlivých odběrných míst. Při výběru vstupu do přehledu program vždy nabízí výběr srovnání jednotlivých období podle odběrných míst. Program rovněž provádí výpočet průměrné denní spotřeby vodného a stočného a porovnává jej s druhým obdobím. Srovnání je jak v Kč, tak i v m3. Z nabídky program tvoří řadu výstupních sestav.

### Dohadné položky

Tato nabídka obsahuje výpočet dohadné položky spotřeby vodného a stočného dle jednotlivých odběrných míst k vybranému datu. Program automaticky dopočítává předpokládanou spotřebu vodného a stočného za jednotlivá odběrná místa, u kterých není proveden odečet k danému datu.

### Upomínky

V nabídce upomínky je možné tvořit upomínky k vystaveným daňovým dokladům za vodné a stočné – fakturám, složenkám nebo k neuhrazeným zálohám na předpis záloh dle platebního kalendáře. Podrobnější popis upomínek k vystaveným daňovým dokladům za neuhrazené vodné a stočné naleznete v manuále SQL Ekonom – vystavené (odběratelské) faktury.

# <u>Akce</u>

V nabídce "Akce" provádíme dávkové funkce spojené s aktualizací dat v systému vodné a stočné nebo nastavení parametrů pro vyúčtování.

## Období

Tato funkce obsahuje nastavení období pro vyúčtování vodného a stočného. Obdobím je zpravidla měsíc. Jednotlivá období můžeme následně po vytvoření odečtů uzavírat. Před vlastní tvorbou odečtů vodoměrů je povinné mít dané období nastaveno a otevřeno v dané tabulce.

| SC      | Cbdobí       | vodné    |       |                |               |                    |              |              |       |    |    |
|---------|--------------|----------|-------|----------------|---------------|--------------------|--------------|--------------|-------|----|----|
|         | 🗸 <u>о</u> к | 🗙 Ko     | nec ? | Eiltr 😹 👩 🗄    | ledej         | 🗟 <u>P</u> ředtisk | 01. Zahájení | období vodné | ▼ 🗳 ▾ |    |    |
| Ī       |              | <b>F</b> | +     |                | <u>× c </u>   |                    | _            |              |       |    |    |
| 4       |              |          | -     |                |               |                    |              |              |       |    |    |
|         | Období       | Rok      |       | Datum pořízení | Platí od data | Platí do data      | Uzavřeno A/N | Název období |       |    |    |
| ŀ       |              | 1        | 2012  | 25.4.2012      | 1.1.2012      | 31.3.2012          | Α            | I.Q.2012     |       |    |    |
|         |              | 2        | 2012  | 25.4.2012      | 1.4.2012      | 30.4.2012          | A            | II.Q.2012    |       |    |    |
|         |              | 9        | 2012  | 25.4.2012      | 30.6.2012     | 30.9.2012          | A            | III.Q.2012   |       |    |    |
|         |              | 11       | 2012  | 15.11.2012     | 30.9.2012     | 30.11.2012         | A            |              |       |    |    |
|         |              | 12       | 2012  | 25.4.2012      | 1.10.2012     | 31.12.2012         | A            | IV.Q.2012    |       |    |    |
|         |              | 3        | 2013  | 4.4.2013       | 1.3.2013      | 31.3.2013          | N            |              |       |    |    |
|         |              | 6        | 2013  | 5.6.2013       | 1.4.2013      | 30.6.2013          | N            |              |       |    |    |
|         |              | 7        | 2013  | 8.8.2013       | 1.1.2013      | 31.7.2013          | N            |              |       |    |    |
|         |              | 8        | 2013  | 16.8.2013      | 1.8.2013      | 31.8.2013          | N            |              |       |    |    |
|         | _            | 9        | 2013  | 16.8.2013      | 1.9.2013      | 30.9.2013          | N            |              |       |    |    |
|         |              | 10       | 2013  | 22.10.2013     | 1.10.2013     | 31.10.2013         | N            |              |       |    |    |
|         |              | 11       | 2013  | 20.12.2013     | 1.11.2013     | 30.11.2013         | N            |              |       |    |    |
| 1       | <b>X</b>     | 12       | 2013  | 20.12.2013     | 1.12.2013     | 31.12.2013         | N            |              |       |    | =  |
|         |              |          |       |                |               |                    |              |              |       |    | -  |
|         |              |          |       |                |               |                    |              |              |       |    |    |
|         |              |          |       |                |               |                    |              |              |       |    |    |
|         |              |          |       |                |               |                    |              |              |       |    |    |
|         |              |          |       |                |               |                    |              |              |       |    | -  |
| L<br>Tř | ídění:       |          |       |                |               | Podmínkv:          |              |              |       | 13 |    |
| Tř      | idéni:       |          |       |                |               | Podminky:          |              |              |       | 13 | // |

Obrázek: Číselník období

## Období platební kalendář

V případě, že vytváříme platební kalendář, do této nabídky vkládáme jednotlivá období, ke kterým chceme tvořit předpis záloh dle platebního kalendáře. Před vlastním vložením období pro předpis musíme mít:

- v odběrných místech nastaveny správné předpisy splátek platebního kalendáře.
   Předpisy můžeme vypočítat podle skutečné spotřeby v minulém období pomocí funkce "Přepočet splátky platebního kalendáře".
- Vloženu řadu platebního kalendáře do číselníku řad platebního kalendáře (menu číselníky)

### Přepočet saldo složenky

Pomocí této funkce po doplnění úhrad složenek do nabídky bankovních výpisů nebo pokladních dokladů provádíme dopočet úhrad do saldokonta pohledávek složenek.

### Přepočet stavy odběrná místa

Na odběrných místech je řada informací o vytvořených odečtech. Tyto informace systém automaticky doplňuje podle jednotlivých zadaných odečtů. V případě, že k tomu máme důvod, můžeme dávkově provést aktualizaci údaje na odběrných místech podle vytvořených odečtů pomocí této funkce.

### Přepočet plán výměn vodoměrů

V případě, že chceme provést aktualizaci plánu výměn vodoměrů, můžeme spustit tuto funkci. Volba provede přepočet plánu výměn vodoměru na další období podle plánovaného data příští výměny na kartě vodoměru.

### Přepočet saldo platební kalendář

Tato funkce provádí podobně jako přepočet saldo složenek aktualizaci saldokonta platebního kalendáře podle zaznamenaných úhrad v modulu banka nebo pokladna. Program připojuje jednotlivé úhrady do platebního kalendáře na základě správně uloženého variabilního symbolu (číslo odběrného místa) a druhu operace pod kódem 6.

### Výpočet splátky platebního kalendáře

V nové systému byla upravena funkcionalita výpočtu splátky platebního kalendáře. Tato funkce se používá u organizací, které tvoří zálohy pro úhrady vodného a stočného. Výpočet se provádí na základě pořízených odečtů za vybrané období a dělí se počtem splátek, ze kterých bude složen nový platební kalendář. Jednotlivé splátky se zaokrouhlují na celé 100 koruny.

Funkci spouštíme vždy před tvorbou nových splátek platebního kalendáře a po vystavených odečtech z předchozí období (nemusí být z odečtů provedena fakturace). Neprovádějte přepočet splátek platebního kalendáře během trvání aktuálních splátek platebního kalendáře.

Při vstupu do formuláře nám program nabídne tabulku, ve které vyplníme údaje, podle kterých program vypočte nový platební kalendář.

Jsou to tyto údaje:

**Období od a rok od odečtů** – zadáváme ve formě měsíc a rok období, od kterého budou vstupovat odečty vodoměrů do výpočtu

**Období do a rok do odečtů** – zadáváme ve formě měsíc a rok období, do kterého budou vstupovat odečty vodoměrů do výpočtu

Číslo platebního kalendáře – vkládáme číslo platebního kalendáře, pro který se bude provádět výpočet nových splátek vodného a stočného (program bude provádět výpočet nových splátek pro všechna odběrná místa, která mají nastaven daný kód platebního kalendáře)

**Datum pro výpočet** – datum, kdy se provádí výpočet nové splátky – podle tohoto údaje program dohledávat sazbu za vodné a stočné podle číselníku sazeb

**Počet splátek** – počet splátek, který je dělena celková částka zálohy vypočtené dle skutečné spotřeby za uplynulé období

| Výpočet splátky plat.kalendář  |  |  |  |  |  |  |  |
|--------------------------------|--|--|--|--|--|--|--|
| Zadej od období odečtů 1       |  |  |  |  |  |  |  |
| Zadej od roku odečtů 2017      |  |  |  |  |  |  |  |
| Zadej do období odečtů 12      |  |  |  |  |  |  |  |
| Zadej do roku odečtů 2017      |  |  |  |  |  |  |  |
| Číslo platebního kalendáře 1 💮 |  |  |  |  |  |  |  |
| Datum pro výpočet 12.5.2017    |  |  |  |  |  |  |  |
| Počet splátek 12               |  |  |  |  |  |  |  |
| ✓ Ano X Storno                 |  |  |  |  |  |  |  |
|                                |  |  |  |  |  |  |  |
|                                |  |  |  |  |  |  |  |

Obrázek: Výpočet splátky platebního kalendáře – výběr období pro výpočet

Po zadání údajů ve výběru program provede výpočet nové splátky u odběrných míst, která mají nastaveno stejné číslo platebního kalendáře a dále u sebe mají nastaveno, že se u nich tvoří platební kalendář (údaj platební kalendář (A/N)).

Program zobrazí nové zálohy ve výběrové tabulce. Odběrná místa, která mají nižší zálohy než v předchozím období, jsou v mřížce barevně odlišena červeně. Odběrná místa, která mají vyšší zálohy než v předchozím období, jsou zeleně.

Odběrná místa, která mají v původním období výši zálohy vyšší jak nula, ale která nemají vypočtenu novou zálohu (například za vybírané období není vytvořen žádný odečet se spotřebou), jsou označena v údaji "Dopočítat novou zálohu do odběrného místa" písmenem N. U těchto odběrných míst se nebude výše zálohy přepočítávat.

Přepočet zálohy se provádí dle spotřeby za vybrané období v m3. Do výše zálohy není zahrnuta pevná složka vodné a stočné a dále výši zálohy neovlivňuje hodnota srážkové vody. Naopak m3 paušálu jsou započteny do spotřeby za vybrané období m3.

Následně program výši splátky vynásobí sazbou za vodné a stočné podle číselníku sazeb a zaokrouhlí na celé stokoruny.

| Set Výpočet   | : nových zá   | iloh vodné a stoč         | iné                 |                             |                             | - 0 ×           |
|---------------|---------------|---------------------------|---------------------|-----------------------------|-----------------------------|-----------------|
| ✓ <u>о</u> к  | 🗙 Konec 📫     | Piltr 🗙 <u>ng H</u> ledej | -                   | Předtisk 01. Kniha odbě     | ných míst s novými zálohami | ~ ≞ ▼           |
| Odběrné mís   | + =           | • • • × ¢                 | 0 🚯 A               | <sup>kce</sup> Odběrr       | né místo                    |                 |
| Odběrné r     | místa 🗌       |                           | 150                 | Odecty                      |                             |                 |
| Variabilní sy | ymbol         |                           | 152                 | Vodom                       | ěr                          | 600,00          |
| Firma - pla   | átce K        | rapivin Sergev            |                     | 0102 110                    | Dive Zalony                 | 600,00          |
| Ulice,čp - p  | látce Ž       | elivského 15              |                     |                             | Splátka vodné m3            | 0               |
| Město - plát  | tce Š         | estajovice                |                     |                             | Splátka stočné m3           | 0               |
| Název obce    | e Š           | estajovice                |                     |                             | Splátka celkem m3           | 0               |
| Lilice označ  | iení Ž        | Jivekého                  |                     |                             | Nové zálohy                 |                 |
| Če ustatio    |               |                           |                     |                             | Splátka vodné Kč            | 0,00            |
| Cp umisten    | I             | 10                        |                     |                             | Splátka stočné Kč           | 0.00            |
| Řada plate    | bního kalendá | ře 1                      | jaro platební kalen | ndář                        |                             | 0,00            |
| Cyklus        |               | 5                         | Paušály červen-če   | ervenec                     |                             |                 |
|               |               |                           |                     |                             | Splátka vodné m3            |                 |
| Denežítek     | nava, atlabu  | de edhămálae míste (A i   | 941)                | N                           | Splátka stočné m3           | 0               |
| Dopochaci     | 10000 20010   | uo ouberneno mista (A/    | inj                 |                             | Splátka celkem m3           | 0               |
| Poznámka      | Τνο γνάčtov   | ání Číslo vodoměru        | Výrobní číslo       | Firma plátce                | Ulice.čp plátce             | Město plátce    |
| (Blob)        | F             | 90215                     | 90215               | Bautz Jiří                  | Revoluční 2                 | Šestajovice     |
| (Blob)        | F             | 2826642                   | 02826642            | Mikšovská Ludmila           | Revoluční 14                | Šestajovice     |
| (Blob)        | F             | 0                         |                     | Krapivin Sergey             | Želivského 15               | Šestajovice     |
| (Blob)        | F             | 79506                     | 79506               | Tyburcová Daniela           | Želivského 16               | Šestajovice     |
| (Blob)        | F             | 79997                     | 79997               | Zvířecí Antonín             | Želivského 17               | Šestajovice     |
| (Blob)        | F             | 160701                    | 160701              | Babovák Josef               | Husova 34                   | Šestajovice     |
| (Blob)        | F             | 64759                     | 64759               | Gürtler Karel               | Želivského 42               | Šestajovice     |
| (Blob)        | F             | 68549                     | 068549              | Jeřábková Marie             | Husova 43                   | Šestajovice     |
| (Blob)        | F             | 380660                    | 380660              | Procházka Jaroslav          | Chelčického 44              | Šestajovice     |
| (Blob)        | F             | 42009368008               | 42009368008         | Žižková Zuzana              | Želivského 46               | Šestajovice 🗸 🗸 |
| <             |               |                           |                     |                             |                             | >               |
| Třídění:      |               |                           | Po                  | odmínka: (cislo_platebniho_ | kalendare=1)                | 3/720           |

Obrázek: Vypočtená nová splátka platebního kalendáře

Ve formuláři si můžeme provést kontrolu, můžeme změnit individuálně výši nové zálohy či můžeme vypnout dopočet nové zálohy do odběrného místa pomocí přepínače v údaji "Dopočítat novou zálohu do odběrného místa".

Můžeme si provést i tvorbu kontrolní tiskové sestavy nebo se můžeme přes tlačítko Akce přepnout do odečtů, vodoměrů či odběrných míst.

V případě, že chceme nové zálohy uložit do karty odběrných míst, stiskneme tlačítko Akce a zde funkci Ulož nové zálohy. Program provede uložení nových záloh do karet odběrných míst. Teprve po tomto kroku můžeme založit nové předpisy splátek platebního kalendáře na odběrných místech. Hromadné založení nových splátek provedeme pořízením nových vět do tabulky Období platební kalendář v nabídce Akce.

### Odpočet přeplatků do splátek platebního kalendáře

Tato funkce automaticky převede neuhrazené přeplatky za vyúčtování vodného a stočné do splátky záloh vodného a stočného na další období. Tuto funkci je možné spustit pouze v případě, kdy je u organizace využíván platební kalendář.

### Výpočet průměrné denní spotřeby

Program provede přepočet průměrné denní spotřeby za nastavení období data od a do. Tento výpočet průměrné denní spotřeby program uloží do karet odběrných míst.

### Výpočet paušál vodné a stočné

U odběrných míst s paušálem vodného či stočného a nastavením pro automatický přepočet systém pomocí této funkce umožňuje provést nový výpočet paušálu na následující období.

| Se Číselník odběrných míst                                                                                                    |                                                                                                    |
|----------------------------------------------------------------------------------------------------|----------------------------------------------------------------------------------------------------|
| 📃 🗸 🖸 K 🗙 Konec 🕐 Filtr 🗶 📭 Hledej                                                                                                    | 🖉 Předtisk 🛛 05. Odběrná místa - podklad pro odečty 📃 💌 📇 💌                                                                                                    |
|                                                                                                    | obrazení 💮 vyřazené 🕜 nevyřazené 🤁 🖏 Akce                                                                                                    |
| Hlavni údaje   Doplňující údaje   Srážková voda + ostatní   Ú                                                                                                    | daje smlouva   Poznámka   Dopľňující údaje II                                                                                                    |
| Odběr         901001501           Uživatel - plátce         1         901001501           Uživatel - plátce         31101961         1           Ic/Rodné číslo         0         0           Dič         0         0           Nad Dubinkou 1634         0         0 | Vodoměr + obec       Typ sazby a celkem spotřeba         Typ sazby       1         Typ vyúčtování (F,S)       F         Obec       1       Rychnov nad Kněžnou         Ulice       1       Rychnov nad Kněžnou         Čp       1634       Hodnota m3 paušál stočné         Lokalita_Vlastnictví       Pevná složka stočné Kč       0,00         1       Rychnov nad Kněžnou       Pevná složka stočné Kč       0,00         Počáleční stav vodoměru       0,00         Počáleční stav vodoměru       0,00         Smlouva       N          Platnost smlouvy       14.8.2016 |
| 516 01 Rychnov nad Kněžnou 1 Obchodní rejstřík                                                                                                    | 1     Rychnov nad Kněžnou       Pořadí v cyklu     0.000       Řada faktur/DDZ     1       10     % slevva vodné / paušál vodné       0     0                                                                                                    |
| Jméno zástupce Doplň.popis                                                                                                    | Popis umístění vodoměru                                                                                                    |
| Interval revize (v rocích) Ič Dič                                                                                                    | Firma Oddělení Ulice,čp 🔨                                                                                                    |
| 0<br>0<br>0<br>0                                                                                                    | Urban Jaromír     108       Urbanová Wanda MUDr.     E98       Tomáš Urban     Nad Dubinkou 163                                                                                                    |
| <<br>Odběrné místo Platební kalendář Historie smlouvy Rozděl                                                                                                    | ená fakturace                                                                                                    |
| Třídění:                                                                                                    | Podmínka: (upper(FIRMA) like '%URBAN%') 3/3                                                                                                    |

Obrázek: Odběrné místo – nastavení automatického výpočtu paušálu (A/N)

Výpočet paušálu vodného a stočného probíhá na základě vloženého počtu měsíců, počtu m3 a počtu připojených osob.

| Výpočet paušál vodné a stočné                               | -     |     | × |
|-------------------------------------------------------------|-------|-----|---|
| Zadej počet měsíců pro výpočet                              |       | 12  |   |
| Zadej počet m3 paušál vodné<br>Zadej počet m3 paušál stočné | 1     |     |   |
|                                                             | 🗙 Sto | rno |   |

Vzorec pro výpočet je:

Počet měsíců (parametr při startu funkce) \* počet m3 (parametr při startu funkce) \* počet připojených osob (dle odběrného místa)

Výsledek následně systém ukládá do karty odběrného místa. Nový výpočet paušálu probíhá od následného odečtu. Doporučujeme proto provádět výpočet této funkce na začátku nového roku.

| Sou Číselník odběrných míst                                                                                                    |                                                                                                    |
|----------------------------------------------------------------------------------------------------|----------------------------------------------------------------------------------------------------|
| 🛛 🗸 DK 🗙 Konec 🕐 Filtr 🗶 <u>13 H</u> ledej                                                                                                    | 🗑 Předtisk 🛛 05. Odběrná místa - podklad pro odečty 🛛 🗸 💾 💌                                                                                                    |
| H → ▷ ▷ + - ▲ ∽ X C Typ zobrazení<br>všechny                                                                                                    | C vyřazené C nevyřazené 🤁 🖏 Akce                                                                                                    |
| Hlavní údaje   Dopľňující údaje       Srážková voda + ostatni   Údaje smlouva         Vypočet srazkove vody       0.70         Vkoeficient srážkový úhrn       0.70         Plocha m2       Reduk, srážkový         Plocha A-1 m2       0         0       0,630         Plocha A-2 m2       0         Plocha B m2       0         0       0,035         Plocha C m2       0         Vojočet (A/N)       A         Metry pro srážkovú vodu za rok       Účtovat vodné/stočné/vše (V,S,0) | a)     Poznámka   Doplňující údaje II         D0     Bankovní účet uživatele + způsob úhrady       D0     Způsob úhrady       D0     Zasílat elektronické doklady (A/N)       D1     A       D2     Zasílat elektronické doklady (A/N)       D0     Sektor       D0     Obsahy látek v dodávané vodě       Dusičnany     0,00       Vápník     0,00       Počet pripojených osob     0       D     Ukončení odběru (A/N)       N     Datum ukončení odběru |
| Rozdělení fakturace na % 1                                                                                                    | 00                                                                                                    |
| Interval revize (v rocích) Ič Dič Firr                                                                                                    | ma Oddělení Ulice,čp 🔨                                                                                                    |
|                                                                                                    | ban Jaromír 108                                                                                                    |
|                                                                                                    | máš Urban Nad Dubinkou 163                                                                                                    |
| <                                                                                                    | × *                                                                                                    |
| Odběrné místo Platební kalendář Historie smlouvy Rozdělená fakturac                                                                                                    | e                                                                                                    |
| Třídění:                                                                                                    | Podmínka: (upper(FIRMA) like '%URBAN%') 3/3                                                                                                    |

Obrázek: Odběrné místo – nastavení počtu připojených osob pro výpočet paušálu vodné a stočné

### Vyrovnání úhrady složenky

Tuto funkci využíváme v případě, že odběratel neuhradí složenku na přesnou částku předpisu a částka rozdílu mezi předpisem a skutečnou úhradou je natolik malá, že se nevyplatí pohledávku

vymáhat. Po vyrovnání úhrady složenky systém doplní platbu do salda složenek a zároveň ji proúčtuje do účetnictví.

### Parametry pro vyúčtování

V tomto formuláři provádíme nastavení parametrů pro vyúčtování, které chceme provést. Jedná se zejména o nastavení nového období, do kterého chceme vkládat odečty vodoměrů. Toto období však musíme mít nejprve vloženo do tabulky Období v nabídce Akce.

| Se Období pro vyúčtování                                                                                                    |                                                                                                    |                                                                                                    |
|----------------------------------------------------------------------------------------------------|----------------------------------------------------------------------------------------------------|----------------------------------------------------------------------------------------------------|
| ✓ DK         X Konec         ? Eiltr         38         12 Hledej           Image: Second second s | C                                                                                                    |                                                                                                    |
| Období vyúčtování       Rok     2016       Období     6       Typ vyúčtování (M,C,P,R)     C       Přepočet platebního kalendáře     0       Od roku     0       Od měsíce     0                                                                                                    | Fakturace         Kód položky počátek         Kód položky konec         Datum DUZP         Ílo.6.2016         Číslo organizace pro SIPO         Vodoměr na odběrném místě (A/N) ?         % zálohy platební kalendář         100         Koeficient srážkový úhrn | Další údaje       16.4.2016         Splatnost složenky       16.4.2016         Zákaz účtování pod minimální odběr       0         Počet splátek dle platebního kalendáře       0         Účtování dle lokality (A/N)       N         Krácení paušálů dle dni (A/N)       N         Fakturace pouze za aktuální období vyúčtování (A/N)       A         Blokování odečtů po vystavení DD (A/N)       N         Řada daňové doklady z přij záloh       0         Řada daňové faktury       0 |
| Rok Období Kód položky počátek Kód položky konec Typ vyúčtování (M.C.P.R.) Splatnost složenky Datum zdanitelného plnění Počet splátek dle platebního kalend                                                                                                    |                                                                                                    |                                                                                                    |
| <                                                                                                    |                                                                                                    | >                                                                                                    |
| Třídění:                                                                                                    | Podmínky:                                                                                                    | 1                                                                                                    |

Obrázek: Parametry pro vyúčtování

*Období pro vyúčtování* – před pořizováním odečtů nejprve nastavíme v této tabulce období, za které budeme provádět vyúčtování

*Přepočet platebního kalendáře* – zde vkládáme období, od kterého budeme provádět přepočet salda úhrad do platebního kalendáře. Po vyúčtování záloh za předchozí období vždy nastavíme období, od kterého budeme provádět zpracování nových předpisů a úhrad záloh

*Kód položky počátek* – nastavíme kód položky volný popis před položkami faktury dle číselníku volných textů v nabídce Vydané faktury, číselníky

*Kód položky konec* – nastavíme kód položky volný popis za položkami faktury dle číselníku volných textů v nabídce Vydané faktury, číselníky

*Datum DUZP* – zde nastavíme datum zdanitelného plnění. Toto datum nastavujeme pouze v případě tvorby složenek z odečtů vodoměrů

*Číslo organizace SIPO* – nastavíme číslo organizace pro export předpisů úhrad dle platebního kalendáře přes SIPO
*Vodoměr na odběrném místě* – v případě, že nepotřebujeme evidenci vodoměrů pomocí karet, můžeme pomocí tohoto parametru vypnout kontrolu na karty vodoměrů. Číslo vodoměru tak vkládáme pouze do karty odběrného místa.

% zálohy platební kalendář – tento parametr umožňuje nastavit procento pro výpočet zálohy splátky platebního kalendáře na další období. Toto procento nastavujeme pro funkci "*Přepočet* splátky platebního kalendáře".

*Koeficient srážkový úhrn* – zde systém umožňuje nastavení srážkového koeficientu pro zpracování výpočtu srážkové vody na kartách odběrných míst. V případě, že organizace má odběrná místa ve více oblastech, můžeme nastavit koeficient v číselníku ulic.

*Splatnost složenky* – nastavujeme datum splatnosti složenky. Parametr je využíván pouze u organizací, které vystavují složenky

*Zákaz účtování pod minimální odběr* – vkládáme minimální hranici pro účtování vodného a stočného, pod kterou systém nebude provádět vyúčtování

*Počet splátek dle platebního kalendáře* – zde nastavíme počet splátek pro jeden platební kalendář. Parametr je využíván pouze u organizací se zálohami na vodné a stočné

Účtování dle lokality – systém provádí účtování do účetnictví buď nastavením druhů položek fakturace v číselníku sazeb, nebo v číselníku lokalit. Pokud bude chtít uživatel účtovat dle číselníku lokalit, bude hodnota parametru na A. V opačném případě bude prováděno účtování dle sazeb.

*Krácení paušálů dle dní* – pokud chceme krátit roční paušál na odečtech vodoměrů dle dní, za které je vytvořen odečet, nastavíme tento parametr hodnotou A.

*Fakturace pouze za aktuální období vyúčtování* – pokud chceme provádět vyúčtování odečtů pouze za aktuální období, nastavíme hodnotu na A.

*Blokování odečtů po vystavení DD* – pokud chceme blokovat změny na odečtech vodoměrů po vystavení daňového dokladu, nastavíme hodnotu na A

*Řada daňové doklady z přijatých záloh* – nastavíme číselnou řadu pro daňové doklady ze záloh dle číselníku řad odeslaných faktur

*Řada daňové faktury* – nastavíme číselnou řadu pro daňové faktury dle číselníku řad odeslaných faktur

## Žurnály

V nabídce žurnály jsou obsaženy veškeré změny provedené na odečtech vodoměrů, vodoměrech i odběrných místech. Žurnály slouží ke zpětnému dohledání chyb a jejich příčin.

# Zálohy v modulu vodné a stočné

V následující kapitole si podrobně popíšeme zpracování záloh na vodné a stočné v informačním systému SQL Ekonom. Funkcionalita umožňuje variabilní nastavení a vyúčtování záloh s více periodami pro předpis v rámci jednoho účetního období. Modul rovněž nabízí možnost zpracování předpisů úhrad přes službu SIPO.

## A) Nastavení pro zálohy

Prvním krok, který je třeba provést, je nastavení některých údajů v tabulce "Parametry pro vyúčtování".

Jsou to údaje:

% zálohy pro platební kalendář – v případě, že budeme chtít provést automatický výpočet výše záloh pro následující období podle předchozího uzavřeného období, potom si v tomto parametru můžeme nastavit v jaké výši (procenta dle skutečnosti předchozího období) chceme nastavit nové zálohy. Vlastní dopočet nových záloh provádíme v nabídce Akce přes funkci "Výpočet splátky platebního kalendáře". Pokud si nastavíme výši záloh v odběrných místech manuálně, potom tento parametr ani funkce není třeba.

**Výpočet záloh pro platební kalendář podle m3** – pokud si nastavíme v odběrných místech hodnotu zálohy pouze v Kč (tedy ne v m3 \* sazba) potom v tomto parametru zvolíme hodnotu N.

**Řada daňových dokladů z přijatých záloh** – zde nastavíme číselnou řadu pro daňové doklady z přijatých záloh. Tato číselná řada se bude následně nabízet při odečtu záloh od skutečné spotřeby na odečtu vodoměru.

| Sou Období pro vyúčtování                                                                                                    |                                                                                                    | x                                       |
|----------------------------------------------------------------------------------------------------|----------------------------------------------------------------------------------------------------|-----------------------------------------|
| ✓ <u>□</u> K         X Konec         ? Eiltr         33 <u>B</u> Hledei                                                                                                    | Předisk 💽 🖌 🕒 🖌                                                                                                    |                                         |
| Období vyúčtování       Fakturace         Rok       2016         Období       6         Typ vyúčtování (M,C,P,R)       C         Přepočet platebního kalendáře       Vodoměr na oc         Od roku       2015         Od měsíce       12         Výpočet zálohy platel | Další údaje         počátek         conec         0         10.6.2016         10.6.2016         účtování de lokality (A/N)         kořeném místě (A/N) ?         N         sbní kalendář         100         žkový úhrn         0,700         Řada daňové doklady z přij.záloh         Řada daňové faktury | 0 0 1 1 1 1 1 1 1 1 1 1 1 1 1 1 1 1 1 1 |
| Rok     Období     Kód položky počátek     Kód položky kone       2016     6     0                                                                                                    | ec Typ vyúčtování (M,C,P,R) Splatnost složenky Datum zdanitelného plnění Počet splátek dle platebního ka<br>C 16.4.2016 10.6.2016                                                                                                    | alend.                                  |
| Třídění:                                                                                                    | Podmínky: 1                                                                                                    |                                         |

Obrázek: Nastavení parametrů pro tvorbu záloh

### B) Číselník řad platebního kalendáře

V číselníku řad platebního kalendáře si nastavíme jednotlivé varianty pro tvorbu platebních kalendářů. V případě, že budeme používat u všech záloh stejnou periodu záloh, potom postačí mít nastavenu pouze jednu číselnou řadu platebního kalendáře. Pokud budeme mít kombinaci více period záloh vodného a stočného (například u některých odběrných míst budeme mít čtvrtletní zálohy a u jiných odběrných míst měsíční), potom musíme mít v číselníku nastaveno více číselných řad platebních kalendářů.

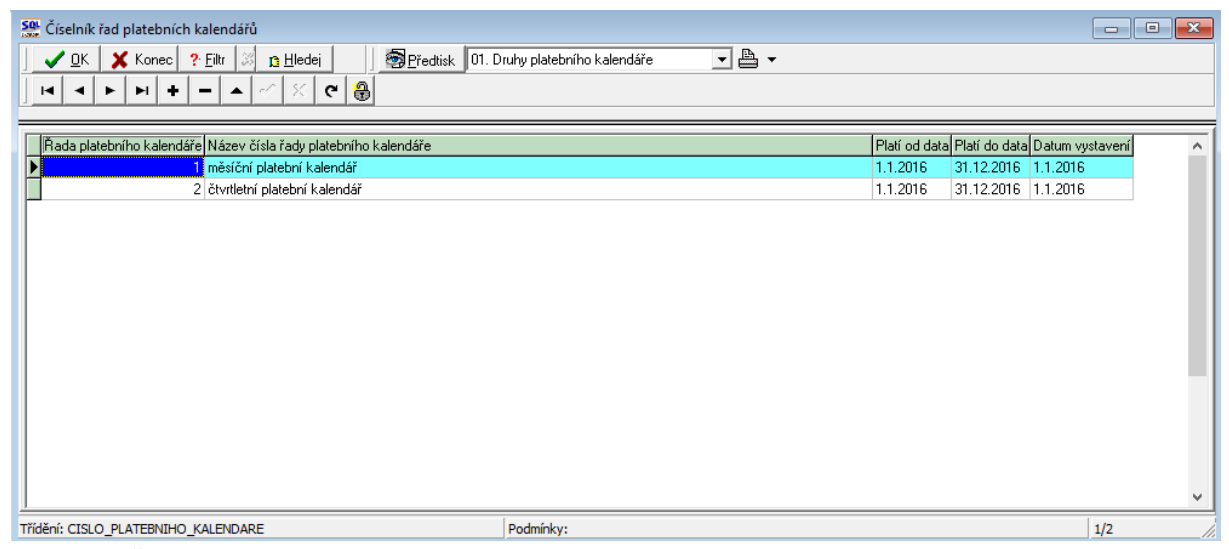

*Obrázek:* Číselník řad platebního kalendáře

### C) Odběrné místo

V případě, že si chceme nastavit výši záloh manuálně či zavést na odběrných místech nastavení pro zálohy, spustíme si tabulku odběrná místa, kde si upravíme či nastavíme tyto údaje:

- U každého odběrného místa nastavíme číselnou řadu pro daňové doklady z přijatých záloh na záložce "Hlavní údaje".
- V záložce údaje smlouva nastavíme číselnou řadu platebního kalendáře podle stanovení periody tvorby záloh na vodné a stočné
- V údajích splátka vodné a stočné období nastavíme buď pouze Kč (v případě, že nebudeme zálohu počítat m3 \* sazba vodného či stočného pro dané období) nebo pouze m3 v případě, že budeme chtít počítat vodné a stočné zálohu přes m3
- V posledním údaji nastavíme parametr Platební kalendář na A a dále v případě, že celkový součet splátek platebního kalendáře bude nad 10 tis. Kč, potom i parametr Platební kalendář nad 10 tis. Kč na A. Posledně jmenovaný parametr platí pouze pro uživatelé, kteří jsou zároveň plátci dph.

- V případě, že uživatel bude využívat pro úhrady záloh službu SIPO, je třeba nastavit parametry v tabulce SIPO před vlastní tvorbou záloh.

| Š Číselník odběrných míst                                                                                                    |                                                    |                                                                                                    |                                                                                                    | - • ×                                      |
|----------------------------------------------------------------------------------------------------|----------------------------------------------------|----------------------------------------------------------------------------------------------------|----------------------------------------------------------------------------------------------------|--------------------------------------------|
| ] 🗸 OK 🗙 Konec <u>? F</u> iltr 🗙 <u>13 H</u> ledej                                                                                                    | Předtisk 05. 0                                     | dběrná místa - podklad pro o                                                                                                    | odečty                                                                                                    | • 🖹 •                                      |
|                                                                                                    | Typ zobrazení<br>Typ zobrazení<br>všechny Cyřazené | C nevyřazené 🕀                                                                                                    | న Akce                                                                                                    |                                            |
| Hlavní údaje   Doplňující údaje   Srážková voda +         Údaje pro smlouvu         Druh zjišťování odběru vodného         Druh zjišťování odběru stočného         Roční limit odběru (m3/rok)         Minimální odběr (m3/rok)         Kapacita vodoměru (m3/hod)         Profil přípojky         Použitý materiál         Typ vodoměru         Datum osazení vodoměru         Datum narození uživatele         Katastrální území / Číslo parcely         Druh smlouvy | ostatní Udaje smlouva   Poznámka   Dop             | hující údaje II  <br>Kontaktní údaje - adresát<br>Telefon adresát<br>Mobil adresát<br>Email adresát<br>Typ vodovodní přípojky<br>Limit dodávky<br>Limit m3 rok/den/sec<br>Typ kanalizační připojky<br>Limit m3 rok/den/sec<br>Platební kalendář<br>Číslo platebního kalendář<br>Splátka vodné období Kč<br>Splátka celkem období Kč<br>Splátka celkem období Kč | re         1         bez rozlišení           5/m3         1         000,00           č/m3         3         000,00           č/m3         3         000,00 | 0,00<br>0,00<br>0,00<br>účtované zálohy Kč |
| Kód SIPO 111111111 (A                                                                                                    | /N) A Kód poplatku 34                              | Platební kalendář-nad10 l                                                                                                    | tis. Kč (A/N) A N                                                                                                    | 0,00                                       |
| Interval revize (v rocích) Ič                                                                                                    | Dič Firma                                          |                                                                                                    | Oddělení                                                                                                    | Ulice,čp ^                                 |
| 0                                                                                                    | Urban Jaromír                                      |                                                                                                    |                                                                                                    | 108                                        |
|                                                                                                    | Urbanová Wanda MUI<br>Tomáš Urban                  | Dr.                                                                                                    |                                                                                                    | E98<br>Nad Dubiokou 162                    |
| <                                                                                                    | romes ordelf                                       |                                                                                                    |                                                                                                    | ×                                          |
| Odběrné místo Platební kalendář Historie smlouv                                                                                                    | y Rozdělená fakturace                              |                                                                                                    |                                                                                                    |                                            |
| Třídění:                                                                                                    | Podmínka: (upper(F                                 | IRMA) like '%URBAN%')                                                                                                    |                                                                                                    | 3/3                                        |

Obrázek: Nastavení výše záloh na odběrném místě

Po nastavení parametrů ohledně záloh v odběrném místě v případě, že budeme provádět výpočet výše záloh na základě m3, spustíme v nabídce Akce funkci "Výpočet splátky platebního kalendáře". Po spuštění funkce program zobrazí dialogovou tabulku, kde vložíme, za jaké období se skutečností provede program výpočet nové zálohy a do jakého počtu splátek program rozpustí skutečnost převedenou na výši zálohy.

V případě, že chceme, aby program automaticky vypočetl výši zálohy podle skutečnosti minulého období, musíme mít pouze na odběrném místě nastaven parametr Platební kalendář na A.

Podmínkou pro správný výpočet je správné vyplnění počtu předpokládaných splátek. Program provádí výpočet pro všechna odběrná místa stejně. A dále vyplnění skutečnosti za celé období, podle kterého se budou zálohy počítat.

| Výpočet plat.kalendář  |           | × |  |  |  |
|------------------------|-----------|---|--|--|--|
| Zadej od období odečtů |           |   |  |  |  |
| Zadej do období odeč   | tů 12     |   |  |  |  |
| Zadej rok odečtů       | 2016      |   |  |  |  |
| Datum pro výpočet      | 14.8.2016 |   |  |  |  |
| Počet splátek          | 12        |   |  |  |  |
| <u> </u>               | 🗙 Storno  |   |  |  |  |

Obrázek: Automatický výpočet výše záloh na vodné a stočné

Po ručním vložení nebo automatickém výpočtu doporučujeme provést kontrolu nastavení pro zálohy. V okamžiku kdy máme výši záloh nastavenu, zvolíme v nabídce programu menu Akce a zde tabulku Období platební kalendář. Zde vyplníme jednotlivá období v kombinaci s číselnou řadou platebního kalendáře pro následující období. Podle tohoto zadání program provede automaticky výpočet předpisů jednotlivých záloh, které si budeme moci zkontrolovat zpětně v tabulce odběrného místa, záložce "Platební kalendář". Po zadání jednotlivých období program pro jednotlivá odběrná místa založí předpisy záloh. Tyto předpisy bude možné zpětně opravit v případě nutnosti manuálně v nabídce Platební kalendář u odběrného místa.

| Se Období - platební kalendář                                                   |                            |                                  |                                |           |  |  |
|---------------------------------------------------------------------------------|----------------------------|----------------------------------|--------------------------------|-----------|--|--|
| V OK 🗙 Konec ? Filt 🖾 13 Hledej 🛛 🖗 Předtisk 01. Období platební kalendář 💽 🖺 👻 |                            |                                  |                                |           |  |  |
|                                                                                 | <u>୍ ୍</u> କ               |                                  |                                |           |  |  |
| Období 1 201                                                                    | 6 Číslo platebního         | kalendáře 2 čtvrtlet             | iní platební kalendář          |           |  |  |
| Platí od data 1.1.2016                                                          | Datum splatnosti           | i zálohy                         |                                | 31.3.2016 |  |  |
| Platí do data 31.3.2016                                                         | Uzavřeno (A/N)             | I                                |                                | N         |  |  |
| Datum pořízení 14.8.2016                                                        |                            |                                  |                                |           |  |  |
|                                                                                 |                            |                                  |                                |           |  |  |
| Období Rok Datum poříz                                                          | Platí od data Platí do dat | ta Uzavřeno (A/N) Datum splatno: | sti Číslo platebního kalendáře | ^         |  |  |
| 1 2016 14.8.2016                                                                | 1.1.2016 31.3.2016         | N 31.3.2016                      | 2                              |           |  |  |
| 2 2016 14.8.2016                                                                | 1.2.2016 29.2.2016         | N 29.2.2016                      | 1                              |           |  |  |
| 1 2016 14.8.2016                                                                | 1.1.2016 31.1.2016         | N 31.1.2016                      | 1                              |           |  |  |
|                                                                                 |                            |                                  |                                |           |  |  |
|                                                                                 |                            |                                  |                                | <i>~</i>  |  |  |
| Třídění:                                                                        |                            | Podmínky:                        |                                | 1/3       |  |  |

Obrázek: Nastavení období pro tvorbu předpisů splátek záloh na vodné a stočné

| 54 Číselník odběrných míst                  |                                     |                                 |                         |             |
|---------------------------------------------|-------------------------------------|---------------------------------|-------------------------|-------------|
| 🔜 Cisellik ödbernych hilst                  | lledei 🛛 🔊 Předt                    | isk 05. Odběrná místa - podklav | d pro odečtu            |             |
|                                             | Typ zobrazení                       |                                 |                         |             |
|                                             | C všechny C vyř                     | azené 🔿 nevyřazené              | en Akce                 |             |
| Odběr                                       | Splátka platební k                  | alendář                         | Úhrada                  |             |
| Odběrné místo                               | 901001501 Celkem vodné m3           |                                 | 0,00 Datum úhrady       |             |
|                                             | Celkem stočné m                     | 3                               | 0,00 Uhrazeno Kč        | 0,00        |
| Období platební kalendář                    | Cena vodné Kč/r                     | 3                               | 1.00 Zbývá k úhradě Kč  | 3 450,00    |
| Rok                                         | 2016 Cena stočné Kč/r               | n3                              | 1.00                    |             |
| Měsíc                                       | 2                                   |                                 | SIPO                    | 4           |
| Datum předpis úhrady 29.2.2016              | Celkem vodné Kč                     | 10                              | 000,00 Sipo (A/N)       |             |
| Datum vystavení 14.8.2016                   | Celkem stočné Ká                    | 20                              | 000,00 Kód SIPO         |             |
| Platební kalendář                           | Základ Kč                           | 3(                              | 000,00                  |             |
| Číslo řady platebního kalendáře             | 1 % dph                             | ,                               | 15                      |             |
| Označení řady platebního kalendáře          | Dph Kč                              | · · · · ·                       | 450,00                  |             |
| měsíční platební kalendář                   | Zaokrouhlení Kč                     | ,<br>                           | 0,00                    |             |
| Kalendář platí od data 1.1.2016             | Celkem částka                       | Kč 34                           | 50,00                   |             |
| Kalendář platí do data 31.12.2016           | ;                                   | ,                               |                         |             |
| Datum vystavení platebního kalendáře        |                                     |                                 |                         |             |
| 1 1 2016                                    |                                     |                                 |                         |             |
|                                             |                                     |                                 |                         |             |
| Rok Měsíc Datum předpis v                   | úhrady Datum vystavení Datum úhrady | Celkem vodné Kč Celker          | m stočné Kč 🛛 Základ Kč | 🛛 🕅 🖉 🕹     |
| ▶ 2016 2 29.2.2016                          | 14.8.2016                           | 1 000,00                        | 2 000,00                | 3 000,00 15 |
| 2016 1 31.1.2016                            | 14.8.2016                           | 1 000,00                        | 2 000,00                | 3 000,00 15 |
|                                             |                                     |                                 |                         |             |
|                                             |                                     |                                 |                         |             |
|                                             |                                     |                                 |                         | ~           |
| <                                           |                                     |                                 |                         | >           |
| Odběrné mís p Platební kalendář 📕 istorie : | smlouvy Rozdělená fakturace         |                                 |                         |             |
| Třídění:                                    | Podmínk                             | a:                              |                         | 1/2         |

Obrázek: Odběrné místo – vytvořené předpisy úhrad na zálohy vodné a stočné

Po zadání období k jednotlivým zálohám si můžeme zkontrolovat a vytisknout jednotlivé platební kalendáře v nabídce Přehledy a Přehledy platebního kalendáře. Zde je připravena řada přehledových sestav a formuláře platebního kalendáře ve variantě buď s m3, nebo pouze v Kč.

Nezapomeňte! Do tiskopisu platebního kalendáře je nutné nastavit správně číslo bankovního účtu pro úhrady dříve, než jej začnete rozesílat odběratelům.

| SQL  |                    |                    |          |                    |                    |                  |                       |                  |               |       |          |
|------|--------------------|--------------------|----------|--------------------|--------------------|------------------|-----------------------|------------------|---------------|-------|----------|
| I    | 🗸 <u>о</u> к   🗙 к | onec 📪 <u>F</u> il | т 🖾 р. Ш | edej               | Předtisk           | 02. Formulář pla | atební kalendář vodné | • A •            |               |       |          |
| ] [  |                    | · + -              | ▲ ~ S    | K 🤊 🕺 Akce         |                    |                  |                       |                  |               |       |          |
| Π    | Odběrné místo      | Rok                | Měsíc    | Datum předpis úhra | dy Datum vystavení | Datum úhrady     | Celkem vodné Kč       | Celkem stočné Kč | Základ dph Kč | % dph | Dph Kč 🔺 |
|      | 90100150           | 1 201              | 16       | 1 31.1.2016        | 14.8.2016          |                  | 1 000,00              | 2 000,00         | 3 000,00      | 15    | 5        |
|      | 90100150           | 1 201              | 6        | 2 29.2.2016        | 14.8.2016          |                  | 1 000,00              | 2 000,00         | 3 000,00      | 15    | 5        |
|      |                    |                    |          |                    |                    |                  |                       |                  |               |       | ~        |
| <    |                    |                    |          |                    |                    |                  |                       |                  |               |       | >        |
| Tříd | ění:               |                    |          |                    | Podm               | ínka:            |                       |                  |               | 1/2   | //       |

Obrázek: Přehledy platební kalendář

## Platební kalendář - dodávka vody

| Dodavatel                                                                                                  | Va                            | riabilní symbo                 | I                           |                   | 9010      | 001501            |
|----------------------------------------------------------------------------------------------------|-------------------------------|--------------------------------|-----------------------------|-------------------|-----------|-------------------|
| Softbit software, s.r.o.                                                                                   | Ko                            | onstantní symbo                | ol :                        |                   |           | 0308              |
| Nad Dubinkou 1634 679<br>Rychnov nad Kněžnou 516 01                                                        | 00                            | dběratel :                     | Tomáš Ur                    | ban               |           |                   |
| Ič: 27473716<br>Dič: CZ27473716<br>Reg Krajský soud v Hradci Králové<br><u>C 21081</u><br>Bankovní spojení | lč:<br>Di                     | <b>516 01</b><br>č             | Panská 14<br>Rychnov i<br>0 | 92<br>nad Kněžnou | I         |                   |
| ∽<br>Tomáš Urban                                                                                           |                               | ůsob úhrady:<br>atum vystavení | dokladu :                   |                   | 1.1.2016  |                   |
| Panská 1492<br>516 01 Rychnov nad Kněžnou<br>o                                                             | 01                            | odobí od:                      | 1.1.2016                    | do:               | 31.12.201 | 16                |
| lč:<br>Dič<br>Předensané zálohy:                                                                           | Čí                            | slo platebního k               | alendáře :                  |                   | 1         |                   |
| Dbdobí Datum<br>splatnosti                                                                                 | Celkem Kč<br>vodné bez<br>dph | Celkem<br>stočné Kč<br>bez dph | Základ<br>dph Kč            | Dph Kč            | % dph     | Celkem sdph<br>Kč |
| 2016 1 31.1.2016                                                                                           | 1 0 00,00                     | 2 000,00                       | 3 0 00,00                   | 450,00            | 15        | 3 450,0           |
| 2016 2 29.2.2016                                                                                           | 1 0 00,00                     | 2 0 00,00                      | 3 0 00,00                   | 450,00            | 15        | 3 450,0           |

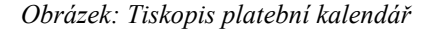

Variabilní symbol pro platební kalendář je vždy číslem odběrného místa. Tento variabilní symbol zůstává stále stejný po celou dobu stanovení záloh pro úhrady vodného a stočného a nemění se.

Tyto platební kalendáře je možné vytisknout či elektronicky poslat odběratelům. Po jejich obdržení budou jednotliví odběratelé platit zálohy na vodné a stočné dle předpisů platebního kalendáře. Úhrady je možné provádět formou:

- Úhrady na bankovní účet
- Úhrady formou pokladního dokladu příjmového
- Úhrady přes službu SIPO

Vlastní způsob záznamu bankovního výpisu či pokladního dokladu je podrobně popsán v manuále SQL Ekonom, oddíl Banka nebo Pokladna.

Každá úhrada musí mít v druhu operace nastaven číselný znak 6. V případě, že není tento údaj nastaven v číselníku druhů plateb (číselník je dostupný v číselnících v pokladně nebo bance), potom jej doplníme dle obrázku viz. níže.

| Druh plateb       Úhrady platební kalendář         Druh platby       6       Úhrady platební kalendář         Platí do roku       2039         Druh dph výstup základní sazba       2039         Druh dph výstup snížená sazba       2039         Kód přenesení DP          Druh operace Muvídajové Pořímové Oubez rozlíšení       0 |                                            |                                                    |                 |                         |                     |
|----------------------------------------------------------------------------------------------------|--------------------------------------------|----------------------------------------------------|-----------------|-------------------------|---------------------|
|                                                                                                    |                                            |                                                    | 1               |                         |                     |
| Druh platby Druh 0 dph Platí do roku                                                                                                    | Označení druhu operace                     |                                                    | Druh dph výstup | Druh dph snížená výstup | Kód předmětu plné 🔺 |
| 1 2009                                                                                                    | Platby došlých faktur                      |                                                    | 0               |                         |                     |
| 2 2009                                                                                                    | Platby vydaných faktur                     |                                                    | 0               |                         |                     |
| 3 2009                                                                                                    | Doklady bez dani z PH-neplátci             |                                                    | 0               |                         |                     |
| 4 2099                                                                                                    | Platební kalendář                          |                                                    | 0               |                         |                     |
| 5 2009                                                                                                    | Daňové doklady                             |                                                    | 0               |                         |                     |
| 5 50 2099                                                                                                    | Daň. doklady - výstup řádek 50             |                                                    | 0               |                         |                     |
| 5 51A 2099                                                                                                    | Daň. doklady - výstup ř.51-s nárokem na o  | dp.                                                | 0               |                         |                     |
| 5 51N 2099                                                                                                    | Daň. doklady - výstup ř.51-bez nároku na ( | odpočet                                            | 0               |                         |                     |
| 5 B 2009                                                                                                    | Daoové doklady - + bez dph                 |                                                    | 0               |                         |                     |
| 5 C 2099                                                                                                    | Daň.doklady - správcem dph je celní úřad   |                                                    | 0               |                         |                     |
| 5 D 2099                                                                                                    | Daň.doklady - nákup/prodej dopr.prostřed   | <u cite<="" td=""><td>0</td><td></td><td></td></u> | 0               |                         |                     |
| 5 L 2099                                                                                                    | Daň.doklady - dodání zlata dle zvl.režimu  |                                                    | 0               |                         |                     |
| 5 0 2099                                                                                                    | Daň.doklady - ostatní osvobozená plnění    |                                                    | 0               |                         |                     |
| 5 S 2099                                                                                                    | Daň.doklady - služby z/do EÚ               |                                                    | 0               |                         |                     |
| 5 V 2099                                                                                                    | Daň.doklady - dovoz/vývoz zboží (mimo El   | (ڵ                                                 | 0               |                         |                     |
| 5 VR 2009                                                                                                    | Daoové doklady - vrácená dph na výstupu    | I                                                  | 0               |                         |                     |
| 5 Z 2099                                                                                                    | Daň.doklady - vstup/výstup EÚ zboží        |                                                    | 3               |                         |                     |
| 5 ZB 2099                                                                                                    | Daň.doklady - zaslání zboží do jiné EÚ     |                                                    | 0               |                         |                     |
| ► 6 2099                                                                                                    | Úhrady platební kalendář                   |                                                    |                 |                         | ×                   |
| <                                                                                                    |                                            |                                                    |                 |                         | >                   |
| Třídění: DP                                                                                                    | Podmínky                                   | :                                                  |                 |                         | 21                  |

Obrázek: Číselník druhů úhrad s doplněným druhem pro zálohy platební kalendář

Každá úhrada musí mít v druhu operace číselnou hodnotu 6 a správně vyplněn variabilní symbol a uhrazenou částku zálohy.

Aktualizaci saldokonta platebního kalendáře provádíme pomocí funkce "Přepočet salda platebního kalendáře", kterou nalezneme v nabídce Akce.

Po spuštění funkce program automaticky dopočte k jednotlivým předpisům záloh uskutečněné úhrady. Program provádí párování s předpisem záloh tak, že každou úhradu připojuje k nejstarším neuhrazeným zálohám. V případě, že úhrada zálohy převyšuje měsíční částku, program ji automaticky rozděluje mezi více předpisů daného platebního kalendáře.

| Stankovní výpisy Kč - nastavené období 2016 / od 8 do 8 / bankovní účty od 0 do 99                                                                                                    |                                       |                                                                                        |                  |
|----------------------------------------------------------------------------------------------------|---------------------------------------|----------------------------------------------------------------------------------------|------------------|
|                                                                                                    | Se Bankovní výpisy Kč - nastav        | ené období 2016 / od 8 do 8 / bankovní účty od 0 do 99                                 |                  |
| Barkovní výpis         Image: Constant of Constant of Cons | 📙 🗸 🛛 K 🗙 Konec 📍 Eil                 | r 🐹 📭 Hledej                                                                           |                  |
| Bark. výpis       1001       Valab. symbol       901001501       Druh operace       6                                                                                                    | 🛛 🗐 <u>P</u> ředtisk 🛛 Bankovní výpis | 🔽 📇 👻 🖌 Saldo 🛛 🖏 Akce                                                                 |                  |
| Bank. výpis       1001         Datum bankovního výpisu       Vaniab symbol       901001501       Druh operace       6        Kód strany (0.MD,1-0)       1         Učeť       311010        Pohledávky - voda - faktury       Ubet má dáli       0.00         Středisko       0        Pro rozvážné účiy        Dbrat má dáli       0.00         Dal Kč       0.00        Propis operace       Fonášť Utiban        3 450.00         Stav Kč       3 450.00        Popis operace       Fonášť Utiban          Stav Kč       3 450.00        Popis operace       Středisko Zakázka Kód strany Obrat má dáli       Obrat dal       Popis operace       Variab         Janovní výpis       Datum bankovního výpisu       Účet       Středisko Zakázka Kód strany Obrat má dáli       Obrat dal       Popis operace       Variab         Janovní výpis       Datum bankovního výpisu       0       0       1       0.00       3 450.00       Tomášť Utban       9         Janovní výpis       Janovní výpis       Janovní výpis       Janovní výpis       Janovní výpis       Janovní výpis       Janovní výpis       Janovní výpis       Janovní výpis       Janovní výpis                                                                                                    |                                       |                                                                                        |                  |
| Datum barkovního výpisu         Účet         311010         Pohledávký voda - ťaktury         Obrat má dáli         0.00           Středisko         0          Pro rozvážné účiy         Image: stredisko do stredisko do stredisko voda - ťaktury         Obrat má dáli         0.00           Celkem obraty a stavy         MD Kě         3 450.00         Popis operace         Temáš Utisan         Image: stredisko do stredisko stredisko str                                                                                                    | Bank. výpis 1001                      | Variab.symbol 901001501 Druh operace 6 KDF Kód strany (0-MD,1-D)                       | 1                |
| I.B.2016       Středisko 0 Pro rozvážné účty       Obrat dal 3450.00         Celkem obraty a stavy<br>MD Kč       3 450.00       Popis operace Tomáš Litban         Stav Kč       3 450.00       Popis operace Tomáš Litban         Bankovní výpis Datum bankovního výpisu Účet       Středisko Zakázka Kód strany Obrat má dáti       Obrat dal       Popis operace       Variab         1001       1.8.2016       311010       0       1       0.00       3 450.00       Tomáš Urban       9                                                                                                    | Datum bankovního výpisu               | Účet 311010 - Pohledávky - voda - faktury Obrat má dáti                                | 0.00             |
| Celkem obraty a stavy         MD Kč       3 450.00         Popis operace i romáši Urban         Stav Kč       3 450.00         Bankovní výpis Datum bankovního výpisu Účet       Středisko Zakázka Kód strany Obrat má dáti       Obrat dal       Popis operace       Variab         1001       1.8.2016       311010       0       1       0.00       3 450.00       Tomáši Urban       9                                                                                                    | 1.8.2016                              | Středisko 🛛 🖳 Pro rozvážné účty 🗸 Obrat dal 🛛 🕄                                        | 450,00           |
| MD Kč       3 450,00         Da Kč       0,00         Popis operace       Tomšš Utiban         Stav Kč       3 450,00         Bankovní výpis       Datum bankovního výpisul         Účet       Středisko/Zakázka Kód stravy Obrat má dáti       Obrat dal       Popis operace       Variab         1001       1.8.2016       311010       0       1       0,00       3 450,00       Tomáš Urban       9         Havíčka       Položky                                                                                                    | Celkem obraty a stavy                 |                                                                                        |                  |
| Dal Kč     0,00     Popis operace Iomáš Urban       Stav Kč     3 450,00       Bankovní výpis Datum bankovního výpisu Účet     Středisko Zakázka Kód strany Obrat má dáti     Obrat dal     Popis operace     Variab       1001     1.8.2016     311010     0     1     0,00     3 450,00     Tomáš Urban     9       Hlavička     Položky                                                                                                    | MD Kč 3 450,00                        |                                                                                        |                  |
| Stav Kč 3 450,00           Bankovní výpis         Datum bankovního výpisu         Účet         Středisko Zakázka Kód strany Obrat má dáti         Obrat dal         Popis operace         Variab           1001         18.2016         311010         0         1         0,00         3 450,00         Tomáš Urban         9           Havička         Položky                                                                                                    | Dal Kč 0,00                           | Popis operace Tomáš Lithan                                                             |                  |
| Stav Kč 3 450.00 Bankovní výpis Datum bankovního výpisu Účet Středisko Zakázka Kód strany Obrat má dáti Obrat dal Popis operace Variab 1001 1.8.2016 311010 0 1 0,00 3 450,00 Tomáš Urban 9 Havička Položky                                                                                                    |                                       |                                                                                        |                  |
| Stav Kč 3 450,00 Bankovní výpis Datum bankovního výpisu Účet Středisko Zakázka Kód strany Obrat má dáti Obrat dal Popis operace Variab 1001 1.8.2016 311010 0 1 0,00 3 450,00 Tomáš Urban 9 Hatvička Položky                                                                                                    |                                       |                                                                                        |                  |
| Stav Kč 3 450,00 Bankovní výpis Datum bankovního výpisu Účet Středisko Zakázka Kód strany Obrat má dáti Obrat dal Popis operace Variab 1001 1.8.2016 311010 0 0 1 0,00 3 450,00 Tomáš Urban 9 Havička Položky                                                                                                    |                                       |                                                                                        |                  |
| Bankovní výpis     Datum bankovního výpisu     Účet     Středisko Zakázka Kód strany Obrat má dáti     Obrat dal     Popis operace     Variab       1001     1.8.2016     311010     0     1     0,00     3 450,00     Tomáš Urban     9       Image: Strange Strange Stran                                                                                                    | Stav Kč 3 450,00                      |                                                                                        |                  |
| Bankovní výpis     Datum bankovního výpisu     Účet     Středisko Zakázka     Kód strany     Obrat má dáti     Obrat dal     Popis operace     Variab       1001     1.8.2016     311010     0     1     0,00     3 450,00     Tomáš Urban     9       Image: Strange Strange Str                                                                                                    |                                       |                                                                                        |                  |
| Bankovní výpis     Datum bankovního výpisu     Účet     Středisko     Zakázka     Kód strany     Obrat má dáti     Obrat dal     Popis operace     Variab       1001     1.8.2016     311010     0     1     0,00     3 450,00     Tomáš Urban     9                                                                                                    |                                       |                                                                                        |                  |
| I Bankovni vypisu Datum bankovniho vypisu Deet     Strediskoj Zakazkaj Kod stranji Ubrat dal     Popis operace     Variab       I 1001     1.8.2016     311010     0     1     0,00     3 450,00     Tomáš Urban     9                                                                                                    |                                       |                                                                                        | la sual          |
|                                                                                                    | Bankovni vypis Datum bankov           | niho vypisu Učet Strediškoj Zakazkaj Kodi strany Ubrat ma dati Ubrat dal Popis operace | Variabiln<br>901 |
| <                                                                                                    | 1001 1.0.2010                         |                                                                                        | 301              |
| <                                                                                                    |                                       |                                                                                        |                  |
| < Tilavička Položku                                                                                                    |                                       |                                                                                        |                  |
| < THavička Položky                                                                                                    |                                       |                                                                                        |                  |
| < THavička Položky                                                                                                    |                                       |                                                                                        |                  |
| Kia Položky                                                                                                    |                                       |                                                                                        |                  |
| Klavička Položky                                                                                                    |                                       |                                                                                        |                  |
| <                                                                                                    |                                       |                                                                                        |                  |
| Hlavička Položky                                                                                                    |                                       |                                                                                        |                  |
| midvicka Polozky                                                                                                    |                                       |                                                                                        |                  |
|                                                                                                    |                                       |                                                                                        | >                |
|                                                                                                    |                                       |                                                                                        |                  |

Obrázek: Úhrady splátky podle platebního kalendáře – položka bankovního výpisu

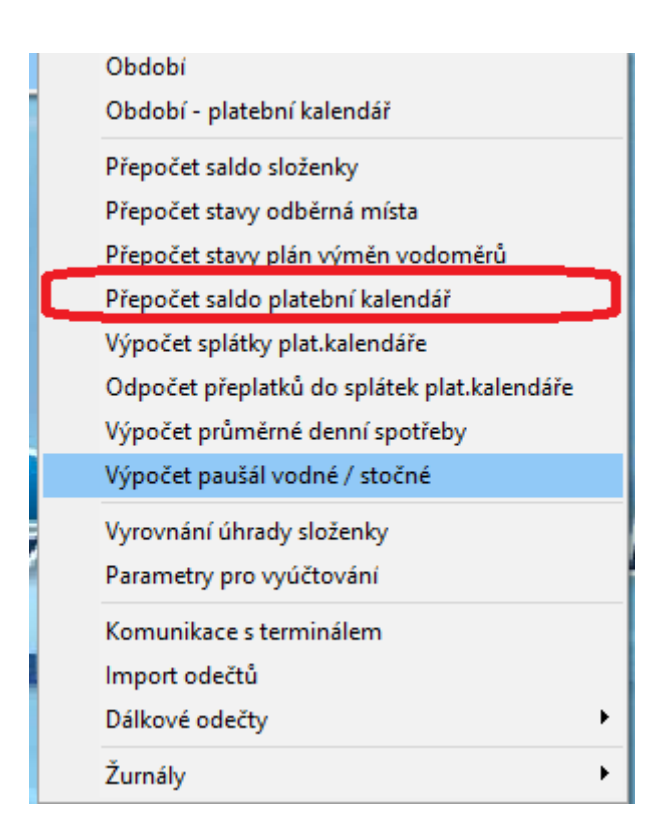

Obrázek: Přepočet saldo platební kalendář

| 5  | 👷 Saldokonto platel  | Saldokonto platebniho kalendáře – nastavené období 2016 / 12 a datum splatnosti: 14.8.2016 💼 💷 |                    |                    |                          |           |                        |                  |               |         |        |                 |                      |
|----|----------------------|------------------------------------------------------------------------------------------------|--------------------|--------------------|--------------------------|-----------|------------------------|------------------|---------------|---------|--------|-----------------|----------------------|
| ]  | 🗸 <u>O</u> K 🛛 🗶 Kor | nec <b>?</b> <u>F</u> iltr                                                                     | 🎉 👔 <u>H</u> ledej |                    | 🗟 <u>P</u> ředtisk 🛛 01. | Saldokoni | o platebního kalendáře |                  | • 🖻 •         |         |        |                 |                      |
| Ī  | H 4 F F              | +                                                                                              | ▲ ~ X C            | Akce               |                          |           |                        |                  |               |         |        |                 |                      |
|    |                      |                                                                                                |                    |                    | -                        |           |                        |                  |               |         |        |                 |                      |
| [  | Odběrné místo        | Rok                                                                                            | Měsíc Dat          | tum předpis úhrady | Datum vystavení          | Datum úł  | Celkem vodné Kč        | Celkem stočné Kč | Základ dph Kč | % dph D | ph Kč  | Zaokrouhlení Kč | Celkem částka Kč 🛛 🔺 |
|    | 901001501            | 2016                                                                                           | 1 31.1             | 1.2016             | 14.8.2016                |           | 1 000,00               | 2 000,00         | 3 000,00      | 15      | 450,00 | 0,00            | 3 450,00             |
|    | 901001501            | 2016                                                                                           | 2 29.3             | 2.2016             | 14.8.2016                |           | 1 000,00               | 2 000,00         | 3 000,00      | 15      | 450,00 | 0,00            | 3 450,00             |
| 1  |                      |                                                                                                |                    |                    |                          |           |                        |                  |               |         |        |                 |                      |
|    |                      |                                                                                                |                    |                    |                          |           |                        |                  |               |         |        |                 |                      |
|    |                      |                                                                                                |                    |                    |                          |           |                        |                  |               |         |        |                 |                      |
|    |                      |                                                                                                |                    |                    |                          |           |                        |                  |               |         |        |                 |                      |
|    |                      |                                                                                                |                    |                    |                          |           |                        |                  |               |         |        |                 |                      |
|    |                      |                                                                                                |                    |                    |                          |           |                        |                  |               |         |        |                 |                      |
|    |                      |                                                                                                |                    |                    |                          |           |                        |                  |               |         |        |                 |                      |
|    |                      |                                                                                                |                    |                    |                          |           |                        |                  |               |         |        |                 |                      |
|    | /                    |                                                                                                |                    |                    |                          |           |                        |                  |               |         |        |                 | , <sup>v</sup>       |
| 1  |                      |                                                                                                |                    |                    |                          | T.        |                        |                  |               |         |        |                 |                      |
| Ti | ídění:               |                                                                                                |                    |                    |                          | Po        | odmínka:               |                  |               |         |        |                 | 1/2 //               |

Obrázek: Saldo platební kalendář

Jednotlivé úhrady připojené k předpisům záloh si můžeme zkontrolovat u každého odběrného místa v záložce platební kalendář. Aktuální stav neuhrazených záloh na vodné a stočné si můžeme zobrazit v nabídce Saldo, Saldo platební kalendář. Ze salda si můžeme následně vytvořit i upomínky k neuhrazeným zálohám po termínu splatnosti.

| Se Úhrady vodné dle platebního kalendáře - nastaver | né období 2016 / od 1 do 12   |                         |                     |                |                          |              |          |
|-----------------------------------------------------|-------------------------------|-------------------------|---------------------|----------------|--------------------------|--------------|----------|
| 📙 🗸 🖸 K Konec ? Eiltr 🐰 <u>13 H</u> ledej           | Předtisk 02. Přeplatk         | y platebního kalendář   |                     |                |                          |              |          |
|                                                     | 🗸 Plat.kalendář 🛛 🗸           | Celý DD ze zálohy       | ✓ Vystavení DD ze : | zálohy         |                          |              |          |
| Variabilní symbol Datum úhrady Účetní rok Účetní    | období Řada úč.dokladu Účetní | d doklad Prvotní doklad | Datum prvot.dokladu | Učet Středisko | Zakázka Obrat Má Dáti Kč | Obrat Dal Kč | Obrat Má |
| 901001501 1.8.2016 2016                             | 8 1                           | 10800 100               | 1.8.2016            | 311010 0       | 0                        | 0            | 3450     |
|                                                     |                               |                         |                     |                |                          |              |          |
|                                                     |                               |                         |                     |                |                          |              |          |
|                                                     |                               |                         |                     |                |                          |              |          |
|                                                     |                               |                         |                     |                |                          |              |          |
|                                                     |                               |                         |                     |                |                          |              |          |
|                                                     |                               |                         |                     |                |                          |              |          |
|                                                     |                               |                         |                     |                |                          |              |          |
|                                                     |                               |                         |                     |                |                          |              |          |
|                                                     |                               |                         |                     |                |                          |              |          |
|                                                     |                               |                         |                     |                |                          |              |          |
|                                                     |                               |                         |                     |                |                          |              |          |
|                                                     |                               |                         |                     |                |                          |              |          |
|                                                     |                               |                         |                     |                |                          |              |          |
|                                                     |                               |                         |                     |                |                          |              |          |
|                                                     |                               |                         |                     |                |                          |              |          |
|                                                     |                               |                         |                     |                |                          |              |          |
|                                                     |                               |                         |                     |                |                          |              |          |
|                                                     |                               |                         |                     |                |                          |              |          |
| C                                                   |                               |                         |                     |                |                          |              | >        |
| Třídění:                                            |                               | Podmínka:               |                     |                |                          | 1            | /1 //    |

Obrázek: Vystavení daňového dokladu z přijaté zálohy

V případě, že účetní jednotka je plátcem dph, je třeba vystavit z uhrazených záloh daňové doklady z přijatých záloh. Vlastní tiskopis platební kalendář je zároveň daňovým dokladem, který postačí odběrateli k uplatnění dph z uhrazených záloh. Aby však účetní jednotka mohla dph naopak odvést státu z uhrazených záloh, musí vytvořit tzv. daňové doklady z přijatých záloh. Vlastní vytvoření daňových dokladů se provádí hromadně a doporučujeme jej provést až

na konci účetní období, tedy v době, kdy jsou pořízeny všechny úhrady záloh za vodné a stočné za dané zdaňovací období.

Vystavení daňových dokladů z přijatých záloh provádíme v nabídce Saldo, Platební kalendář a Úhrady platební kalendář.

V této tabulce si zvolíme libovolnou položku úhrady, ze které není v tuto chvíli vystaven daňový doklad z přijaté zálohy. Tato položka není označena zeleně.

Stiskneme tlačítko "Vystavení DD ze zálohy". Po stisku tlačítka nám program nabídne období a číselnou řadu pro tvorbu daňových dokladů ze záloh. Tyto parametry by měly být již nastaveny. Potvrdíme vytvoření pouze tlačítkem OK.

Program vytvoří automaticky na všechny uhrazené zálohy daňové doklady z přijatých záloh podle výše uhrazených záloh s výpočtem dph z celkové částky uhrazené zálohy. Daňové doklady systém automaticky uloží do nabídky Vydané faktury, kniha, daňové. Zde si je můžeme následně prohlédnout. Uvedené daňové doklady jsou zároveň ihned i zaúčtovány.

V systému jsou tyto doklady důležité pro sestavení kontrolního hlášení a přiznání k dph. Dále jsou důležité pro odečty záloh na konečném vyúčtování. **Přijaté zálohy, ze kterých nebudou vytvořeny daňové doklady z přijatých záloh, nebudou odečteny na konečném vyúčtování.** Tyto doklady tedy musí vytvořit i účetní jednotka, která není plátcem daně z přidané hodnoty.

| SQL<br>Vydané faktury - vodné - nastavené období 2016 / od 1 do 8 / řa                                                                                                    | ady faktur od 10 do 10 📼 📼                                                                                                    |
|----------------------------------------------------------------------------------------------------|----------------------------------------------------------------------------------------------------|
| 🗸 🖉 Koned 🤉 Filt 🖓 🕫 Hledei                                                                                                    | H ◀ ▷ ▷ + = ▲ < X @ ⊕                                                                                                    |
| Předti: < Faktura Kč daň.doklad ze zálohy 🗸                                                                                                    | Akce ✓ Zaúčtování Typ zobrazení<br>wsechniu uhrazene u neuhrazene                                                                                                    |
| F <u>a</u> ktura V <u>o</u> lné popisy Ostatní                                                                                                    |                                                                                                    |
| Císlo řady faktury<br>10 Daňové doklady z přii záloh<br>Číslo faktury ▼ 2016001<br>Běžný účet                                                                                                    | Objednávka         Přeprava           Druh operace                                                                                                    |
| Variabilní symbol 102016001 Forma úhrady přev                                                                                                    | přík. ··· Zakázkový list ···                                                                                                    |
| Odběratel<br>Vyhledávací jméno Tomáš Urban<br>Interní číslo 31101961<br>Ič ♥ 0 Dič<br>Firma ♥ Tomáš Urban<br>Oddělení<br>Ulice,čp Nad Dubinkou 1634<br>Psč 516 01 Bychnov nad Kněžnou 1<br>Konečný příjemce ↓ ▼<br>Firma ♥ Tomáš Urban<br>Oddělení<br>Ulice,čp Nad Dubinkou 1634<br>Psč 516 01 Rychnov nad Kněžnou 1 | Období fakturace         1.8.2016           Datum plnění DPH         1.8.2016           Datum plnění DPH         1.8.2016           Datum splatnosti         0           Datum splatnosti         0           Datum splatnosti         0           Datum splatnosti         0           Datum splatnosti         0           Datum splatnosti         0           Datum splatnosti         0           Batum účtování         8           Datum splatnosti         0           Batum splatnosti         0           Batum splatnosti         0           Batum splatnosti         0           Batum splatnosti         0           Batum splatnosti         0           Batum splatnosti         0           Batum splatnosti         0           Batum splatnosti         0           Batum splatnosti         0           Batum splatnosti         0           Batum splatnosti         0           Batum splatnosti         8           Dodobí dph         8           Batum splatnosti         0.00           osvob.         0.000           snížená 2         0.00           z |
| Název řady Číslo řady Číslo faktury Druh                                                                                                    | 1 faktury Variabilní symbol Vyhledávací jméno Interní číslo Ič                                                                                                    |
| Vanove dokidoji z prijizajon     Tu ZUTBUUT V                                                                                                    | položky Dokumenty Rekapitulace doh                                                                                                    |
| Třídění:                                                                                                    | Podmínka: 1/1                                                                                                    |

Obrázek: Daňový doklad z přijaté úhrady

| S | Q | L | Е | k | or | ۱C | n | ۱. | _ | m | 0 | de | er | ní | e | k | 0 | n | 0 | m | i | ck | ý | ir | ٦f | 0 | rr | na | aò | źn | ١Í | S١ | /S | tér | m |  |
|---|---|---|---|---|----|----|---|----|---|---|---|----|----|----|---|---|---|---|---|---|---|----|---|----|----|---|----|----|----|----|----|----|----|-----|---|--|
|   |   |   |   |   |    |    |   |    |   |   |   |    |    |    |   |   |   |   |   |   |   |    |   |    |    |   |    |    |    |    |    |    |    |     |   |  |

| 50 Odečtu vodoměrů – pastavené období 2016 / od 6 do | 6                                                                      |                 |
|------------------------------------------------------|------------------------------------------------------------------------|-----------------|
|                                                      |                                                                        |                 |
| UK Konec ? Filtr 🔅 🖸 Hieder                          | Predtisk U3. Chybne zaznamenane odecty                                 |                 |
|                                                      | sochazeni<br>šechny 🔿 vyúčtované 🔾 nevyúčtované 🄀 🚮 Vystav fakturu     | F11             |
| Základní údaje Adresy Poznámka                       | Vystav složenku                                                        |                 |
| Odběr                                                | Stav vodoměru                                                          |                 |
| Odběrné místo 901001501                              | Předchozí stav v m3 0,00 Korekce odpočet V Zobraz fakturu              | F12             |
| Číslo vodoměru ()                                    | Nový stav v m3 1 500,00 Korekce odpočet SZobraz složenku               |                 |
| Číslo odečtu 2                                       | Spotřeba vodné m3 1 500,00 Spotřeba stočn                              | ání             |
| Čn Vodné/Stočné/Dbě 1634 O.C. 0.E.                   | Důvod korekce                                                          |                 |
|                                                      | Poznámka Označ hromadně faktu                                          | ry              |
| Obdobi vyuctovani<br>Obdobi od 1.6.2016 do 30.6.2016 | Vyúčtování Označ hromadně složen                                       | nky             |
| Datum volut zdanitelného plažní 20.0.2010            | Celkem cena vodné v Kč 1 500,00 Číslo fakl Zruš hromadné označe        | ní              |
| Cena za vodné a stočné                               | Celkem cena stočné v Kč 1 500,00 Datum vysl Vystav příjmový doklad     |                 |
| Typ sazby 1                                          | Pausai vodne m3/Kc 71,01 71,01 Datum DU: Výpočet odečtu                |                 |
| Cena vodné v Kč za m3/sleva % 1,0000 0 0             | Paušal stočné m3/Kč 147,95 147,95 Datum úhra                           | *               |
| Cena stočné v Kč v m3/sleva % 1 0000 0               | Pronájem vodoměru Kč 0,00 Uhrazeno v Odečtí zalohy hromadn             | .e              |
| Unfatžuť adkžurého nésta                             | Pevná složka stočné Kč 0,00 Zbývá k úł                                 | ikt.odečtu      |
| Int č/Čp/Cvklus 31101961 1634 1                      | Srážková voda m/Kč 0,00 0,00 Číslo slož Vypočti srážky za upom         | ínky            |
| Plátce Tomáš Urban                                   | Období vyúčtování 2016 6 Úhrada slo Dopočet spotřeby podr              | užných vodoměrů |
| Ulice Buchnov nad Kněžnou                            | Celkem Kč bez dph - % 15 3 218,36 Úhr.datum Export odečtů              |                 |
| Obec Rychnov nad Kněžnou                             | Celkem Kč s dph 3 701,80 (Ibrada sní Historie odečtů                   |                 |
|                                                      | Odběrné místo                                                          |                 |
| Vystav fakturu/složenku (A/N) Odběrné místo Číslo vo | doměru – Číslo odečtu Období od – Období do – Cena za m3 vod – Vodoměr |                 |
| N 901001501                                          | 0 2 1.6.2016 30.6.2016 Výměny vodoměrů                                 |                 |
|                                                      |                                                                        |                 |
|                                                      | - ži., - či.,                                                          | ,               |
| Udecty Sumar nevyuctovanych odectu Snimac data Ud    | ecy zaion j                                                            | Lu.             |
| Třidéni:                                             | Podminka:                                                              | 1/1 ///         |

Obrázek: Odečty vodoměrů – automatické doplnění přijatých záloh do vyúčtování

Vyúčtování přijatých záloh je prováděno na odečtu vodoměru za vybrané období. Po pořízení odečtu vodoměru stiskneme tlačítko Akce a zde vybereme funkci:

**Odečti zálohy hromadně** – funkce automaticky doplní uhrazené zálohy, ke kterým je vystaven daňový doklad z přijaté zálohy. Zálohy jsou odečteny za interval období "Zadej období záloh od " a "do". Program automaticky doplní odečtené zálohy do záložky "Odečty záloh na zvoleném odečtu". Program si automaticky hlídá, aby odečtené zálohy se neopakovaly do více odečtů. Pokud je k danému odběrnému místu za zvolené období vystaveno více odečtů, program doplní odečty záloh vždy jen k jednomu odečtu. Tuto funkci je možné hromadně spustit až po vystavení všech odečtů v období.

**Odečti zálohy pouze k aktuálnímu odečtu** – je shodná z předchozí funkcí. Program však doplní odečtené zálohy pouze k aktuálnímu odběrnému místu, na kterém právě uživatel je kurzorem.

Po doplnění odečtů záloh se provede tvorba faktur nebo složenek z vyúčtování. Program automaticky doplní odečty záloh na konečné vyúčtování. Odečty záloh se proto musí provést před vlastním startem funkce "Vystav fakturu".

| Odečty záloh              | Х    |
|---------------------------|------|
| Zadej od období záloh     | 5    |
| Zadej do období záloh     | 6    |
| Zadej rok záloh 2016      |      |
| Zadej období vyúčtování   | 6    |
| Zadej rok vyúčtování 2016 |      |
| Číselná řada DD ze záloh  | 10   |
| Ano X Sta                 | orno |

Obrázek: Výpočet odečtů z přijatých záloh na vodné a stočné

| Set Odečty vodoměrů - nastavené období 2016 / od 6 do           |                                                    |                            |                             |
|-----------------------------------------------------------------|----------------------------------------------------|----------------------------|-----------------------------|
| 📔 🗸 🖸 Konec ? <u>F</u> iltr 🐰 <u>13 H</u> ledej                 | 🛛 🗐 <u>P</u> ředtisk 🛛 03. Ch                      | ybně zaznamenané odečty    | • 🖹 •                       |
|                                                                 | brazení<br>chny C vyúčtované C nevyúčtované        | Akce                       |                             |
| Základní údaje Adresy Poznámka                                  |                                                    |                            |                             |
| Odběr<br>Odběrné místo 901001501                                | Stav vodoměru<br>Předchozí stav v m3 0,00 Korel    | kce odpočet vodné m3 0,00  | Aktuální<br>Měsíc <b>6</b>  |
| Číslo vodoměru O                                                | Nový stav v m3 1 500,00 <sup>Kore</sup>            | kce odpočet stočné m3 0,00 | Rok 2016                    |
| Číslo odečtu 2                                                  | Spotřeba vodné m3 1 500,00 Spo                     | třeba stočné m3 1 500,00   | Тур                         |
| Čp Vodné/Stočné/Obě 1634 0 C 0 F                                | Důvod korekce                                      |                            | odběru C                    |
| Období vyúčtování                                               | Vuúčtování                                         |                            | Demontáž                    |
| Období od 1.6.2016 do 30.6.2016                                 | Celkem cena vodné v Kč 1 500,0                     | Číslo faktury              | bez odečtu                  |
| Datum uskut.zdanitelného plnění 30.6.2016                       | Celkem cena stočné v Kč 1 500,00                   | Datum vystavení            | % dělení 100                |
| Cena za vodné a stočné                                          | Paušál vodné m3/Kč 71,01 71,0                      | Datum DUZP                 | faktury<br>Post změna vodom |
| ryp sazby                                                       | Paušál stočné m3/Kč 147,95 147,95                  | Datum úhrady               |                             |
| Cena stočné v Kč v m3/sleva % 1,0000 0 0                        | Pronájem vodoměru Kč 0,0                           | Ubrazeno v Kč              | Montáž vodoměr              |
|                                                                 | Pevná složka stočné Kč 0,0                         | D Zbývá k úhradě           |                             |
| Umístění odběrného místa<br>Int č/Čo/Cuklus 31101961 1634 1     | Srážková voda m/Kč 0,00 0,0                        | Číslo složenky             | Odečet záloh Kč             |
| Plátce Tomáš Lirban                                             | Období vyúčtování 2016 (                           | Úhrada složenka            | 0,00                        |
| Ulice Buchnov nad Kněžnou                                       | Celkem Kč bez dph - % 15 3 218,9                   | Úhr. datum snímač          | Odečet zál.počet            |
| Obec Rychnov nad Kněžnou                                        | Celkem Kč s dph 3 701,80                           | Úhrada snímač Kč 0,00      | 0                           |
| <br>□ Číslo odečtu Bada (akturu Číslo fakturu Variabilní sumbol | Datum vustavení Datum zdan plnění Datum splatnosti | Celkem Kč Dob spížená Kč   | Dob základní Kč             |
| ▶ 2 10 2016001 102016001                                        | 1.8.2016 1.8.2016 1.8.2016                         | 3 450,00 4                 | 50,00 0,00                  |
| <                                                               |                                                    |                            | , v                         |
| Odečtv Sumář nevvúčtovaných odečtů Snímač dat                   | itu zálob                                          |                            |                             |
| Třídění:                                                        | Podmínka:                                          |                            | 1                           |

Obrázek: Odečet vodoměrů s doplněním uhrazených záloh na vodné a stočné

## Platební kalendář – elektronické zaslání tiskopisů zákazníkovi

V nové verzi byla upravena funkce elektronického odesílání platebních kalendářů. Elektronické odesílání platebních kalendářů se provádí v nabídce Přehledy platebního kalendáře. Zde si vybereme období, ve které jsou založeny nové předpisy splátek platebního kalendáře.

V tabulce jsou dva důležité údaje:

El. doklady (A/N) – tento údaj je přebírán z číselníku odběratelů a údaje elektronická fakturace. Program bude nabízet hromadné odesílání platebního kalendáře emailem u splátek, které jsou označeny písmenem A.

Zaslání emailem (A/N) – znakem A jsou označeny všechny předpisy splátek platebního kalendáře, které chceme elektronicky poslat. V rámci jednoho platebního kalendáře však takto označujeme pouze jednu splátku bez ohledu, zda jich máme v rámci jednoho platebního kalendáře 4 nebo 12 nebo jiný počet.

| <b>A</b>                                                                                                    |                                                                                                    |                                                                                                    |                                                                                                    |                                                                                                    |                                                                                                    |                                                                                                    | m.                                                                                                    |                                                                                                    |              |  |
|----------------------------------------------------------------------------------------------------|----------------------------------------------------------------------------------------------------|----------------------------------------------------------------------------------------------------|----------------------------------------------------------------------------------------------------|----------------------------------------------------------------------------------------------------|----------------------------------------------------------------------------------------------------|----------------------------------------------------------------------------------------------------|----------------------------------------------------------------------------------------------------|----------------------------------------------------------------------------------------------------|--------------|--|
| ✓ <u>O</u> K   🗙 Konec                                                                                                    | : 🥐 Eiltr 🚿 📭 🗄                                                                                                    | ledej                                                                                                    | Předtisk 01F. F                                                                                                    | 'latební kalendář dle                                                                                                    | e odběrných míst                                                                                                    |                                                                                                    | × 🗄                                                                                                    | •                                                                                                    |              |  |
| 4 4 4 4                                                                                                    | = 🔺 🗸 🗙                                                                                                    | € ₿                                                                                                    | 💦 Akc                                                                                                    |                                                                                                    |                                                                                                    |                                                                                                    |                                                                                                    |                                                                                                    |              |  |
| Ddhěrné místo                                                                                                    |                                                                                                    |                                                                                                    | Odběrn                                                                                                    | é místo                                                                                                    |                                                                                                    |                                                                                                    |                                                                                                    |                                                                                                    |              |  |
| Voriobilní sumbol                                                                                                    |                                                                                                    | 105040                                                                                                    | Úhrady                                                                                                    |                                                                                                    |                                                                                                    |                                                                                                    | 21.1.2017                                                                                                    |                                                                                                    |              |  |
| ¥anabiini syiliboi                                                                                                    |                                                                                                    | 195040                                                                                                    | Označ ł                                                                                                    | romadně pro                                                                                                    | zaslání                                                                                                    | 1                                                                                                    | 21.1.2017                                                                                                    |                                                                                                    |              |  |
| Odběrné místo                                                                                                    |                                                                                                    |                                                                                                    | 1950                                                                                                    |                                                                                                    |                                                                                                    |                                                                                                    | 15.3.20                                                                                                    | 17                                                                                                    |              |  |
| Firma - plátce                                                                                                    | Kahounová Z                                                                                                    | deňka                                                                                                    | Hroma                                                                                                    | dné odeslání e                                                                                                    | mailem                                                                                                    |                                                                                                    |                                                                                                    | 1 913,04                                                                                                    |              |  |
| Ulice,čp - plátce                                                                                                    | Černého 429                                                                                                    |                                                                                                    |                                                                                                    | % d                                                                                                    | ph                                                                                                    |                                                                                                    |                                                                                                    | 15                                                                                                    |              |  |
| Město - plátce                                                                                                    | Praha 8 - Střížkov                                                                                                    |                                                                                                    |                                                                                                    | Doh                                                                                                    | ιKč                                                                                                    |                                                                                                    |                                                                                                    | 286,95                                                                                                    |              |  |
|                                                                                                    |                                                                                                    |                                                                                                    |                                                                                                    | Cel                                                                                                    | kem částka Kč                                                                                                    | t                                                                                                    |                                                                                                    | 2 200 00                                                                                                    |              |  |
| Název obce                                                                                                    | Šestajovice                                                                                                    |                                                                                                    |                                                                                                    |                                                                                                    |                                                                                                    |                                                                                                    |                                                                                                    | 2 200,00                                                                                                    |              |  |
| Ulice označení                                                                                                    | Na Balkáně                                                                                                    |                                                                                                    |                                                                                                    | Ühra                                                                                                    | da zálohy                                                                                                    |                                                                                                    |                                                                                                    |                                                                                                    |              |  |
| Čp umístění                                                                                                    | 195                                                                                                    |                                                                                                    |                                                                                                    | Dat                                                                                                    | um úhrady                                                                                                    |                                                                                                    | 11.1.20                                                                                                    | 17                                                                                                    |              |  |
| Řada platebního kale                                                                                                    | ndáře                                                                                                    | 1 Obd                                                                                                    | obí 3                                                                                                    | 2017 Uhr                                                                                                    | azeno Kč                                                                                                    |                                                                                                    |                                                                                                    | 2 200,00                                                                                                    |              |  |
| Agregovaná záloba (r                                                                                                    | 57N) N                                                                                                    |                                                                                                    | 19F                                                                                                    | 0400101 Zbj                                                                                                    | ivá k úhradě K                                                                                                    | č                                                                                                    |                                                                                                    | 0.00                                                                                                    |              |  |
|                                                                                                    |                                                                                                    |                                                                                                    |                                                                                                    |                                                                                                    |                                                                                                    |                                                                                                    |                                                                                                    |                                                                                                    |              |  |
| √ariabilní symbol Oc<br>1950400101                                                                                                    | lběrné místo Rol                                                                                                    | < Měsi<br>2017                                                                                                    | íc Datum předpis úk                                                                                                    | rady Datum vystave<br>21.1.2017                                                                                                    | ení Datum úhran                                                                                                    | El.doklady (A                                                                                                    | A/N) Zaslání emailem (A/N                                                                                           | I) Ce kem vodné Kč C<br>1 913.04                                                                                                    | Celkem stoči |  |
| /ariabilní symbol 0c<br>1950400101<br>2712400202                                                                                                    | lběrné místo Rok<br>1950<br>2712                                                                                                    | < Měsi<br>2017<br>2017                                                                                                    | íc Datum předpis úř<br>3 15.3.2017<br>1 15.3.2017                                                                                                    | rady Datum vystave<br>21.1.2017<br>21.1.2017                                                                                                    | ení Datum úhran<br>11.1.2017                                                                                                    | v El.doklady (A<br>N<br>N                                                                                                    | A/N) Zaslání emailem (A/N<br>N<br>N                                                                                 | I) Ce kem vodné Kč C<br>1 913,04<br>0,00                                                                                                    | Celkem stoč  |  |
| /ariabilní symbol 0c<br>1950400101<br>2712400202<br>2712400202                                                                                                    | lběrné místo Rok<br>1950<br>2712<br>2712                                                                                                    | < Měsi<br>2017<br>2017<br>2017                                                                                                    | íc Datum předpis úř<br>3 15.3.2017<br>1 15.3.2017<br>2 15.6.2017                                                                                                    | rady Datum vystavi<br>21.1.2017<br>21.1.2017<br>21.1.2017                                                                                                    | ení Datum úhra<br>11.1.2017                                                                                                    | PEI.doklady (A<br>N<br>N<br>N                                                                                                    | A/N) Zaslání emailem (A/N<br>N<br>N                                                                                 | I) Ce kem vodné Kč C<br>1 913,04<br>0,00<br>0,00                                                                                                    | Celkem stoč  |  |
| 'ariabilní symbol Oc<br>1950400101<br>2712400202<br>2712400202<br>4000092500                                                                                                    | Iběrné místo Rok<br>1950<br>2712<br>2712<br>2712<br>9250                                                                                                    | < Měsi<br>2017<br>2017<br>2017<br>2017<br>2017                                                                                                    | íc Datum předpis úř<br>3 15.3.2017<br>1 15.3.2017<br>2 15.6.2017<br>1 15.3.2017                                                                                                    | rady Datum vystave<br>21.1.2017<br>21.1.2017<br>21.1.2017<br>3.1.2017                                                                                                    | ení Datum úhran<br>11.1.2017<br>15.12.2016                                                                                                    | PEI.doklady (A<br>N<br>N<br>N<br>N                                                                                                    | A/N) Zaslání emailem (A/N<br>N<br>N<br>N<br>N                                                                       | I) Ce kem vodné Kč C<br>1 913,04<br>0,00<br>0,00<br>678,26                                                                                                    | Celkem stod  |  |
| /ariabilní symbol 00<br>1950400101<br>2712400202<br>2712400202<br>4000092500<br>4000092500                                                                                                    | Iběrné místo Rok<br>1950 2712<br>2712 2712<br>9250<br>9250                                                                                                    | < Měsi<br>2017<br>2017<br>2017<br>2017<br>2017<br>2017                                                                                                    | íc Datum předpis úř<br>15.3.2017<br>15.3.2017<br>215.6.2017<br>115.3.2017<br>215.6.2017                                                                                                    | rady Datum vystave<br>21.1.2017<br>21.1.2017<br>21.1.2017<br>3.1.2017<br>21.1.2017<br>21.1.2017                                                                                                    | ení Datum úhra<br>11.1.2017<br>15.12.2016                                                                                                    | El.doklady (A<br>N<br>N<br>N<br>N<br>N                                                                                                    | A/N) Zaslání emailem (A/N<br>N<br>N<br>N<br>N<br>N                                                                  | I) Ce tem vodné Kč C<br>1 913,04<br>0,00<br>0,00<br>678,26<br>678,26                                                                                                    | Celkem stoö  |  |
| /ariabilní symbol         Oc           1950400101         2712400202           2712400202         2712400202           4000092500         4000092500           4000092500         4000092500                                                                                                    | lběrné místo Rot<br>1950 2712<br>2712 2712<br>9250<br>9250<br>9250                                                                                                    | <ul> <li>Měsi</li> <li>2017</li> <li>2017</li> <li>2017</li> <li>2017</li> <li>2017</li> <li>2017</li> <li>2017</li> <li>2017</li> <li>2017</li> <li>2017</li> </ul>                                                                                                    | íc Datum předpis úř<br>3 15.3.2017<br>1 15.3.2017<br>2 15.6.2017<br>1 15.3.2017<br>2 15.6.2017<br>3 15.9.2017                                                                                                    | rady Datum vystave<br>21.1.2017<br>21.1.2017<br>3.1.2017<br>21.1.2017<br>21.1.2017<br>21.1.2017<br>21.1.2017                                                                                                    | ení Datum úhran<br>11.1.2017<br>15.12.2016                                                                                                    | N<br>N<br>N<br>N<br>N<br>N<br>N<br>N<br>N<br>N                                                                                                    | V/N) Zaslání emailem (A/N<br>N<br>N<br>N<br>N<br>N<br>N                                                             | I) Ce tem vodné Kč (C<br>1 913,04<br>0,00<br>0,00<br>678,26<br>678,26<br>678,26<br>678,26                                                                                                    | Celkem stoč  |  |
| Zariabilní symbol         Oc           1950400101         2712400202           2712400202         2712400202           4000092500         4000092500           4000092500         4000101600                                                                                                    | lběrné místo Rot<br>1950 2712<br>2712 2712<br>9250<br>9250<br>9250<br>10160                                                                                                    | < Měsi<br>2017<br>2017<br>2017<br>2017<br>2017<br>2017<br>2017<br>2017                                                                                                    | íc Datum předpis úř<br>3 15.3.2017<br>1 15.3.2017<br>2 15.6.2017<br>1 15.3.2017<br>2 15.6.2017<br>3 15.9.2017<br>2 15.6.2017                                                                                                    | rady Datum vystave<br>21.1.2017<br>21.1.2017<br>3.1.2017<br>21.1.2017<br>21.1.2017<br>21.1.2017<br>21.1.2017<br>21.1.2017                                                                                                    | ení Datum úhran<br>11.1.2017<br>15.12.2016                                                                                                    | y El.doklady (A<br>N<br>N<br>N<br>N<br>N<br>N<br>N                                                                                                    | V/N) Zaslání emailem (A/N<br>N<br>N<br>N<br>N<br>N<br>N<br>A                                                        | I) Ce tem vodné Kč C<br>1 913.04<br>0,00<br>0,00<br>678.26<br>678.26<br>678.26<br>1 391.30                                                                                                    | Celkem stoč  |  |
| /ariabilní symbol Oc<br>1950400101<br>2712400202<br>2712400202<br>4000092500<br>4000092500<br>4000092500<br>4000101600                                                                                                    | lběrné místo Rol<br>1950<br>2712<br>2712<br>3250<br>9250<br>9250<br>10160<br>10160                                                                                                    | < Měsi<br>2017<br>2017<br>2017<br>2017<br>2017<br>2017<br>2017<br>2017                                                                                                    | íc Datum předpis úř<br>3 15 3 2017<br>1 15.3.2017<br>2 15.6.2017<br>1 15.3.2017<br>2 15.6.2017<br>3 15.9.2017<br>2 15.6.2017<br>1 15.3.2017<br>1 15.3.2017                                                                                                    | rady Datum vystavy<br>21.1.2017<br>21.1.2017<br>3.1.2017<br>21.1.2017<br>21.1.2017<br>21.1.2017<br>21.1.2017<br>3.1.2017                                                                                                    | 21.4.2017                                                                                                    | P El.doklady (A<br>N<br>N<br>N<br>N<br>N<br>N<br>A<br>A                                                                                                    | V/N) Zaslání emailem (A/N<br>N<br>N<br>N<br>N<br>N<br>N<br>A<br>A                                                   | I) Ce kem vodné Kč C<br>1 913.04<br>0,00<br>678.26<br>678.26<br>678.26<br>678.26<br>1 391.30<br>1 391.30                                                                                                    | Celkem stoč  |  |
| /ariabilní symbol Dc<br>1950400101<br>2712400202<br>2712400202<br>4000092500<br>4000092500<br>4000092500<br>4000101600<br>4000101600<br>4000101600                                                                                                    | lběrné místo Rol<br>1950<br>2712<br>2712<br>9250<br>9250<br>9250<br>10160<br>10160<br>10160                                                                                                    | < Měsi<br>2017<br>2017<br>2017<br>2017<br>2017<br>2017<br>2017<br>2017                                                                                                    | íc Datum předpis úř<br>3 15 3 2017<br>1 15 3 2017<br>2 15.6 2017<br>1 15 3 2017<br>2 15.6 2017<br>3 15 9 2017<br>2 15 6 2017<br>1 15 3 2017<br>1 15 3 2017<br>3 15 9 2017                                                                                                    | rady Datum vystavy<br>21.1.2017<br>21.1.2017<br>21.1.2017<br>21.1.2017<br>21.1.2017<br>21.1.2017<br>21.1.2017<br>3.1.2017<br>21.1.2017<br>21.1.2017                                                                                                    | ení Datum úhra<br>111.2017<br>15.12.2016<br>21.4.2017                                                                                                    | ELdoklady (A<br>N<br>N<br>N<br>N<br>N<br>A<br>A<br>A                                                                                                    | A/N) Zaslání emailem (A/N<br>N<br>N<br>N<br>N<br>N<br>N<br>A<br>A<br>N<br>N                                         | I) Ce kem vodné Kš C<br>1 913.04<br>0,00<br>678.26<br>678.26<br>678.26<br>678.26<br>1 391.30<br>1 391.30<br>1 391.30                                                                                                    | Celkem stoč  |  |
| Zariabilní symbol         Doc           1950400101         2712400202           2712400202         2712400202           4000092500         4000092500           4000092500         4000092500           4000092500         40000101600           4000101600         4000101600           4000105700         4000105700                                                                                                    | lběrné místo Rod<br>1950<br>2712<br>2712<br>9250<br>9250<br>9250<br>10160<br>10160<br>10160<br>10160                                                                                                    | < Měsi<br>2017<br>2017<br>2017<br>2017<br>2017<br>2017<br>2017<br>2017                                                                                                    | íc Datum předpis úř<br>3 15.3.2017<br>1 15.3.2017<br>2 15.6.2017<br>1 15.3.2017<br>2 15.6.2017<br>3 15.9.2017<br>1 15.3.2017<br>1 15.3.2017<br>1 15.3.2017<br>1 15.3.2017<br>1 15.3.2017                                                                                                    | rady Datum vystavy<br>21.1.2017<br>21.1.2017<br>21.1.2017<br>21.1.2017<br>21.1.2017<br>21.1.2017<br>21.1.2017<br>21.1.2017<br>3.1.2017<br>3.1.2017                                                                                                    | ení Datum úhra<br>11 1.2017<br>15.12.2016<br>21.4.2017<br>14.3.2017                                                                                                    | ELdoklady (A<br>N<br>N<br>N<br>N<br>N<br>A<br>A<br>A<br>A<br>N                                                                                                    | A/N) Zeslání emailem (A/N<br>N<br>N<br>N<br>N<br>N<br>N<br>A<br>A<br>N<br>N<br>N<br>N                               | I) Ce tem vodné Kč (C)<br>1 913,04<br>0,00<br>0,00<br>678,26<br>678,26<br>678,26<br>1 391,30<br>1 391,30<br>1 391,30<br>1 391,30<br>2 608,70                                                                            | Celkem stoč  |  |
| /ariabiln/ symbol Oc<br>1990400101<br>2712400202<br>2712400202<br>2712400202<br>4000092500<br>4000092500<br>4000092500<br>4000101600<br>4000101600<br>4000101600<br>4000105700<br>4000105700                                                                                                    | běrné místo Rod<br>1950<br>2712<br>2712<br>9250<br>9250<br>9250<br>10160<br>10160<br>10160<br>10160<br>10550                                                                                                    | < Měsi<br>2017<br>2017<br>2017<br>2017<br>2017<br>2017<br>2017<br>2017                                                                                                    | íc Datum předpis úř<br>3 15.3.2017<br>1 15.3.2017<br>2 15.6.2017<br>1 15.3.2017<br>2 15.6.2017<br>3 15.9.2017<br>2 15.6.2017<br>1 15.3.2017<br>3 15.9.2017<br>1 15.3.2017<br>2 15.6.2017<br>2 15.6.201 | rady Datum vystavi<br>21.1.2017<br>21.1.2017<br>21.1.2017<br>21.1.2017<br>21.1.2017<br>21.1.2017<br>21.1.2017<br>21.1.2017<br>21.1.2017<br>21.1.2017<br>21.1.2017<br>21.1.2017<br>21.1.2017<br>21.1.2017                                                                                                    | ení Datum úhra<br>11 1.2017<br>15.12.2016<br>21.4.2017<br>14.3.2017<br>14.3.2017                                                                                                    | ELdoklady (A<br>N<br>N<br>N<br>N<br>N<br>A<br>A<br>A<br>A<br>N<br>N                                                                                                    | A/N) Zaslání emailem (A/N<br>N<br>N<br>N<br>N<br>N<br>N<br>A<br>A<br>N<br>N<br>N<br>N<br>N<br>N                     | I) Ce tem vodné Kč C<br>1 913,04<br>0,00<br>0,00<br>678,26<br>678,26<br>678,26<br>1 391,30<br>1 391,30<br>1 391,30<br>2 608,70<br>2 608,70<br>2 609,70                                                                  | Celkem stoč  |  |
| Zariabilní symbol         Doc           1950400101         2712400202           2712400202         2712400202           2712400092500         4000092500           4000092500         400001600           4000101600         4000101600           4000105700         4000105700           4000105700         4000105700                                                                                                    | Ibémé místo Rol<br>1950<br>2712<br>2712<br>2712<br>9250<br>9250<br>9250<br>9250<br>10160<br>10160<br>10160<br>10550<br>10550<br>10550                                                                                                    | < Měsi<br>2017<br>2017<br>2017<br>2017<br>2017<br>2017<br>2017<br>2017                                                                                                    | (c Datum předpis úř<br>3 15.3.2017<br>1 15.3.2017<br>2 15.6.2017<br>1 15.3.2017<br>2 15.6.2017<br>3 15.9.2017<br>1 15.3.2017<br>1 15.3.2017<br>1 15.3.2017<br>1 15.3.2017<br>1 15.3.2017<br>1 15.3.2017<br>1 15.3.2017<br>1 5.9.2017<br>1 5.9.2017                                                                                                    | rady Datum vystavy<br>21.1.2017<br>21.1.2017<br>21.1.2017<br>21.1.2017<br>21.1.2017<br>21.1.2017<br>21.1.2017<br>21.1.2017<br>21.1.2017<br>21.1.2017<br>21.1.2017<br>21.1.2017<br>21.1.2017<br>21.1.2017                                                                                                    | ení Detum úhren<br>111.2017<br>15.12.2016<br>21.4.2017<br>14.3.2017<br>14.3.2017<br>14.3.2017<br>14.3.2017                                                                                                    | ELdoklady (A<br>N<br>N<br>N<br>N<br>N<br>A<br>A<br>A<br>A<br>A<br>N<br>N<br>N                                                                                                    | V/N) Zaslání emailem (A/N<br>N<br>N<br>N<br>N<br>N<br>N<br>N<br>A<br>A<br>N<br>N<br>N<br>N<br>N<br>N<br>N           | I) Ce tem vodné K.č (<br>1 913,04<br>0,00<br>0,00<br>678,26<br>678,26<br>678,26<br>678,26<br>1 391,30<br>1 391,30<br>1 391,30<br>2 608,70<br>2 608,70<br>2 608,70                                                       | Celkem stoč  |  |
| Zariabilní symbol         Dic           1950400101         2712400202           2712400202         2712400202           2712400092500         4000092500           4000092500         4000101600           4000101600         4000101600           4000105700         4000105700           4000105700         4000105700           4000105700         4000105700                                                                                                    | Ibérné místo Rol<br>1950 2712<br>2712 2712<br>9250 9250<br>9250 3250<br>10160 10160<br>10160 10160<br>10550 10550<br>10550 20<br>20 20                                                                                                    | Měsi           2017           2017           2017           2017           2017           2017           2017           2017           2017           2017           2017           2017           2017           2017           2017           2017           2017           2017           2017           2017           2017           2017           2017           2017           2017           2017           2017           2017           2017           2017           2017           2017           2017           2017 | íc Datum předpis úř<br>3 15 3 2017<br>1 15.3 2017<br>2 15.6 2017<br>1 15.3 2017<br>2 15.6 2017<br>3 15.9 2017<br>2 15.6 2017<br>1 15.3 2017<br>1 15.3 2017<br>1 15.3 2017<br>1 15.3 2017<br>1 15.9 2016<br>2 15.4 2012                                                                                                    | rady Datum vystavy<br>21.1.2017<br>21.1.2017<br>21.1.2017<br>21.1.2017<br>21.1.2017<br>21.1.2017<br>21.1.2017<br>21.1.2017<br>21.1.2017<br>21.1.2017<br>21.1.2017<br>21.1.2017<br>21.1.2017<br>21.1.2017                                                                                                    | ení Datum úhra<br>111.2017<br>15.12.2016<br>21.4.2017<br>14.3.2017<br>14.3.2017<br>14.3.2017<br>14.3.2017<br>14.3.2017<br>14.3.2017<br>14.3.2017<br>14.3.2017                                                                                                    | P El.doklady (Å<br>N<br>N<br>N<br>N<br>N<br>A<br>A<br>A<br>A<br>A<br>N<br>N<br>N<br>N<br>N                                                                                                    | VN) Zaslání emailem (A/N<br>N<br>N<br>N<br>N<br>N<br>N<br>A<br>A<br>N<br>N<br>N<br>N<br>N<br>N<br>N<br>N<br>N<br>N  | I) Ce tem vodné Kč C<br>1 913,04<br>0,00<br>0,00<br>678,26<br>678,26<br>678,26<br>678,26<br>678,26<br>1 391,30<br>1 391,30<br>1 391,30<br>2 608,70<br>2 608,70<br>87,39<br>0 7,29<br>1 7,39                             | Celkem stoč  |  |
| /ariabilní symbol         Oc           1950400101         2712400202           2712400202         2712400202           2712400092500         4000092500           4000092500         4000101600           4000101600         4000101600           4000105700         4000105700           4000105700         400100200           400100200         400100200                                                                                                    | Itemé místo         Rol           1950         1950           2712         2712           3250         9250           9250         9250           10160         10160           10150         10550           10550         20           20         20                                                           | < Měsi<br>2017<br>2017<br>2017<br>2017<br>2017<br>2017<br>2017<br>2017                                                                                                    | íc Datum předpis úř<br>3 15 3 2017<br>1 15.3 2017<br>2 15.6 2017<br>1 15.3 2017<br>2 15.6 2017<br>3 15.9 2017<br>2 15.6 2017<br>1 15.3 2017<br>1 15.3 2017<br>1 15.3 2017<br>1 15.3 2017<br>1 15.9 2017<br>1 15.9 2016<br>2 15.1 2 2015                                                                                                    | rady Datum vystavy<br>21.1.2017<br>21.1.2017<br>21.1.2017<br>21.1.2017<br>21.1.2017<br>21.1.2017<br>21.1.2017<br>21.1.2017<br>21.1.2017<br>21.1.2017<br>21.1.2017<br>21.1.2017<br>21.1.2017<br>21.1.2017                                                                                                    | ení Datum úhra<br>11 1.2017<br>15.12.2016<br>21.4.2017<br>14.3.2017<br>14.3.2017<br>14.3.2017<br>14.3.2017<br>14.3.2017<br>14.3.2017<br>25.11.2016<br>25.11.2016<br>25.11.2016                                                                                                    | ELdoklady (Å<br>N<br>N<br>N<br>N<br>N<br>A<br>A<br>A<br>A<br>A<br>N<br>N<br>N<br>N<br>N<br>N                                                                                                    | VN) Zaslání emailem (A/N<br>N<br>N<br>N<br>N<br>N<br>N<br>A<br>A<br>N<br>N<br>N<br>N<br>N<br>N<br>N<br>N<br>N<br>N  | I) Ce tem vodné Kč C<br>193.04<br>0,00<br>0,00<br>678.26<br>678.26<br>678.26<br>678.26<br>678.26<br>1391.30<br>1391.30<br>1391.30<br>2608.70<br>2608.70<br>2608.70<br>817.39<br>817.39                                  | Celkem stoč  |  |
| Zariabilní symbol         Occ           1950400101         2712400202           2712400202         2712400202           2712400202         2712400202           4000092500         4000092500           4000092500         4000101600           4000101600         4000101600           4000105700         4001005700           4001005700         400100200           400100200         400100200           400100200         400100200                                            | Itemé místo         Rol           1950         1950           2712         2712           9250         9250           9250         10160           10160         10160           10150         10550           10550         20           20         20           1012         20                                | < Měsi<br>2017<br>2017<br>2017<br>2017<br>2017<br>2017<br>2017<br>2017                                                                                                    | íc Datum předpis úř<br>3 15 3.2017<br>1 15.3.2017<br>2 15.6.2017<br>1 15.3.2017<br>2 15.6.2017<br>3 15.9.2017<br>2 15.6.2017<br>1 15.3.2017<br>1 15.3.2017<br>1 15.9.2017<br>1 15.9.2016<br>2 15.12.2016<br>3 15.3.2017<br>1 15.9.2017                                                                                                    | rady Datum vystavy<br>21.1.2017<br>21.1.2017<br>21.1.2017<br>21.1.2017<br>21.1.2017<br>21.1.2017<br>21.1.2017<br>21.1.2017<br>21.1.2017<br>21.1.2017<br>21.1.2017<br>21.1.2017<br>21.1.2017<br>21.1.2017<br>21.1.2017<br>21.1.2017                                                                                                    | ení Datum úhra<br>11 1.2017<br>15.12.2016<br>21.4.2017<br>14.3.2017<br>14.3.2017<br>15.11.2016<br>25.11.2016<br>25.11.2016<br>25.11.2016<br>25.11.2016<br>25.11.2016<br>25.11.2016<br>25.11.2016<br>25.12.2016<br>25.12.2016 | El.doklady (Å<br>N<br>N<br>N<br>N<br>N<br>A<br>A<br>A<br>A<br>A<br>A<br>N<br>N<br>N<br>N<br>N<br>N<br>N<br>N                                                                                                  | V/N) Zaslání emailem (A/N<br>N<br>N<br>N<br>N<br>N<br>N<br>A<br>A<br>N<br>N<br>N<br>N<br>N<br>N<br>N<br>N<br>N<br>N | I) Ce tem vodné Kč (C)<br>1 913,04<br>0,00<br>0,00<br>678,26<br>678,26<br>678,26<br>1 391,30<br>1 391,30<br>1 391,30<br>2 608,70<br>2 608,70<br>2 608,70<br>3 817,39<br>817,39<br>817,39<br>817,39<br>817,39            | Celkem stoč  |  |
| /ariabiln/ symbol 0c<br>1990400101<br>2712400202<br>2712400202<br>2712400202<br>2712400202<br>4000092500<br>4000092500<br>4000092500<br>4000101600<br>4000101600<br>4000105700<br>4000105700<br>400100200<br>4001000200<br>4001000200<br>4001000200                                                                                                    | bierné místo Rod<br>1950<br>2712<br>2712<br>3250<br>3250<br>3250<br>3250<br>10160<br>10160<br>10160<br>10160<br>10550<br>10550<br>10550<br>10550<br>20<br>20<br>20<br>20<br>143                                                                                                    | < Měsi<br>2017<br>2017<br>2017<br>2017<br>2017<br>2017<br>2017<br>2017                                                                                                    | Icc         Datum předpis úř           3         15.3.2017           2         15.6.2017           1         15.3.2017           2         15.6.2017           1         15.3.2017           2         15.6.2017           3         15.9.2017           2         15.6.2017           3         15.9.2017           1         15.3.2017           1         15.3.2017           1         15.9.2016           2         15.6.2017           3         15.9.2016           2         15.12.2016           3         15.3.2017           1         15.3.2017           1         15.3.2017           1         15.3.2017           1         15.3.2017           1         15.3.2016           2         15.12.2016                                                                                                    | rady Datum vystavy<br>21.1.2017<br>21.1.2017<br>21.1.2017<br>21.1.2017<br>21.1.2017<br>21.1.2017<br>21.1.2017<br>21.1.2017<br>21.1.2017<br>21.1.2017<br>21.1.2017<br>21.1.2017<br>21.1.2017<br>21.1.2017<br>21.1.2017<br>21.1.2017<br>21.1.2017                                                                                                    | ení Datum úhra<br>11 1.2017<br>15.12.2016<br>21.4.2017<br>14.3.2017<br>14.3.2017<br>14.3.2017<br>14.3.2017<br>25.11.2016<br>25.11.2016<br>25.11.2016<br>12.5.2016                                                                                                    | E Ldoklady (A<br>N<br>N<br>N<br>N<br>N<br>A<br>A<br>A<br>A<br>A<br>N<br>N<br>N<br>N<br>N<br>N<br>N<br>N<br>A<br>A<br>A<br>A<br>A<br>A<br>A<br>A<br>A<br>A<br>A<br>A<br>A<br>A<br>A<br>A<br>A<br>A<br>A<br>A   | A/N) Zaslání emailem (A/N<br>N<br>N<br>N<br>N<br>N<br>N<br>N<br>N<br>N<br>N<br>N<br>N<br>N<br>N<br>N<br>N<br>N<br>N | I) Ce tem vodné Kž C<br>1 913,04<br>0,00<br>0,00<br>678,26<br>678,26<br>678,26<br>1 391,30<br>1 391,30<br>1 391,30<br>2 608,70<br>2 608,70<br>2 608,70<br>391,39<br>817,39<br>817,39<br>817,39<br>52,17<br>5,217        | Celkem stoč  |  |
| /ariabilní symbol         Oc           1950400101         2712400202           2712400202         2712400202           2712400092500         4000092500           4000092500         4000101600           4000101600         4000105700           4000105700         4000105700           4000105700         4000105700           400100200         400100200           400100200         4001001400           400101400         4001001400           4001001400         4001001400 | Ibbit mé místo         Rod           1950         1950           2712         2712           2712         9250           9250         9250           9250         10160           10160         10160           10550         10550           10550         20           20         20           143         143 | < Měsi<br>2017<br>2017<br>2017<br>2017<br>2017<br>2017<br>2017<br>2017                                                                                                    | íc Datum předpis úř<br>3 15.3.2017<br>1 15.3.2017<br>2 15.6.2017<br>1 15.3.2017<br>2 15.6.2017<br>3 15.9.2017<br>2 15.6.2017<br>3 15.9.2017<br>1 15.3.2017<br>1 15.3.2017<br>1 15.3.2017<br>1 15.3.2017<br>1 15.3.2017<br>1 15.3.2017<br>1 15.3.2017<br>1 15.3.2017<br>1 15.3.2016<br>3 15.3.2017<br>1 15.3.2016<br>3 15.3.2017<br>1 15.3.2016<br>3 15.3.2017<br>1 15.3.2016<br>3 15.3.2017<br>1 15.3.2016<br>3 15.3.2017<br>1 15.3.2016<br>3 15.3.2017<br>1 15.3.2016<br>3 15.3.2017<br>1 15.3.2017<br>1 15.3.201 | rady Datum vystavy<br>21.1.2017<br>21.1.2017<br>21.1.20 | ení Detum úhrei<br>111.2017<br>15.12.2016<br>21.4.2017<br>14.3.2017<br>14.3.2017<br>14.3.2017<br>14.3.2017<br>14.3.2017<br>25.11.2016<br>25.11.2016<br>12.5.2016<br>12.5.2016                                                                                                    | P EL doklady (A<br>N<br>N<br>N<br>N<br>N<br>A<br>A<br>A<br>A<br>A<br>N<br>N<br>N<br>N<br>N<br>N<br>N<br>N<br>A<br>A<br>A<br>A<br>A<br>A<br>A<br>A<br>A<br>A<br>A<br>A<br>A<br>A<br>A<br>A<br>A<br>A<br>A<br>A | V/N) Zaslání emailem (A/N<br>N<br>N<br>N<br>N<br>N<br>N<br>N<br>A<br>A<br>N<br>N<br>N<br>N<br>N<br>N<br>N<br>N<br>N | I) Ce tem vodné Kč C<br>1 913,04<br>0,00<br>0,00<br>678,26<br>678,26<br>678,26<br>678,26<br>1 391,30<br>1 391,30<br>1 391,30<br>2 608,70<br>2 608,70<br>817,39<br>817,39<br>817,39<br>817,39<br>52,17<br>52,17<br>52,17 | Celkem stoči |  |
| Zariabilní symbol         Doc           1950400101         2712400202           2712400202         2712400202           2712400092500         4000092500           4000092500         4000101600           4000101600         4000105700           4000105700         4000105700           4000105700         4000105700           400100200         400100200           400100200         4001001400           400101400         400101400                                         | bbiné místo Roj<br>1950<br>2712<br>2712<br>9250<br>9250<br>9250<br>9250<br>10160<br>10160<br>10160<br>10160<br>10550<br>10550<br>10550<br>20<br>20<br>20<br>20<br>20<br>20<br>143<br>143                                                                                                    | < Měsi<br>2017<br>2017<br>2017<br>2017<br>2017<br>2017<br>2017<br>2017                                                                                                    | íc Datum předpis úř<br>3 15.3.2017<br>1 15.3.2017<br>2 15.6.2017<br>1 15.3.2017<br>2 15.6.2017<br>3 15.9.2017<br>2 15.6.2017<br>3 15.9.2017<br>1 15.3.2017<br>1 15.3.2017<br>1 15.9.2017<br>1 15.9.2017<br>1 15.9.2017<br>1 15.9.2017<br>1 15.9.2017<br>1 15.9.2016<br>3 15.3.2017<br>1 15.9.2016<br>3 15.3.2017<br>1 15.9.2016<br>2 15.12.2016<br>3 15.3.2017                                                                                                    | rady Datum vystavy<br>21.1.2017<br>21.1.2017<br>21.1.2017<br>21.1.2017<br>21.1.2017<br>21.1.2017<br>21.1.2017<br>21.1.2017<br>21.1.2017<br>21.1.2017<br>21.1.2017<br>21.1.2017<br>21.1.2017<br>21.1.2017<br>21.1.2017<br>21.1.2017<br>21.1.2017<br>21.1.2017<br>21.1.2017                                                                                                    | ení Detum úhrei<br>111.2017<br>15.12.2016<br>21.4.2017<br>14.3.2017<br>14.3.2017<br>14.3.2017<br>14.3.2017<br>14.3.2017<br>25.11.2016<br>25.11.2016<br>12.5.2016<br>12.5.2016<br>12.5.2016                                                                                                    | P EL doklady (A<br>N<br>N<br>N<br>N<br>A<br>A<br>A<br>A<br>A<br>N<br>N<br>N<br>N<br>N<br>N<br>N<br>A<br>A<br>A<br>A<br>A<br>A<br>A<br>A                                                                       | V/N) Zaslání emailem (A/N<br>N<br>N<br>N<br>N<br>N<br>N<br>A<br>A<br>N<br>N<br>N<br>N<br>N<br>N<br>N<br>N<br>N<br>N | I) Ce tem vodné Kž (<br>1 913,04<br>0,00<br>0,00<br>678,26<br>678,26<br>678,26<br>1 391,30<br>1 391,30<br>1 391,30<br>2 608,70<br>2 608,70<br>2 608,70<br>817,39<br>817,39<br>817,39<br>817,39<br>52,17<br>52,17        | Celkem stoör |  |

Obrázek: Přehledy platebního kalendáře – elektronické zasílání tiskopisů

Před zasláním si nejprve označíme tyto splátky znakem A v údaji "Zaslání emailem". Provedeme to buď manuálně (pokud chceme poslat pouze několik platebních kalendářů) nebo automaticky. Automaticky provádíme pomoci funkce "Označ hromadně pro zaslání" v nabídce Akce. Program nám po zvolení této funkce označí vždy jednu ze všech předpisů splátek v rámci jednoho platebního kalendáře.

Následně si spustíme poštovní klient, vybereme typ tiskopisu, který chceme zasílat a spustíme funkci Hromadné odeslání emailem.

Pozor. Aby nám program dával do tiskopisu platebního kalendáře pouze nové předpisy platebního kalendáře, musíme v nabídce Akce, období platební kalendář, mít nastaveno u předpisů splátek, které již neplatí znak Uzavřeno na A.

# Vyúčtování vodného a stočného – krok za krokem

V tomto oddíle manuálu si popíšeme podrobně jednotlivé varianty provedení vyúčtování vodného a stočného za vybrané období. Varianty se liší zejména tím, zda uživatel přijímá zálohy na vodné a stočné či provádí vyúčtování bez odečtů přijatých záloh.

## A. Varianta vyúčtování bez odečtů přijatých záloh na vodné a stočné

Varianta A obsahuje postup při provedení vyúčtování vodného a stočného u těch uživatelů, kteří nevybírají zálohy na úhradu vodného a stočného.

V první řadě si zkontrolujeme v nabídce "Akce" nastavení hodnot v tabulce "**Parametry pro** vyúčtování". Zde si nastavíme **období pro vyúčtování**, to znamená období, ve kterém budeme zaznamenávat odečty vodoměrů, a za které budeme tvořit konečné doklady za vyúčtování dodávky vodného a stočného. Toto období musíme mít rovněž nastavení v číselníku "Období", který se rovněž nachází v nabídce "Akce" modulu "Vodné a stočné".

| 50-<br>1.30-                                                                                                    | Období pro vyúčtování                                                                                                    |                                                                                                    |
|----------------------------------------------------------------------------------------------------|----------------------------------------------------------------------------------------------------|----------------------------------------------------------------------------------------------------|
| ✓ <u>D</u> K X Konec ? <u>Filtr</u> ೫ <u>18</u> <u>H</u> ledej                                                                                                    | 👼 <u>P</u> ředtisk                                                                                                    | *                                                                                                    |
| Období vyúčtování       Fakt         Rok       2017         Období       12         Typ vyščtování (vi.).c.; r.i)       A         Přepočet platebního kalendáře       % zé         Od roku       2017         Od měsíce       12         Délka řádku pro import SIPO (44,63)       44         Kód       Kód | turace<br>d položky počátek   d položky konec  0   tum DUZP  10.6.2016  doměr na odběrném místě (A/N)  N  sálohy platební kalendář 100  sočet záloh pl.kalendáře podle m3 (A/N)  N  fízení záloh v hodnotách s dph (A/N)  N  d poplatku SIPO  34  d poplatku SIPO  34 | Další údaje         Splatnost složenku         Zákaz účtování pod minimální odběr         1         Počet splatek dle platebního kalendare         Účtování dle lokality (A/N)         Krásení senzčélů dle dví (A/N)         Fakturace pouze za aktuální období vyúčtování (A/N)         Blokování odečtů po vystavení DD (A/N)         Řada daňové doklady z přij záloh         10         Řada daňové faktury         1         Pořadí v cyklu doplňovat dle čp (A/N) ? |
| Popis hospodářské operace pro fakturaci faktur<br>Číslo sklad 1 Hlavní sklad<br>Číslo pracovníka 1 nedefinován<br>Text email pro složenky                                                                                                    | družných vodoměrů 30<br>race vodné/stočné                                                                                                    | Učtovat odečty s i nulovou spotřebou (A/N) N<br>Automatická oprava var. symbolu v plat. kalendáři (A/N) N<br>Implicitní sektor odběrného místa 1<br>Změna období při fakturaci (A/N) A<br>Koehcient srazkovy uhrn 0,700                                                                                                    |

Obrázek: Nastavení parametrů pro vyúčtování

Dále nastavíme, případně upravíme parametry, které nám ovlivní vyúčtování:

Zákaz účtování pod minimální odběr – zde si můžeme nastavit minimální hodnotu v m3 vodného či stočného, která může být vyúčtována. Pokud nechceme zákazníkům účtovat malé částky za vodné a stočné, můžeme si pomocí tohoto parametru zvolit minimální hodnotu, kterou budeme účtovat.

**Fakturace pouze za aktuální období vyúčtování** – tento parametr nám ovlivní vyúčtování v tom ohledu, že program nebude zahrnovat do vyúčtování ty nevyúčtované odečty, které mají jiné účetní období než je to, které jsme si vybrali v údaji "Období vyúčtování"

Účtovat odečty i s nulovou spotřebou – tento parametr souvisí s parametrem "Zákaz účtování pod minimální odběr". Chceme-li vyúčtovat i odečty, které nemají žádnou spotřebu, potom zde nastavíme hodnotu na A.

**Změna období při fakturaci** – tento parametr nám automaticky při nastavené hodnotě A změní období u všech nevyúčtovaných odečtů z jiných období na období, za které chceme odečty vyúčtovat, tj. na aktuální období. Tuto změnu nám program provede při hromadném označení odečtů pro faktury.

| 504<br>1.504                                 | Číselník saz                     | eb vodného a stočnéh        | 0              |                    |                                |
|----------------------------------------------|----------------------------------|-----------------------------|----------------|--------------------|--------------------------------|
| V <u>O</u> K 🗶 Konec                         | ? <u>F</u> iltr                  | 👼 <u>P</u> ředtisk          | 01. Číselník s | azeb               | v 🖹 🗸                          |
|                                              | = 🔺 🗸 🗶 🦉                        | 🖌 Akce                      |                |                    |                                |
| Typ sazby                                    |                                  |                             |                |                    |                                |
| Typ sazby                                    | 1 ··· vodné a                    | 1 stočné                    |                |                    |                                |
| Interval platnosti                           | 1 1 2017                         | Účtování                    |                |                    | 1                              |
| Platí od data                                | 1.1.2017                         | Druh vodné                  | 11             | 602000             |                                |
| Platí do data                                | 31.12.2018                       | Druh stočné                 | 12             | 602000             |                                |
| Cena bez dph                                 | 1.00                             | Druh srážková voda          | 13             | 602000             |                                |
| Cena vodne v Kc z ms                         | 1,00                             | Druh odečet záloha          | 99             | 324000             |                                |
| Cena stočné v Kč za m3                       | 1,00                             | Druh pevná složka vodné     | 11             | 602000             |                                |
| Pevná složka Kč/rok<br>Pevná složka vodné Kč | 0,00                             | Druh pevná složka stočné    | 11             | 602000             |                                |
| Pevná složka stočné Kč                       | 0,00                             | Druh paušál vodné           | 11             | 602000             |                                |
| Doplňující údaje                             |                                  | Druh paušál stočné          | 12             | 602000             |                                |
| Procento dph                                 | 15 Sazebník DPH S                |                             |                |                    | d                              |
| Druh daně                                    | 0 Skupina sazby 0                | Účet pohledávka složenka    |                |                    | ]                              |
|                                              |                                  |                             |                |                    |                                |
| Typ sazby Platí od data                      | Platí do data Cena vodné v Kč za | m3 Cena stočné v Kč za m3 D | ruh vodné 🛛    | Druh stočné Druh s | srážková voda Řada faktur Proc |
| 1 1.1.2017                                   | 31.12.2018 1                     | ,00 1,00                    | 11             | 12                 | 13 1                           |
|                                              |                                  |                             |                |                    |                                |
| <                                            |                                  |                             |                |                    | >                              |
| Třídění:                                     | Podmír                           | nky:                        |                |                    | 1                              |

Obrázek: Nastavení sazby za vodné a stočné pro vyúčtování

Po úpravě či kontrole parametrů pro vyúčtování si zkontrolujeme, zda máme pro dané období nastavené sazby za vodné a stočné. Tyto údaje jsou nastaveny v číselnících sazeb.

| Firma :<br>Ič:<br>Podm ihka: () | Obelc Ost<br>Ostravice<br>00297046 |                   | l⇔'A') and (D    |                                          | odběrných           | n mís | t - podk     | lad pro o                      | odečty                | Datum           | 1: 30.12.2017            | 14:11:3 |
|---------------------------------|------------------------------------|-------------------|------------------|------------------------------------------|---------------------|-------|--------------|--------------------------------|-----------------------|-----------------|--------------------------|---------|
| Odbērnē mis                     | sto                                | Pořadí v<br>cyklu | Číslo<br>popisně | Plátze - odběrstel                       | Ulice,čp odběratele | c     | bio vodomēru | Datum<br>předchozího<br>odečtu | Poč. stav<br>vodoměru | Konečný<br>stav | Poznámka - umistění mělo | dia     |
| Obec:                           | 1                                  | Ostrav            | rice             |                                          |                     |       |              |                                |                       |                 |                          |         |
| 102531                          |                                    | 0,000             | 10               | Jarmila Dostálová (pro H. Lamingová)     | Jirdfichova         | 1     | 102531       | 31.122017                      | ٥                     |                 |                          |         |
| 101219                          |                                    | 0,000             | 10               | Oldřich Michřiák                         | 1                   |       | 101219       | 31.122017                      | 0                     |                 |                          |         |
| 104784                          |                                    | 0,000             | 1015             | Jamila Juficová                          | Porubská            | 101   | 104784       | 31.122017                      | 0                     |                 |                          |         |
| 02782                           |                                    | 0,000             | 1019             | ing. Jan Pielnický                       | 101                 |       | 102782       | 31.122017                      | 0                     |                 |                          |         |
| 100368                          |                                    | 0,000             | 1025             | Eva Hanselová                            | 102                 |       | 100368       | 31.122017                      | 0                     |                 |                          |         |
| 103845                          |                                    | 0,000             | 1029             | Milan Kapolka                            | 102                 |       | 103845       | 31.122017                      | 0                     |                 |                          |         |
| 104345                          |                                    | 0,000             | 103              | Sofia Bulavová                           | Chopinova           | 10    | 104345       | 31.122017                      | 0                     |                 |                          |         |
| 104325                          |                                    | 0,000             | 103              | Správa železniční dopravní cesty, státní | Jeremenkova         | 10    | 104325       | 31.122017                      | 0                     |                 |                          |         |
| 102449                          |                                    | 0,000             | 1037             | Jana Nováková                            | Mugilinovská        | 103   | 102449       | 31.122017                      | 0                     |                 |                          |         |
| 102757                          |                                    | 0,000             | 1068             | Radomir Polášek                          | E.Rošického         | 106   | 102757       | 31.122017                      | 0                     |                 |                          |         |
| 103528                          |                                    | 0,000             | 1069             | Jan Skolupa                              | Francouzská         | 106   | 103528       | 31.122017                      | 0                     |                 |                          |         |
| 103983                          |                                    | 0,000             | 109              | Jindich Paluzja                          | 10                  |       | 103983       | 31.122017                      | 0                     |                 |                          |         |
| Softbilt Ry                     | (chnov nad                         | Knéžnou           |                  | Stránka číslo:                           | 1                   |       |              |                                | :                     | SQL Ekonor      | n verze 18.0.1.0         |         |

#### Obrázek: Odběrná místa - podklad pro odečty vodoměrů

V dalším kroku provedeme vlastní odečty vodoměrů. Odečty vodoměrů provádíme buď na základě dat z externího terminálu, nebo na základě dálkových odečtů vodoměrů. Další možností je manuální provedení odečtů a doplnění jejich aktuálního stavu do podkladové sestavy, kterou si můžeme vytisknout v nabídce "Odběrná místa" a sestavě "06F. Odběrná místa – podklad pro odečty".

Po zaznamenání aktuálních stavů vodoměrů vytvoříme vlastní odečty v programu těmito způsoby:

- Manuálním zaznamenáním každého odečtu do nabídky "Odečty vodoměrů" přes zadání odběrného místa
- Importem z externího terminálu
- Importem dálkových odečtů
- Hromadnou tvorbou odečtů vodoměrů

Při hromadné tvorbě odečtů vodoměrů program vytvoří pomocí funkce "**Hromadné** vytvoření odečtů" v nabídce "Číselníky\Cykly" matrice odečtů, kam do počátečního stavu vodoměru založí předchozí známý stav vodoměru a do aktuálního stavu vodoměru založí jeho stejnou hodnotu.

**POZOR!** Před spuštěním této funkce musí být provedeny veškeré odečty z výměn vodoměrů.

| 504<br>1.50e                                       | Číselníky cyklů                                                              |       |
|----------------------------------------------------|------------------------------------------------------------------------------|-------|
| OK X Konec ? <u>F</u> iltr ﷺ <u>♪</u> <u>H</u> led | ei Předtisk 01F. Číselník cyklů                                              | ✓ 🕒 ▾ |
| Cyklus     Dznačení cyklu       Dznačení     tyklu | Akce<br>Hromadné vystavení odečtů<br>Hromadné dělení odečtů dle období sazel |       |
|                                                    | Storno hromadného dělení odečtů                                              |       |
|                                                    | Rozdělení odečtů podle rozdělené faktura                                     | ce    |
|                                                    |                                                                              |       |
| <                                                  |                                                                              | >     |
| Třídění:                                           | Podmínky:                                                                    | 1/1:  |

*Obrázek:* Číselník cyklů – hromadné vystavení odečtů z odběrných míst

Při spuštění funkce "Hromadné vystavení odečtů" můžeme vytvořit odečty pro každý cyklus samostatně. Ve výběrové tabulce upravíme pouze údaj "Do data vyúčtování" datem, ke kterému budeme provádět vyúčtování. Údaj od data vyúčtování není podstatný. Program při tvorbě odečtů se dívá ke každému odběrnému místu, do jakého data je proveden předchozí odečet a ukládá datum, které na toto datum navazuje. Datum do data vyúčtování je rovněž důležité pro výpočet paušálů a srážkové vody.

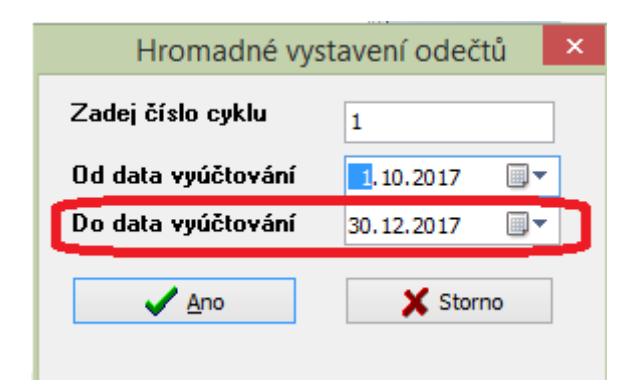

Obrázek: Nastavení hromadného vystavení odečtů dle cyklů

| Výběr o                | odečty ×         |
|------------------------|------------------|
| Zadej od účetního obdo | lob 1            |
| Zadej do účetního obdo | lob 1            |
| Zadej účetní rok       | 2018             |
| Od data vyúčtování     | 1. 1.2018        |
| Do data vyúčtování     | 31. 1.2018 🔲 🔻   |
| Zobraz odečty jen za v | vybrané období 💽 |
| 🖌 Ano 🖌 🗸              | (še 🗙 Storno     |

Obrázek: Odečty vodoměrů

Po vytvořených odečtech je můžeme upravit a doplnit aktuální stavy v nabídce "Odečty vodoměrů". Program nám zobrazí všechny vytvořené odečty, které máme barevně rozděleny na:

- Červené odečty, ke kterým ještě není doplněn aktuální stav nebo nemají žádnou spotřebu vodoměru ani žádný paušál či srážkovou vodu
- Černé odečty, které mají již vyplněnou nějakou složku pro vyúčtování či mají již doplněn aktuální stav vodoměru, který je jiný než předchozí
- Zelené odečty, ze kterých je již vytvořena faktura a nelze je žádným způsobem měnit

K odečtům vytvořeným z jednotlivých odběrných míst v rámci cyklu můžeme doplňovat aktuální stav vodoměru. Při opisování stavů vodoměrů podle podkladové sestavy doporučujeme setřídit si odečty podle obce, ulice a čísla popisného. Do pole "Nový stav v m3" doplňujeme aktuální stav vodoměru. Ideálním způsobem doplňujeme tyto hodnoty do spodní mřížky.

Po vyplnění aktuálního stavu vodoměru program automaticky propočítává spotřebu na daném vodoměru.

Po kontrole zaznamenaných hodnot provedeme dvě volitelné funkce, které ale nejsou podmínkou při tvorbě vyúčtování ve všech případech.

## Odpočet spotřeby podružný vodoměr

Uživatelé, kteří mají namontovány na odběrných místech hlavní a podružné vodoměry po zaznamenání stavů jednotlivých vodoměrů provedou odpočty podružných vodoměrů od hlavních.

Odpočet spotřeby podružných vodoměrů se provede pomocí funkce "**Přepočet odpočty podružné vodoměry",** která se nachází v nabídce "**Akce**".

Při spuštění funkce se program dotazuje na období, za které chceme odpočet spotřeby podružných vodoměrů provést. Po jeho vyplnění program doplní spotřebu podružných vodoměrů do kolonky korekce vodné nebo stočné u hlavního odběrného místa.

| Dotaz                                                           | × |
|-----------------------------------------------------------------|---|
| Opravdu chceš přepočítat odpočty spotřeby podružných vodoměrů ? |   |
| Ano Ne                                                          |   |

Obrázek: Odpočet spotřeba podružný vodoměr

| Zvol účetní období 🛛 🗙 |          |  |  |  |  |  |  |
|------------------------|----------|--|--|--|--|--|--|
| Zadej účetní období    |          |  |  |  |  |  |  |
| Zadej účetní rok       | 2017     |  |  |  |  |  |  |
| ✓ <u>A</u> no          | 🗙 Storno |  |  |  |  |  |  |
|                        |          |  |  |  |  |  |  |

Obrázek: Odpočet spotřeba podružný vodoměr – výběr období

| _      | Prezentační verze SQL Ekonom 2018 Správce                           | × |
|--------|---------------------------------------------------------------------|---|
| ۱<br>۲ | Výpočet přepočtu odpočtů spotřeby podružných vodoměrů<br>proveden ! |   |
|        | ОК                                                                  |   |

Obrázek: Odpočet spotřeba podružný vodoměr – provedení akce

## Hromadné dělení odečtů dle období sazeb

V případě, že máme vytvořené odečty vodoměrů za delší období než je platnost sazby (například období je od 1. 1. 2016 do 31. 12. 2017, ale mezitím se měnila cena vodného a stočného), musíme provést rozdělení zaznamenaných odečtů tak, aby poměrná část spotřeby spadala do staršího období, kde platila i jiná sazba.

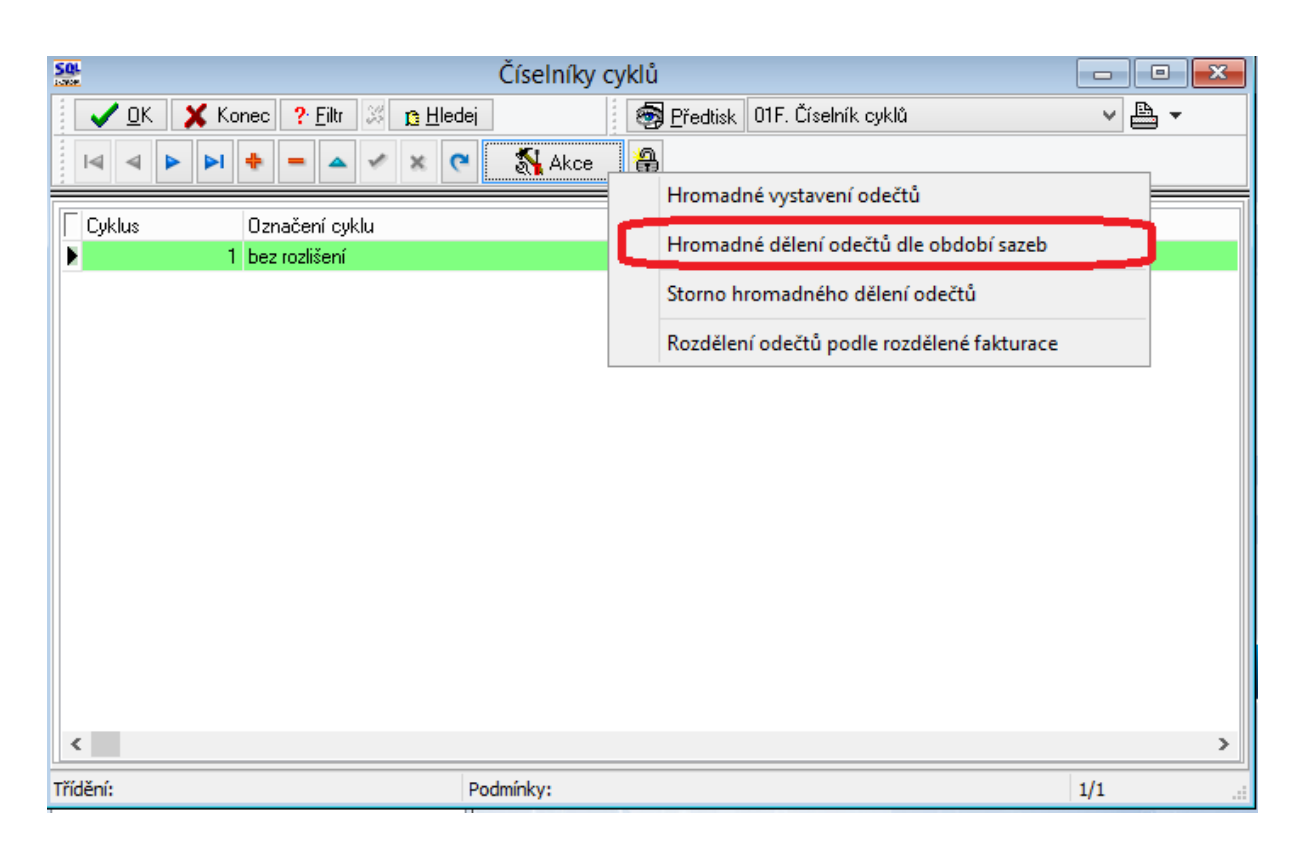

Obrázek: Hromadné dělení odečtů dle období sazeb

Toto rozdělení provedeme pomocí funkce "Hromadné dělení odečtů dle období sazeb", která se nachází v číselníku cyklů. Postavíme se tedy na cyklus, jehož odečty chceme rozdělit dle platnosti sazeb a spustíme funkci. Program provede rozdělení odečtů na dva či více podle toho, přes kolik období odečet přechází. Do jednotlivých odečtů program doplní spotřebu, které odpovídá poměrné části spotřeby za dané období podle počtu dní.

| 50                                                 | Odečty vodo              | měrů - nastavené obdob               | í 2018 / od 1 do 1      |                           |                            |
|----------------------------------------------------|--------------------------|--------------------------------------|-------------------------|---------------------------|----------------------------|
| 🖌 🗸 OK 💥 Konec 💡 Filtr                             | 🏼 📭 <u>H</u> ledej       |                                      | 🗑 <u>P</u> ředtisk 03F. | Chybně zaznamenané odečty | ~                          |
|                                                    | V X C Typ zobra<br>Všech | azení<br>nv Ovvúčtované O            | nevvúčtované 🔒 🚿        | Akce                      |                            |
| Základní údaje Adresy+ostatní F                    | <sup>p</sup> oznámka     |                                      |                         |                           |                            |
| Odběrné místo                                      | 105531                   | Stav vodoměru<br>Předchozí stav v m3 | 0,00 Korekce odpo       | čet vodné m3 0,00         | Aktuální<br>Měsíc <b>1</b> |
| Číslo vodoměru                                     | 105531                   | Nový stav v m3                       | 100,00 Korekce odpo     | čet stočné m3 0,00        | D-4 2010                   |
| Číslo odečtu/Pořadí den                            | 752 1                    | Spotřeba vodné m3                    | 100,00 Spotřeba s       | očné m3 100,00            |                            |
| Čp Vodné/Stočné/Obě 60                             | 0 R 0 F                  | Důvod korekce                        |                         |                           | odběru R                   |
|                                                    |                          | Poznámka                             |                         |                           | Demontáž                   |
| Ubdobí vyúčtování<br>Období od 112018 do           | 31 1 2018 31             | Vyúčtování                           |                         |                           | vodoměru N                 |
|                                                    | 01.1.0010                | Celkem cena vodné v Kč               | 100,00 Číslo            | faktury N                 | bez odečtu                 |
| Datum uskut. zdanitelneno pineni                   | 31.1.2018                | Celkem cena stočné v Kč              | 100,00 Datum            | vystavení                 | fakturv 0                  |
| Lena za vodne a stoche                             |                          | Paušál vodné m3/Kč N                 | 0,00 0,00 Datum         | DUZP                      | Posl.změna vodom.          |
| Cena vodné v Kč za m3/sleva %                      | 1,0000 0 0,000           | Paušál stočné m3/Kč N                | 0,00 0,00 Datum         | úhrady                    | 31.12.2017                 |
| Cena stočné v Kč v m3/sleva %                      | 1,0000 0 0,00            | Pevná složka vodné Kč A              | 0,00 Uhraz              | no v Kč                   | 31.12.2017                 |
|                                                    | 1,0000 0 0,00            | Pevná složka stočné Kč               | 0,00 Zbývá              | k úhradě                  | Odečet záloh Kč            |
| Umisteni odberneno mista<br>Int č/Čn/Cuklus 105531 | 60 1                     | Srážková voda m/Kč                   | 0,00 0,00 <b>Číslo</b>  | složenku                  | 0,00                       |
| Plátce Adolf Urban                                 |                          | Období vyúčtování                    | 2018 1 Úhrad            | asloženka                 | Odečet zál.počet           |
| Ulice bez rozlišení                                |                          | Celkem Kč bez dph · % 15             | 200,00 Úhr.da           | tum snímač                | Blokace faktury            |
| Obec Ostravice                                     |                          | Celkem Kč s dnh                      | 230.00 Úbrad            | a spímač Kč 0.00          | N                          |
|                                                    |                          |                                      | 230,00 01100            | 0,00                      |                            |
| C Odběrné místo – Číslo vodoměr                    | ru – Číslo odečtu Obdot  | i od Období do Předebozí sta         | v v m3 Novú stav v m3   | Spotřeba v m3             | elkem spotřeba vodr 🔺      |
| 105531 10                                          | 5531 752 1.1.20          | 18 31.1.2018                         | 0,00 1                  | 100.00                    |                            |
| 105559 10                                          | 5559 753 1.1.20          | 18 31.1.2018                         | 0,00                    | 50,0                      |                            |
| 105560 10                                          | 5560 754 1.1.20          | 18 31.1.2018                         | 0,00 1                  | 36,0 136,00               |                            |
| 105561 10                                          | 5561 755 1.1.20          | 18 31.1.2018                         | 0,00                    | 0,0                       | ×                          |

Obrázek: Odečty vodoměrů – vložení aktuálního stavu vodoměru

### Odečet uhrazených záloh

Po vložení odečtů a jejich případném rozdělení či dopočtu podružných vodoměrů můžeme již vytvořit konečné doklady za vyúčtování spotřeby. V tomto kroku v případě, že máme nevyúčtované zálohy, musíme provést odpočet záloh. Ten provedeme pomocí funkce "Odečti zálohy hromadně" (platí pro všechny odečty nevyfakturované v daném období) nebo "Odečti zálohy pouze k akt. odečtu" (provede odečet záloh pouze k aktuálnímu odečtu). POZOR! Před spuštěním funkce musí být na všechny uhrazené zálohy vytvořeny daňové doklady ze přijatých záloh. Pokud na některé uhrazené zálohy nebudou vytvořeny daňové doklady ze záloh, program tyto uhrazené zálohy neodečte na vyúčtování. Po provedení odpočtu záloh v případě, že odběratel hradí zálohy, program doplní tyto do záložky "Odečty záloh" na daném odečtu vodoměru. V hlavičce odečtu vodoměru vpravo dole jsou vyplněny údaje Odečet záloh počet (označuje počet uhrazených záloh odběratelem) a Odečet záloh Kč (celková hodnota odečtených záloh v Kč). Takto odečtené zálohy se následně doplní do konečného dokladu, který bude vytvořen za vyúčtování spotřeby vodného a stočného.

Po provedení odpočtu záloh označíme hromadně odečty vodoměrů pro hromadné vystavení konečných faktur. Toto provedeme pomocí funkce "**Označ hromadné odečty pro faktury**", která je v nabídce "Akce" přímo v odečtech vodoměrů. Funkce označí všechny odečty tak, abychom mohli z těchto vytvořit konečné faktury.

Následně pro vystavení konečných faktur spustíme funkci "**Vystav fakturu**" Zde nám program nabídne datum vystavení a datum zdanitelného plnění. Datum zdanitelného plnění by mělo být v intervalu dat pro období, za které tvoříme odečty. Datum vystavení musí být stejné nebo vyšší jako je datum zdanitelného plnění.

| See Odečty vodo                                                                                                    | oměrů - nastavené období 2018 / od 1 do 1                                                                                                    | - • •                                                                                                    |
|----------------------------------------------------------------------------------------------------|----------------------------------------------------------------------------------------------------|----------------------------------------------------------------------------------------------------|
| 🗸 🗹 🗶 Konec ? <u>F</u> iltr 💥 <u>13</u> <u>H</u> ledej                                                                                                    | 🛛 🗐 <u>P</u> ředtisk 03F                                                                                                    | F. Chybně zaznamenané odečty 🗸 🗸 🗸 🗸                                                                                                    |
| III I I I I I I I I I I I I I I I I I                                                                                                     | azení<br>nnv 🛛 vuúčtované 🖓 📑                                                                                                    | Ak Vystav fakturu F11                                                                                                    |
| Základní údaje Adresy+ostatní Poznámka                                                                                                    |                                                                                                    | Vystav složenku                                                                                                    |
| Odběrné místo 105531                                                                                                    | Stav vodoměru<br>Předchozí stav v m3 0,00 Korekce od;                                                                                                    | Dočet V Zobraz fakturu F12                                                                                                    |
| Číslo vodoměru 105531                                                                                                    | Nový stav v m3 100,00 Korekce od                                                                                                    | počet : Zobraz složenku                                                                                                    |
| Číslo odečtu/Pořadí den 752 1                                                                                                    | Spotřeba vodné m3 100,00 Spotřeba                                                                                                    | stočn Nastav období vyúčtování                                                                                                    |
| Cp         Vodné/Stočné/Obě         60         O         R         0         F           Období vyúčtování         Období vyúčtování         0         31.1.2018         31           Datum uskut.zdanitelného plnění         31.1.2018         31.1.2018         31           Datum uskut.zdanitelného plnění         31.1.2018         31         31.1.2018         31           Cena za vodné a stočné         1         1.0000         0         0.00         0         0.00           Cena vodné v Kč za m3/sleva %         1.0000         0         0.00         0         0.00           Cena stočné v Kč v m3/sleva %         1.0000         0         0.00         0         0.00           Umístění odběrného místa         105531         60         1         1 | Důvod korekce           Pozňámka           Vyúčtování           Celkem cena vodné v Kč           Celkem cena stočné v Kč           Paušál vodné m3/Kč           N         0,00           Paušál stočné m3/Kč           N         0,00           Pevná složka vodné Kč           Pevná složka stočné Kč           0,00         Uhra           Pevná složka stočné Kč         0,00           Srážková voda m/Kč         0,00 | Označ hromadně odečty pro faktury         Označ hromadně odečty pro složenky         o fakt         Zruš hromadné označení pro faktury         m vyst         Vystav příjmový doklad         m DUZ         Výpočet odečtu         stornuj odečet         zeno v       Dělení odečtu dle platnosti sazby         vá k úř       Dělení odečtů dle rozdělené fakturace |
| Plátce Adolf Urban                                                                                                    | Období vyúčtování 2018 1 Úhra                                                                                                    | Odečti zálohy hromadně                                                                                                    |
| Ulice bez rozlišení<br>Obec Ostravice                                                                                                    | Celkem Kč bez dph         * 15         200,00         Úhr./.           Celkem Kč s dph         230,00         Úhr./.         Úhr./.           bí od         Období do         Předchozí stav v m3         Nový stav v m3                                                                                                    | Jalum Odečti zálohy pouze k akt.odečtu<br>da sní Vypočti srážky za upomínky<br>Dopočet spotřeby podružných vodoměrů<br>Export odečtů                                                                                                    |
| 105531         105531         752         1.1.20                                                                                                    | 0,00 0,00 0,00 0,00 0,00 0,00 0,00 0,0                                                                                                    | 100,01 Historie odečtů<br>Odběrné místo<br>Vodoměr                                                                                                    |

## Obrázek: Odpočet záloh

| See Odeč                                                                                                    | ity vodo                                                                                                   | oměrů - nastavené obdo                                                                                                    | obí 2018 / od                                                                                                    | 1 do 1             |                                                                                                    |                                                                                                    | 64  |
|----------------------------------------------------------------------------------------------------|----------------------------------------------------------------------------------------------------|----------------------------------------------------------------------------------------------------|----------------------------------------------------------------------------------------------------|--------------------|----------------------------------------------------------------------------------------------------|----------------------------------------------------------------------------------------------------|-----|
| 🖌 🗸 DK 🗙 Konec <mark>?</mark> Eiltr 💥 🛐 <u>H</u> ledej                                                                                                    |                                                                                                    |                                                                                                    | 🧐 <u>E</u>                                                                                                    | Předtisk 03F. Cł   | nybně zaz                                                                                                    | znamenané odečty 🗸 🗸 🗸                                                                                                    |     |
|                                                                                                    | Typ zobra<br>všech                                                                                         | azení<br>nv Ovvúčtované (                                                                                                    | ) nevvúčtované                                                                                                    | a 🖓                | Akı                                                                                                    | Vystav fakturu                                                                                                    | F11 |
| Základní údaje Adresy+ostatní Poznámka                                                                                                    |                                                                                                    |                                                                                                    |                                                                                                    |                    |                                                                                                    | Vystav složenku                                                                                                    |     |
| Odběrné místo                                                                                                    | 105531                                                                                                    | Stav vodoměru<br>Předchozí stav v m3 0,00 Korekce odpočet v                                                                                                    |                                                                                                    |                    | et v                                                                                                    | Zobraz fakturu                                                                                                    | F12 |
| Číslo vodoměru                                                                                                    | 105531                                                                                                    | Nový stav v m3                                                                                                    | 100,00                                                                                                    | Korekce odpoč      | et:                                                                                                    | Zobraz složenku                                                                                                    |     |
| Číslo odečtu/Pořadí den 752                                                                                                    | 1                                                                                                    | Spotřeba vodné m3                                                                                                    | 100,00                                                                                                    | Spotřeba sto       | čn                                                                                                    | Nastav období vyúčtování                                                                                                    |     |
| Čp Vodné/Stočné/Obě 60 O R                                                                                                    | Čp Vodné/Stočné/Obě 60 O R 0 F                                                                             |                                                                                                    |                                                                                                    | (                  |                                                                                                    | Označ hromadně odečty pro faktury                                                                                                    |     |
| Období vyúčtování           Období od         1.1.2018         do         31.1.2018           Datum uskut.zdanitelného plnění         31.1.2018         do         31.1.2018           Cena za vodné a stočné         1         1         1         1           Cena vodné v Kč za m3/sleva %         1         1,0000         1         1 | 31<br>0,00<br>0,00                                                                                         | Vyúčtování         Číslo faki           Celkem cena vodné v Kč         100,00         Číslo faki           Celkem cena stočné v Kč         100,00         Datum vyst           Paušál vodné m3/Kč         N         0,00         0,00         Datum DU2           Paušál stočné m3/Kč         N         0,00         0,00         Datum úhra           Pevná složka vodné Kč         A         0,00         Uhrazeno v |                                                                                                    |                    | <b>ski</b><br>Vst<br>V2<br>hra                                                                                                   | Zruš hromadné označení pro faktury<br>Vystav příjmový doklad<br>Výpočet odečtu<br>Stornuj odečet<br>Dělení odečtu de platnosti sazby |     |
| Umístění odběrného místa                                                                                                    | 1                                                                                                    | Pevna složka stočne Kč                                                                                                    | 0.00                                                                                                    | 0,00 Zbyvak        | ur                                                                                                    | Dělení odečtů dle rozdělené fakturace                                                                                                |     |
| Plátce Adolf Urban<br>Ulice bez rozlišení<br>Obec Ostravice                                                                                                    | Období vyúčtování         2018           Celkem Kč bez dph         *           Celkem Kč s dph         230 |                                                                                                    | 1         Úhrada slo         Odečti zálohy hromadně           200.00         Úhrada sní         Odečti zálohy pouze k akt.odečtu           30,00         Úhrada sní         Vypočti srážky za upomínky           Dopočet spotřeby podružných vodo         Dopočet spotřeby podružných vodo |                    | Odečti zálohy hromadně<br>Odečti zálohy pouze k akt.odečtu<br>Vypočti srážky za upomínky<br>Dopočet spotřeby podružných vodoměrů |                                                                                                    |     |
| Odběrné místo Číslo vodoměru Číslo ode     105531 105531     Odečty Sumář nevyúčtovaných odečtů Snímač                                                                                                    | čtu Obdot<br>752 1.1.20<br>data Ode                                                                        | oí od Období do Předchozí i<br>118 31.1.2018<br>ečty záloh                                                                                                    | stav v m3 Nov<br>0,00                                                                                                    | ý stav v m3<br>100 | J.OC                                                                                                    | Export odečtů<br>Historie odečtů<br>Odběrné místo<br>Vodoměr                                                                         |     |

Obrázek: Odečty vodoměrů – označení odečtů pro tvorbu faktur za vyúčtování

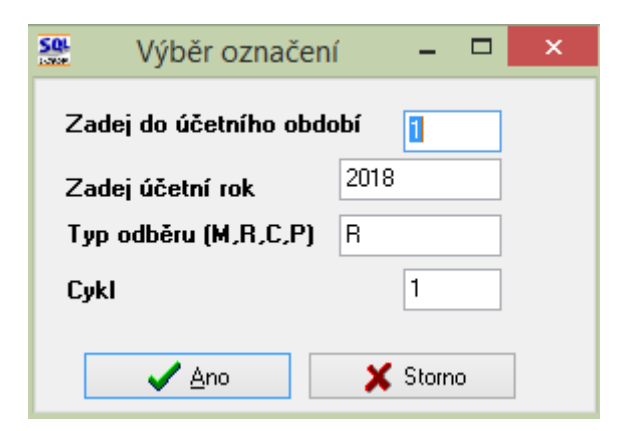

Obrázek: Označení odečtů, které budou vyúčtovány

| See Odečty vodo                                       | oměrů - nastavené období 2018 / (                               | od 1 do 1                  |                                       |     |
|-------------------------------------------------------|-----------------------------------------------------------------|----------------------------|---------------------------------------|-----|
| 🖌 🗸 Konec 🕐 <u>F</u> iltr 🐰 <u>13 H</u> ledej         |                                                                 | 🛛 🗗 Předtisk 🛛 03F. Chybně | zaznamenané odečty 🗸 🗸                | 1   |
| I I I I I I I I I I I I I I I I I I I                 | azení<br>nnv Ovvúčtované Onevvúčtova                            | né 🕀 🔊 Ak                  | Vystav fakturu                        | F11 |
| Základní údaje Adresy+ostatní Poznámka                |                                                                 |                            | Vystav slozenku                       | _   |
| Odběrné místo 105531<br>Číslo vodoměru 105531         | Stav vodoměru<br>Předchozí stav v m3 0,<br>Nové stav v m3 100 ( | 00 Korekce odpočet         | Zobraz fakturu<br>Zobraz složenku     | F12 |
| Číslo odečtu/Pořadí den 752 1                         | Spotřeba vodné m3 100,0                                         | n Spotřeba stočn           |                                       |     |
|                                                       | Důvod korekce                                                   |                            | Nastav obdobi vyučtovani              |     |
|                                                       | Poznámka                                                        |                            | Označ hromadně odečty pro faktury     |     |
| - Období vyúčtování<br>Období od 112019 do 2112019 21 | Vyúčtování                                                      |                            | Označ hromadně odečty pro složenky    |     |
| Debre velut ederitele (he ele čef. 21 1 2010          | Celkem cena vodné v Kč                                          | 100,00 Číslo fakl          | Zruš hromadné označení pro faktury    |     |
| Consiste vodné s stožné                               | Celkem cena stočné v Kč                                         | 100,00 Datum vyst          | Vystav příjmový doklad                |     |
| Tun sazhu 1                                           | Paušál vodné m3/Kč N 0,00                                       | 0,00 Datum DU2             | Výpočet odečtu                        |     |
| Cena vodné v Kč za m3/sleva % 1,0000 0 0,00           | Paušál stočné m3/Kč N 0,00                                      | 0,00 Datum úhra            | Stornuj odečet                        |     |
| Cena stočné v Kč v m3/sleva % 1,0000 0 0,00           | Pevná složka vodné Kč 🛛 🖉                                       | 0,00 Uhrazeno v            | Dělení odečtu dle platnosti sazby     |     |
| Umístění odběrného místa                              | Pevná složka stočné Kč                                          | 0,00 Zbývá k úh            | Dělení odečtů dle rozdělené fakturace |     |
| Int.č/Čp/Cyklus 105531 60 1                           | Srážková voda m/Kč 0,00                                         | 0,00 Číslo slož            | Odačti záloby bromodně                |     |
| Plátce Adolf Urban                                    | Období vyúčtování 2018                                          | 1 Úhrada slo:              | Odecti zalony nromadne                |     |
| Ulice bez rozlišení                                   | Celkem Kč bez dph · % 15                                        | 200,00 Úhr.datum           | Odecti zalony pouze k akt.odectu      |     |
| Obec Ostravice                                        | Celkem Kč s dph                                                 | 230,00 Úhrada sní          | Vypočti srážky za upomínky            |     |
|                                                       |                                                                 |                            | Dopočet spotřeby podružných vodoměrů  |     |
| Císlo odečtu Obdol Číslo vodoměru Číslo odečtu Obdol  | bí od Období do Předchozí stav v m3                             | Nový stav v m3             | Export odečtů                         |     |
| 105531 105531 752 1.1.20                              | 018 31.1.2018 0,00                                              | 100,00                     | Historie odečtů                       |     |
| <                                                     |                                                                 |                            | Odběrné místo                         |     |
| Odečty Sumář nevyúčtovaných odečtů Snímač data Ode    | ečty záloh                                                      |                            | Vodoměr                               |     |

Obrázek: Vystavení daňových dokladů za vyúčtování

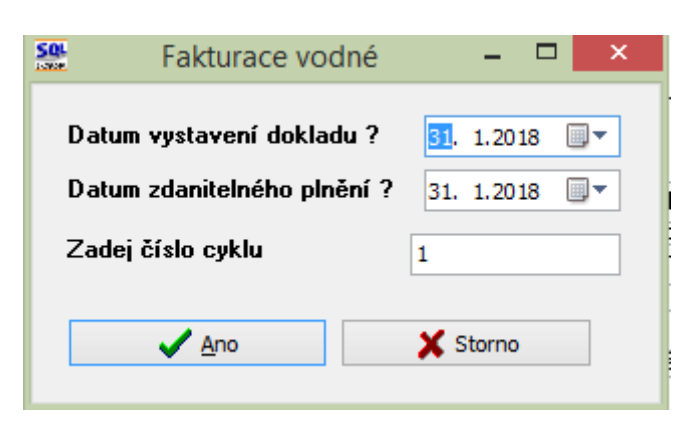

## Obrázek: Výběr vystavení daňových dokladů z odečtů vodoměrů

Po vytvoření konečných daňových dokladů z odečtů tyto si můžeme hromadně vytisknout a zkontrolovat. Tisk a kontrolu provedeme v nabídce "Vodné a stočné", "Vyúčtování", "Faktury". Zde si vybereme období a číselnou řadu, do které program vytvořil konečné doklady. Program nám tyto doklady zobrazí. Můžeme si je hromadně zkontrolovat a vytisknout pomocí nabídky některé z tiskových sestav.

Pro vodné doporučujeme tyto sestavy:

## 05. Faktura Kč - vodné

## 06. Faktura Kč – vodné se složenkou

## 20. Faktura Kč – vodné s vyúčtováním záloh

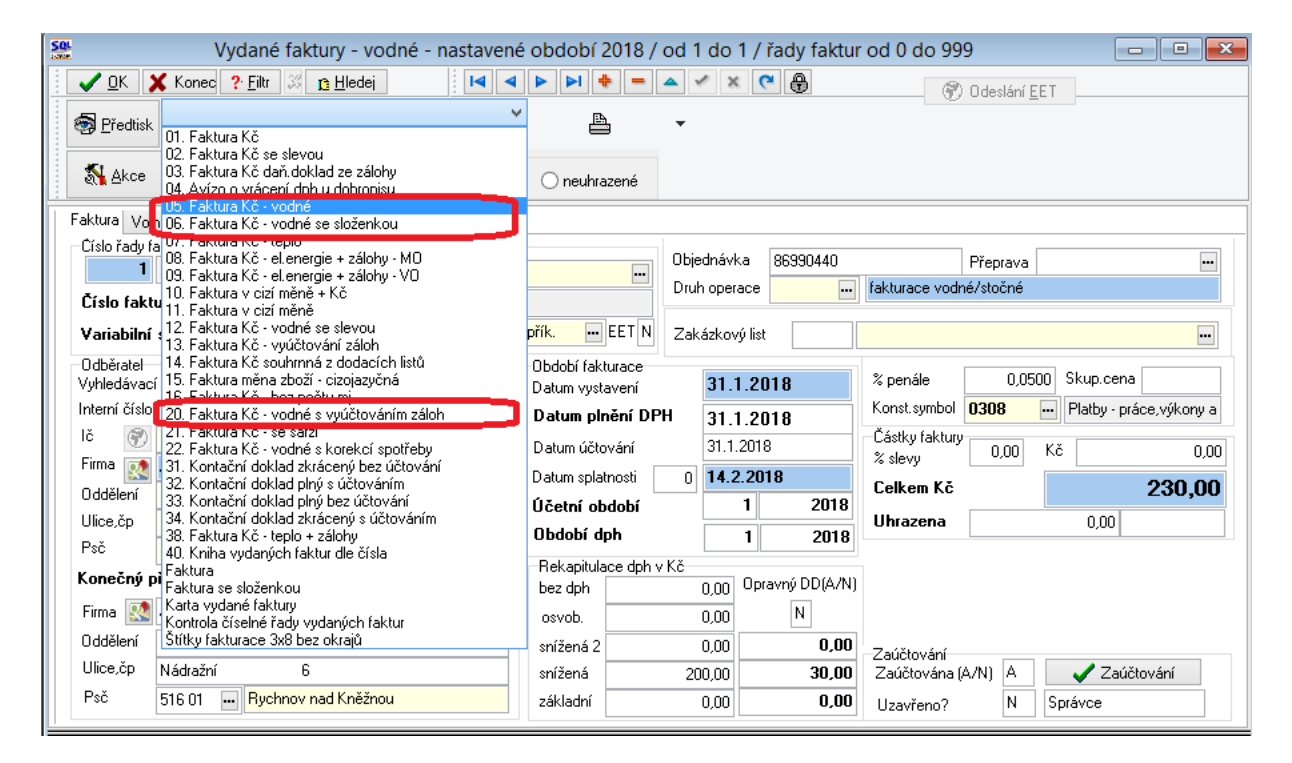

Obrázek: Vystavené daňové doklady za vyúčtování a tisk dokladů

Faktury můžeme hromadně vytisknout nebo poslat emailem. Pro poslání emailem musíme mít založenu emailovou adresu v nabídce Adresář\Firmy záložce Kontakty. Dále musíme mít u odběratele nastaveno, že chce zasílat elektronické doklady.

V těchto případech stiskneme nejprve funkci "Připrav k fakturaci emailem" a následně "Hromadné odesílání emailem". Před spuštěním funkce hromadné odesílání emailem musíme mít spuštěn poštovní program a dále musíme mít vybraný typ sestavy, které budeme chtít zasílat emailem. Program nám bude označené faktury postupně doplňovat do jednotlivých emailů a odesílat je.

| SQL               | Příkaz k úhradě - dobropis       | tave | né období 2018      | / od | 1 do 1     | / řad    | lv fakti | ur od 0 do 99 📃 🗖 📼 💌                        |
|-------------------|----------------------------------|------|---------------------|------|------------|----------|----------|----------------------------------------------|
|                   | Příkaz k inkasu                  |      | <b>D D + -</b>      |      | / x (      | c A      |          |                                              |
|                   | Úhrada pokladnou                 |      |                     |      |            |          |          | (T) Odeslání <u>E</u> ET                     |
| 🗑 <u>P</u> ředtis | Zápočet DD přijatá záloha        | -    |                     | •    |            |          |          |                                              |
|                   | Vystav výdejku                   | _    |                     |      |            |          |          |                                              |
| akcε 💦            | Načti výdejku                    | :ené | 🔘 neuhrazené        |      |            |          |          |                                              |
| Faktura V         | Vyrovnání úhrady faktury         |      |                     |      |            |          |          |                                              |
| -Císlo řady       | Vytvoř storno faktury            | dv   |                     |      |            |          |          |                                              |
|                   | Kopie faktury                    | 1    |                     | Obje | dnávka     | 8699     | 0466     | Přeprava                                     |
| Číslo fal         | Hromadné uzavření dokladů        |      |                     | Druh | operace    |          | •••      | fakturace vodné/stočné                       |
| Variabilr         | Hromadné oderlání emailem        | přev | .přík EET N         | Zaka | ázkovú lis | at 🗌     |          |                                              |
| -Odběrata         | Dărana la faltura și ana ilană   |      | Obdebí fekturaez    |      |            |          |          |                                              |
| Vyhledáva         | Priprav k fakturaci emailem      |      | Datum vystavení     |      | 31.1.2     | 018      |          | % penále 0,0500 Skup.cena                    |
| Interní čís       | Export do formátu EDI            | 560  | Datum plnění DF     | ч    | 3112       | 018      |          | Konst.symbol 0308 - Platby - práce, výkony a |
| lč 💮 🕅            | Export do formátu ISDOC          |      | Datum účtování      |      | 31.1.201   | 18       |          | Částky faktury                               |
| Firma 👿           | Výdejka                          |      | Datum splatnosti    | 0    | 14 2 20    | 118      |          | % slevy 0,00 10 0,00                         |
| Oddělení          | Dodací list                      |      | Účetní období       |      | 1          |          | 2018     | Celkem Kč 313,00                             |
| Ulice,čp          | Zakázkový list                   |      | Období dob          | I    |            |          | 2010     | Uhrazena 0,00                                |
| Psč               | Vystavené upomínky               |      | - Dekositulaes deku | . Kž | •          |          | 2010     |                                              |
| Konečný           | Zálobová faktura                 | ~    | bez doh             | V NC | n nn Op    | oravný D | DD(A/N)  |                                              |
| Firma 🔣           | Vystavené zánočty                |      | osvob.              |      | 0.00       | N        | 1        |                                              |
| Oddělení          | Vystavené příkazy                | F    | snížená 2           |      | 0.00       |          | 0.00     |                                              |
| Ulice,čp          | *                                | _    | snížená             | 27   | 2 00       |          | 40.80    | Zaúčtování<br>Zaúčtována (A/N) A Zaúčtování  |
| Psč               | Zurnál - Vydané faktury          |      | základní            | 211  | 0.00       |          | 0 00     |                                              |
|                   | Žurnál - Položky vydaných faktur |      |                     |      | 0,00       |          | 0,00     |                                              |

Obrázek: Faktury – hromadná příprava pro poslání emailem

| 504                    | Příkaz k úhradě - dobropis       | tave | né obdob                 | 2018 / 0       | od 1 d   | do 1              | / řadv fakti  | ur od 0 do 9    | 99         | -             | <b>X</b>     |
|------------------------|----------------------------------|------|--------------------------|----------------|----------|-------------------|---------------|-----------------|------------|---------------|--------------|
|                        | Příkaz k inkasu                  |      |                          |                | 1        | × 0               | ,             |                 |            |               |              |
| V UN                   | Úhrada pokladnou                 |      |                          |                |          | ~ (               |               | C               | ) Odeslání | <u>e</u> et   |              |
| 👼 <u>P</u> ředtis      | Zápočet DD přijatá záloha        | `    | ' <u>e</u>               | , ,            | •        |                   |               |                 |            |               |              |
|                        | Vystav výdejku                   |      |                          |                |          |                   |               |                 |            |               |              |
| 💦 <u>A</u> kce         | Načti výdejku                    | :ené | 🔘 neuhra                 | zené           |          |                   |               |                 |            |               |              |
| Faktura V              | Vyrovnání úhrady faktury         |      |                          |                |          |                   |               |                 |            |               |              |
| -Císlo řady            | Vytvoř storno faktury            | dy   |                          |                |          |                   |               |                 | 1          |               |              |
|                        | Kopie faktury                    | 1    |                          |                | )bjednav | vka               | 86990466      | (-1.)           | Přeprava   |               |              |
| Číslo fal              | Hromadné uzavření dokladů        |      |                          |                | run ope  | erace             | <u> </u>      | rakturace voo   | ne/stoche  |               |              |
| Variabilı              | Hromadné odeslání emailem        | pře  | v.přík. 😶                | EET N Z        | Zakázko  | ový list          |               |                 |            |               | ••           |
| Odběratel<br>Vubledáva | Připrav k fakturaci emailem      |      | Období fakt              | urace          | 31       | 1 20              | 118           | % penále        | 0,0        | 500 Skup.cena |              |
| Interní čís            | Export do formátu EDI            | 560  | Datum vysta<br>Datum plr |                | 21       | 1 00              | 10            | Konst.symbol    | 0308       | Platby - prá  | áce,výkony a |
| lč 🔗                   | Export do formátu ISDOC          |      | Datum účto               |                | 31       | . I .ZU<br>1 2019 |               | –Částky faktury | ,          |               |              |
| Firma 👿                | Výdeika                          |      | Datum solat              | varii<br>nosti | 0 14     | 2 201             | 18            | % slevy         | 0,00       |               | 0,00         |
| Oddělení               | Dodací list                      |      | Úževeť ek                | J_L:           | 0 14.    | 1                 | 201.0         | Celkem Kč       |            |               | 313,00       |
| Ulice,čp               | Zakázkový list                   |      |                          |                |          |                   | 2010          | Uhrazena        |            | 0,00          |              |
| Psč                    |                                  |      | UDaodi aj                | on             |          | 1                 | 2018          |                 |            |               |              |
| Konečný                |                                  |      | Rekapitula               | ce dph v Kà    | č<br>nan | Dec               | avení DD(A7N) |                 |            |               |              |
| Eirma 🕡                | Zálohová faktura                 |      | bez dph                  |                | 0,00     |                   |               |                 |            |               |              |
|                        | Vystavené zápočty                |      | osvob.                   |                | 0,00     | <u> </u>          | N             |                 |            |               |              |
| Uddeleni               | Vystavené příkazy                |      | snížená 2                |                | 0,00     |                   | 0,00          | Zaúčtování      |            | 1             |              |
| Ulice,ćp               | Žurnál - Vydané faktury          |      | snížená                  |                | 272,00   | 비                 | 40,80         | Zaúčtována      | (A/N) A    | 🚽 🗸 Zaúč      | tování       |
| Psč                    | Žurnál - Položky vydaných faktur |      | základní                 |                | 0,00     |                   | 0,00          | Uzavřeno?       | Ν          | Správce       |              |

Obrázek: Faktury – hromadné odeslání emailem

Pokud chceme provést po vytvoření dokladu z odečtu zpětnou opravu, která má vliv na vytvořený odečet, potom si nejprve poznamenáme číslo faktury, kterou chceme opravit, následně fakturu smažeme. Tím si odemkneme všechny odečty, které do faktury vstupují, a tyto můžeme opravit. Po jejich opravě znovu vytvoříme fakturu. Na faktuře následně změníme číslo na to, pod kterým byla původně vytvořena. POZOR! Tuto operaci nesmíme provádět po okamžiku, kdy faktury jsou již v evidenci DPH a je z nich odvedeno DPH, či pokud odběratel má již fakturu ve své evidenci. Potom můžeme udělat opravu následným odečtem, který opravuje původní chybnou výši předchozího odečtu, ze kterého vytvoříme následně nový doklad.

### B. Varianta vyúčtování s odečty přijatých záloh na vodné a stočné

Tato varianta se liší od předchozí v bodě "Odečti zálohy" v nabídce "Odečty vodoměrů" před vlastní tvorbou konečných faktur za vodné a stočné. Ve všech ostatních bodech je tato varianta shodná s předchozí.

Další kroky, které souvisí s provedením roční uzávěrky nebo nastavením nových záloh jsou popsány v samostatných kapitolách tohoto manuálu.

# <u>Roční uzávěrka – nastavení nového účetního roku</u>

V této kapitole si popíšeme způsob zpracování roční uzávěrky v modulu vodné a stočné v návaznosti na ostatní moduly, které jsou součástí účetnictví.

Postup při nastavení nového účetního roku a roční uzávěrka:

 V modulu Účetnictví, Akce zvolíme položku menu "Nastavení období". V tomto formuláři stiskneme tlačítko "Nový rok", kde po dotazu na zahájení nového roku program otevře nový účetní rok pro celý informační systém SQL Ekonom.

|                  | 🗙 Kor  | nec 🥐 Eiltr 🚿 😰 E    | ledej               |                  |               | < × C             |                |            |         |                          |                       |
|------------------|--------|----------------------|---------------------|------------------|---------------|-------------------|----------------|------------|---------|--------------------------|-----------------------|
| <u>P</u> ředtisl | k Zahá | jení účetních období | ~ 8                 | 🛓 🔹 🔂 Novj       | ) Tok         |                   |                |            |         |                          |                       |
| síc              | Rok    | Datum vytvořen       | í Platí pro doklady | od data Dubble d | . <u>11 ×</u> | A/N) Uzavřeno DPH | l Název období | Období dph | Rok dph | Období kontrolní hlášení | Rok kontrolní hlášení |
|                  | 0      | 2016 30.12.2015      |                     |                  | N             | N                 | počátek 2016   | 0          | 2016    | 0                        | 2016                  |
|                  | 1      | 2016 30.12.2015      | 1.1.2016            | 31.1.2016        | N             | N                 | leden 2016     | 3          | 2016    | 1                        | 2016                  |
|                  | 2      | 2016 30.12.2015      | 1.2.2016            | 29.2.2016        | N             | N                 | únor 2016      | 4          | 2016    | 2                        | 2016                  |
|                  | 3      | 2016 30.12.2015      | 1.3.2016            | 31.3.2016        | N             | N                 | březen 2016    | 5          | 2016    | 3                        | 2016                  |
|                  | 4      | 2016 30.12.2015      | 1.4.2016            | 30.4.2016        | N             | N                 | duben 2016     | 6          | 2016    | 4                        | 2016                  |
|                  | 5      | 2016 30.12.2015      | 1.5.2016            | 31.5.2016        | N             | N                 | květen 2016    | 7          | 2016    | 5                        | 2016                  |
|                  | 6      | 2016 30.12.2015      | 1.6.2016            | 30.6.2016        | N             | N                 | červen 2016    | 8          | 2016    | 6                        | 2016                  |
|                  | 7      | 2016 30.12.2015      | 1.7.2016            | 31.7.2016        | N             | N                 | červenec 2016  | 9          | 2016    | 7                        | 2016                  |
|                  | 8      | 2016 30.12.2015      | 1.8.2016            | 31.8.2016        | N             | N                 | srpen 2016     | 10         | 2016    | 8                        | 2016                  |
|                  | 9      | 2016 30.12.2015      | 1.9.2016            | 30.9.2016        | N             | N                 | září 2016      | 11         | 2016    | 9                        | 2016                  |
| 1                | 10     | 2016 30.12.2015      | 1.10.2016           | 31.10.2016       | N             | N                 | říjen 2016     | 12         | 2017    | 10                       | 2016                  |
| 1                | 11     | 2016 30.12.2015      | 1.11.2016           | 30.11.2016       | N             | N                 | listopad 2016  | 1          | 2017    | 11                       | 2016                  |
| 1                | 12     | 2016 30.12.2015      | 1.12.2016           | 31.12.2016       | N             | N                 | prosinec 2016  | 2          | 2017    | 12                       | 2016                  |

Obrázek : Nastavení nového účetního roku – modul účetnictví

- Ukončíme a znovu spustíme program, kde zvolíme při vstupu do programu nově založený rok. Opět spustíme volbu "Nastavení období", kde uvidíme již založené první účetní období. Pomocí tlačítka + nebo klávesy F2 založíme další účetní období na celý nový účetní rok.
- Pokud máme již ve starém účetním roce pořízené a odsouhlasené všechny vystavené doklady , doporučujeme uzavření jednotlivých období ve starém účetním roce. To provedeme opět v nabídce Účetnictví,Akce a volbě Nastavení období,ale při vybraném starém roce jako aktuálním. Ve formuláři ke všem účetním období vložíme do sloupce "Uzavřeno (A/N)" znak A. Tímto krokem uzavřeme a zajistíme proti přepsání veškeré vystavené odběratelské faktury, daňové doklady ze záloh, bankovní výpisy i pokladní doklady. V případě, že dodatečně zjistíme, že doklady potřebujeme opravit po jejich uzavření, můžeme ve volbě "Nastavení období" opět období otevřít změnou hodnoty sloupce "Uzavřeno (A/N) na N.
- Podobným způsobem založíme nová období i v modulu vodné a stočné, konkrétně v nabídce Akce a volbě "Období". Zde na rozdíl od účetnictví nevolíme nový účetní rok, ale pouze založíme nová období, ve kterých budeme chtít následně zapisovat nové odečty z vodného a stočného. Opět doporučujeme uzavřít období, do kterých již nechceme zasahovat nastavením hodnoty A v údaji "Uzavřeno (A/N)
- Pokud v informačním systému vedeme pokladní knihu, potom před zápisem pokladních dokladů v novém účetním roce přeneseme zůstatek pokladní knihy do nového roku

pomocí funkce "Převod stavu pokladny do nového roku" v modulu Pokladna a nabídce Akce. Danou operaci můžeme opakovat.

- Obdobným způsobem postupujeme i v případě bankovních výpisů. Před zápisem bankovních výpisů v novém účetním roce přeneseme zůstatek banky do nového roku pomocí funkce "Převod stavu banky do nového roku" v modulu Banka a nabídce Akce. Operaci můžeme v případě potřeby opakovat.
- Při pořízení prvního pokladního dokladu, bankovního výpisu či vystavené odběratelské faktury nebo daňového dokladu z přijaté zálohy vždy změníme číslo tohoto dokladu na takové, od kterého budeme chtít v novém účetním roce číslovat. U pokladních dokladů a bankovních výpisů můžeme zvolit počáteční číslo stejné jako pro minulý účetní rok. U vystavených odběratelských faktur a případných daňových dokladů z přijatých záloh musíme zvolit takové první číslo , kde nebude riziko, že se dostaneme do střetu čísla v novém roce s číslem dokladu v předchozích účetních letech. Zjednodušeně řešeno, každé číslo faktury musí být unikátní číslo, které nebude použito v jiných účetních letech. Doporučujeme použít v čísle faktury vždy nějakým způsobem číslo účetního roku. Aby se nestalo, že bude informační systém pokračovat v číselné řadě faktur předchozího účetního roku u vystavených faktur, doporučujeme pořídit do modulu vydané faktury hlavičku faktury s číslem faktury, od kterého budeme chtít číslovat doklady v novém účetním roce. Tuto hlavičku po vytvoření prvních faktur v novém účetním roce smažeme.
- Číselná řada odečtu vodoměrů bude pokračovat však dále (zde nenastavujeme číslování odečtů od jiného čísla než v předchozím roce)

| Box         Datum pořízení Platí od data         Platí do data         Uzavřeno A/N         Název období           1         2018         18.12.2016         1.1.2018         81.2018         N           2         2018         18.12.2016         1.3.2018         N            4         2018         18.12.2016         1.3.2018         N            5         2018         18.12.2016         1.5.2018         3.04.2018         N           6         2018         18.12.2016         1.5.2018         3.5.2018         N           7         2018         18.12.2016         1.7.2018         31.7.2018         N           8         2018         18.12.2016         1.7.2018         31.7.2018         N           9         2018         18.12.2016         1.7.2018         31.1.2018         N           10         2018         18.12.2016         1.1.2018         30.1.2018         N           11         2018         18.12.2016         1.1.2018         30.1.2018         N           12         2017         30.1.2018         30.1.2018         N            13         2017         30.1.2016         1.3.2017         N <td< th=""><th><b>У</b> <u>о</u>к</th><th>. 🗙 Ko</th><th>nec 🥐 <u>F</u>iltr 🚿 👔</th><th><u>H</u>ledej</th><th>🗐 <u>P</u>ře</th><th>edtisk 01. Za</th><th>hájení období vodné</th><th>~ 🗎</th><th>. <b>-</b></th></td<> | <b>У</b> <u>о</u> к | . 🗙 Ko | nec 🥐 <u>F</u> iltr 🚿 👔 | <u>H</u> ledej  | 🗐 <u>P</u> ře   | edtisk 01. Za | hájení období vodné | ~ 🗎 | . <b>-</b> |
|----------------------------------------------------------------------------------------------------|---------------------|--------|-------------------------|-----------------|-----------------|---------------|---------------------|-----|------------|
| Bok         Datum pořízení         Platí do data         Platí do data         Uzavřeno A/N         Název období           2         2018         18.12.2016         1.2.018         28.2.2018         N           3         2019         18.12.2016         1.3.2018         N           4         2018         18.12.2016         1.3.2018         N           5         2018         18.12.2016         1.5.2018         N           6         2018         18.12.2016         1.6.2018         30.6.2018         N           7         2018         18.12.2016         1.7.2018         31.7.2018         N           8         2018         18.12.2016         1.7.2018         31.7.2018         N           9         2018         18.12.2016         1.1.2018         S1.7.2018         N           10         2018         18.12.2016         1.1.2018         S1.10.2018         N           11         2018         18.12.2016         1.1.2018         S1.10.2018         N           12         2018         18.12.2016         1.1.2018         S1.12.2018         N           12         2017         30.11.2016         1.2.2017         S2.2017         N <tr< th=""><th>4 4</th><th></th><th>+</th><th>× (°</th><th></th><th></th><th></th><th></th><th></th></tr<>                                                                                  | 4 4                 |        | +                       | × (°            |                 |               |                     |     |            |
| 1         2016         11.0018         31.0018         32.0011         11.0018         31.0018         N           2         2018         18.12.2016         1.2.2018         28.2.2018         N           3         2018         18.12.2016         1.3.2018         31.3.2018         N           4         2018         18.12.2016         1.4.2018         30.4.2018         N           5         2018         18.12.2016         1.4.2018         30.6.2018         N           6         2018         18.12.2016         1.7.2018         31.7.2018         N           7         2018         18.12.2016         1.7.2018         30.9.2018         N           9         2018         18.12.2016         1.10.2018         N            10         2018         18.12.2016         1.10.2018         N            11         2017         30.11.2018         N             2         2017         30.11.2016         1.2.2017         N            2         2017         30.11.2016         1.2.2017         N            3         2017         30.11.2016         1.3.2017         N                                                                                                    | Dbdobí              | Bok    | Datum počíze            | ní Platí od dat | a Platí do data | Uzavřeno A    | /N Název období     |     |            |
| 2       2018       18.12.2016       1.2.2018       28.2.2018       N         3       2018       18.12.2016       1.3.2018       31.3.2018       N         4       2018       18.12.2016       1.4.2018       30.4.2018       N         5       2018       18.12.2016       1.5.2018       31.5.2018       N         6       2018       18.12.2016       1.5.2018       S0.6.2018       N         7       2018       18.12.2016       1.7.2018       31.7.2018       N         8       2018       18.12.2016       1.8.2018       31.8.2018       N         9       2018       18.12.2016       1.9.2018       30.1.2018       N         10       2018       18.12.2016       1.10.2018       N       N         11       2018       18.12.2016       1.11.2018       N       N         12       2018       18.12.2016       1.12.2018       N       N         12       2018       18.12.2016       1.12.2017       N       N         12       2017       30.11.2016       1.2.2017       N       N         13       2017       30.11.2016       1.2.2017       N       N                                                                                                    | 000001              | 1      | 2018 18 12 2016         | 1 1 2018        | 31 1 2018       | N             |                     |     |            |
| 3       2018       18.12.2016       1.3.2018       31.3.2018       N         4       2018       18.12.2016       1.4.2018       30.4.2018       N         5       2018       18.12.2016       1.5.2018       31.5.2018       N         6       2018       18.12.2016       1.6.2018       30.6.2018       N         7       2018       18.12.2016       1.7.2018       31.7.2018       N         8       2018       18.12.2016       1.7.2018       31.0.2018       N         9       2018       18.12.2016       1.1.2018       30.9.2018       N         10       2018       18.12.2016       1.1.1.2018       S0.1.12018       N         11       2018       18.12.2016       1.1.1.2018       S0.1.12018       N         12       2018       18.12.2016       1.1.2018       S0.1.12018       N         12       2017       30.11.2016       1.2.2017       N       N         13       2017       30.11.2016       1.2.2017       N       N         14       2017       30.11.2016       1.5.2017       N       N       N         15       2017       30.11.2016       1.5.2017       <                                                                                                    |                     | 2      | 2018 18.12.2016         | 1.2.2018        | 28.2.2018       | N             |                     |     |            |
| 4       2018       18.12.2016       1.4.2018       30.4.2018       N         5       2018       18.12.2016       1.5.2018       31.5.2018       N         6       2018       18.12.2016       1.5.2018       30.6.2018       N         7       2018       18.12.2016       1.7.2018       31.7.2018       N         9       2018       18.12.2016       1.7.2018       31.2018       N         9       2018       18.12.2016       1.9.2018       30.9.2018       N         10       2018       18.12.2016       1.10.2018       31.10.2018       N         11       2018       18.12.2016       1.11.2018       30.11.2018       N         12       2017       30.11.2016       1.1.2017       N       N         13       2017       30.11.2016       1.2017       N       N         14       2017       30.11.2016       1.3.2017       N       N         15       2017       30.11.2016       1.5.2017       N       N       N         15       2017       30.11.2016       1.5.2017       N       N       N         16       2017       30.11.2016       1.5.2017       N<                                                                                                    |                     | 3      | 2018 18.12.2016         | 1.3.2018        | 31.3.2018       | N             |                     |     |            |
| 5       2018       18.12.2016       1.5.2018       31.5.2018       N         6       2018       18.12.2016       1.6.2018       30.6.2018       N         7       2018       18.12.2016       1.7.2018       31.7.2018       N         9       2018       18.12.2016       1.8.2018       31.8.2018       N         10       2018       18.12.2016       1.9.2018       31.10.2018       N         11       2018       18.12.2016       1.11.2018       31.10.2018       N         12       2018       18.12.2016       1.12.2018       31.12.2018       N         12       2018       18.12.2016       1.12.018       31.12.2018       N         13       2017       30.11.2016       1.12.2017       N       N         3       2017       30.11.2016       1.3.2017       N       N         4       2017       30.11.2016       1.4.2017       30.4.2017       N         5       2017       30.11.2016       1.5.2017       N       N         6       2017       30.11.2016       1.6.2017       30.6.2017       N         9       2017       30.11.2016       1.6.2017       30.6.2017                                                                                                    |                     | 4      | 2018 18.12.2016         | 1.4.2018        | 30.4.2018       | N             |                     |     |            |
| 6         2018         18.12.2016         1.6.2018         30.6.2018         N           7         2018         18.12.2016         1.7.2018         31.7.2018         N           8         2018         18.12.2016         1.8.2018         31.8.2018         N           9         2018         18.12.2016         1.9.2018         30.9.2018         N           10         2018         18.12.2016         1.10.2018         31.10.2018         N           11         2018         18.12.2016         1.11.2018         30.11.2018         N           12         2018         18.12.2016         1.12.2018         31.12.2018         N           12         2017         30.11.2016         1.12.2017         N         N           2         2017         30.11.2016         1.2.2017         N         N           3         2017         30.11.2016         1.4.2017         30.4.2017         N           4         2017         30.11.2016         1.5.2017         N         N           5         2017         30.11.2016         1.6.2017         30.6.2017         N           8         2017         30.11.2016         1.5.2017         N         N<                                                                                                    |                     | 5      | 2018 18.12.2016         | 1.5.2018        | 31.5.2018       | N             |                     |     |            |
| 7       2018       18.12.2016       1.7.2018       31.7.2018       N         8       2018       18.12.2016       1.8.2018       31.8.2018       N         9       2018       18.12.2016       1.9.2018       30.9.2018       N         10       2018       18.12.2016       1.10.2018       31.10.2018       N         11       2018       18.12.2016       1.11.2018       30.11.2018       N         12       2017       30.11.2016       1.12.2018       31.12.2018       N         1       2017       30.11.2016       1.12.2017       31.12.2018       N         2       2017       30.11.2016       1.12.2017       82.2017       N         3       2017       30.11.2016       1.2.2017       82.2017       N         4       2017       30.11.2016       1.4.2017       30.4.2017       N         5       2017       30.11.2016       1.5.2017       N       N         6       2017       30.11.2016       1.5.2017       N       N         8       2017       30.11.2016       1.8.2017       31.8.2017       N       N         10       2017       30.11.2016       1.9.2017                                                                                                    |                     | 6      | 2018 18.12.2016         | 1.6.2018        | 30.6.2018       | N             |                     |     |            |
| 8         2018         18.2016         1.8.2018         31.8.2018         N           9         2018         18.12.2016         1.9.2018         30.9.2018         N           10         2018         18.12.2016         1.10.2018         31.10.2018         N           11         2018         18.12.2016         1.11.2018         30.11.2018         N           12         2017         18.12.2016         1.12.2018         31.12.017         N           1         2017         30.11.2016         1.12.2017         31.12.017         N           2         2017         30.11.2016         1.2.2017         N            3         2017         30.11.2016         1.2.2017         N            4         2017         30.11.2016         1.3.2017         N            5         2017         30.11.2016         1.5.2017         N            6         2017         30.11.2016         1.5.2017         N            8         2017         30.11.2016         1.6.2017         30.6.2017         N           9         2017         30.11.2016         1.8.2017         N                                                                                                    |                     | 7      | 2018 18.12.2016         | 1.7.2018        | 31.7.2018       | N             |                     |     |            |
| 9         2018         18.12.2016         1.9.2018         30.9.2018         N           10         2018         18.12.2016         1.10.2018         31.10.2018         N           11         2018         18.12.2016         1.11.2018         30.11.2018         N           12         2018         18.12.2016         1.12.2018         31.12.2018         N           1         2017         30.11.2016         1.1.2017         31.1.2017         N           2         2017         30.11.2016         1.2.2017         28.2.2017         N           3         2017         30.11.2016         1.3.2017         N         S           4         2017         30.11.2016         1.4.2017         30.4.2017         N           5         2017         30.11.2016         1.5.2017         N         S           6         2017         30.11.2016         1.6.2017         N         S           8         2017         30.11.2016         1.6.2017         N         S           9         2017         30.11.2016         1.8.2017         N         S           10         2017         30.11.2016         1.10.2017         N         S                                                                                                    |                     | 8      | 2018 18.12.2016         | 1.8.2018        | 31.8.2018       | N             |                     |     |            |
| 10       2018       18.12.2016       1.10.2018       31.10.2018       N         11       2018       18.12.2016       1.11.2018       30.11.2018       N         12       2018       18.12.2016       1.12.2018       31.12.018       N         1       2017       30.11.2016       1.12.2017       31.1.2017       N         2       2017       30.11.2016       1.2.2017       28.2.2017       N         3       2017       30.11.2016       1.3.2017       N       N         4       2017       30.11.2016       1.4.2017       30.4.2017       N         5       2017       30.11.2016       1.5.2017       N       N         6       2017       30.11.2016       1.6.2017       30.6.2017       N         7       2017       30.11.2016       1.6.2017       30.6.2017       N         8       2017       30.11.2016       1.7.2017       N       N         9       2017       30.11.2016       1.8.2017       N       N         10       2017       30.11.2016       1.10.2017       31.02017       N         11       2017       30.11.2016       1.12.2017       N       N                                                                                                    |                     | 9      | 2018 18.12.2016         | 1.9.2018        | 30.9.2018       | N             |                     |     |            |
| 11       2018       18.12.2016       1.11.2018       30.11.2018       N         12       2018       18.12.2016       1.12.2018       31.12.2018       N         1       2017       30.11.2016       1.12.2017       28.2.2017       N         2       2017       30.11.2016       1.2.2017       28.2.2017       N         3       2017       30.11.2016       1.3.2017       31.3.2017       N         4       2017       30.11.2016       1.4.2017       30.4.2017       N         5       2017       30.11.2016       1.5.2017       31.5.2017       N         6       2017       30.11.2016       1.6.2017       30.6.2017       N         7       2017       30.11.2016       1.6.2017       31.5.2017       N         8       2017       30.11.2016       1.7.2017       N       N         9       2017       30.11.2016       1.8.2017       N       N         10       2017       30.11.2016       1.10.2017       N       N         11       2017       30.11.2016       1.11.2017       N       N         3       2016       30.12.2015       1.1.2016       31.3.2016                                                                                                    |                     | 10     | 2018 18.12.2016         | 1.10.2018       | 31.10.2018      | N             |                     |     |            |
| 12       2018       1.12.2018       31.12.2018       N         1       2017       30.11.2016       1.1.2017       31.1.2017       N         2       2017       30.11.2016       1.2.2017       28.2.2017       N         3       2017       30.11.2016       1.3.2017       31.3.2017       N         4       2017       30.11.2016       1.3.2017       31.3.2017       N         5       2017       30.11.2016       1.4.2017       30.4.2017       N         6       2017       30.11.2016       1.5.2017       31.5.2017       N         7       2017       30.11.2016       1.5.2017       31.5.2017       N         6       2017       30.11.2016       1.6.2017       31.5.2017       N         7       2017       30.11.2016       1.7.2017       N       N         8       2017       30.11.2016       1.7.2017       N       N         9       2017       30.11.2016       1.10.2017       N       N         10       2017       30.11.2016       1.10.2017       N       N         3       2016       30.12.2015       1.12.2017       N       N         6<                                                                                                    |                     | 11     | 2018 18.12.2016         | 1.11.2018       | 30.11.2018      | N             |                     |     |            |
| 1       2017       30.11.2016       1.1.2017       N         2       2017       30.11.2016       1.2.2017       28.2.2017       N         3       2017       30.11.2016       1.3.2017       31.3.2017       N         4       2017       30.11.2016       1.4.2017       30.4.2017       N         5       2017       30.11.2016       1.4.2017       30.4.2017       N         6       2017       30.11.2016       1.6.2017       30.6.2017       N         7       2017       30.11.2016       1.6.2017       31.5.2017       N         8       2017       30.11.2016       1.6.2017       31.6.2017       N         9       2017       30.11.2016       1.8.2017       31.8.2017       N         9       2017       30.11.2016       1.9.2017       30.9.2017       N         10       2017       30.11.2016       31.0.2017       N       N         11       2017       30.11.2016       31.1.2017       N       N         3       2016       30.12.2015       1.1.2017       N       N       N         4       2017       30.11.2016       31.1.2016       N       N       <                                                                                                    |                     | 12     | 2018 18.12.2016         | 1.12.2018       | 31.12.2018      | N             |                     |     |            |
| 2       2017       30.11.2016       1.2.2017       28.2.2017       N         3       2017       30.11.2016       1.3.2017       31.3.2017       N         4       2017       30.11.2016       1.4.2017       30.4.2017       N         5       2017       30.11.2016       1.4.2017       30.4.2017       N         6       2017       30.11.2016       1.5.2017       31.5.2017       N         6       2017       30.11.2016       1.5.2017       31.5.2017       N         7       2017       30.11.2016       1.5.2017       31.7.2017       N         8       2017       30.11.2016       1.6.2017       31.8.2017       N         9       2017       30.11.2016       1.8.2017       31.8.2017       N         10       2017       30.11.2016       1.10.2017       31.12.2017       N         11       2017       30.11.2016       31.12.2017       N          3       2016       30.12.2015       1.1.2016       N          4       2017       30.11.2016       N           3       2016       30.12.2015       1.1.2016       N                                                                                                    |                     | 1      | 2017 30.11.2016         | 1.1.2017        | 31.1.2017       | N             |                     |     |            |
| 3       2017       30.11.2016       1.3.2017       N         4       2017       30.11.2016       1.4.2017       30.4.2017       N         5       2017       30.11.2016       1.5.2017       31.5.2017       N         6       2017       30.11.2016       1.5.2017       31.5.2017       N         7       2017       30.11.2016       1.5.2017       30.6.2017       N         8       2017       30.11.2016       1.7.2017       31.7.2017       N         9       2017       30.11.2016       1.8.2017       30.8.2017       N         9       2017       30.11.2016       1.8.2017       31.8.2017       N         10       2017       30.11.2016       1.9.2017       30.9.2017       N         11       2017       30.11.2016       1.10.2017       N       N         3       2016       30.12.2015       1.12.2017       N       N         6       2016       30.12.2015       1.12.016       N       N         9       2016       30.12.2015       1.12.016       N       N         10       2016       30.12.2015       1.12.016       N       N         10<                                                                                                    |                     | 2      | 2017 30.11.2016         | 1.2.2017        | 28.2.2017       | N             |                     |     |            |
| 4       2017       30.11.2016       1.4.2017       30.4.2017       N         5       2017       30.11.2016       1.5.2017       31.5.2017       N         6       2017       30.11.2016       1.6.2017       30.6.2017       N         7       2017       30.11.2016       1.6.2017       30.6.2017       N         8       2017       30.11.2016       1.7.2017       31.7.2017       N         9       2017       30.11.2016       1.8.2017       31.8.2017       N         9       2017       30.11.2016       1.9.2017       30.9.2017       N         10       2017       30.11.2016       1.9.2017       31.0.2017       N         11       2017       30.11.2016       1.11.2017       31.1.2017       N         12       2017       30.11.2016       1.12.2017       N       N         3       2016       30.12.2015       1.1.2016       N       N         6       2016       30.12.2015       1.1.2016       N       N         9       2016       30.12.2015       1.1.2016       N       N         10       2016       20.12.2015       1.1.2016       N       N </td <td></td> <td>3</td> <td>2017 30.11.2016</td> <td>1.3.2017</td> <td>31.3.2017</td> <td>N</td> <td></td> <td></td> <td></td>                                                                                                    |                     | 3      | 2017 30.11.2016         | 1.3.2017        | 31.3.2017       | N             |                     |     |            |
| 5       2017       30.11.2016       1.5.2017       31.5.2017       N         6       2017       30.11.2016       1.6.2017       30.6.2017       N         7       2017       30.11.2016       1.7.2017       31.7.2017       N         8       2017       30.11.2016       1.8.2017       31.8.2017       N         9       2017       30.11.2016       1.8.2017       31.8.2017       N         10       2017       30.11.2016       1.8.2017       31.8.2017       N         10       2017       30.11.2016       1.18.2017       31.0.2017       N         11       2017       30.11.2016       1.10.2017       31.1.2017       N         12       2017       30.11.2016       1.12.2017       N       N         3       2016       30.12.2015       1.1.2016       N       N         4       30.12.2015       1.1.2016       31.3.2016       N       N         9       2016       30.12.2015       1.4.2016       30.8.2016       N       N         10       2016       30.12.2015       1.1.2016       31.10.2016       N       N         11       2016       30.12.2015       1.1                                                                                                    |                     | 4      | 2017 30.11.2016         | 1.4.2017        | 30.4.2017       | N             |                     |     |            |
| 6       2017       30.11.2016       1.6.2017       30.6.2017       N         7       2017       30.11.2016       1.7.2017       31.7.2017       N         8       2017       30.11.2016       1.8.2017       31.8.2017       N         9       2017       30.11.2016       1.8.2017       30.9.2017       N         10       2017       30.11.2016       1.9.2017       30.9.2017       N         11       2017       30.11.2016       1.10.2017       31.10.2017       N         11       2017       30.11.2016       1.11.2017       31.1.2017       N         3       2016       30.12.2015       1.12.2017       N       N         3       2016       30.12.2015       1.1.2016       31.2.2016       N         3       2016       30.12.2015       1.4.2016       30.6.2016       N         6       2016       30.12.2015       1.4.2016       30.9.2016       N         10       2016       20.12.2015       1.7.2016       31.0.2016       N         11       2016       1.11.2016       1.11.2016       N       N         12       2016       30.12.2015       1.12.2016       N                                                                                                    |                     | 5      | 2017 30.11.2016         | 1.5.2017        | 31.5.2017       | N             |                     |     |            |
| 7       2017       30.11.2016       1.7.2017       31.7.2017       N         8       2017       30.11.2016       1.8.2017       31.8.2017       N         9       2017       30.11.2016       1.9.2017       30.9.2017       N         10       2017       30.11.2016       1.10.2017       31.1.2017       N         11       2017       30.11.2016       1.10.2017       31.1.2017       N         12       2017       30.11.2016       1.12.2017       31.12.2017       N         3       2016       30.12.2015       1.1.2017       31.12.2017       N         6       2016       30.12.2015       1.4.2016       30.92016       N         9       2016       30.12.2015       1.4.2016       30.92016       N         9       2016       30.12.2015       1.7.2016       30.92016       N         10       2016       20.12.2015       1.10.2016       N          11       2016       1.11.2016       1.11.2016       N          11       2016       1.02.016       1.10.2016       N          12       2016       30.12.2015       1.12.2016       N <td></td> <td>6</td> <td>2017 30.11.2016</td> <td>1.6.2017</td> <td>30.6.2017</td> <td>N</td> <td></td> <td></td> <td></td>                                                                                                    |                     | 6      | 2017 30.11.2016         | 1.6.2017        | 30.6.2017       | N             |                     |     |            |
| 8         2017         30.11.2016         1.8.2017         31.8.2017         N           9         2017         30.11.2016         1.9.2017         30.9.2017         N           10         2017         30.11.2016         1.10.2017         31.10.2017         N           11         2017         30.11.2016         1.10.2017         N         N           12         2017         30.11.2016         1.12.2017         N         N           3         2016         30.12.2015         1.12.017         N         N           6         2016         30.12.2015         1.12.016         31.9.2016         N           9         2016         30.12.2015         1.4.2016         30.9.2016         N           10         2016         30.12.2015         1.7.2016         30.9.2016         N           10         2016         20.7.9.2016         1.10.2016         N         N           11         2016         1.11.2016         1.11.2016         N         N           12         2016         30.12.2015         1.12.2016         N         N                                                                                                    |                     | 7      | 2017 30.11.2016         | 1.7.2017        | 31.7.2017       | N             |                     |     |            |
| 9       2017       30.11.2016       1.9.2017       30.9.2017       N         10       2017       30.11.2016       1.10.2017       31.10.2017       N         11       2017       30.11.2016       1.11.2017       30.11.2017       N         12       2017       30.11.2016       1.12.2017       N         3       2016       30.12.2015       1.1.2017       N         6       2016       30.12.2015       1.4.2016       30.6.2016         9       2016       30.12.2015       1.4.2016       30.9.2016         10       2016       20.12.2015       1.7.2016       31.0.2016         11       2016       20.12.2015       1.1.2016       31.0.2016         11       2016       20.12.2015       1.1.2016       31.0.2016         11       2016       20.12.2015       1.1.2016       N         11       2016       1.11.2016       1.11.2016       N         12       2016       30.12.2015       1.12.2016       N                                                                                                    |                     | 8      | 2017 30.11.2016         | 1.8.2017        | 31.8.2017       | N             |                     |     |            |
| 10       2017       30.11.2016       1.10.2017       31.10.2017       N         11       2017       30.11.2016       1.11.2017       30.11.2017       N         12       2017       30.11.2016       1.12.2017       31.12.2017       N         3       2016       30.12.2015       1.12.2017       N         6       2016       30.12.2015       1.4.2016       30.6.2016       N         9       2016       30.12.2015       1.4.2016       30.6.2016       N         10       2016       20.12.2015       1.7.2016       30.9.2016       N         10       2016       20.12.2015       1.10.2016       31.10.2016       N         11       2016       1.11.2016       1.11.2016       N       N         12       2016       30.12.2015       1.12.2016       N       N                                                                                                    |                     | 9      | 2017 30.11.2016         | 1.9.2017        | 30.9.2017       | N             |                     |     |            |
| 11       2017       30.11.2016       1.11.2017       30.11.2017       N         12       2017       30.11.2016       1.12.2017       31.12.2017       N         3       2016       30.12.2015       1.12.2017       N       N         6       2016       30.12.2015       1.4.2016       30.6.2016       N         9       2016       30.12.2015       1.4.2016       30.6.2016       N         10       2016       27.3.2016       1.10.2016       31.10.2016       N         11       2016       1.11.2016       1.11.2016       31.12.2016       N         12       2016       30.12.2015       1.12.2016       N       N                                                                                                    |                     | 10     | 2017 30.11.2016         | 1.10.2017       | 31.10.2017      | N             |                     |     |            |
| 12       2017       30.11.2016       1.12.2017       31.12.2017       N         3       2016       30.12.2015       1.1.2016       31.3.2016       N         6       2016       30.12.2015       1.4.2016       30.6.2016       N         9       2016       30.12.2015       1.7.2016       30.9.2016       N         10       2016       27.9.2016       1.10.2016       31.10.2016       N         11       2016       11.11.2016       1.11.2016       151.12016       N         12       2016       30.12.2015       1.12.2016       N                                                                                                    |                     | 11     | 2017 30.11.2016         | 1.11.2017       | 30.11.2017      | N             |                     |     |            |
| 3       2016       30.12.2015       1.1.2016       31.3.2016       N         6       2016       30.12.2015       1.4.2016       30.6.2016       N         9       2016       30.12.2015       1.7.2016       30.9.2016       N         10       2016       27.9.2016       1.10.2016       31.10.2016       N         11       2016       1.11.2016       1.11.2016       N         12       2016       30.12.2015       1.12.2016       N                                                                                                    |                     | 12     | 2017 30.11.2016         | 1.12.2017       | 31.12.2017      | N             |                     |     |            |
| 6         2016         30.12.2015         1.4.2016         30.6.2016         N           9         2016         30.12.2015         1.7.2016         30.9.2016         N           10         2016         27.9.2016         1.10.2016         31.10.2016         N           11         2016         1.11.2016         1.11.2016         N         15.11.2016         N           12         2016         30.12.2015         1.12.2016         N         N         16.11.2016         N                                                                                                    |                     | 3      | 2016 30.12.2015         | 1.1.2016        | 31.3.2016       | N             |                     |     |            |
| 9         2016         30.12.2015         1.7.2016         30.9.2016         N           10         2016         27.9.2016         1.10.2016         31.10.2016         N           11         2016         11.11.2016         1.11.2016         15.11.2016         N           12         2016         30.12.2015         1.12.2016         N                                                                                                    |                     | 6      | 2016 30.12.2015         | 1.4.2016        | 30.6.2016       | N             |                     |     |            |
| 10         2016         27.9.2016         1.10.2016         31.10.2016         N           11         2016         11.11.2016         1.11.2016         15.11.2016         N           12         2016         30.12.2015         1.12.2016         31.12.2016         N                                                                                                    |                     | 9      | 2016 30.12.2015         | 1.7.2016        | 30.9.2016       | N             |                     |     |            |
| 11         2016         11.11.2016         1.11.2016         N           12         2016         30.12.2015         1.12.2016         N                                                                                                    |                     | 10     | 2016 27.9.2016          | 1.10.2016       | 31.10.2016      | N             |                     |     |            |
| 12 2016 30.12.2015 1.12.2016 31.12.2016 N                                                                                                    |                     | 11     | 2016 11.11.2016         | 1.11.2016       | 15.11.2016      | Ν             |                     |     |            |
|                                                                                                    |                     | 12     | 2016 30.12.2015         | 1.12.2016       | 31.12.2016      | Ν             |                     |     |            |

Obrázek : Nastavení nových období pro vyúčtování – modul vodné a stočné

- Před pořízením prvních odečtů v novém roce musíme stanovit nové sazby za vodné a stočné. Jednotlivé sazby nastavíme v nabídce Vodné a stočné, Číselníky a volbě Sazby.
- V případě, že cenu za m3 vodného a stočného budeme míst stejnou jako v dosavadním období, potom pouze u každé sazby posuneme údaj "Platí do data" do konce dalšího období.
- V případě, že pro následující období budeme mít jinou sazbu za vodné a stočné, potom musíme založit novou větu do číselníku a u této věty zadáme nový interval datumů, pro které bude daná sazba platit a rovněž novou cenu za m3 vodného a stočného

| SQE ERonom moderni eronomiery informatin system | SQL | . Ekonom – | <ul> <li>moderní</li> </ul> | ekonom | ický info | rmační systém |
|-------------------------------------------------|-----|------------|-----------------------------|--------|-----------|---------------|
|-------------------------------------------------|-----|------------|-----------------------------|--------|-----------|---------------|

| Selník saze           | b vodného a s                       | točného                                       |                                    |                  | _   0            |       | 3  |
|-----------------------|-------------------------------------|-----------------------------------------------|------------------------------------|------------------|------------------|-------|----|
| 🖌 🗸 <u>D</u> K 🛛 🗶 Ka | onec <mark>?</mark> <u>F</u> iltr 🐰 | <u>p H</u> ledej                              | 🛜 <u>P</u> ředtisk 🛛               | 11. Číselník sa  | zeb              |       |    |
|                       | 🕈 = 🔺                               | × × C                                         |                                    |                  |                  |       |    |
| Typ sazby             |                                     |                                               |                                    |                  |                  |       |    |
| Typ sazby             | 1                                   | vodné a st                                    | točné                              |                  |                  |       |    |
| Interval platnosti    |                                     | Ce                                            | na bez dph                         |                  |                  |       |    |
| Platí od data         | 112                                 | 111 Ce                                        | ena vodné v Kč z m3                |                  |                  | 12,1  | 7  |
| Platí do data         | 31.12                               | .2017 Ce                                      | ena stočné v Kč za má              | 3                |                  | 34,7  | '8 |
| Doplňující údaje      |                                     | Úč                                            | itování                            |                  |                  |       |    |
| Řada faktur           | 1 vodné,s                           | stočné D                                      | ruh vodné                          | 1                | 602010           |       |    |
| Procento dph          | 15                                  | D                                             | ruh stočné                         | 2                | 602020           |       |    |
| Druh daně             | 215                                 | D                                             | ruh srážková voda                  | 2                | 602020           |       |    |
| Sazebník DPH          | S                                   | D                                             | ruh odečet záloha                  | 9                | 324010           |       |    |
| Skupina sazby         |                                     | D                                             | ruh pronájem vodoměr               | 1                | 602010           |       |    |
| l                     |                                     | Ú                                             | čet pohledávka složenka            |                  | 311050           |       |    |
|                       |                                     |                                               |                                    |                  |                  |       |    |
| Tur carky Disk as     | d data (Diat) da data               | Como un de á u Kiši en erab                   | Cana dažać u Kž as an              | Davida con des á | Daula aka Xu é   | Daula |    |
| ► 1 1 201             |                                     | 22 113 12 12 12 12 12 12 12 12 12 12 12 12 12 | Ceria stoche v Kc za IIIS<br>34 78 | Diun vourie      | Diun stoche<br>2 | Diun  |    |
| 2 1.1.201             | 6 31.12.2017                        | 12,17                                         | 0,00                               | 1                | 2                |       |    |
| 3 1.1.201             | 6 31.12.2017                        | 0,00                                          | 34,78                              | 1                | 2                |       |    |
|                       |                                     |                                               |                                    |                  |                  |       |    |
|                       |                                     |                                               |                                    |                  |                  |       | ×  |
| <                     |                                     |                                               |                                    |                  |                  | >     |    |
| Třídění:              |                                     | Podmínky:                                     |                                    |                  | 1                |       |    |

Obrázek : Nastavení nových sazeb vodné a stočné

- Pokud používáme pro úhrady vodného a stočného systém záloh, potom pro tvorbu nových záloh v nových obdobích následujícího roku musíme založit nové věty do tabulky "Období platební kalendář" v nabídce Vodné a stočné a menu Akce.
- Před založením nových období však nejprve rozhodneme, zda chceme ponechat pro následující účetní rok výši záloh u jednotlivých odběrných míst na stejné výši či je chceme změnit. To provedeme buď manuální změnou na kartě odběrného místa v záložce "Údaje smlouva". Druhým způsobem je automatický výpočet výše zálohy za vodné a stočné. Automatizovaný výpočet však provádíme pouze v případě, že máme ve volbě "Parametry pro vyúčtování" a údaji "Výpočet platebního kalendáře dle m3 (A/N)" nastavenu hodnotu A. V takovém případě můžeme spustit výpočet pomocí funkce "Výpočet splátky platebního kalendáře" v nabídce Vodné a stočné, Akce.

| Výpočet plat.kalendář  |          | × |
|------------------------|----------|---|
| Zadej od období odečtů | 1        |   |
| Zadej do období odečtů | 12       |   |
| Zadej rok odečtů       | 2017     |   |
| Datum pro výpočet      | 1.1.2017 |   |
| Počet splátek          | 12       |   |
| ✓ <u>A</u> no          | 🗙 Storno |   |
|                        |          |   |

Obrázek : Nastavení výpočtu nové splátky zálohy podle platebního kalendáře

Po spuštění funkce se nás program dotáže na zadání intervalu období, podle kterých program následně vypočte výši splátky zálohy za období. Dále zvolíme počet splátek, do kterých se výsledná výše zálohy rozpočítá. Program vypočte celkovou výši vodného a stočného za uvedené období v m3 a podělí ji počtem splátek za období. Podle procenta výše zálohy na další období (je nastaveno v parametrech pro vyúčtování po údaje % zálohy) program vypočte novou výši zálohy na další období.

| Set Období -   | platební  | kalendář       |               |                |             |                        |                             |                          | - 0 ×     |
|----------------|-----------|----------------|---------------|----------------|-------------|------------------------|-----------------------------|--------------------------|-----------|
| 🗸 <u>о</u> к 🔰 | 🕻 Konec 🛛 | Eiltr 🐰 👩      | ledej         | 6              | Předtisk    | 01. Období platební ka | alendář 🗸 🖁                 | <b>⊾</b> .               |           |
|                |           |                |               |                |             |                        |                             |                          |           |
|                | Ľ         | · · · ·        | (• @          |                |             |                        |                             |                          |           |
| Období         | 1         | 2017           | Číslo p       | latebního kale | ndáře       | 1 měsíční zák          | bhy                         |                          |           |
| Platí od data  | 1         | 1 2017         | Datum         | solatnosti zák | hu          |                        |                             |                          | 21.1.2017 |
| Platf de date  |           | 1 1 2017       | D Grain       |                | <i></i>     |                        |                             |                          | 51.1.2017 |
| Fiati do data  |           | 1.1.2017       | Uzavr         | eno (A/N)      |             |                        |                             |                          | N         |
| Datum poříze   | ni o      | 0.11.2016      | _             |                |             |                        |                             |                          |           |
|                |           |                |               |                |             |                        |                             |                          |           |
|                | D-II      | Dahara a Xaaa  | Dist of date  | Dist de dese   | Datas salat |                        | Öfsla alstaka (ka kalendet) | N farmalataka (ka kata   |           |
|                | HOK 2017  | Datum porizeni | Plati od data | 21.1.2017      | 21 1 2017   | nosti Uzavreno (A/N)   | Lisio platebnino kalendare  | e Nazev platebnino kaler | idare ^   |
| 2              | 2017      | 20.11.2016     | 1.2.2017      | 20.2.2017      | 20.2.2017   | N                      | 1                           | měsíchí zálohy           |           |
| 2              | 2017      | 20.11.2016     | 1.2.2017      | 21.2.2017      | 20.2.2017   | N                      | -                           | měsíční zálohy           |           |
| 3              | 2017      | 30.11.2016     | 1.1.2017      | 31.3.2017      | 31.3.2017   | N                      |                             | čtyrtletní zálohu        |           |
| 4              | 2017      | 30.11.2016     | 1.4.2017      | 30.4.2017      | 30.4.2017   | N                      | 1                           | měsíční zálohu           |           |
|                | 2017      | 30.11.2016     | 1.5.2017      | 31.5.2017      | 31.5.2017   | N                      |                             | měsíční zálohu           |           |
| 6              | 2017      | 30.11.2016     | 1.6.2017      | 30.6.2017      | 30.6.2017   | N                      | 1                           | měsíční zálohu           |           |
| 6              | 2017      | 30.11.2016     | 1.4.2017      | 30.6.2017      | 30.6.2017   | N                      |                             | 2 čtvrtletní zálohu      |           |
| 7              | 2017      | 30.11.2016     | 1 7 2017      | 31.7.2017      | 31.7.2017   | N                      | 1                           | měsíční zálohy           |           |
| 8              | 2017      | 30.11.2016     | 1.8.2017      | 31.8.2017      | 31.8.2017   | N                      | 1                           | měsíční zálohy           |           |
| 9              | 2017      | 30.11.2016     | 1.9.2017      | 30.9.2017      | 30.9.2017   | N                      | 1                           | měsíční zálohy           |           |
| 9              | 2017      | 30.11.2016     | 1.7.2017      | 30.9.2017      | 30.9.2017   | N                      | 2                           | 2 čtvrtletní zálohv      |           |
| 10             | 2017      | 30.11.2016     | 1.10.2017     | 31.10.2017     | 31.10.2017  | N                      | 1                           | měsíční zálohy           |           |
| 11             | 2017      | 30.11.2016     | 1.11.2017     | 30.11.2017     | 30.11.2017  | N                      | 1                           | měsíční zálohy           |           |
| 11             | 2017      | 30.11.2016     | 1.10.2017     | 30.11.2017     | 30.11.2017  | N                      | 2                           | 2 čtvrtletní zálohy      |           |
| 12             | 2017      | 30.11.2016     | 1.12.2017     | 31.12.2017     | 31.12.2017  | N                      | 1                           | měsíční zálohy           |           |
| <              |           |                |               |                |             |                        |                             |                          | ~         |
|                |           |                |               | 0.1.1          |             |                        |                             |                          | 1.140     |
| Tridênî:       |           |                |               | Podmín         | ky:         |                        |                             |                          | 1/16      |

Obrázek : Nastavení nových předpisů záloh dle platebních kalendářů – moduů vodné a stočné

Po stanovení výše záloh na další období, které jsou uloženy u jednotlivých odběrných míst v záložce "Údaje smlouva" vytvoříme nové předpisy záloh na nové odbobí ve volbě "Období platební kalendář", která je v nabídce "Vodné a stočné" a menu "Akce". Zde pro jednotlivé druhy platebních kalendářů založíme nová období . Při založení každého období program automaticky vytvoří předpis zálohy u každého odběrného místa, které má nastavené zálohy pro daný platební kalendář. POZOR! Pokud po této

operace budeme chtít změnit výši záloh, musíme toto provést již manuálně u každého odběrného místa zvlášť.

## Komunikace s dálkovými odečty od společnosti Kamstrup

Informační systém SQL Ekonom umožňuje provádět export vodoměrů pro dálkové odečty od společnosti Kamstrup a rovněž import provedených odečtů. Program přímo přes rozhraní komunikuje s programem Ready.

Obě funkce jsou uloženy v nabídce Vodné a stočné/Akce/Dálkové odečty.

## Export vodoměrů pro dálkové odečty

Export dálkových odečtů se provádí v nabídce Vodné a stočné/Akce/Dálkové odečty/Export pro dálkové odečty. Po spuštění nabídky se zobrazí následující formulář:

| Export dálkové odečty                     | , – 🗆 X                 |
|-------------------------------------------|-------------------------|
| Zadej číslo cyklu<br>Chceš exportovat vše | 0<br>chny cykly (A/N) A |
| ✓ Ano                                     | 🗙 Storno                |

Obrázek: Výběr vodoměrů podle cyklu pro export

Do formuláře se zadává číslo cyklu, které ale má význam jedině tehdy, pokud je druhý údaj *Chceš exportovat všechny cykly (A/N)* nastaven na N. Potom se vyexportuje zadaný cyklus. Jestliže je druhý údaj nastavený na A, vyexportují se všechny cykly. Program exportuje všechny vodoměry, které jsou namontovány na odběrných místech označených v údaji "Dálkově odečítaný vodoměr" v nabídce "Doplňující údaje II" odběrného místa.

Po stisku tlačítka Ano se zobrazí následující formulář:

| ✓ ΩK     X Kone       I     ✓ ► | odecty                                        | k                              | ✓ ▲ •          |          |       |            |            |
|---------------------------------|-----------------------------------------------|--------------------------------|----------------|----------|-------|------------|------------|
| Odběrné místo Vodor             | něr Odběratel - název firmy                   | Odběratel - oddělení           | Ulice čp       | Město    | Psč   | GPS šířka  | GPS délka  |
| 1                               | 676360281 TOP TANK s.r.o.                     |                                | Hraničná1      | Kraslice | 15000 | 50,3502361 | 12,4751528 |
| 2                               | 663398577 Beránková Pavlína                   |                                | B.Smetany1     | Kraslice | 35801 | 50,337318  | 12,501913  |
| 3                               | 674094068 Hamouz Miroslav                     |                                | Homi1963       | Kraslice | 35801 | 50,331396  | 12,507829  |
| 4                               | 663814182 Základní umělecká škola Kraslice,   | příspěvková organizace         | Pohr.stráže67  | Kraslice | 35801 | 50,331699  | 12,505917  |
| 5                               | 674094057 Město Kraslice                      |                                | Pohr.stráže68  | Kraslice | 35801 | 50,3286753 | 12,5100997 |
| 6                               | 663611474 NGUYEN HONG SON                     |                                | B.Smetany100   | Kraslice | 35801 | 50,349805  | 12,4757492 |
| 7                               | 675252547 Nunvářová Zuzana                    |                                | Wolkerova107   | Kraslice | 35801 | 50,3429508 | 12,5085928 |
| 8                               | 674094141 Reichard Pavel                      |                                | B.Smetany178   | Kraslice | 35801 | 50,345393  | 12,49323   |
| 9                               | 663611426 Šíp Milan                           |                                | B.Smetany188   | Kraslice | 35801 | 50,340718  | 12,499443  |
| 10                              | 675252390 Halčinský Petr Ing.                 |                                | Pohr.stráže320 | Kraslice | 35604 | 50,3290853 | 12,510146  |
| 12                              | 675252530 Římskokatolická farnost Kraslice    |                                | Kpt.Jaroše321  | Kraslice | 35801 | 50,328867  | 12,50955   |
| 13                              | 663337758 Společenství vlastníků jednotek čp. | 338 a 386 ul. Pohraniční stráž | Pohr.stráže338 | Kraslice | 35801 | 50,331034  | 12,50691   |
| 14                              | 674093986 REDOZA s.r.o.                       |                                | Pohr.stráže341 | Kraslice | 35601 | 50,331278  | 12,50636   |
| ječty Exportní data             |                                               | Dedeviales                     |                |          |       |            | 1/1001     |

### Obrázek: Vytvořený export vodoměrů pro export

Zde na dolní záložce *Odečty* jsou zobrazena exportovaná odběrná místa, na záložce *Exportní data* pak je možné prohlédnout exportní záznamy v podobě, v jaké budou exportovány. Po stisku tlačítka *Akce* se zobrazí další nabídka *Export Ready*. Po volbě této nabídky se zobrazí standardní Windows formulář pro uložení exportního souboru.

Po zadání jména souboru (standardně Ready\_exp) se uloží záznamy ze záložky *Exportní data* do tohoto souboru a přidá se přípona CSV. Pokud export proběhne bez chyby, zobrazí se hláška "Záznamy pro dálkové odečty byly uloženy do souboru". Vygenerovaný soubor je možné prohlédnout buď v Excelu, nebo v poznámkovém bloku.

## Import provedených dálkových odečtů

Import dálkových odečtů se provádí v nabídce *Vodné a stočné – Akce – Dálkové odečty - Import odečtů*. Doporučujeme si před importem poznamenat poslední číslo odečtu, aby v případě zjištění nějaké nesrovnalosti v importních datech bylo možné příslušné odečty spolehlivě smazat. Po spuštění nabídky se zobrazí dotaz "Chceš importovat data" a po kladné odpovědi pak následující formulář:

| Sou Import odečtů Ready                                                                                                    |                    | - • ×              |
|----------------------------------------------------------------------------------------------------|--------------------|--------------------|
| 🖌 🗸 🕺 Konec 🕐 Filtr 💹 🛐 <u>H</u> ledej                                                                                                    | 🗑 <u>P</u> ředtisk | ~ 📇 🗸              |
| I     I     I     I     I     I     I       I     I     I     I     I     I     I                                                                                                    | 8                  |                    |
|                                                                                                    |                    |                    |
|                                                                                                    |                    |                    |
|                                                                                                    | 🗸 Načtení souboru  |                    |
| La construction de la construction de la constructi |                    |                    |
|                                                                                                    |                    |                    |
|                                                                                                    |                    |                    |
|                                                                                                    |                    |                    |
| Třídění:                                                                                                    | Podmínky:          | © Ing.Radim Holý 🚊 |

Obrázek: Funkce importu dálkově provedených odečtů

Po stisku tlačítka *Načtení souboru* se otevře Windows průzkumník, kde je třeba vybrat soubor s odečty. Soubor je standardně pojmenovaný "od\_ddmm.csv", kde d je den a m je měsíc vygenerování souboru. Po odsouhlasení výběru souboru dojde k načtení odečtů do databáze.

Program po provedení importu uloží provedené odečty do databáze odečtů s obdobím, které je nastaveno jako aktuální. Importované odečty jsou označeny typem pořízení = 3. Pomocí tohoto údaje je možné odečty jednoduše filtrovat a následně zkontrolovat.

Po kontrole je možné s importovaných odečtů ihned provést faktury. Veškeré hodnotové údaje jsou již dopočteny.

# Import dálkových odečtů od společnosti Zenner

Načtení dálkových odečtů se nachází v nabídce Vodné a stočné – Akce – Dálkové odečty – Import dálkové odečty.

- 1. Načtení souboru ve formátu CSV se provádí po stisku tlačítka Akce v horní části formuláře
  - a. Import odečtů z CSV 1 přes tuto nabídku se načítá formát souboru začínající v prvním řádku a prvním sloupci slovem Medium. Jde o vodoměry Zenner. Tento soubor je v jednoduchém textovém formátu.
  - Import odečtů z CSV 2 přes tuto nabídku se načítá formát souboru začínající v prvním řádku a prvním sloupci slovem ID. Jde o vodoměry B-meters. Tento soubor je v Unicode formátu.

CSV soubory jsou dodávány ve dvou formátech a je na uživateli, aby správně vybral nabídku pro import. V případě výběru špatného formátu souboru systém zahlásí chybu a nic neprovede. Poté je třeba formulář dálkových odečtů zavřít a znovu otevřít. Po načtení správného souboru se systém zeptá, jestli soubor CSV vymazat. Volba je na uživateli.

2. Po provedení přechozího bodu se v mřížce zobrazí načtené odečty. Následně budou do databáze načteny pouze záznamy s číslem vodoměru existujícím v databázi. Záznamům s neexistujícím číslem vodoměru se nepřiřadí odběrné místo (první sloupec) a budou v seznamu hned na začátku. Na příkladu z obrázku se nebude importovat první záznam.

| Import dálkovýc<br>✓ <u>□</u> K X K | ch odečtů<br>conec ? <u>F</u> iltr | 13 Hledej 🔗                    | <u>P</u> ředtisk     | ~ ≞ -                  |                | X        |
|-------------------------------------|------------------------------------|--------------------------------|----------------------|------------------------|----------------|----------|
| Odběrné místo Vo                    | odoměr                             | Odběratel - název firmy        | Ulice čp             | Datum a čas odečtu Sta | av vodoměru m3 | ^        |
|                                     | 1                                  |                                |                      | 15.8.2017              | 0,404          |          |
| 10                                  | 7133023                            | Mateřská škola Šestajovice, ok | kres Pra Pohádková 1 | 15.8.2017              | 0,291          |          |
| 20                                  | 90215                              | Bautz Jiří                     | Revoluční 2          | 15.8.2017              | 15,739         |          |
| 32                                  | 8057                               | Babka Josef                    | 9. května 3          | 15.8.2017              | 0,528          |          |
| 42                                  | 190667                             | Klubal František               | 9. května 4          | 15.8.2017              | 6,927          |          |
| 43                                  | 8060572                            | Klubal František               | 9. května 4          | 15.8.2017              | 0,404          |          |
| Třídění:                            |                                    | Podmínk                        | х <b>у:</b>          |                        | 2/6            | <b>v</b> |

3. Po kontrole odečtů je třeba opět stisknout tlačítko Akce a spustit nabídku Uložení odečtů do databáze. Objeví se okno s otázkou Chceš načíst odečty do databáze? Po odsouhlasení se provede vygenerování odečtů.

V případě že období odečtu zahrnuje více období sazeb, pak se rozdělení importovaných odečtů dle hladin sazeb neprovede. Důvod je ten, aby záznamy v odečtech odpovídaly 1:1 záznamům v CSV souboru a byla tak snadnější případná kontrola. Rozdělení odečtů dle období sazeb je třeba před fakturací provést standardním postupem.
# Easy odečty - komunikace s mobilním terminálem

Program **Easy odečty** lze provozovat na mobilních systémech Windows a slouží k zápisu odečtů měřidel v terénu.

#### 1. Export/import dat v programu SQL Ekonom

Funkce se nachází v menu Vodné a stočné – Akce – Komunikace s terminály – Komunikace s terminálem Easy. Při exportu i importu se zadává cyklus, za který se data zpracují, a lze změnit složku pro uložení souborů.

Na panelu Export se zadá číslo cyklu a poté stiskne tlačítko Uložení souborů.

Na panelu Import je postup obdobný. Po importu dat z terminálu lze s odečty pracovat obdobně jako by byly primárně vytvořené v programu SQL Ekonom.

| Komunikace s terminálem Easy odečty   |                   |
|---------------------------------------|-------------------|
| V DK Konec ? Filt 3 12 Hledej         | × 🖶 🔹             |
|                                       |                   |
| Cesta k souboru c:\sqlekonom          |                   |
| Export Cyklus: 10 Soubor CYKLUS10.TXT | Vložení souborů   |
| Import Cyklus:                        | ✓ Načtení souboru |
| Třídění: Podmínky:                    |                   |

Obrázek: Komunikační rozhraní s terminálem Easy v IS SQL Ekonom

#### 2. Terminál - úvodní obrazovka

Při spuštění programu se automaticky načtou soubory odběrných míst a historie odečtů vyexportované dle bodu 1.

Jednotlivé nabídky:

- Odečty zadávání odečtů (dále kapitola 3)
- Nastavení konfigurace programu
- Záloha dat nasbíraná data odečtů doporučujeme před exportem nebo importem za zálohovat
- Odeslat vygenerování souborů pro import do programu SQL Ekonom

| SQL EASY ODEČTI 💱 🏣 🎼 🤃 12:24                                                          |           |  |  |
|----------------------------------------------------------------------------------------|-----------|--|--|
| & ing. Petr Marx                                                                       |           |  |  |
| ODEČTY                                                                                 | NASTAVENÍ |  |  |
| ZÁLOHA DAT                                                                             | ODESLAT   |  |  |
| CYKLUS11.ODE;CYKLUS11.TXT;CYKLUS30.ODE;CY<br>Seznamy odběrních míst<br><b>4367 vět</b> |           |  |  |
| Konec 🖽                                                                                |           |  |  |

Obrázek: Úvodní obrazovka software Easy na terminálu

# 3. Zpracování odečtů

## a. Seznam naimportovaných cyklů

Výběr cyklu, za který se budou zadávat odečty. Program umožňuje pracovat zároveň s více cykly.

| 😽 Seznam dáve  | k <sup>¶</sup> ‡ <b>≧</b> | ÷ 12:26 |
|----------------|---------------------------|---------|
|                |                           |         |
| CYKLUS11       |                           |         |
| Počet záznamů: | 206                       | Vybrat  |
| Odečt./Navšt.: | 0/0                       |         |
| CYKLUS30       |                           |         |
| Počet záznamů: | 240                       | Vybrat  |
| Odečt./Navšt.: | 0/0                       |         |
| CYKLUS40       |                           |         |
| Počet záznamů: | 342                       | Vybrat  |
| Odečt./Navšt.: | 0/0                       |         |
| CYKLUS41       |                           |         |
| Počet záznamů: | 12                        | Vybrat  |
| Odečt./Navšt.: | 0/0                       |         |
|                |                           |         |
| Zpět           |                           |         |

Obrázek: Výběrové okno – zpracování odečtů na terminálu Easy

# b. Seznam odběrných míst

Tlačítkem Zapsat se dostaneme na další obrazovku, na které se vkládá odečet. V horní části lze zatržítky filtrovat odběrná místa. Již navštívené adresy jsou podkresleny šedě.

| <ul> <li>✓ Neodečtené</li> <li>✓ O</li> <li>✓ Navštívené, ale neodečter</li> </ul>                                                                                | )dečtené<br>né |
|----------------------------------------------------------------------------------------------------|----------------|
| Smetanovo náměstí 97,<br>VELKOOBCHOD ORION, spol.<br>Č.vodom.: 0<br>Odečt./Spotř.: 0/0<br>Trasa p.: 801                                                           | Zapsat         |
| Smetanovo náměstí 125,<br>FILIPI Miloš<br>Č.vodom.: 10130192<br>Odečt./Spotř.: 190/48<br>Trasa p.: 1140                                                           | Zapsat         |
| B. Němcové 161, LITOMYŠL           KADLECOVÁ Ivana           Č.vodom.:         10130257           Odečt./Spotř.:         405/121           Trasa p.:         1490 | Zapsat         |
| Zpět Hledat Řadit podle                                                                                                    | <b>■</b>       |

V dolní části obrazovky jsou odkazy na hledání a řazení dat.

| 🐉 Způsob řazení 🛛 🎇 🏭 🎼 12:29 🕅                                                                                            | 😽 Hledat                                                               | ¶≵ ≧m u€ 12:30 OK    |
|----------------------------------------------------------------------------------------------------|------------------------------------------------------------------------|----------------------|
| <ul> <li>Nic</li> <li>Ulice</li> <li>Číslo popisné</li> <li>Firma</li> <li>Číslo vodoměru</li> <li>Číslo plomby</li> </ul> | Ulice:<br>Číslo popisné<br>Obec:<br>Firma:<br>Č.vodoměru:<br>Č.plomby: | []<br>[]<br>[123456] |
| ⊖ Trasa                                                                                                    | Pořadí:                                                                |                      |
| SEŘADIT                                                                                                    | Vymazat                                                                | Hledat               |
| Zpět 🖽                                                                                                    | Zpět                                                                   | E                    |

# c. Zápis odečtu

Po stisku tlačítka Zapsat v bodě b. se v následující obrazovce zadá buď nový stav, nebo se zaškrtne volba Navštíveno-neodečteno. Na dolní záložce Pozn.+Adr. se zobrazí podrobnější údaje k odběrnému místu.

| <b>a</b> 000000111    | 140 😭 🎦 👬 🎼 12:28 |  |  |
|-----------------------|-------------------|--|--|
|                       | Zapsat            |  |  |
| Vodoměr:              | 10130192          |  |  |
| Posled.stav           | 142               |  |  |
| Očekávaný<br>stav:    | 184               |  |  |
| Nový stav:            | 290               |  |  |
| Spotřeba:             | 148               |  |  |
| Navštíveno-neodečteno |                   |  |  |
| Tel.:<br>Odečet Poz   | n.+Adr. Historie  |  |  |
| Zpět                  |                   |  |  |

Na záložce Historie je možné prohlížet seznam odečtů na odběrném místě za posledních 600 dní.

| 😭 000000111140 🛛 😭 🏠 🎼 📢 12:28 |            |             |          |
|--------------------------------|------------|-------------|----------|
|                                | Datum      | Spotřeba    | Vodomer  |
| •                              | 31.12.15   | 17          | 10130192 |
|                                | 6.1.16     | 2           | 10130192 |
|                                | 13.4.16    | 39          | 10130192 |
|                                | 28.6.16    | 42          | 10130192 |
|                                | 7.10.16    | 42          | 10130192 |
|                                |            |             |          |
|                                |            |             |          |
| 00                             | lečet Pozi | n.+Adr. His | torie    |

# Instalace SQL Ekonom - vodné a stočné

V následujících bodech Vám jednoduchou formou popíšeme návod na instalaci ekonomického informačního systému SQL Ekonom – vodné a stočné

Pokyny k instalaci programu s databází běžící na lokálním počítači:

0. Po spuštění instalačního programu se objeví průvodce instalací programu SQL Ekonom.

| Průvodce instalací - SQL Ek | onom                                                                                                    |                           |
|-----------------------------|----------------------------------------------------------------------------------------------------|---------------------------|
|                             | Vítá Vás průvodce instalací<br>produktu SQL Ekonom.<br>Produkt SQL Ekonom verze 2014 bude nainstalován na Váš<br>počítač. |                           |
|                             |                                                                                                    |                           |
|                             | Dříve než budete pokračovat, doporučuje se zavřít veškeré<br>spuštěné aplikace.                                           |                           |
|                             | Zvolte správnou instalaci programu dle dokumentace. Poté<br>pokračujte tlačítkem Další, nebo ukončete tlačítkem Konec.    |                           |
|                             | Demo podnikatelské                                                                                                    | Demo příspěvkové          |
|                             | Trial podnikatelské                                                                                                    | Trial příspěvkové         |
|                             | Ostrá podnikatelské                                                                                                    | Ostrá příspěvkové         |
|                             | Instalace FireBird 32 bit                                                                                                 | Instalace FireBird 64 bit |
|                             |                                                                                                    | Další > Konec             |

1. Nejprve klikněte vlevo dole na tlačítko Instalace FireBird 32 bit nebo 64 bit podle verze systému Windows. Tím spustíte instalaci databázového serveru (v případě, že jej máte již nainstalovaný, se objeví upozornění a instalace neproběhne. Můžete pokračovat od bodu 2.).

1.1. V prvním okně "Výběr jazyka průvodce instalací" se volí jazyk - ponechte nebo zvolte Čeština a stiskněte OK

1.2. V dalším okně průvodce instalací databázového serveru klikněte na tlačítko "Další", jedná se pouze o informativní okno.

1.3. Ve třetím okně zvolte volbu "Souhlasím s podmínkami licenční smlouvy" a přejděte do dalšího okna opět tlačítkem "Další".

1.4. Ve čtvrtém okně jsou uvedeny informace o databázovém serveru FireBird, opět přejděte do dalšího okna pomocí "Další".

1.5. V pátém okně si můžete zvolit adresář, do kterého se server Firebird nainstaluje. Implicitně nastavenou cestu doporučujeme neměnit. Po zvolení přejděte do dalšího okna.

1.6. V šestém okně lze vybrat typ instalace, doporučujeme neměnit a kliknout na tlačítko "Další".

1.7. V sedmém okně lze zadat název, pod kterým se FireBird přidá do nainstalovaných aplikací. Opět zadáme "Další".

1.8. V osmém okně jsou možnosti nastavení FireBird serveru, nám budou vyhovovat implicitní hodnoty. Zadáme "Další".

1.9. V posledním okně nás průvodce informuje o námi zadaných parametrech instalace. Zde klikneme na tlačítko "Instalovat".

1.10. Po provedení instalace se objeví obecné informace o FireBird a po stisku tlačítka "Další" můžete instalaci dokončit stiskem tlačítka "Dokončit". Poté se program vrátí do původního okna instalátoru.

# 2. Po dokončení instalace databázového stroje FireBird lze pokračovat v instalaci programu SQL Ekonom.

2.1. Pro zahájení instalace (skok na další obrazovku) stiskněte tlačítko "Další". Zobrazí se tento text postupu instalace. Stiskneme "Další".

2.2. Zde Vás program informuje o složce, na kterou bude program instalován. Tu je možno přepsat na jiné umístění, ale nedoporučujeme to. Opět stiskneme "Další". V dalším okně můžete změnit název složek v nabídce Start, opět doporučujeme neměnit. Nakonec klikněte na tlačítko "Instalovat" a nyní se již rozběhne vlastní instalace programu.

2.3. Instalační proceduru ukončíte tlačítkem Dokončit. Program se ukončí.

### 2.4. Znovu spustíme instalační program.

2.5. Zvolte instalovanou verzi. Po volbě tlačítka dojde k přípravě databází, která může podle rychlosti počítače trvat cca 1 minutu. Pokud proces proběhne úspěšně, program zobrazí hlášku Kopírování proběhlo úspěšně.

- Demo podnikatelské podnikatelské firmy s demonstračními daty a omezeným počtem zadávaných položek. Po půl roce od prvního spuštění programu bude program vyžadovat zadání licenčního kódu, kontaktujte naši firmu.
- **Demo příspěvkové** totéž pro příspěvkové firmy
- Trial podnikatelské podnikatelské firmy s předvyplněnými základními číselníky a omezeným počtem zadávaných položek. Po půl roce od prvního spuštění programu bude program vyžadovat zadání licenčního kódu, kontaktujte naši firmu.

- Trial příspěvkové – totéž pro příspěvkové firmy

- Ostrá podnikatelské podnikatelské firmy s předvyplněnými číselníky bez omezení, verze s Vodným a stočným. Při prvním spuštění programu bude program vyžadovat zadání licenčního kódu, kontaktujte naši firmu.
- Ostrá příspěvkové podnikatelské firmy s předvyplněnými číselníky bez omezení

2.6. Po volbě verze stiskneme tlačítko "Konec", nebo zavřeme křížkem vpravo nahoře. Na dotaz zda instalaci opravdu ukončit odpovíme kladně.

2.7. Po dokončení instalace je třeba restartovat počítač.

2.8. Program spustíte kliknutím na ikonu SQL Ekonom umístěnou na ploše. Program bude po Vás chtít zadání uživatelského jména a hesla: uživatelské jméno je "SYSDBA" a heslo "masterkey" (psáno bez uvozovek).

Nápovědu k používání programu naleznete v základním menu.

Po spuštění programu a po přihlášení na uživatele SYSDBA se objeví okno s výběrem firmy, kde bude jediný řádek. Stiskněte tlačítko OK.

Z důvodu, že po prvotní instalaci nejsou zadány všechny uživatelské přístupy, se může objevit okno s hláškou o neexistujícím uživateli. Toto okno zavřete a v okně Zvolení zpracovávané firmy stiskněte tlačítko Zruš. Potom program bude již plně funkční. Zmíněná chybová hláška zmizí až po doinstalování kompletních uživatelských přístupů a nastavení programu pro umožnění stahovat automatické updaty z našich internetových stránek. To můžeme udělat vzdáleně přes internet, nebo při osobní návštěvě.

Systém provede standardní instalaci databázi SQL Ekonom (databaze.fdb a win\_ekonom.fdb) do složky na lokálním počítači (implicitně c:\sqlekonom\databaze).

V případě, že bude třeba změnit tuto složku, potom je nutné vyhledat v registrech (příkaz regedit) hodnotu softbit. Zde je uvedena cesta k hlavní databázi, kterou přepíšeme na složku, ve které chceme mít uloženu databázi.

Instalace SQL Ekonom vodné a stočné na vyhrazený datový server s více stanicemi nebo souběh více verzí Firebird doporučujeme ponechat na odborné techniky společnosti Softbit software s.r.o.

# Popis změn parametrů programu SQL Ekonom a přenosu instalace na jiný počítač

Po instalaci programu je celá instalace uložena ve složce c:\sqlekonom. Databáze programu jsou uloženy v c:\sqlekonom\databaze, klient pak ve složce c:\sqlekonom\program.

# Změna parametrů při zachování instalace na stejném počítači:

- 1. Klientskou složku lze prostým překopírováním uložit na jiné místo. Je třeba změnit zástupce programu SQL Ekonom na ploše tak, aby odkazoval na novou složku.
- Databáze lze také uložit do jiné složky. Potom je nutné v souboru c:\Program Files\Firebird \Firebird\_verze\aliases.conf změnit cesty do nové složky. Např.:

databaze = c:\nova\_slozka\databaze.fdb win\_ekonom = c:\nova\_slozka\win\_ekonom.fdb

# Přenos instalace programu na jiný počítač:

- 1. na původním serveru si zazálohovat soubory aliases.conf (cesty k databázím), firebird.conf (nastavení firebirdu) a security2.fdb (uložená hesla jednotlivých uživatelů) ze složky c:\Program files\Firebird\Firebird\_2\_5
- 2. provést zazálohování všech databázových souborů SQL ekonomu cesty jsou uloženy právě v souboru aliases.conf
- 3. na nový počítač nainstalovat server Firebird 2.5 (viz dále Nastavení serveru)
- 4. přenést původní soubory aliases.conf, firebird.conf a security2.fdb z původního serveru
- 5. přenést databázové soubory na nový server
- 6. případně upravit cesty k databázím (pokud jsou v jiném umístění než na původním serveru) v souboru aliases.conf
- pokud se nový server jmenuje jinak nebo má jinou IP adresu je nutné provést i změna na jednotlivých stanicích (viz dále Nastavení stanic). Je pravděpodobné, že bude stačit přenastavit cestu v souboru SQLEkonom.ini, který je ve společné složce s SQLEkonom.exe, v sekci databaze. Např.

[Databaze]

## Databaze = 1.2.3.4/3051:databaze

Všechny texty Databaze zůstávají. Mění se jen adresa serveru. Port za lomítkem je nepovinný, pokud se používá standardní 3050.

- 8. v případě používání dávkových příkazů pro archivaci dat, automatické plánované akce apod. je nutné upravit případně i tyto dávkové soubory, či další služby
- 9. přenesení klientských programových souborů (SQLekonom.exe + další soubory) je možné přenést standardním kopírováním souborů do nových složek

Po těchto krocích by měl SQL Ekonom fungovat. V případě problémů, nebo pro optimalizaci výkonu další informace níže.

#### Nastavení serveru (pro správce sítě)

Z instalačního CD, případně z webu stáhněte správnou verzi instalačního balíčku. Nejjednodušší instalace se provádí pomocí (Firebird-*verze*\_Win32.exe pro 32 bitové Windows nebo Firebird-*verze*\_x64.exe pro 64 bitové Windows, případně další distribuce dle systému na serveru). Instalaci popíšeme pouze pro systém Windows, pro ostatní systémy (např. Linux, MacOSX) existuje na zmíněném webu popis, co je nutné pro instalaci serveru mít nainstalováno a co instalační balíček provádí.

Po spuštění staženého balíčku již proveďte běžnou instalaci programu dle nabídky. Po akceptaci licenčních podmínek je nabídnuta cesta k instalaci, tuto můžete nechat dle nabídky, případně si změnit instalační cestu. V tabulce nadepsané Select Components musí zůstat zaškrtnuto Servers components i Developer and admin tools components. Dále již proveď te instalaci standardním způsobem přes tlačítko Další. U Server Components je ještě možnost zvolení typu serveru a to buď Classic Server binary nebo Super Server binary. Zde je nutné zvolit jeden z těchto serverů. Při volbě **Classic Server** je ještě v jedné z následujících tabulek ještě možno zvolit server SuperClassic. Hlavní výhodou serveru Classic je to, že systém může využít více jader procesoru na serveru, čímž by měl urychlit některé výpočty. Nevýhodou však je to, že systém při velkém množství zároveň pracujících uživatelů v podobných datech musí zjišťovat, jak jsou data měněna a to je u Classic serveru složitější. Tím pádem se naopak práce zpomaluje. Práce každého připojení na serveru vytváří jedno vlákno (instalace SuperClassic), případně jeden proces na serveru (instalace běžná Classic). Pro SQL ekonom spíše doporučujeme při volbě Classic serveru instalaci verze SuperClassic. Také vyrovnávací paměť je pro každé připojení do databáze zvlášť. Tedy každé připojení musí data nejprve načíst z disku.

Naproti tomu **Super server** může využít pouze jedno jádro procesoru, ale naopak u více současně pracujících uživatelů ve shodných datech má jednodušší práci na zjišťování měněných

dat. Server pracuje na jednom jádru procesoru s jedním hlavním vláknem. Vyrovnávací paměť je naopak společná pro všechny uživatele, a proto pokud jsou již data načtena pro jiného uživatele, může systém tyto data dodat rychleji z této paměti.

Pokud se jedná o databázi s počtem uživatelů do 3, je v podstatě jedno jaký server nainstalujete. Volte spíše u **více jádrových** procesorů verzi SuperClassic, u jedno a dvou jádrových procesorů verzi Super Server. Při více pracujících uživatelích je potřeba zvolit jeden ze serverů a případně po nějaké době server přeinstalovat na druhý a tím odzkoušet jaký typ je v daných podmínkách výhodnější a rychlejší. Většinou instalujeme na čtyř jádrové počítače verzi SuperClassic a na jedno jádrové SuperServer. U dvou jádrových počítačů jsou zkušenosti různé a nedá se říci jaký typ je vhodnější na zvolení.

Po instalaci serveru je ještě nutné provést nějaká další nastavení. Jedná se v první řadě o **nastavení cest** k databázím. Toto se nastavuje v instalační složce Firebirdu (pravděpodobně c:\Program files\Firebird\Firebird\_*verze*) v souboru **aliases.conf**. Složka, kde jsou umístěny databáze, nemusí být nasdílená pro jednotlivé stanice. Dokonce se to spíše nedoporučuje, aby omylem někdo danou databázi nevymazal, případně nezcizil. Zde je nutné zadat cesty k jednotlivým databázím SQL ekonomu a to následovně:

Nejprve je nutné zadat tzv. **alias**, tedy název jakým se bude systém odkazovat a následně za = je vlastní cesta k databázi. Tedy např.:

databaze = c:\sqlekonom\_data\databaze.fdb

Dále je nutné zadat následující databáze: databáze sestav – nejspíše soubor **databaze.fdb** hlavní databáze s daty firmy – nejspíše soubor **win\_ekonom.fdb** pokud máte multiverzi je těchto hlavních databází více, v případě používání speciální databáze pro žurnály je instalována i databáze **zurnaly.fdb.** 

Pokud nemáte speciality a chcete si stahovat **automatické aktualizace** z našeho webu, je vhodné mít zde i záznamy pro aktualizační a záložní databáze.

Aktualizační databáze jsou:

alias databaze\_pom – cesta do dané složky s databází databaze\_pom.fdb alias upddatabaze – cesta do dané složky s databází upddatabaze.fdb alias updhlavni – cesta do dané složky s databází updhlavni.fdb alias updzurnaly – cesta do dané složky s databází updzurnaly.fdb Záložní databáze se jmenují shodně jako standardní databáze (pravděpodobně databaze, win\_ekonom a volitelně zurnaly) s tím, že musí být za daným alias názvem ještě dvojznak **\_z** (podtržítko a písmeno z). Tedy musí být aliasy i pro databaze\_z, win\_ekonom\_z a případně zurnaly\_z. Cesty k těmto databázím musí zase existovat, ale nemusí být nutně ve shodné složce jako běžné databáze (pokud máte málo místa na daném disku, může být směřováno i na jiný pevný disk).

#### **Konfigurace SQL Firebird**

Konfigurace Firebirdu je uložena v souboru firebird.conf v programové složce Firebirdu (pravděpodobně c:\Program files\Firebird\Firebird\_2\_5). Zde jsou popsány jednotlivé parametry a jejich úpravou je možné změnit standardní hodnoty. Pokud před hodnotou je znak # je daný parametr neaktivní (tedy nastaven na implicitní hodnotu). Pokud chcete daný parametr nastavit na jinou než standardní hodnotu je nutné tento znak odstranit. Po změně souboru s konfigurací je pro aktivování nutné provést restart služby Firebirdu.

Zde je možné měnit vlastnosti, které můžou mít vliv na chod Firebirdu. Pokud máte na serveru nebo i na stanicích instalovaný firewall je nutné v této konfiguraci změnit parametr **RemoteAuxPort** na nějaký volný port (např. **3051**). Tento port se může využívat pro nějaké obecné komunikace mezi serverem a klientem. Všechna ostatní data proudí pomocí standardního portu Firebird **3050**. V případě, že potřebujete daný standardní port změnit je to možné v parametru **RemoteServicePort**. Pokud tedy tento port změníte, je nutné na všech stanicích změnit i připojovací řetězec v registrech (případně ini souboru) a to na SERVER/port:DATABAZE. Tedy za název serveru (IP adresu) je nutné dát za lomítko číslo portu, přes který server provádí přenos dat.

#### Nastavení stanic (Pro správce sítí)

Z instalačního CD, případně z webu <u>www.firebirdsql.org/en/firebird-verze/</u> stáhněte správnou verzi instalačního balíčku. Nejjednodušší instalace se provádí pomocí (Firebirdverze\_Win32.exe pro 32 bitové Windows nebo Firebird-verze\_x64.exe pro 64 bitové Windows). **POZOR!** Skutečně je nutné u 64 bitových Windows instalovat tuto verzi, protože při instalaci verze 32 bitové hlásí systém nesmyslné chyby. Instalace 64 bitové verze je nutná i v případě, že na serveru běží 32 bitový systém. Tedy instalace stanice se neřídí systémem serveru, ale systémem na stanici. Po spuštění staženého balíčku již proveďte běžnou instalaci programu dle nabídky. Po akceptaci licenčních podmínek je nabídnuta cesta k instalaci, tuto můžete nechat dle nabídky, případně si změnit instalační cestu. V tabulce nadepsané **Select Components** odškrtněte **Servers components**.

Pokud z dané stanice nechcete provádět zálohování dat pomocí SQL ekonomu, můžete odškrtnout i **Developer and admin tools components**. Dále již proveď te instalaci standardním způsobem přes tlačítko Další. Ostatní nabídky doporučujeme zanechat dle přednastavených hodnot.

Pro vlastní práci je ještě nutné nastavit odkaz na spouštěcí program, což provedete standardním vytvořením zástupce **SQL ekonomu** na plochu počítače. Dále v případě, že **stanice není** zároveň serverem, je nutné nastavit i místo odkud budou data přebírána. Toto se nastavuje buď v registrech (u 32 bitových Windows) nebo v souboru SQLekonom.ini ve shodné složce jako je spouštěný SQLekonom.exe (jak pro 32 bitové, tak i 64 bitové). Pokud zvolíte nastavení v registrech, je nutné toto provést na každém instalovaném počítači a to v klíči HKEY\_LOCAL\_MACHINE\Software\Softbit\SQL ekonom (mezi SQL a ekonom je mezera) řetězcovou proměnnou nazvanou Databaze s hodnotou *server*: DATABAZE (malá a velká písmena se nerozlišují). Hodnota před dvojtečkou je buď názvem serveru, kde je umístěna databáze, případně jeho IP adresou. Za dvojtečkou je název databáze sestav, což je při běžné instalaci právě hodnota databaze.

#### Založení nového uživatele do IS SQL ekonom

je rozděleno do několika kroků:

#### 1. Zadání nového přihlašovacího jména (změna hesla) na server Firebird

Pro připojení do SQL ekonomu je nutné se v menu *Nastavení / Utility / Změna hesla* přihlásit do systému. Zde se nejprve zobrazí přihlašovací obrazovka, kde je nutné znovu zadat přihlašovací jméno a heslo (položku Role nemusíte vyplňovat). Pokud zadáte Vaše přihlašovací jméno, je možné editovat pouze své heslo.

Pokud zde zadáte přihlašovací jméno *SYSDBA* s příslušným heslem (pro Vás je toto heslo **rdb147**), je možné zapsat do první kolonky nové přihlašovací jméno. Po vyplnění hesla nového uživatele a jeho potvrzení pak použít tlačítko *Nový*, které ho přidá na server.

V této nabídce je možné provést i smazání uživatele, případně mu změnit heslo. Hesla může měnit pouze uživatel SYSDBA, případně každý uživatel sám sobě. Ani uživatel SYSDBA není schopen zjistit heslo jiného uživatele, ale může heslo libovolného uživatele změnit. Pokud zde zrušíte uživatelské jméno, toto stačí, aby se daný uživatel nebyl schopen přihlásit do programu.

#### 2. Přidělení jednotlivých zpracovávaných firem a modulů uživateli

Toto se může provést až po prvním přihlášení daného uživatele do SQL ekonomu, a to v menu *Nastavení / Přiřazení firem uživatelům*. Zde si nejprve v horním seznamu vyberete daného uživatele a následně ve spodním seznamu klepnete myší na databázi firmy, které chcete přiřadit práva do modulů programu (ve většině případů zde bude jen jeden řádek). Pokud zde požadovaná databáze firmy není uvedena, je možné ji vybrat přes výsuvný seznam ("zobáček" napravo). Následně již můžete danému uživateli a firmě nastavit viditelné jednotlivé moduly. Toto mohou nastavovat pouze uživatele, s kódem oprávnění 1 (tedy Admin). Jako Admin bývá nastaven uživatel SYSDBA, ale i někteří běžní uživatelé (většinou správci IT nebo majitelé).

#### 3. Nastavení přesných práv k jednotlivým akcím

Jemnější nastavení uživatelských práv se provádí v menu *Nastavení / Nastavení úlohy* přes tlačítko *Práva uživatelů*. Nastavují se zde práva k nově přidaným řadám dokladů, práva měnit jednotlivá data, ale i razítko na doklady apod.

Pokud daný uživatel má mít shodná, nebo podobná práva, jako některý již existující uživatel, je výhodné provést jeho duplikaci. Stačí postavit se na uživatele, ze kterého chcete provést kopii a použít tlačítko *Kopie uživatele*. Program se zeptá na nové uživatelské jméno (zadané v bodě 1) a provede duplikaci uživatelských práv.

# Závěrem

Manuál obsahuje základní informace pro správné ovládání programu vodného a stočného. Pro další informace o funkcích programu vodného a stočného kontaktujte hot-line společnosti výrobce a dodavatele systému.

Váš tým společnosti Softbit software s.r.o. Rychnov nad Kněžnou

V Rychnově nad Kněžnou dne 30. 12. 2017